### ΗΡ iPAQ Οδηγός προϊόντος

© Copyright 2008 Hewlett-Packard Development Company, L.P.

Tα προϊόντα HP iPAQ διαθέτουν λειτουργικό σύστημα Microsoft® Windows Mobile® 6 Professional με Messaging and Security Feature Pack.

Η ονομασία Microsoft Windows, το λογότυπο Windows και οι ονομασίες Outlook, Windows Mobile Device Center και ActiveSync είναι εμπορικά σήματα της Microsoft Corporation στις Η.Π.Α. και σε άλλες χώρες.

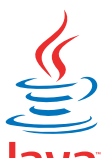

#### Java

POWERED Η ονομασία Java και όλα τα εμπορικά σήματα και λογότυπα που βασίζονται σε αυτήν είναι εμπορικά σήματα ή σήματα κατατεθέντα της Sun Microsystems, Inc. στις Η.Π.Α. και σε άλλες χώρες.

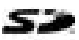

Το λογότυπο SD αποτελεί εμπορικό σήμα που ανήκει στον κάτοχό του.

Η ονομασία Bluetooth® αποτελεί εμπορικό σήμα που ανήκει στον κάτοχό του και χρησιμοποιείται από την Hewlett-Packard Development Company, L.P. κατόπιν άδειας.

Οι ονομασίες Google και Google Maps αποτελούν εμπορικά σήματα της Google Inc.

Όλες οι άλλες ονομασίες προϊόντων που αναφέρονται στο παρόν ενδέχεται να αποτελούν εμπορικά σήματα των αντίστοιχων εταιρειών τους.

Η Hewlett-Packard Company δεν φέρει ευθύνη για τεχνικά ή συντακτικά λάθη ή παραλείψεις που περιέχονται στο παρόν. Οι πληροφορίες παρέχονται "ως έχουν" χωρίς καμία εγγύηση και μπορεί να αλλάξουν χωρίς προειδοποίηση. Οι εγγυήσεις για τα προϊόντα της Hewlett-Packard ορίζονται στις ρητές δηλώσεις εγγύησης που συνοδεύουν αυτά τα προϊόντα. Τίποτα από όσα περιλαμβάνονται στο παρόν δεν μπορεί να ερμηνευτεί ως πρόσθετη εγγύηση.

Το έγγραφο αυτό περιέχει ιδιόκτητες πληροφορίες που προστατεύονται από τους νόμους περί πνευματικής ιδιοκτησίας. Δεν επιτρέπεται η αντιγραφή, αναπαραγωγή ή μετάφραση σε άλλη γλώσσα οποιουδήποτε μέρους του παρόντος εγγράφου, χωρίς την προηγούμενη έγγραφη συναίνεση της Hewlett-Packard Development Company, L.P.

Ιανουάριου 2008

Κωδικός εγγράφου: 455719-151

## Πίνακας περιεχομένων

#### 1 Δήλωση του ΗΡ iPAQ

#### 2 Περιεχόμενα συσκευασίας

#### 3 Στοιχεία

| Στοιχεία πρόσοψης                     | . 3 |
|---------------------------------------|-----|
| Στοιχεία πάνω και κάτω πλευράς        | . 4 |
| Στοιχεία αριστερής και δεξιάς πλευράς | . 5 |
| Στοιχεία πίσω πλευράς                 | . 6 |

#### 4 Εγκατάσταση του HP iPAQ

| Βήμα 1: Αφαίρεση καλύμματος μπαταρίας και τοποθέτηση κάρτας SIM       | 8  |
|-----------------------------------------------------------------------|----|
| Βήμα 2: Τοποθέτηση μπαταρίας και επανατοποθέτηση καλύμματος μπαταρίας | 9  |
| Βήμα 3: Φόρτιση μπαταρίας                                             | 10 |
| Βήμα 4: Ενεργοποίηση του HP iPAQ                                      | 10 |
| Εντοπισμός των αριθμών σειράς και μοντέλου                            | 10 |
| Εικονίδια κατάστασης                                                  | 11 |

#### 5 Εκμάθηση βασικών λειτουργιών

| Η οθόνη Σήμερα                                         | 13 |
|--------------------------------------------------------|----|
| Εισαγωγή κειμένου                                      | 13 |
| Προσαρμογή του HP iPAQ                                 | 15 |
| Όνομα συσκευής                                         | 15 |
| Εισαγωγή πληροφοριών κατόχου                           | 16 |
| Αλλαγή τοπικών ρυθμίσεων                               | 16 |
| Ρύθμιση της έντασης                                    |    |
| Αλλαγή ρυθμίσεων διαχείρισης ενέργειας                 | 17 |
| Μείωση ή ρύθμιση της φωτεινότητας του οπισθοφωτισμού   | 17 |
| Εγκατάσταση και κατάργηση προγραμμάτων                 | 17 |
| Άνοιγμα και κλείσιμο προγραμμάτων                      | 18 |
| Ρύθμιση ξυπνητηριών και ρολογιών                       | 18 |
| Μενού συντόμευσης                                      | 19 |
| Εμφάνιση του ρολογιού στη γραμμή τίτλου                | 19 |
| Δημιουργία και εκχώρηση κατηγορίας                     | 19 |
| Ρύθμιση της ταχύτητας κύλισης στα στοιχεία μιας λίστας | 20 |
| Προβολή πληροφοριών λειτουργικού συστήματος            | 20 |
| Κλείδωμα και ξεκλείδωμα του ΗΡ iPAQ                    | 20 |

|   | Συμβουλές εξοικονόμησης μπαταρίας                          | 21 |
|---|------------------------------------------------------------|----|
| 6 | Χοήση του Business Navigator                               |    |
|   | Χρήση του πληκτρολογίου                                    | 22 |
|   | Τροχός τριών κατευθύνσεων                                  |    |
|   | Λειτομονίες κλήσης                                         |    |
|   | Ποανματοποίηση κλήσης                                      |    |
|   | Απάντηση σε κλήση                                          |    |
|   | Αναμονή κλήσεων                                            | 23 |
|   | Επανάκληση αριθμού                                         | 23 |
|   | Κλήση επαφής                                               |    |
|   | Πραγματοποίηση κλήσης από την οθόνη Σήμερα                 |    |
|   | Πραγματοποίηση κλήσης από τις Επαφές                       |    |
|   | Πραγματοποίηση κλήσεων έκτακτης ανάγκης                    |    |
|   | Πραγματοποίηση κλήσεων με αριθμούς ταχείας κλήσης          |    |
|   | Φωνητικό ταχυδρομείο                                       |    |
|   | Λειτουργία handsfree                                       |    |
|   | Πραγματοποίηση κλήσεων δεδομένων                           | 25 |
|   | Σίναση κλήσης                                              | 25 |
|   | <br>Κλήση σε αναμογή                                       | 26 |
|   | Πραγματοποίηση κλήσης διάσκεψης                            |    |
|   | Πραγματοποίηση κλήσης από αριθμό υπερσύνδεσης              |    |
|   | Κλήση διεθνούς αριθμού                                     |    |
|   | Ιστορικό κλήσεων                                           |    |
|   | Διαχείριση κλήσεων με το ιστορικό κλήσεων                  |    |
|   | Πραγματοποίηση κλήσεων με το ιστορικό κλήσεων              |    |
|   | Προβολή λεπτομερειών κλήσης                                |    |
|   | Φωνητικές εντολές                                          |    |
|   | Έλενχος σύνδεσης και έντασης σήματος                       |    |
|   | Αλλανή του κωδικού ΡΙΝ της κάρτας SIM                      |    |
|   | Αλλανή ρυθμίσεων υπηρεσίας                                 |    |
|   | Αλλαγή ρυθμίσεων υπηρεσίας τηλεφώνου                       |    |
|   | Προώθηση κλήσεων                                           |    |
|   | Διαμόρφωση αριθμού καλούντος                               |    |
|   | Φραγή κλήσεων                                              | 30 |
|   | Ρύθμιση αριθμού φωνητικού ταχυδρομείου ή κέντρου μηνυμάτων |    |
|   | κειμένου                                                   | 30 |
|   | Αλλαγή ρυθμίσεων δικτύου                                   | 31 |
|   | Αλλαγή ρυθμίσεων τηλεφωνικού δικτύου                       | 31 |
|   | Προβολή διαθέσιμων τηλεφωνικών δικτύων                     | 31 |
|   | Ρύθμιση προτιμώμενων δικτύων                               | 31 |
|   | Μη αυτόματη επιλογή δικτύου                                |    |
|   | Αλλαγή ήχου κλήσης και τύπου κουδουνίσματος                | 32 |
|   | Σημειώσεις κατά τη διάρκεια κλήσης                         | 32 |

| Αυτόματη επιλογή ζώνης συχνοτήτων                                                       | 33       |
|-----------------------------------------------------------------------------------------|----------|
| Αντιγραφή επαφής από κάρτα SIM σε συσκευή                                               | 33       |
| Προσθήκη λειτουργίας τηλεγραφομηχανής                                                   | 33       |
| Προσθήκη λειτουργίας τηλεγραφομηχανής για κωφούς ή άτομα με προβλήματα<br>ακοάς         | 33       |
| ακοης<br>Ενεργοποίηση υποστήριξης τηλεγραφομηχανής                                      | 33<br>34 |
| Πραγματοποίηση κλήσης μέσω του ΗΡ iPAQ με ενεργοποιημένη λειτουργία<br>τηλεγραφομηχανής | 35       |
| Απενεργοποίηση υποστήριξης τηλεγραφομηχανής                                             | 35       |
| Φωνητικές σημειώσεις                                                                    | 35       |
| Δημιουργία φωνητικών σημειώσεων                                                         | 36       |
| Διαγραφή φωνητικών σημειώσεων                                                           | 36       |
| Ακρόαση φωνητικών σημειώσεων                                                            | 37       |
| Μετονομασία φωνητικών σημειώσεων                                                        | 37       |
| Διαμόρφωση καναλιών                                                                     | 37       |
| Σημειώσεις                                                                              | 37       |
| Δημιουργία σημείωσης                                                                    | 37       |
| Δημιουργία αντιγράφου σημείωσης                                                         | 38       |

### 7 Φωτογραφική μηχανή

| Χρήση φωτογραφικής μηχανής                      | 39 |
|-------------------------------------------------|----|
| Λήψη φωτογραφιών                                | 39 |
| Προβολή φωτογραφιών                             | 39 |
| Ρυθμίσεις φωτογραφικής μηχανής                  | 39 |
| Βασικές ρυθμίσεις                               | 40 |
| Ρυθμίσεις φωτογραφίας                           | 40 |
| Βιντεοκάμερα                                    | 41 |
| Εγγραφή βίντεο                                  | 41 |
| Διαμόρφωση μορφής βίντεο                        | 41 |
| Ρυθμίσεις βίντεο                                | 41 |
| Επιλογές φωτογραφικής μηχανής και βιντεοκάμερας |    |
| Μεταφορά εικόνων                                | 43 |
| Χρήση GPRS                                      | 43 |
| Χρήση Bluetooth                                 | 43 |

### 8 HP Photosmart Mobile

| Προβολή φωτογραφιών που έχουν αποθηκευτεί στο HP iPAQ ή σε κάρτα αποθήκευσης | 44 |
|------------------------------------------------------------------------------|----|
| Επισύναψη φωνητικής σημείωσης σε φωτογραφία                                  | 44 |
| Εκτύπωση από κάρτα αποθήκευσης                                               | 45 |
| Προβολή παρουσίασης                                                          | 45 |
| Αποστολή φωτογραφιών με e-mail                                               | 45 |
| Αντιστοίχιση φωτογραφίας με επαφή                                            | 46 |
| Αντιστοίχιση φωτογραφίας με το φόντο της οθόνης Σήμερα                       | 46 |
| Snapfish                                                                     | 46 |

| Βελτίωση εγγράφων                         | 47 |
|-------------------------------------------|----|
| Ρύθμιση προστασίας οθόνης                 | 47 |
| Εναλλαγή σε εφαρμογή φωτογραφικής μηχανής | 47 |
| Οργάνωση εικόνων                          | 48 |
| Αποστολή εικόνας στο πρόχειρο             | 48 |
| Υποστήριξη βίντεο                         | 48 |

### 9 Κάρτες αποθήκευσης

| Χρήση καρτών αποθήκευσης                | 49 |
|-----------------------------------------|----|
| Τοποθέτηση κάρτας αποθήκευσης           | 49 |
| Αφαίρεση κάρτας αποθήκευσης             | 50 |
| Προβολή περιεχομένων κάρτας αποθήκευσης | 50 |

### 10 Συγχρονισμός

| Λογισμικό συγχρονισμού                                                  | 52 |
|-------------------------------------------------------------------------|----|
| Αντιγραφή αρχείων                                                       | 52 |
| Μετεγκατάσταση δεδομένων από Palm Desktop σε Microsoft Windows Mobile 6 | 53 |
| Συμβουλές εξοικονόμησης κόστους ασύρματου συγχρονισμού                  | 54 |
| Αντιμετώπιση προβλημάτων συγχρονισμού                                   | 55 |
| Προσαρμοσμένες συνδέσεις στο WMDC                                       | 57 |

### 11 Εργασίες

| Ρύθμιση ημερομηνίας έναρξης και λήξης εργασίας            | . 58 |
|-----------------------------------------------------------|------|
| Εμφάνιση ημερομηνίας έναρξης και λήξης στη λίστα εργασιών | . 58 |
| Ρύθμιση επιλογών εμφάνισης των εργασιών στην οθόνη Σήμερα | . 58 |
| Επισήμανση ολοκλήρωσης εργασίας                           | . 59 |

### 12 Μηνύματα

| Κατανόηση μηνυμάτων                                | 60 |
|----------------------------------------------------|----|
| Τύποι φακέλων                                      | 60 |
| Συγχρονισμός e-mail                                | 61 |
| Δημιουργία λογαριασμών μηνυμάτων                   | 62 |
| Δημιουργία λογαριασμού e-mail μέσω Exchange Server | 62 |
| E-mail μέσω Internet                               | 62 |
| Δημιουργία νέου λογαριασμού ΡΟΡ3 ή ΙΜΑΡ4           | 62 |
| Αλλαγή επιλογών λήψης e-mail                       | 64 |
| Διαγραφή λογαριασμού                               | 65 |
| Μηνύματα κειμένου                                  | 65 |
| MMS                                                | 65 |
| Εφαρμογή δημιουργίας MMS                           | 66 |
| Λήψη συνημμένων                                    | 67 |
| Λήψη προσκλήσεων σε συσκέψεις                      | 67 |
| Δημιουργία ή αλλαγή υπογραφής                      | 68 |

| Χρήση μηνυμάτων                              | 68 |
|----------------------------------------------|----|
| Δημιουργία και αποστολή μηνυμάτων            | 68 |
| Απάντηση ή προώθηση μηνύματος                | 69 |
| Προσθήκη συνημμένου σε μήνυμα                | 69 |
| Λήψη μηνυμάτων                               | 69 |
| Λήψη μηνυμάτων από διακομιστή                | 70 |
| Εγκατάσταση ηλεκτρονικού βιβλίου διευθύνσεων | 70 |

### 13 Ημερολόγιο

| Πρόσβαση στο ημερολόγιο                                          | 72 |
|------------------------------------------------------------------|----|
| Αλλαγή προβολής εργάσιμης εβδομάδας                              | 72 |
| Ορισμός προεπιλεγμένης υπενθύμισης για όλες τις νέες συναντήσεις |    |
| Ενημέρωση συνάντησης                                             | 73 |
| Ακύρωση συνάντησης                                               | 73 |

### 14 Επαφές

| Δημιουργία επαφής                    | 74 |
|--------------------------------------|----|
| Διαγραφή επαφής                      | 74 |
| Αλλαγή πληροφοριών επαφής            | 74 |
| Αντιγραφή επαφής                     | 75 |
| Εύρεση επαφής                        | 75 |
| Αποστολή e-mail σε επαφή             | 75 |
| Αποστολή μηνύματος κειμένου σε επαφή | 76 |
| Προσθήκη ή αφαίρεση εικόνας          | 76 |
| Χρήση της λίστας επαφών              | 76 |
|                                      |    |

### 15 Συνδέσεις

| Χρήση Ασύρματης Διαχείρησης                               |    |
|-----------------------------------------------------------|----|
| Wi-Fi                                                     |    |
| Ορολογία Wi-Fi                                            | 79 |
| Άνοιγμα ρυθμίσεων Wi-Fi                                   |    |
| Αυτόματη σύνδεση σε δίκτυο Wi-Fi                          | 80 |
| Μη αυτόματη σύνδεση σε δίκτυο Wi-Fi                       | 80 |
| Εύρεση διεύθυνσης ΙΡ                                      | 80 |
| Διαγραφή δικτύου Wi-Fi                                    | 81 |
| Bluetooth                                                 | 81 |
| Ορολογία Bluetooth                                        | 81 |
| Άνοιγμα ρυθμίσεων Bluetooth                               | 82 |
| Σύνδεση με υπολογιστή μέσω Bluetooth                      | 82 |
| Δημιουργία, τερματισμός και αποδοχή συνεργασίας Bluetooth | 82 |
| Επεξεργασία συνεργασίας Bluetooth                         | 84 |
| Χρήση του ΗΡ iPAQ ως ασύρματο μόντεμ με Bluetooth         | 84 |
| Προφίλ συσκευής Bluetooth                                 | 84 |

|           | Υπηρεσίες πρόσβασης                                           | 85 |
|-----------|---------------------------------------------------------------|----|
|           | Ορισμός κοινόχρηστου φακέλου Bluetooth                        | 85 |
|           | Ορισμός θύρας COM Bluetooth εισερχομένων ή εξερχομένων        | 85 |
| GPRS/ED   | DGE/HSDPA                                                     | 86 |
|           | GPRS/EDGE                                                     | 86 |
|           | HSDPA                                                         | 86 |
|           | Διαφορές μεταξύ τεχνολογίας GSM και GPRS/EDGE/WCDMA/3G        | 86 |
|           | Διαμόρφωση ρυθμίσεων δικτύου GPRS                             | 86 |
|           | Επεξεργασία σύνδεσης στο Internet                             | 87 |
|           | Επεξεργασία ρυθμίσεων MMS                                     | 88 |
|           | Επεξεργασία ρυθμίσεων πληροφοριών WAP                         | 89 |
|           | Αντιμετώπιση προβλημάτων αυτόματου εντοπισμού                 | 90 |
| Ρυθμίσεις | ; για προχωρημένους                                           | 90 |
|           | Σύνδεση σε διευθύνσεις URL Intranet                           | 90 |
|           | Αλλαγή URL Intranet                                           | 91 |
|           | Ρύθμιση αυτόματης επιλογής για συνδέσεις                      | 91 |
|           | Ρύθμιση πύλης WAP                                             | 91 |
|           | Διαμόρφωση ρυθμίσεων διακομιστή μεσολάβησης για προχωρημένους | 92 |
|           | Ρυθμίσεις σύνδεσης για προχωρημένους                          | 92 |
|           | Για να δημιουργήσετε μια σύνδεση διακομιστή VPN:              | 93 |
|           | Αλλαγή ονόματος ομάδας σύνδεσης                               | 93 |
|           | Τερματισμός σύνδεσης                                          | 94 |
|           |                                                               |    |

### 16 Google Maps™ για κινητό

| Εκκίνηση και πλοήγηση στο Google Maps | 95 |
|---------------------------------------|----|
| Αναζήτηση Google                      | 96 |
| Εκκίνηση της Αναζήτησης Google        | 96 |

### 17 Χρήση του GPS στο HP iPAQ

### 18 Εφαρμογές

| Εφαρμογές ΗΡ                     |     |
|----------------------------------|-----|
| HP Help and Support              |     |
| HP VoiceReply                    |     |
| HP iPAQ Setup Assistant          |     |
| HP Shortcuts                     | 100 |
| Χρήση του HP Shortcuts           | 100 |
| Επεξεργασία του HP Shortcuts     | 101 |
| HP iPAQ DataConnect              | 101 |
| HP Asset Viewer                  | 101 |
| HP CertEnroller                  | 102 |
| HP iPAQ Tips                     | 103 |
| HP iPAQ Mobile Broadband Connect | 103 |

| HP Enterprise Mobility Agent                                  | 103 |
|---------------------------------------------------------------|-----|
| HP iPAQ File Store                                            | 103 |
| HP iPAQ Ring Tone Manager                                     |     |
| Διαχείριση πιστοποιητικών                                     |     |
| iPAQ Audio                                                    |     |
| Κλείδωμα πλήκτρων                                             | 105 |
| Voice Commander                                               | 105 |
| Internet Explorer                                             | 106 |
| Απομακρυσμένη επιφάνεια εργασίας για φορητές συσκευές         |     |
| Windows media player                                          | 107 |
| Διαγραφή της λίστας τρέχουσας αναπαραγωγής                    | 107 |
| Ενημέρωση βιβλιοθήκης                                         | 107 |
| Χρήση του Voice Commander για την αναπαραγωγή αρχείων μέσων   | 108 |
| Εφαρμογές Office Mobile                                       | 108 |
| Word Mobile                                                   | 108 |
| Excel Mobile                                                  | 108 |
| PowerPoint Mobile                                             | 109 |
| Παιχνίδια                                                     | 110 |
| Bubble Breaker                                                | 110 |
| Πασιέντζα                                                     | 110 |
| Κοινή χρήση Internet                                          | 110 |
| Για να συνδεθείτε με laptop μέσω σύνδεσης δεδομένων USB       | 111 |
| Σύνδεση με laptop χρησιμοποιώντας σύνδεση δεδομένων Bluetooth |     |
| Internet Explorer                                             | 112 |
| Windows Live Messenger                                        | 112 |
| Είσοδος και έξοδος από το messenger                           | 113 |
| Αποστολή άμεσων μηνυμάτων                                     |     |
| Αλλαγή κατάστασης χρήστη                                      | 114 |
| Εκπομπή κυψέλης SMS                                           | 114 |
| SIM Toolkit                                                   | 114 |
| SIM manager                                                   | 114 |
| Τροφοδοσία                                                    | 114 |
| Οπισθοφωτισμός                                                | 114 |

### 19 Προδιαγραφές προϊόντος

| Προδιαγραφές συστήματος | . 116 |
|-------------------------|-------|
| Φυσικές διαστάσεις      | . 116 |
| Περιβάλλον λειτουργίας  | . 117 |

#### 20 Σημειώσεις κανονισμών

| Σημείωση Ομοσπονδιακής Επιτροπής Επικοινωνιών | 118   |
|-----------------------------------------------|-------|
| Τροποποιήσεις                                 | 118   |
| Καλώδια                                       | . 118 |

| Δήλωση συμμόρφωσης για προϊόντα που φέρουν το λογότυπο FCC (μόνο για τις<br>Ηνωμένες Πολιτείες) | 119 |
|-------------------------------------------------------------------------------------------------|-----|
| Σημείωση για τον Καναδά                                                                         | 119 |
| Avis Canadien                                                                                   | 119 |
| Σημείωση για την Ευρωπαϊκή Ένωση                                                                | 119 |
| Προϊόντα με συσκευές ασύρματου LAN 2.4-GHz                                                      | 121 |
| Γαλλία                                                                                          | 121 |
| Ιταλία                                                                                          | 121 |
| Προειδοποίηση για τη μπαταρία                                                                   | 121 |
| Ανακύκλωση μπαταρίας                                                                            | 121 |
| Απόρριψη μπαταρίας                                                                              | 121 |
| Απόρριψη άχρηστου εξοπλισμού από χρήστες σε νοικοκυριά                                          | 122 |
| Προειδοποίηση σχετικά με τον εξοπλισμό                                                          | 129 |
| Προειδοποιήσεις για την ακοή                                                                    | 129 |
| Προϊόν LED κατηγορίας 1                                                                         | 130 |
| Σημείωση για τα αεροπορικά ταξίδια                                                              | 130 |
| Ιατρικός ηλεκτρονικός εξοπλισμός                                                                | 130 |
| Σημείωση για το SAR                                                                             | 130 |
| Σημειώσεις για την ασύρματη επικοινωνία                                                         | 131 |
| U.S. Regulatory Wireless Notice                                                                 | 131 |
| Σημείωση κανονισμών ασύρματης λειτουργίας για τον Καναδά                                        | 131 |
| Σημείωση για τη Βραζιλία                                                                        | 131 |
| Σημείωση ασύρματης λειτουργίας για τη Σιγκαπούρη                                                | 131 |
| Σημείωση για την Ιαπωνία                                                                        | 132 |
| Συσκευές ασύρματου LAN 802.11b                                                                  | 132 |
| Συσκευές ασύρματου LAN 802.11g                                                                  | 132 |
| Συσκευές Bluetooth                                                                              | 132 |
| Σημείωση DGT για την Ταϊβάν                                                                     | 132 |
| Σημείωση για την Κορέα                                                                          | 133 |

### 21 Συχνές ερωτήσεις

| 34 |
|----|
|    |
| 34 |
| 35 |
| 35 |
|    |
| 35 |
| 35 |
| 35 |
| 36 |
| 36 |
| 36 |
| 36 |
|    |

| Ποιοι παράγοντες υποβαθμίζουν το σήμα GPS και επηρεάζουν την ακρίβεια;                   | 137 |
|------------------------------------------------------------------------------------------|-----|
| Το HP iPAQ συνδέθηκε ενώ πραγματοποιούσα εγκατάσταση του WMDC. Ωστόσο, δεν γίνεται       |     |
| εκκίνηση του WMDC μετά την εγκατάσταση                                                   | 137 |
| Μπορώ να δημιουργήσω μια ενεργή σύνδεση μεταξύ του ΗΡ iPAQ και ενός υπολογιστή για πρώτη |     |
| φορά χρησιμοποιώντας τη λειτουργία Bluetooth;                                            | 137 |

#### 22 Πληροφορίες ασφάλειας

| Γενικές προφυλάξεις                                                                        | . 138 |
|--------------------------------------------------------------------------------------------|-------|
| Προφυλάξεις ασφάλειας για καλώδια και αξεσουάρ τροφοδοσίας                                 | . 139 |
| Προφυλάξεις ασφάλειας για μπαταρίες                                                        | . 140 |
| Προφυλάξεις ασφάλειας για συσκευές επιτραπέζιας σύνδεσης                                   | . 140 |
| Προφυλάξεις ασφάλειας για προϊόντα με ασύρματες συσκευές                                   | . 140 |
| Προφυλάξεις ασφάλειας για προϊόντα με μόντεμ, τηλεπικοινωνίες ή αξεσουάρ τοπικού δικτύου … | . 141 |
| Προφυλάξεις ασφάλειας για προϊόντα με συσκευές λέιζερ                                      | . 141 |
| Κανονισμοί CDRH                                                                            | . 141 |

### 23 Οδηγίες φροντίδας και συντήρησης

| Χρήση του ΗΡ iPAQ               |  |
|---------------------------------|--|
| Καθαρισμός του ΗΡ iPAQ          |  |
| Μεταφορά και φύλαξη του ΗΡ iPAQ |  |
| Χρήση των αξεσουάρ              |  |

# 1 Δήλωση του HP iPAQ

Πρέπει να δηλώσετε το HP iPAQ στη Hewlett-Packard προκειμένου να μπορείτε:

- Να έχετε πρόσβαση σε υποστήριξη και υπηρεσίες και να εκμεταλλευτείτε στο έπακρο τα προϊόντα ΗΡ που διαθέτετε.
- Να διαχειρίζεστε το προφίλ σας.
- Να εγγραφείτε σε δωρεάν ειδοποιήσεις υποστήριξης, ενημερώσεις λογισμικού και εξατομικευμένα ενημερωτικά δελτία.

Αφού δηλώσετε το HP iPAQ, θα λάβετε ένα e-mail σχετικά με ειδικές προσφορές και προωθήσεις. Για να δηλώσετε το HP iPAQ ή να ενημερώσετε την ταχυδρομική σας διεύθυνση ή τη διεύθυνση του e-mail σας μετά τη δήλωση, επισκεφτείτε τη διεύθυνση <u>http://www.register.hp.com</u>. Για να επεξεργαστείτε το προφίλ σας online, θα πρέπει να εισαγάγετε το αναγνωριστικό χρήστη και τον κωδικό δήλωσης.

ΣΗΜΕΙΩΣΗ Η δήλωση δεν υποστηρίζεται σε όλες τις χώρες/περιοχές.

# 2 Περιεχόμενα συσκευασίας

Η εικόνα αυτή δείχνει τα αντικείμενα που περιλαμβάνονται στη συσκευασία του HP iPAQ.

ΣΗΜΕΙΩΣΗ Τα περιεχόμενα της συσκευασίας μπορεί να διαφέρουν ανάλογα με το μοντέλο.

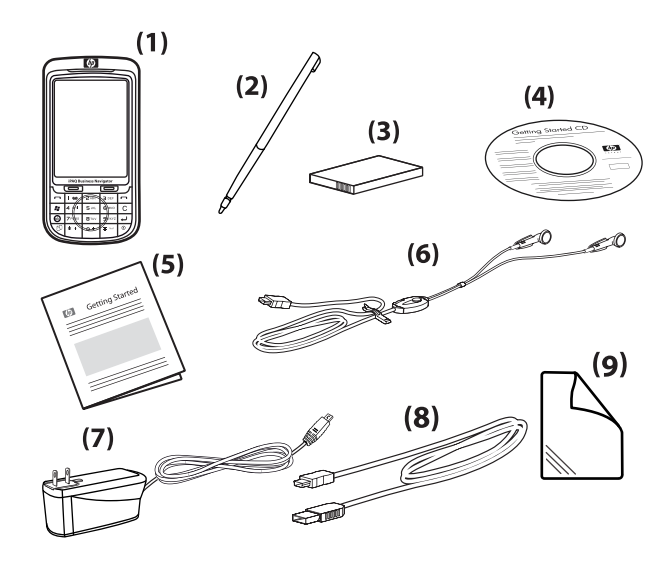

| (1) | HP iPAQ 600 Series Business Navigator                                                                                                    |
|-----|----------------------------------------------------------------------------------------------------|
| (2) | Γραφίδα                                                                                                    |
| (3) | Αφαιρούμενη/επαναφορτιζόμενη μπαταρία πολυμερών λιθίου 1590 mAh                                                                                                    |
| (4) | Getting Started CD με επιπλέον λογισμικό                                                                                                    |
| (5) | Τεκμηρίωση του ΗΡ iPAQ                                                                                                    |
| (6) | Ενσύρματο στερεοφωνικό σετ ακουστικών-μικροφώνου<br><b>ΣΗΜΕΙΩΣΗ</b> Η ακρόαση από προσωπικό στερεοφωνικό εξοπλισμό στη μέγιστη ένταση για μεγάλα χρονικά<br>διαστήματα μπορεί να προκαλέσει βλάβες στην ακοή. Για να μειώσετε τον κίνδυνο απώλειας ακοής, μην<br>πραγματοποιείτε ακρόαση από προσωπικό στερεοφωνικό εξοπλισμό σε πλήρη ένταση για μεγάλο χρονικό<br>διάστημα. Η ΗΡ συνιστά τη χρήση του σετ ακουστικών-μικροφώνου της Merry (κωδικός εξαρτήματος<br>455673-001), που περιλαμβάνεται με το ΗΡ iPAQ. |
| (7) | Τροφοδοτικό ΑC                                                                                                    |
| (8) | Καλώδιο φόρτισης/συγχρονισμού mini-USB                                                                                                    |
| (9) | Προστατευτική μεμβράνη οθόνης                                                                                                    |

## 3 Στοιχεία

Γνωρίστε τα διάφορα στοιχεία του HP iPAQ.

🖹 ΣΗΜΕΙΩΣΗ Δεν είναι διαθέσιμα όλα τα μοντέλα ή όλες οι λειτουργίες σε όλες τις χώρες/περιοχές.

### Στοιχεία πρόσοψης

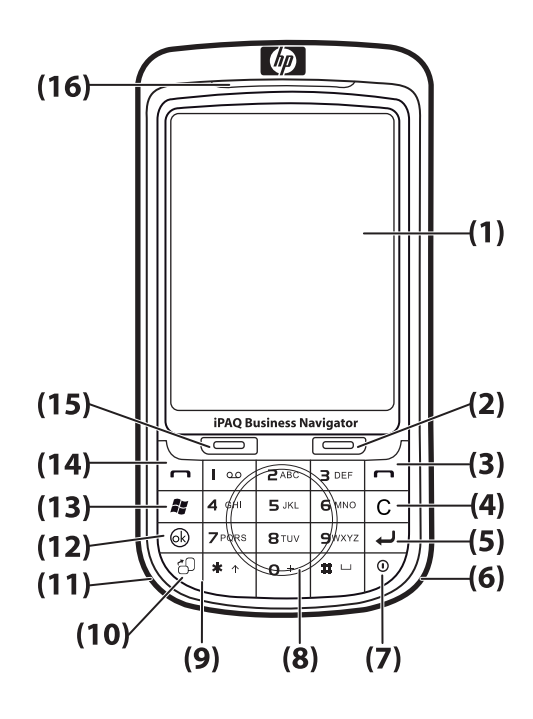

| Στοιχείο |                                   | Λειτουργία                                                                                                    |
|----------|-----------------------------------|----------------------------------------------------------------------------------------------------|
| (1)      | Οθόνη αφής                        | Χρησιμοποιείται για προβολή των περιεχομένων στην οθόνη.<br>Χρησιμοποιήστε τη γραφίδα για να επιλέξετε στοιχεία, να περιηγηθείτε<br>στα μενού, να αλλάξετε τις ρυθμίσεις των λειτουργιών και να παίξετε<br>παιχνίδια. |
| (2)      | Δεξί προγραμματιζόμενο<br>πλήκτρο | Πατήστε το για να εκκινήσετε την εφαρμογή <b>HP Shortcuts</b> από την<br>οθόνη <b>Σήμερα</b> .                                                                                                    |
| (3)      | Πλήκτρο τερματισμού               | Πατήστε το για να τερματίσετε μια τηλεφωνική κλήση.                                                                                                    |
| (4)      | Πλήκτρο backspace/διαγραφής       | Πατήστε το πλήκτρο backspace/διαγραφής για να διαγράψτε κείμενο,<br>σβήνοντας ένα χαρακτήρα τη φορά.                                                                                                    |
| (5)      | Πλήκτρο Enter                     | Πατήστε το για να ανοίξετε μια εφαρμογή ή να εισαγάγετε αλλαγή<br>γραμμής κατά την πληκτρολόγηση μηνυμάτων.                                                                                                    |
| (6)      | Κεραία Wi-Fi                      | Εντοπίζει σημεία σύνδεσης Wi-Fi.<br>ΣΗΜΕΙΩΣΗ Το στοιχείο αυτό δεν είναι ορατό εξωτερικά.                                                                                                    |

| Στοιχείο |                                             | Λειτουργία                                                                                                    |  |
|----------|---------------------------------------------|----------------------------------------------------------------------------------------------------|--|
| (7)      | Πλήκτρο λειτουργίας                         | Πατήστε το για να πραγματοποιήσετε εναλλαγή στη λειτουργία<br>αναμονής. Πατήστε το παρατεταμένα για να ενεργοποιήσετε ή να<br>απενεργοποιήσετε το HP iPAQ. |  |
| (8)      | Τροχός πλοήγησης αφής                       | Χρησιμοποιήστε τον για να περιηγηθείτε και να πραγματοποιήσετε<br>κύλιση μεταξύ των στοιχείων που εμφανίζονται στην οθόνη.                                 |  |
| (9)      | Πληκτρολόγιο                                | Χρησιμοποιήστε τα πλήκτρα του πληκτρολογίου για να εισαγάγετε<br>κείμενο, να καλέσετε αριθμούς ή να περιηγηθείτε στα μενού.                                |  |
| (10)     | Πλήκτρο κατακόρυφης/<br>οριζόντιας προβολής | Πατήστε το για να πραγματοποιήσετε εναλλαγή μεταξύ οριζόντιας και<br>κατακόρυφης προβολής.                                                                 |  |
| (11)     | Κεραία Bluetooth                            | Εντοπίζει και εκπέμπει σήματα Bluetooth.                                                                                                    |  |
|          |                                             | <b>ΣΗΜΕΙΩΣΗ</b> Το στοιχείο αυτό δεν είναι ορατό εξωτερικά.                                                                                                |  |
| (12)     | Πλήκτρο ΟΚ                                  | Πατήστε το για να επιβεβαιώσετε την επιλογή σας.                                                                                                    |  |
| (13)     | Πλήκτρο των Windows                         | Πατήστε το για να εμφανιστεί το μενού Έναρξη.                                                                                                    |  |
| (14)     | Πλήκτρο απάντησης/<br>αποστολής             | Πατήστε το για να απαντήσετε σε μια κλήση ή να εμφανίσετε το<br>πληκτρολόγιο οθόνης.                                                                       |  |
| (15)     | Αριστερό προγραμματιζόμενο<br>πλήκτρο       | Πατήστε το για να εκκινήσετε την εφαρμογή <b>Μηνύματα</b> από την οθόνη<br><b>Σήμερα</b> .                                                                 |  |
| (16)     | Ενδεικτικές λυχνίες                         | <ul> <li>Σταθερά αναμμένη πορτοκαλί – Φόρτιση</li> </ul>                                                                                                   |  |
|          |                                             | <ul> <li>Αναβοσβήνει πορτοκαλί – Λήψη μίας ή περισσότερων<br/>ειδοποιήσεων</li> </ul>                                                                      |  |
|          |                                             | <ul> <li>Σταθερά αναμμένη πράσινη – Πλήρης φόρτιση</li> </ul>                                                                                              |  |
|          |                                             | <ul> <li>Αναβοσβήνει κόκκινη – Προειδοποίηση χαμηλής μπαταρίας</li> </ul>                                                                                  |  |
|          |                                             | <ul> <li>Αναβοσβήνει πράσινη – Εντός περιοχής κάλυψης GPRS/GSM/<br/>EDGE/WCDMA/3G</li> </ul>                                                               |  |
|          |                                             | • Αναβοσβήνει μπλε – Ενεργοποιημένη λειτουργία Wi-Fi ή Bluetooth                                                                                           |  |
|          |                                             | • Σβηστή μπλε – Απενεργοποιημένη λειτουργία Wi-Fi και Bluetooth                                                                                            |  |

### Στοιχεία πάνω και κάτω πλευράς

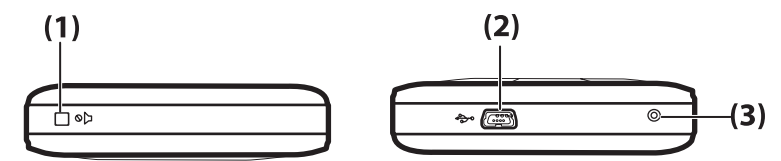

| Στοιχείο |                            | Λειτουργία                                                                                                    |
|----------|----------------------------|----------------------------------------------------------------------------------------------------|
| (1)      | Πλήκτρο σίγασης            | Χρησιμοποιήστε το για να θέσετε το HP iPAQ σε αθόρυβη λειτουργία.                                                                           |
| (2)      | Θύρα φόρτισης/επικοινωνίας | Χρησιμοποιήστε τη για να συνδέσετε το καλώδιο φόρτισης/<br>συγχρονισμού mini-USB (WMDC για Windows Vista και ActiveSync<br>για Windows XP). |
| (3)      | Επαναφορά                  | Χρησιμοποιήστε το για να πραγματοποιήσετε επαναφορά του HP iPAQ.                                                                            |

| Στοιχείο | Λειτουργία                                                                                                    |  |
|----------|----------------------------------------------------------------------------------------------------|--|
|          | <b>ΠΡΟΕΙΔ/ΣΗ!</b> Εάν πραγματοποιήσετε επαναφορά του ΗΡ iPAQ πριν<br>το απενεργοποιήσετε, ενδέχεται να καταστραφούν τα δεδομένα που<br>υπάρχουν στο ΗΡ iPAQ. Κατά την πραγματοποίηση επαναφοράς, θα<br>χάσετε τα μη αποθηκευμένα δεδομένα. |  |

### Στοιχεία αριστερής και δεξιάς πλευράς

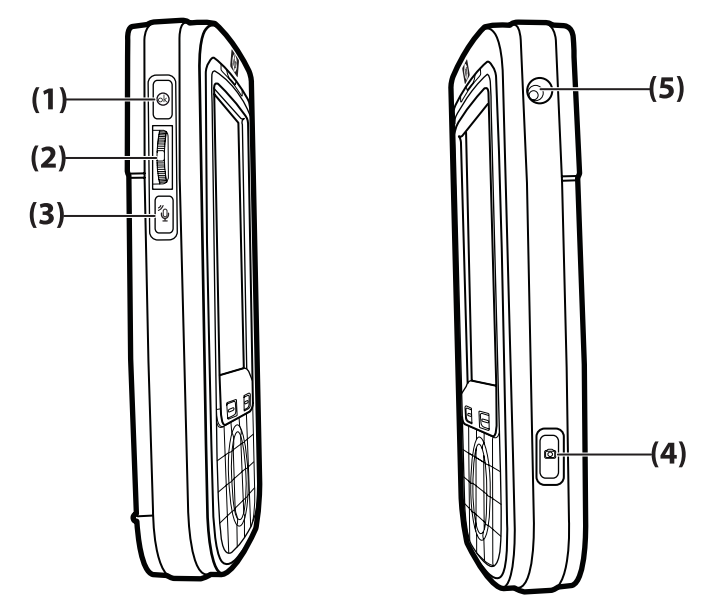

| Στοιχείο |                                   | Λειτουργία                                                                                                    |
|----------|-----------------------------------|----------------------------------------------------------------------------------------------------|
| (1)      | Πλήκτρο ΟΚ                        | Πατήστε το για να επιβεβαιώσετε την επιλογή σας.                                                                                                    |
| (2)      | Τροχός τριών κατευθύνσεων         | Χρησιμοποιήστε τον για να περιηγηθείτε και να πραγματοποιήσετε<br>κύλιση μεταξύ των στοιχείων που εμφανίζονται στην οθόνη και να<br>επιβεβαιώσετε την επιλογή σας. Κατά τη διάρκεια μιας κλήσης,<br>μετακινήστε τον τροχό προς τα πάνω ή προς τα κάτω για να αυξήσετε<br>ή να μειώσετε την ένταση. |
| (3)      | Πλήκτρο Voice Commander           | Πατήστε το για να εκκινήσετε την εφαρμογή Voice Commander.                                                                                                    |
| (4)      | Πλήκτρο φωτογραφικής<br>μηχανής   | Πατήστε το για να χρησιμοποιήσετε τη φωτογραφική μηχανή και να<br>βγάλετε φωτογραφίες.<br>ΣΗΜΕΙΩΣΗ Η φωτογραφική μηχανή δεν είναι διαθέσιμη σε όλα τα<br>μοντέλα.                                                                                                    |
| (5)      | Υποδοχή εξωτερικής κεραίας<br>GPS | Χρησιμοποιήστε τη για να συνδέσετε μια εξωτερική κεραία GPS.                                                                                                    |

1

### Στοιχεία πίσω πλευράς

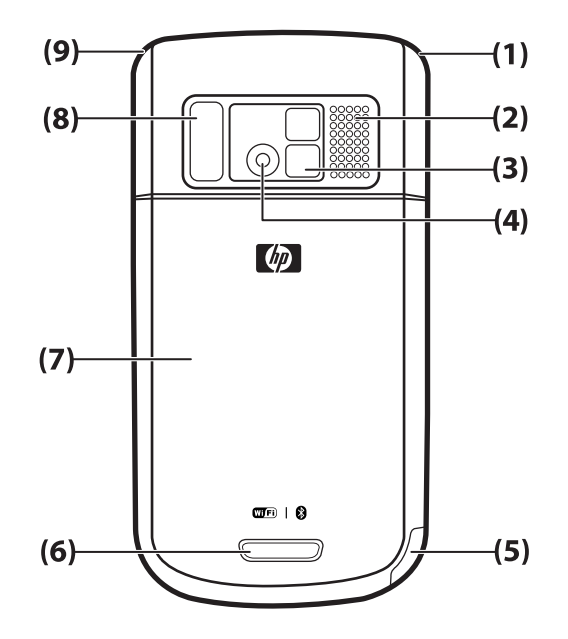

| Στοιχείο |                     | Λειτουργία                                                                                                    |  |
|----------|---------------------|----------------------------------------------------------------------------------------------------|--|
| (1)      | Βασική κεραία       | Εντοπίζει τηλεφωνικά σήματα.                                                                                                    |  |
|          |                     | ΣΗΜΕΙΩΣΗ Το στοιχείο αυτό δεν είναι ορατό εξωτερικά.                                                                                                    |  |
| (2)      | Πίσω ηχείο          | Χρησιμοποιήστε το ηχείο για να ακούσετε μουσική ή χρησιμοποιήστε το ως μεγάφωνο.                                                                                         |  |
| (3)      | Καθρέφτης πορτρέτου | Χρησιμοποιήστε τον ανακλαστικό φακό για να κεντράρετε την εικόνα σας και να βγάλετε φωτογραφία τον εαυτό σας.                                                            |  |
| (4)      | Φωτογραφική μηχανή  | Έχοντας ενεργοποιήσει τη φωτογραφική μηχανή, κεντράρετε το θέμα<br>στο φακό της φωτογραφικής μηχανής και δείτε το στην οθόνη του<br>ΗΡ iPAQ, πριν βγάλετε τη φωτογραφία. |  |
|          |                     | μοντέλα.                                                                                                    |  |
| (5)      | Γραφίδα             | Αφαιρέστε τη και χρησιμοποιήστε τη για να επιλέξετε στοιχεία στην<br>οθόνη και να εισαγάγετε πληροφορίες.                                                                |  |
|          |                     | Σύρετε προς τα κάτω για να αφαιρέσετε τη γραφίδα.                                                                                                    |  |
|          |                     | Σύρετε προς τα πάνω για να τοποθετήσετε τη γραφίδα.                                                                                                    |  |
| (6)      | Ασφάλεια καλύμματος | Πατήστε την ασφάλεια καλύμματος που υπάρχει στο κάλυμμα<br>μπαταρίας και σύρετε το κάλυμμα προς τα κάτω και έξω από το<br>ΗΡ iPAQ.                                       |  |
| (7)      | Κάλυμμα μπαταρίας   | Αφαιρέστε το για να τοποθετήσετε ή να αφαιρέσετε τη μπαταρία, την κάρτα SIM ή την κάρτα SD.                                                                              |  |

| Στοιχείο |            | Λειτουργία                                                                         |  |
|----------|------------|------------------------------------------------------------------------------------|--|
| (8)      | Φλας       | Ενεργοποιήστε το φλας κατά τη λήψη φωτογραφιών σε περιβάλλον με<br>χαμηλό φωτισμό. |  |
| (9)      | Κεραία GPS | Εντοπίζει σήματα GPS.<br>ΣΗΜΕΙΩΣΗ Το στοιχείο αυτό δεν είναι ορατό εξωτερικά.      |  |

# 4 Εγκατάσταση του HP iPAQ

# Βήμα 1: Αφαίρεση καλύμματος μπαταρίας και τοποθέτηση κάρτας SIM

Για να αφαιρέσετε το κάλυμμα της μπαταρίας και να τοποθετήσετε την κάρτα SIM:

 Πατήστε την ασφάλεια καλύμματος που υπάρχει στο κάλυμμα μπαταρίας και σύρετε το κάλυμμα προς τα κάτω και έξω από το HP iPAQ.

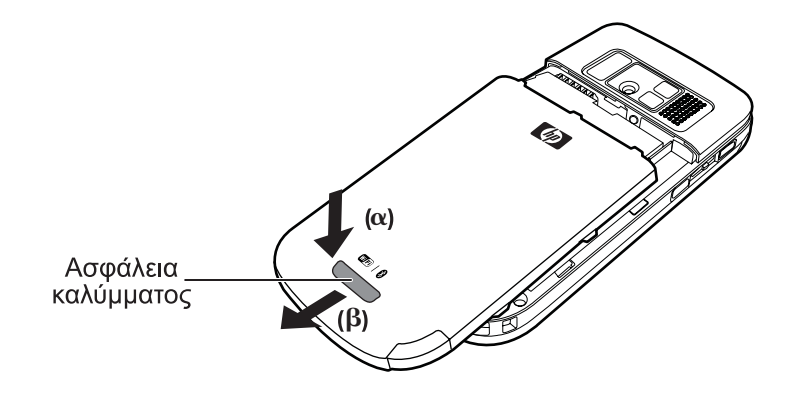

2. Σύρετε το κάλυμμα της υποδοχής κάρτας SIM και ανασηκώστε το για να ανοίξει.

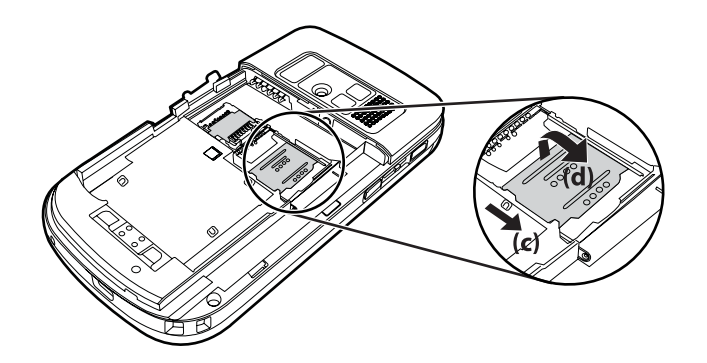

- 3. Τοποθετήστε την κάρτα SIM στην υποδοχή κάρτας SIM.
- ΣΗΜΕΙΩΣΗ Βεβαιωθείτε ότι οι μεταλλικές επαφές είναι στραμμένες προς τα κάτω και η κομμένη γωνία είναι στη σωστή θέση.

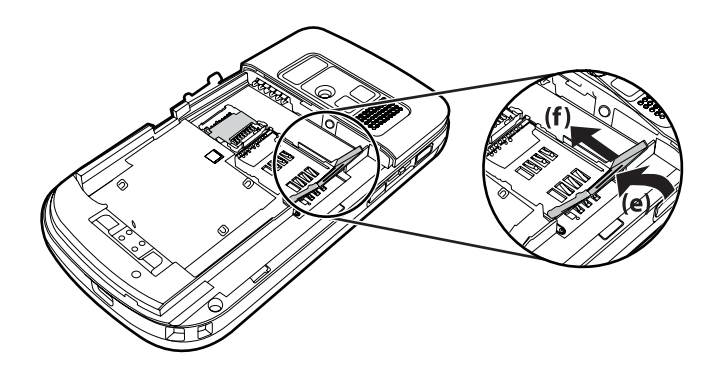

**4.** Σύρετε το κάλυμμα της υποδοχής κάρτας SIM προς τα πίσω, έως ότου ασφαλίσει στη θέση του.

# Βήμα 2: Τοποθέτηση μπαταρίας και επανατοποθέτηση καλύμματος μπαταρίας

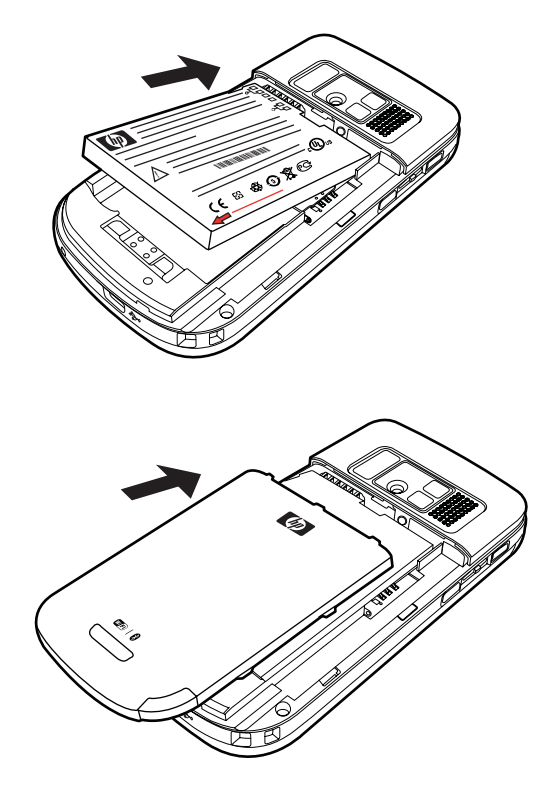

Για να τοποθετήσετε τη μπαταρία και να επανατοποθετήσετε το κάλυμμα μπαταρίας:

- **1.** Ευθυγραμμίστε τις υποδοχές της μπαταρίας με τις ακίδες που υπάρχουν στη θέση μπαταρίας και τοποθετήστε τη μπαταρία.
- 2. Τοποθετήστε το κάλυμμα μπαταρίας και σύρετέ το έως ότου ασφαλίσει στη θέση του.

### Βήμα 3: Φόρτιση μπαταρίας

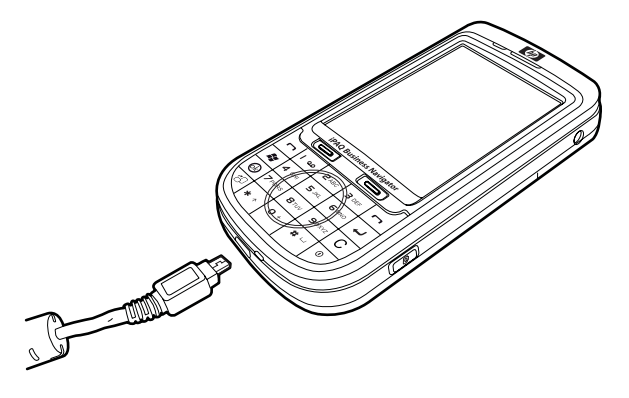

ΠΡΟΣΟΧΗ Για να μην προκληθεί βλάβη στο ΗΡ iPAQ ή στο τροφοδοτικό AC, βεβαιωθείτε ότι έχετε ευθυγραμμίσει σωστά όλες τις υποδοχές, πριν από τη σύνδεση.

Η μπαταρία παρέχει στο HP iPAQ την ισχύ που χρειάζεται για να λειτουργήσει. Χρησιμοποιήστε το καλώδιο συγχρονισμού mini-USB που συνοδεύει το HP iPAQ για να φορτίσετε τη συσκευή.

Την πρώτη φορά που φορτίζετε τη μπαταρία, χρειάζονται 2-4 ώρες έως ότου φορτιστεί πλήρως. Οι επόμενες φορτίσεις μπορεί να διαρκέσουν περισσότερο.

Για να φορτίσετε τη μπαταρία:

- 1. Τοποθετήστε το άκρο USB του καλωδίου συγχρονισμού mini-USB στη θύρα του τροφοδοτικού AC.
- Συνδέστε το τροφοδοτικό AC σε μια πρίζα.
- Συνδέστε το καλώδιο συγχρονισμού mini-USB στη θύρα φόρτισης/επικοινωνίας του HP iPAQ. Το βύσμα του καλωδίου ταιριάζει με έναν τρόπο μόνο. Εάν δεν εισέρχεται εύκολα το βύσμα, στρέψτε το ανάποδα.
- ΥΠΟΔΕΙΞΗ Μπορείτε επίσης να φορτίσετε τη μπαταρία συνδέοντας το HP iPAQ σε μια θύρα USB του υπολογιστή σας, χρησιμοποιώντας το καλώδιο συγχρονισμού mini-USB. Για να ενεργοποιήσετε τη φόρτιση USB στο iPAQ, επιλέξτε Έναρξη > Ρυθμίσεις > Σύστημα > Τροφοδοσία > Φόρτιση USB. Στην οθόνη Τροφοδοσία, ενεργοποιήστε το πλαίσιο επιλογής Χρήση φόρτισης USB.
- ΣΗΜΕΙΩΣΗ Κάθε φορά που τοποθετείτε μπαταρία αντικατάστασης στο HP iPAQ, πατήστε το πλήκτρο λειτουργίας για τουλάχιστον δύο δευτερόλεπτα. Σε περίπτωση που δεν ενεργοποιείται η συσκευή, συνδέστε ένα τροφοδοτικό AC για να ενεργοποιήσετε το HP iPAQ.

### Βήμα 4: Ενεργοποίηση του HP iPAQ

Πατήστε παρατεταμένα το πλήκτρο **λειτουργίας** για μερικά δευτερόλεπτα για να ενεργοποιήσετε το HP iPAQ. Στη συνέχεια, ακολουθήστε τις οδηγίες στην οθόνη για να ολοκληρώσετε την εγκατάσταση. Χρησιμοποιήστε το πληκτρολόγιο οθόνης για να εισαγάγετε πληροφορίες.

ΣΗΜΕΙΩΣΗ Το ΗΡ iPAQ θα χρειαστεί μερικά λεπτά έως ότου πραγματοποιήσει την αρχική εκκίνηση. Το πληκτρολόγιο δεν θα είναι ενεργό κατά τη διάρκεια αυτής της περιόδου.

### Εντοπισμός των αριθμών σειράς και μοντέλου

Πριν επικοινωνήσετε με την Υποστήριξη πελατών της HP, και ειδικά εάν καλείτε για υποστήριξη που καλύπτεται από εγγύηση, θα πρέπει να έχετε εντοπίσει τους αριθμούς σειράς και μοντέλου.

Εμφανίστε τους αριθμούς σειράς και μοντέλου, επιλέγοντας Έναρξη > Προγράμματα > HP Help and Support > Αριθμός σειράς και μοντέλου.

Για να εντοπίσετε τους αριθμούς σειράς και μοντέλου:

- 1. Αφαιρέστε το κάλυμμα της μπαταρίας.
- 2. Αφαιρέστε τη μπαταρία από τη μονάδα.
- Εντοπίστε την ετικέτα που περιέχει το αναγνωριστικό προϊόντος και τον αριθμό σειράς κάτω από τη μπαταρία.
- ΣΗΜΕΙΩΣΗ Επιλέξτε Έναρξη > Ρυθμίσεις > Σύστημα > HP Asset Viewer > Αναγνωριστικό για να εμφανίσετε τον αριθμό σειράς και επιλέξτε Έναρξη > Ρυθμίσεις > Σύστημα > HP Asset Viewer > Σύστημα για να εμφανίσετε τον αριθμό μοντέλου του HP iPAQ. Για περισσότερες πληροφορίες, δείτε την ενότητα HP Asset Viewer στη σελίδα 101.

### Εικονίδια κατάστασης

Ο παρακάτω πίνακας περιέχει τις συνηθισμένες ενδείξεις κατάστασης και τη σημασία τους.

| Εικονίδιο | Κατάσταση                               | Εικονίδιο           | Κατάσταση                                                |
|-----------|-----------------------------------------|---------------------|----------------------------------------------------------|
| V!        | Αναπάντητη κλήση                        | <b>,</b>            | Ενεργή προώθηση κλήσεων                                  |
|           | Ενεργή φωνητική κλήση                   | <b>^</b>            | Κλήση σε αναμονή                                         |
| Ľ٦        | Δεν έχει τοποθετηθεί κάρτα SIM          | <b>+</b> ∢ <b>→</b> | Σφάλμα κάρτας SIM                                        |
| 00        | Νέο φωνητικό μήνυμα                     | $\square$           | Nέo e-mail ή SMS                                         |
|           | Έχει ληφθεί άμεσο μήνυμα                | <b>(</b>            | Επίπεδο φόρτισης μπαταρίας                               |
| C         | Χαμηλό επίπεδο φόρτισης μπαταρίας       | Ø                   | Η μπαταρία φορτίζεται                                    |
| 'Qr       | Έχει ενεργοποιηθεί η αθόρυβη λειτουργία |                     | Σφάλμα συγχρονισμού                                      |
| ■×        | Έχει απενεργοποιηθεί το κουδούνισμα     | < <u>k</u>          | Έχει ενεργοποιηθεί το μεγάφωνο                           |
|           | Έχει ενεργοποιηθεί η λειτουργία Wi-Fi   | <b>&gt;</b>         | Bluetooth                                                |
| <b>A</b>  | Περιαγωγή                               | G                   | Υπάρχει διαθέσιμο GPRS (General Packet<br>Radio Service) |
| G         | Διαθέσιμο GPRS σε περιαγωγή             | G<br>.III           | Γίνεται χρήση του GPRS                                   |

| Εικονίδιο  | Κατάσταση                                                 | Εικονίδιο             | Κατάσταση                            |
|------------|-----------------------------------------------------------|-----------------------|--------------------------------------|
| E          | Διαθέσιμο EDGE (Enhanced Data Rates<br>for GSM Evolution) | E_                    | Διαθέσιμο EDGE σε περιαγωγή          |
| E.         | Γίνεται χρήση του EDGE                                    | <b>Y</b> II           | Ισχύς σήματος                        |
| <b>₽</b> i | Μη διαθέσιμη σύνδεση τηλεφώνου ή<br>σφάλμα δικτύου        | $\nabla_{\mathbf{x}}$ | Απενεργοποίηση ασύρματης λειτουργίας |
| 3G         | Ενεργοποίηση 3G                                           | <b></b>               | Ενεργοποίηση HSDPA                   |

# 5 Εκμάθηση βασικών λειτουργιών

Ξεκινήστε τη χρήση του HP iPAQ μαθαίνοντας τις βασικές λειτουργίες, όπως η οθόνη **Σήμερα**, η εισαγωγή κειμένου και ο συγχρονισμός δεδομένων.

### Η οθόνη Σήμερα

Η οθόνη **Σήμερα** εμφανίζει την ημερομηνία και την ώρα και παρέχει μια γρήγορη κατάσταση των επερχόμενων συναντήσεων, το τρέχον προφίλ και τον αριθμό των μη αναγνωσμένων μηνυμάτων κειμένου. Στο πάνω μέρος της οθόνης **Σήμερα** εμφανίζονται εικονίδια σύνδεσης, η ένδειξη έντασης ήχου, η ένδειξη μπαταρίας και το ρολόι.

Για να προσαρμόσετε την οθόνη Σήμερα:

- 1. Επιλέξτε Έναρξη > Ρυθμίσεις > Προσωπικά > Σήμερα.
- 2. Στην καρτέλα Εμφάνιση, επιλέξτε το θέμα που θέλετε για το φόντο της οθόνης Σήμερα.
- 3. Στην καρτέλα Στοιχεία, επιλέξτε τα στοιχεία που θα εμφανίζονται στην οθόνη Σήμερα.
- ΥΠΟΔΕΙΞΗ Για να αλλάξετε τη σειρά με την οποία εμφανίζονται τα στοιχεία, επιλέξτε Έναρξη > Ρυθμίσεις > Προσωπικά > Σήμερα. Στην καρτέλα Στοιχεία, επιλέξτε Μετακίνηση επάνω ή Μετακίνηση κάτω.
- ΣΗΜΕΙΩΣΗ Στο κάτω μέρος της οθόνης Σήμερα υπάρχουν δύο προεπιλεγμένα προγραμματιζόμενα πλήκτρα: το πλήκτρο Μηνύματα και το πλήκτρο HP Shortcuts. Στην οθόνη Σήμερα, το προγραμματιζόμενο πλήκτρο Μηνύματα είναι επίσης και το προγραμματιζόμενο πλήκτρο Ειδοποίηση. Κάθε είδους ειδοποίηση, όπως μια υπενθύμιση συνάντησης, εμφανίζεται στην οθόνη Σήμερα ως ειδοποίηση.

### Εισαγωγή κειμένου

Για να εισαγάγετε κείμενο, μπορείτε να χρησιμοποιήσετε το πληκτρολόγιο οθόνης ή μια λειτουργία αναγνώρισης γραφής, όπως το Πρόγραμμα αναγνώρισης μπλοκ, το Πληκτρολόγιο, το Πρόγραμμα αναγνώρισης γραμμάτων ή το Πρόγραμμα μεταγραφής, ανάλογα με το τι προτιμάτε.

ΣΗΜΕΙΩΣΗ Το πρόγραμμα μεταγραφής δεν είναι διαθέσιμο σε όλες τις χώρες/περιοχές.

Για να εισαγάγετε κείμενο:

- 1. Επιλέξτε Έναρξη > Ρυθμίσεις > Προσωπικά > Είσοδος.
- 2. Στην καρτέλα **Μέθοδος εισόδου**, επιλέξτε μια μέθοδο εισαγωγής κειμένου και αλλάξτε τις επιλογές, όπως απαιτείται.
- **3.** Πατήστε **ok**.

Τώρα, μπορείτε να χρησιμοποιήσετε ένα πρόγραμμα (όπως το πρόγραμμα Σημειώσεις) και να αρχίσετε να εισαγάγετε κείμενο.

| Μέθοδος εισαγωγής κειμένου      | Ορισμός                                                                                                    |  |
|---------------------------------|----------------------------------------------------------------------------------------------------|--|
| Πρόγραμμα αναγνώρισης μπλοκ     | Χρησιμοποιήστε ένα μόνο πάτημα για να γράψετε γράμματα,<br>αριθμούς, σύμβολα και σημεία στίξης που μετατρέπονται σε<br>πληκτρολογημένο κείμενο.                                                                                                    |  |
| Πληκτρολόγιο                    | Πατήστε τα πλήκτρα του πληκτρολογίου για να εισαγάγετε<br>κείμενο.                                                                                                    |  |
| Πρόγραμμα αναγνώρισης γραμμάτων | Γράψτε μεμονωμένα γράμματα, αριθμούς και σημεία στίξης<br>που μετατρέπονται σε πληκτρολογημένο κείμενο.                                                                                                    |  |
| Πρόγραμμα μεταγραφής            | Γράψτε συνεχόμενους, τυπογραφικούς ή μικτούς<br>χειρόγραφους χαρακτήρες (που αποτελούνται και από<br>συνεχόμενους και από τυπογραφικούς χαρακτήρες) και<br>μετατρέψτε τη γραφή σας σε πληκτρολογημένο κείμενο.<br>ΣΗΜΕΙΩΣΗ Δεν είναι διαθέσιμο σε όλες τις χώρες/περιοχές. |  |
| ХТ9                             | Χρησιμοποιήστε αυτή τη λειτουργία για διάφορες επιλογές<br>εισαγωγής κειμένου.                                                                                                    |  |

- ΥΠΟΔΕΙΞΗ Αλλάξτε τη μέθοδο εισαγωγής κειμένου μέσα από ένα πρόγραμμα, πατώντας το βέλος
   (Επιλογέας εισαγωγής) και επιλέγοντας μια μέθοδο εισαγωγής. Για να πραγματοποιήσετε εναλλαγή μεταξύ της λειτουργίας ΧΤ9 και της λειτουργίας πολλών πατημάτων κατά την εισαγωγή κειμένου, πατήστε παρατεταμένα το πλήκτρο \* στο πληκτρολόγιο.
- ΣΗΜΕΙΩΣΗ Για να απενεργοποιήσετε τον τροχό πλοήγησης αφής κατά την εισαγωγή κειμένου, πατήστε παρατεταμένα το πλήκτρο ok στην αριστερή πλευρά του HP iPAQ.

Πατήστε παρατεταμένα το πλήκτρο \* στο πληκτρολόγιο για να δείτε τις διαθέσιμες επιλογές ΧΤ9:

ΣΗΜΕΙΩΣΗ Πριν εισάγετε κείμενο με τη λειτουργία ΧΤ9, βεβαιωθείτε ότι έχετε απενεργοποιήσει το πληκτρολόγιο οθόνης πατώντας σε οποιοδήποτε σημείο της οθόνης.

| Ετικέτα     | Περιγραφή                                                                                                    |
|-------------|----------------------------------------------------------------------------------------------------|
| ΧΤ9 Αγγλικά | Η λειτουργία αυτή υποστηρίζει τις παρακάτω λειτουργίες:                                                                                                    |
|             | <ul> <li>Visible selection list (Ορατή λίστα επιλογών) – Καθώς<br/>συντάσσετε ένα μήνυμα, στο κάτω μέρος της οθόνης,<br/>εμφανίζονται σε μια λίστα λέξεις από ολόκληρο το<br/>λεξιλόγιο ΧΤ9.</li> </ul>                                              |
|             | <ul> <li>Word completion (Συμπλήρωση λέξεων) –</li> <li>Συμπληρώνει τα δύο πρώτα γράμματα της λέξης καθώς<br/>πληκτρολογείτε και συμπληρώνει τη λίστα επιλογών με<br/>λέξεις που προκύπτουν από τα γράμματα που έχετε<br/>πληκτρολογήσει.</li> </ul> |
|             | <ul> <li>Spell correction (Διόρθωση ορθογραφίας) – Προσθέτει<br/>στη λίστα επιλογών λέξεις στις οποίες έχει γίνει διόρθωση<br/>της ορθογραφίας.</li> </ul>                                                                                           |
|             | <ul> <li>Auto-Substitution (Αυτόματη αντικατάσταση) –</li> <li>Μετατρέπει σύντομες καταχωρίσεις σε μεγαλύτερες<br/>λέξεις ή φράσεις.</li> </ul>                                                                                                    |
|             | <ul> <li>Auto-Append (Αυτόματη προσάρτηση) – Δημιουργεί<br/>λέξεις που δεν υπάρχουν στο λεξικό.</li> </ul>                                                                                                    |
| ABC         | Πατήστε επανειλημμένα ένα πλήκτρο εισαγωγής κειμένου στο<br>πληκτρολόγιο για να φτάσετε στο χαρακτήρα που θέλετε.                                                                                                    |

| Ετικέτα         | Περιγραφή                                                                                                    |  |
|-----------------|----------------------------------------------------------------------------------------------------|--|
|                 | ΣΗΜΕΙΩΣΗ Η εισαγωγή κειμένου σε αυτή τη λειτουργία δεν<br>διαθέτει τοπική διόρθωση σφαλμάτων, συμπλήρωση λέξεων,<br>πρόβλεψη της επόμενης λέξης, διόρθωση ορθογραφίας ή<br>αυτόματη αντικατάσταση. |  |
| 123             | Χρησιμοποιήστε αυτή τη λειτουργία για να εισαγάγετε<br>αριθμούς.                                                                                                    |  |
| Σύμβολα         | Εισαγάγετε σύμβολα πραγματοποιώντας περιήγηση στη<br>σελίδα των συμβόλων με τα πλήκτρα βέλους.                                                                                                    |  |
| Γλώσσα          | Επιλέξτε τη γλώσσα που θέλετε.                                                                                                    |  |
|                 | <b>ΣΗΜΑΝΤΙΚΟ:</b> Η λειτουργία ΧΤ9 μπορεί να μην υποστηρίζεται<br>σε όλες τις χώρες.                                                                                                    |  |
| Ρυθμίσεις ΧΤ9   | Ενεργοποιήστε ή απενεργοποιήστε τις παρακάτω λειτουργίες<br>XT9:                                                                                                    |  |
|                 | • Spell Corrections (Ορθογραφικές διορθώσεις)                                                                                                    |  |
|                 | • Next Word Completion (Συμπλήρωση επόμενης λέξης)                                                                                                    |  |
|                 | • Auto-Append (Αυτόματη προσάρτηση)                                                                                                    |  |
|                 | • Auto-Substitution (Αυτόματη αντικατάσταση)                                                                                                    |  |
|                 | • Word Completion (Συμπλήρωση λέξεων)                                                                                                    |  |
|                 | <ul> <li>Multitap Word Completion (Συμπλήρωση λέξεων με<br/>πολλά πατήματα)</li> </ul>                                                                                                    |  |
| Πληροφορίες ΧΤ9 | Εμφανίστε πληροφορίες για την έκδοση του ΧΤ9.                                                                                                    |  |

### Προσαρμογή του ΗΡ iPAQ

### Όνομα συσκευής

Το όνομα συσκευής χρησιμοποιείται για την αναγνώριση του ΗΡ iPAQ στις παρακάτω περιπτώσεις:

- Συγχρονισμός με υπολογιστή
- Σύνδεση σε δίκτυο
- ΣΗΜΕΙΩΣΗ Εάν πραγματοποιείτε συγχρονισμό πολλών συσκευών στον ίδιο υπολογιστή, κάθε συσκευή πρέπει να φέρει ένα μοναδικό όνομα.

Για να αλλάξετε το όνομα συσκευής:

- 1. Επιλέξτε Έναρξη > Ρυθμίσεις > Σύστημα > Πληροφορίες > Αναγνωριστικό συσκευής.
- 2. Εισαγάγετε ένα όνομα για τη συσκευή. Το όνομα της συσκευής πρέπει να ξεκινάει με ένα γράμμα από το Α ως το Ω, έναν αριθμό από το 0 ως το 9 και τον ειδικό χαρακτήρα κάτω παύλας (\_). Το όνομα της συσκευής δεν μπορεί να περιλαμβάνει κενά.

Για λεπτομερείς πληροφορίες σχετικά με το HP iPAQ:

#### Επιλέξτε Έναρξη > Ρυθμίσεις > Σύστημα > Πληροφορίες.

Η καρτέλα Έκδοση εμφανίζει σημαντικές πληροφορίες σχετικά με τη συσκευή, συμπεριλαμβανομένου του τύπου επεξεργαστή και του μεγέθους της εγκαταστημένης μνήμης.

### Εισαγωγή πληροφοριών κατόχου

Μπορείτε να εισαγάγετε τα προσωπικά σας στοιχεία, όπως το όνομα και τη διεύθυνσή σας, έτσι ώστε σε περίπτωση που χάσετε το HP iPAQ, να μπορεί κανείς να σας το επιστρέψει.

Για να εισαγάγετε τις πληροφορίες κατόχου:

- 1. Επιλέξτε Έναρξη > Ρυθμίσεις > Προσωπικά > Πληροφορίες κατόχου.
- Εισαγάγετε τα στοιχεία σας στην καρτέλα Αναγνώριση.
- ΥΠΟΔΕΙΞΗ Μπορείτε να επεξεργαστείτε τις πληροφορίες κατόχου απευθείας από την οθόνη Σήμερα. Για να το κάνετε αυτό, θα πρέπει να ενεργοποιήσετε το πλαίσιο επιλογής Κάτοχος κατά την προσαρμογή της οθόνης Σήμερα. Για περισσότερες πληροφορίες, δείτε Η οθόνη Σήμερα στη σελίδα 13.

### Αλλαγή τοπικών ρυθμίσεων

Το στυλ με το οποίο εμφανίζονται οι περιοχές, οι αριθμοί, τα νομίσματα, η ώρα και η ημερομηνία προσδιορίζεται στις τοπικές ρυθμίσεις.

Για να αλλάξετε τις τοπικές ρυθμίσεις:

- 1. Επιλέξτε Έναρξη > Ρυθμίσεις > Σύστημα > Τοπικές ρυθμίσεις > Περιοχή.
- 2. Επιλέξτε μια περιοχή.

Η περιοχή που επιλέγετε καθορίζει τις επιλογές που θα είναι διαθέσιμες στις υπόλοιπες καρτέλες.

- Για να προσαρμόσετε επιπλέον ρυθμίσεις, επιλέξτε τις κατάλληλες καρτέλες και επιλέξτε τις ρυθμίσεις που θέλετε.
- Στην καρτέλα Περιοχή, επιλέξτε τις ρυθμίσεις εμφάνισης περιοχής που θέλετε.
- Στην καρτέλα **Αριθμός**, επιλέξτε τις ρυθμίσεις εμφάνισης αριθμών που θέλετε.
- Στην καρτέλα Νόμισμα, επιλέξτε τις ρυθμίσεις εμφάνισης νομισμάτων που θέλετε.
- Στην καρτέλα Ώρα, επιλέξτε τις ρυθμίσεις εμφάνισης ώρας που θέλετε.
- Στην καρτέλα Ημερομηνία, επιλέξτε τις ρυθμίσεις εμφάνισης ημερομηνίας που θέλετε.

### Ρύθμιση της έντασης

Μπορείτε να αλλάξετε την ένταση διαφόρων ήχων, όπως του ήχου που ακούτε όταν επιλέγετε ονόματα προγραμμάτων και ενεργοποιείτε επιλογές μενού.

Για να ρυθμίσετε την ένταση:

- Μετακινήστε το ρυθμιστικό έντασης συστήματος στην οθόνη στο απαιτούμενο επίπεδο έντασης χρησιμοποιώντας τη γραφίδα, τον τροχό τριών κατευθύνσεων ή τον τροχό πλοήγησης αφής του HP iPAQ.
- 3. Για να πραγματοποιήσετε αποκοπή των ήχων του συστήματος, επιλέξτε Απενεργοποίηση.
- ΥΠΟΔΕΙΞΗ Για να μεταβείτε σε αθόρυβη λειτουργία, πατήστε το πλήκτρο Σίγαση στο πάνω μέρος του HP iPAQ.

Μπορείτε επίσης να ορίσετε ένα συγκεκριμένο ήχο για ένα συγκεκριμένο συμβάν.

Για να ορίσετε ήχους:

- 1. Επιλέξτε Έναρξη > Ρυθμίσεις > Προσωπικά > Ήχοι & Ειδοποιήσεις.
- Στην καρτέλα Ήχοι, επιλέξτε τον τρόπο ειδοποίησης ενεργοποιώντας τα κατάλληλα πλαίσια επιλογής.
- 3. Στην καρτέλα Ειδοποιήσεις, στη λίστα Συμβάν, επιλέξτε ένα όνομα συμβάντος και τον τρόπο ειδοποίησης ενεργοποιώντας τα κατάλληλα πλαίσια επιλογής. Μπορείτε να κάνετε διάφορες επιλογές, όπως έναν ξεχωριστό ήχο, ένα μήνυμα ή ένα φως που αναβοσβήνει.
- ΣΗΜΕΙΩΣΗ Η απενεργοποίηση των ήχων και της ειδοποίησης ενδεικτικής λυχνίας συμβάλλει στην εξοικονόμηση ενέργειας της μπαταρίας.

### Αλλαγή ρυθμίσεων διαχείρισης ενέργειας

Για να αλλάξετε τις ρυθμίσεις διαχείρισης ενέργειας:

- 1. Επιλέξτε Έναρξη > Ρυθμίσεις > Σύστημα > Τροφοδοσία.
- 2. Επιλέξτε την καρτέλα Για προχωρημένους και επιλέξτε το χρονικό διάστημα που το HP iPAQ θα παραμένει ενεργοποιημένο με χρήση μπαταρίας ή με τροφοδοσία AC.

### Μείωση ή ρύθμιση της φωτεινότητας του οπισθοφωτισμού

Μπορείτε να ρυθμίσετε τον οπισθοφωτισμό έτσι ώστε να μειώνεται μετά την παρέλευση ενός καθορισμένου χρονικού διαστήματος.

Για να μειώνεται ο οπισθοφωτισμός μετά από ένα συγκεκριμένο χρονικό διάστημα:

- 1. Επιλέξτε Έναρξη > Ρυθμίσεις > Σύστημα > Οπισθοφωτισμός.
- 2. Επιλέξτε Τροφοδοσία μπαταρίας ή Εξωτερική τροφοδοσία.
- 3. Κάντε τις επιλογές οπισθοφωτισμού που θέλετε.

Μπορείτε επίσης να αυξήσετε ή να μειώσετε τη φωτεινότητα του οπισθοφωτισμού.

Για να ρυθμίσετε τη φωτεινότητα του οπισθοφωτισμού:

- 1. Επιλέξτε Έναρξη > Ρυθμίσεις > Σύστημα > Οπισθοφωτισμός > Φωτεινότητα.
- 2. Μετακινήστε το ρυθμιστικό στην οθόνη **Οπισθοφωτισμός** προς τα πάνω ή προς τα κάτω για να ορίσετε το απαιτούμενο επίπεδο φωτεινότητας.
  - ΥΠΟΔΕΙΞΗ Πατήστε για να επιλέξετε το ρυθμιστικό και, στη συνέχεια, χρησιμοποιήστε τον τροχό τριών κατευθύνσεων ή τον τροχό πλοήγησης αφής για να αυξήσετε ή να μειώσετε τη φωτεινότητα.

### Εγκατάσταση και κατάργηση προγραμμάτων

Μπορείτε να εγκαταστήσετε ή να καταργήσετε προγράμματα στο HP iPAQ

Για να εγκαταστήσετε προγράμματα:

- Χρησιμοποιήστε το WMDC ή το ActiveSync (WMDC για Windows Vista και ActiveSync για Windows XP) για να συνδέσετε το HP iPAQ στον υπολογιστή σας.
- Ακολουθήστε τις οδηγίες του οδηγού εγκατάστασης που παρέχεται με το πρόγραμμα που θέλετε να εγκαταστήσετε.
- Ελέγξτε την οθόνη του HP iPAQ για να δείτε εάν χρειάζονται περαιτέρω βήματα για την ολοκλήρωση της εγκατάστασης του προγράμματος.

Για να καταργήσετε προγράμματα:

- 1. Επιλέξτε Έναρξη > Ρυθμίσεις > Σύστημα > Κατάργηση προγραμμάτων.
- Ενεργοποιήστε το πλαίσιο επιλογής για τα προγράμματα που θέλετε να καταργήσετε και, στη συνέχεια, επιλέξτε Κατάργηση.
- ΣΗΜΕΙΩΣΗ Αν και μπορείτε να καταργήσετε προγράμματα που εγκαταστήσατε εσείς στο iPAQ, δεν μπορείτε να καταργήσετε προγράμματα που ήταν ήδη εγκατεστημένα όταν αγοράσατε το HP iPAQ.
- ΣΗΜΕΙΩΣΗ Καταργώντας ένα πρόγραμμα από το HP iPAQ, ενδέχεται να αυξηθεί η διαθέσιμη μνήμη της συσκευής. Για να αυξήσετε τη διαθέσιμη μνήμη, μπορείτε επίσης να καταργήσετε από τη συσκευή τα προγράμματα που δεν χρησιμοποιείτε.

Εάν χαθούν προγράμματα από το HP iPAQ για οποιονδήποτε λόγο, τα περισσότερα από αυτά μπορούν να επανεγκατασταθούν με οποιοδήποτε λογισμικό συγχρονισμού. Στον υπολογιστή σας επιλέξτε Επιλογές > Προσθαφαίρεση προγραμμάτων, κάντε κλικ στο πρόγραμμα που θα προσθέσετε και κάντε κλικ στο **OK**.

### Άνοιγμα και κλείσιμο προγραμμάτων

Δεν χρειάζεται να πραγματοποιήσετε έξοδο από κάποιο πρόγραμμα για να ανοίξετε ένα άλλο ή να εξοικονομήσετε μνήμη. Το σύστημα διαχειρίζεται τη μνήμη αυτόματα.

Για να ανοίξετε ένα πρόγραμμα, επιλέξτε **Έναρξη** και, στη συνέχεια, επιλέξτε το πρόγραμμα που θέλετε από τη λίστα. Εάν δεν βλέπετε το πρόγραμμα που θέλετε, επιλέξτε **Έναρξη > Προγράμματα**.

Στις περισσότερες περιπτώσεις, τα προγράμματα τερματίζονται αυτόματα για να αποδεσμευτεί η απαιτούμενη μνήμη. Ωστόσο, μπορείτε να επιλέξετε να κλείσετε όλα τα προγράμματα με μη αυτόματο τρόπο.

Για να κλείσετε προγράμματα:

- 1. Επιλέξτε Έναρξη > Ρυθμίσεις > Σύστημα > Μνήμη > Προγράμματα σε εκτέλεση.
- Επιλέξτε το πρόγραμμα που θέλετε να κλείσετε από τη λίστα Προγράμματα σε εκτέλεση και επιλέξτε Διακοπή.

### Ρύθμιση ξυπνητηριών και ρολογιών

Στο ΗΡ iPAQ μπορείτε να αλλάξετε την ώρα και να ρυθμίσετε ξυπνητήρια.

Για να ρυθμίσετε ένα ξυπνητήρι:

- 1. Επιλέξτε Έναρξη > Ρυθμίσεις > Σύστημα > Ρολόι & Ξυπνητήρια > Ξυπνητήρια.
- Επιλέξτε <Περιγραφή> για να καταχωρίσετε ένα όνομα για το ξυπνητήρι.
- Επιλέξτε την ημέρα της εβδομάδας για το ξυπνητήρι. Μπορείτε να επιλέξετε πολλές ημέρες επιλέγοντας την κάθε μία ξεχωριστά.
- 4. Επιλέξτε την ένδειξη ώρας που εμφανίζεται κοντά στο όνομα του ξυπνητηριού και ρυθμίστε την ώρα για το ξυπνητήρι.
- 5. Επιλέξτε το εικονίδιο <sup>1</sup> (Ξυπνητήρι)</sup> για να προσδιορίσετε τον τύπο του ξυπνητηριού. Μπορείτε να επιλέξετε ένα μεμονωμένο ήχο ή έναν επαναλαμβανόμενο ήχο.
- 6. Εάν επιλέξετε την αναπαραγωγή ήχου, επιλέξτε τη λίστα δίπλα από το πλαίσιο επιλογής Αναπαραγωγή και, στη συνέχεια, επιλέξτε τον ήχο που θέλετε να ορίσετε.

Για να ρυθμίσετε την ώρα:

- 1. Επιλέξτε Έναρξη > Ρυθμίσεις > Σύστημα > Ρολόι & Ξυπνητήρια > Ώρα.
- 2. Επιλέξτε Τόπος κατοικ. για να ρυθμίσετε τη ζώνη ώρας, την τοπική ώρα και την ημερομηνία, όταν βρίσκεστε στη χώρα σας. Επιλέξτε Τόπος προσωρ. διαμονής για να ρυθμίσετε αυτές τις επιλογές όταν ταξιδεύετε.

#### Μενού συντόμευσης

Όταν πατάτε παρατεταμένα ένα στοιχείο, εμφανίζεται ένα μενού συντόμευσης. Το μενού αυτό εμφανίζει τις πιο συνηθισμένες εντολές για το συγκεκριμένο στοιχείο. Για παράδειγμα, μπορείτε να διαγράψετε μια συνάντηση ή να στείλετε ένα μήνυμα κειμένου σε μια επαφή χρησιμοποιώντας τις εντολές του μενού συντόμευσης.

Όταν εμφανιστεί το μενού συντόμευσης, επιλέξτε την ενέργεια που θέλετε να πραγματοποιήσετε.

Για να κλείσετε ένα μενού συντόμευσης χωρίς να πραγματοποιήσετε κάποια ενέργεια, πατήστε με τη γραφίδα σε οποιοδήποτε σημείο έξω από το μενού.

### Εμφάνιση του ρολογιού στη γραμμή τίτλου

Το ρολόι ενδέχεται να μην εμφανίζεται στη γραμμή τίτλου κατά την προβολή συγκεκριμένων προγραμμάτων. Μπορείτε να ρυθμίσετε το HP iPAQ να εμφανίζει το ρολόι στη γραμμή τίτλου.

Για να εμφανίζεται το ρολόι στη γραμμή τίτλου όλων των προγραμμάτων:

- 1. Επιλέξτε Έναρξη > Ρυθμίσεις > Σύστημα > Ρολόι & Ξυπνητήρια.
- Στην καρτέλα Περισσότερα, ενεργοποιήστε το πλαίσιο επιλογής Εμφάνιση του ρολογιού στη γραμμή τίτλου σε όλα τα προγράμματα.

### Δημιουργία και εκχώρηση κατηγορίας

Στα προγράμματα **Ημερολόγιο**, **Επαφές** και **Εργασίες**, μπορείτε να χρησιμοποιήσετε κατηγορίες για την οργάνωση και ομαδοποίηση των συναντήσεων, των επαφών και των εργασιών σας.

Για να δημιουργήσετε και να εκχωρήσετε μια κατηγορία:

- 1. Επιλέξτε ένα υπάρχον στοιχείο από τη λίστα ή δημιουργήστε ένα νέο.
- 2. Κάντε ένα από τα παρακάτω:
  - Για στοιχείο που υπάρχει στο Ημερολόγιο, ανοίξτε τη συνάντηση και επιλέξτε Μενού > Επεξεργασία > Κατηγορίες.
  - Για στοιχείο που υπάρχει στις Εργασίες, ανοίξτε την εργασία και επιλέξτε Επεξεργασία > Κατηγορίες.
  - Για στοιχείο που υπάρχει στις Επαφές, ανοίξτε την επαφή και επιλέξτε Μενού > Επεξεργασία > Κατηγορίες.
  - ΣΗΜΕΙΩΣΗ Για να εκχωρήσετε μια κατηγορία σε μια επαφή, θα πρέπει να αποθηκεύσετε την επαφή στη μνήμη του τηλεφώνου.
  - Για νέο στοιχείο στο Ημερολόγιο, στις Επαφές και στις Εργασίες, επιλέξτε Κατηγορίες.
- Ενεργοποιήστε το πλαίσιο επιλογής που θέλετε (Εργασία, Αργίες, Προσωπικά ή Εποχικά) και πατήστε ok για να εκχωρήσετε την κατηγορία.
- 4. Πατήστε ok για να επιστρέψετε στη συνάντηση, την εργασία ή την επαφή.

ΣΗΜΕΙΩΣΗ Για να δημιουργήσετε μια νέα κατηγορία, επιλέξτε Δημιουργία και εκχωρήστε ένα όνομα στην κατηγορία για μια επαφή, εργασία ή συνάντηση. Η νέα κατηγορία εκχωρείται αυτόματα στο στοιχείο.

### Ρύθμιση της ταχύτητας κύλισης στα στοιχεία μιας λίστας

Για να αλλάξετε την ταχύτητα με την οποία πραγματοποιείται η κύλιση:

- 1. Επιλέξτε Έναρξη > Ρυθμίσεις > Προσωπικά > Κουμπιά > Στοιχείο ελέγχου επάνω/κάτω.
- 2. Στο πεδίο Καθ. πριν την πρώτη επανάληψη, μετακινήστε το ρυθμιστικό για μειώσετε ή να αυξήσετε το χρόνο που πρέπει να παρέλθει για να ξεκινήσει η κύλιση.
- 3. Στο πεδίο Ταχύτητα επανάληψης, μετακινήστε το ρυθμιστικό για να αλλάξετε το χρόνο που χρειάζεται για τη μετάβαση από το ένα στοιχείο στο επόμενο.

### Προβολή πληροφοριών λειτουργικού συστήματος

Στο HP iPAQ μπορείτε να δείτε στοιχεία όπως πληροφορίες για το λειτουργικό σύστημα, τον επεξεργαστή, τη μνήμη και τη θύρα επέκτασης.

Για να εμφανίσετε τις πληροφορίες του λειτουργικού συστήματος στο HP iPAQ.

Επιλέξτε Έναρξη > Ρυθμίσεις > Σύστημα > Πληροφορίες.

Στην οθόνη εμφανίζεται η έκδοση του λειτουργικού συστήματος.

### Κλείδωμα και ξεκλείδωμα του ΗΡ iPAQ

Στο HP iPAQ μπορείτε να ασφαλίσετε τα δεδομένα ορίζοντας έναν κωδικό πρόσβασης. Κάθε φορά που ενεργοποιείτε το HP iPAQ, θα σας ζητείται να εισάγετε τον κωδικό πρόσβασης για να το ξεκλειδώσετε. Εναλλακτικά, μπορείτε επίσης να κλειδώσετε την οθόνη έτσι ώστε να μην πατιούνται τα πλήκτρα κατά τη μεταφορά.

Για να κλειδώσετε την οθόνη:

- 1. Επιλέξτε Έναρξη > Ρυθμίσεις > Προσωπικά > Κλείδωμα.
- 2. Ενεργοποιήστε το πλαίσιο επιλογής Ερώτηση αν η συσκευή δεν χρησιμοποιηθεί για. Έπειτα, επιλέξτε το χρονικό διάστημα κατά το οποίο θα πρέπει να παραμείνει εκτός χρήσης το HP iPAQ πριν σας ζητηθεί να εισάγετε τον κωδικό πρόσβασης.
- 3. Επιλέξτε τον τύπο κωδικού πρόσβασης που θέλετε να χρησιμοποιήσετε από τη λίστα Τύπος κωδικού πρόσβασης. Στη συνέχεια, εισαγάγετε τον κωδικό πρόσβασης και επιβεβαιώστε τον.
- 4. Στην καρτέλα Υπόδειξη, εισαγάγετε μια φράση που σας βοηθά να θυμηθείτε τον κωδικό πρόσβασης. Βεβαιωθείτε ότι η υπόδειξη δεν επιτρέπει σε τρίτους να μαντέψουν τον κωδικό πρόσβασης. Η υπόδειξη εμφανίζεται εάν εισάγετε λάθος κωδικό πρόσβασης πέντε φορές συνεχόμενα.
- 5. Όταν σας ζητηθεί, πατήστε ok. Την επόμενη φορά που το HP iPAQ θα παραμείνει εκτός χρήσης για το καθορισμένο χρονικό διάστημα, θα σας ζητηθεί να εισάγετε τον κωδικό πρόσβασης.
- ΥΠΟΔΕΙΞΗ Χρησιμοποιήστε τα ίδια βήματα για να αλλάξετε ή να επαναφέρετε τον κωδικό πρόσβασης.

Για να ξεκλειδώσετε την οθόνη:

- 1. Επιλέξτε Έναρξη > Ρυθμίσεις > Προσωπικά > Κλείδωμα.
- 2. Απενεργοποιήστε το πλαίσιο επιλογής Ερώτηση αν η συσκευή δεν χρησιμοποιηθεί για.

### Συμβουλές εξοικονόμησης μπαταρίας

Μπορείτε να προσαρμόσετε τις ρυθμίσεις του HP iPAQ έτσι ώστε να ταιριάζουν στις προσωπικές σας ανάγκες και να συμβάλλουν στην όσο το δυνατόν μεγαλύτερη διάρκεια λειτουργίας της μπαταρίας μεταξύ των φορτίσεων. Στη συνέχεια ακολουθούν κάποιες προτάσεις για την εξοικονόμηση διάρκειας ζωής της μπαταρίας:

- Ήχοι Κάθε φορά που ειδοποιείστε για ένα συμβάν καταναλώνεται μπαταρία. Επιλέξτε Έναρξη > Ρυθμίσεις > Προσωπικά > Ήχοι & Ειδοποιήσεις για να απενεργοποιήσετε τυχόν μη απαραίτητες ειδοποιήσεις.
- Αυτόματη απενεργοποίηση του οπισθοφωτισμού Επιλέξτε Έναρξη > Ρυθμίσεις > Σύστημα > Οπισθοφωτισμός. Προσδιορίστε ένα σύντομο διάστημα αναμονής πριν από την απενεργοποίηση του οπισθοφωτισμού. Στην καρτέλα Τροφοδοσία μπαταρίας, ρυθμίστε την επιλογή Απεν/ση φωτισμού για μη χρήση για σε 10 δευτερόλεπτα.
- Απενεργοποίηση Bluetooth και Wi-Fi Απενεργοποιείτε πάντα τις λειτουργίες Bluetooth και Wi-Fi, όταν δεν τις χρησιμοποιείτε.

Η ΗΡ παρέχει επίσης ποικιλία αξεσουάρ που σας δίνουν τη δυνατότητα να διατηρείτε το ΗΡ iPAQ φορτισμένο όταν βρίσκεστε εκτός γραφείου για μεγάλα χρονικά διαστήματα. Τα αξεσουάρ αυτά περιλαμβάνουν το καλώδιο συγχρονισμού mini-USB (WMDC για Windows Vista και ActiveSync για Windows XP) και το τροφοδοτικό AC. Για τη φόρτιση του ΗΡ iPAQ, χρησιμοποιείτε γνήσιες μπαταρίες και φορτιστές της HP.

Για να ελέγξετε την ισχύ της μπαταρίας, επιλέξτε Έναρξη > Ρυθμίσεις > Σύστημα > Τροφοδοσία ή επιλέξτε <u>(IIII</u> (Εικονίδιο μπαταρίας) στην οθόνη Σήμερα.

- ΣΗΜΕΙΩΣΗ Σε περίπτωση πλήρους αποφόρτισης της μπαταρίας, τα δεδομένα που δεν έχουν αποθηκευτεί στο iPAQ θα χαθούν.
- ΠΡΟΕΙΔ/ΣΗ! Εάν αφαιρέσετε τη μπαταρία από το HP iPAQ πριν το απενεργοποιήσετε, ενδέχεται να καταστραφούν τα δεδομένα που υπάρχουν στο HP iPAQ.

# **6** Χρήση του Business Navigator

### Χρήση του πληκτρολογίου

Χρησιμοποιήστε το πληκτρολόγιο του HP iPAQ για να απαντήσετε ή να τερματίσετε κλήσεις, να καλέσετε αριθμούς, να γράψετε μηνύματα και να πραγματοποιήσετε άλλες βασικές λειτουργίες. Επίσης, μπορείτε να χρησιμοποιήσετε τον **τροχό πλοήγησης αφής** για να περιηγηθείτε στα μενού στην οθόνη.

Χρησιμοποιήστε τον τροχό πλοήγησης αφής με οποιονδήποτε από τους παρακάτω τρόπους:

- Μετακινήστε το δάχτυλό σας πάνω από τον τροχό, δεξιόστροφα και αριστερόστροφα, για να περιηγηθείτε στα στοιχεία της οθόνης.
- Μετακινήστε το δάχτυλό σας από πάνω προς τα κάτω ή από δεξιά προς τα αριστερά για να περιηγηθείτε σε όλα τα στοιχεία διαδοχικά. Τοποθετήστε το δάχτυλό σας στον αριθμό 5 του πληκτρολογίου και έπειτα μετακινήστε το για να πραγματοποιήσετε κύλιση.
- ΣΗΜΕΙΩΣΗ Για να απενεργοποιήσετε τον τροχό πλοήγησης αφής, πατήστε παρατεταμένα το πλήκτρο ok στην αριστερή πλευρά HP iPAQ. Αφού απενεργοποιήσετε τον τροχό πλοήγησης αφής,

στο πάνω μέρος της οθόνης εμφανίζεται το εικονίδιο (Κλειδωμένος τροχός). Για να ενεργοποιήσετε τον **τροχό πλοήγησης αφής**, πατήστε παρατεταμένα το πλήκτρο **ok** στην αριστερή πλευρά του HP iPAQ.

### Τροχός τριών κατευθύνσεων

Χρησιμοποιήστε τον **τροχό τριών κατευθύνσεων** για να περιηγηθείτε στα μενού στην οθόνη, να αναπαράγετε τραγούδια, να αλλάξετε ρυθμίσεις και να προβάλετε πληροφορίες. Πατήστε τον **τροχό τριών κατευθύνσεων** για να επιλέξετε μια εφαρμογή. Επίσης, μπορείτε να χρησιμοποιήσετε τον **τροχό τριών κατευθύνσεων** για να αυξήσετε ή να μειώσετε την ένταση του ηχείου κατά τη διάρκεια μιας κλήσης, μετακινώντας τον προς τα πάνω ή προς τα κάτω.

### Λειτουργίες κλήσης

Χρησιμοποιήστε τις λειτουργίες του HP iPAQ.

### Πραγματοποίηση κλήσης

Για να πραγματοποιήσετε μια κλήση:

- 2. Χρησιμοποιήστε το πληκτρολόγιο οθόνης για να εισαγάγετε τον αριθμό που θέλετε να καλέσετε.
- Επιλέξτε Ομιλία.
- ΥΠΟΔΕΙΞΗ Επίσης, μπορείτε να πραγματοποιήσετε μια κλήση χρησιμοποιώντας το πληκτρολόγιο για να σχηματίσετε τον αριθμό και πατώντας το πλήκτρο

#### Απάντηση σε κλήση

Για να απαντήσετε σε μια κλήση, πατήστε το πλήκτρο 🦳 (Απάντηση/Αποστολή).

Όταν λαμβάνετε μια κλήση, μπορείτε είτε να απαντήσετε είτε να την αγνοήσετε. Όταν σταματήσει να κουδουνίζει το τηλέφωνο, το πρόσωπο που σας καλεί ενδέχεται να παραπεμφθεί στο φωνητικό ταχυδρομείο, ανάλογα με τις ρυθμίσεις που παρέχει η εταιρεία κινητής τηλεφωνίας με την οποία συνεργάζεστε. Για να αγνοήσετε μια κλήση, επιλέξτε Παράβλεψη στο πληκτρολόγιο οθόνης ή πατήστε το πλήκτρο — (Τερματισμός).

### Αναμονή κλήσεων

Χρησιμοποιήστε την αναμονή κλήσεων για να ενημερώνεστε για τις εισερχόμενες κλήσεις ενώ συνομιλείτε με κάποιον άλλο.

Για να ενεργοποιήσετε την αναμονή κλήσεων:

- 2. Επιλέξτε Μενού > Εμφάνιση επιλογών... > Υπηρεσίες.
- 3. Επιλέξτε Αναμονή κλήσεων > Λήψη ρυθμίσεων...
- 4. Στο πεδίο Όταν υπάρχουν κλήσεις σε αναμονή, επιλέξτε Να ειδοποιούμαι.

Για να χρησιμοποιήσετε την αναμονή κλήσεων και να απαντήσετε σε μια εισερχόμενη κλήση ενώ μιλάτε στο τηλέφωνο:

- Πατήστε το πλήκτρο (Απάντηση/Αποστολή) για να απαντήσετε στην εισερχόμενη κλήση ή επιλέξτε Παράβλεψη, εάν δεν θέλετε να απαντήσετε στην κλήση.
- **3.** Επιλέξτε **Εναλλαγή** για να πραγματοποιήσετε εναλλαγή μεταξύ των κλήσεων.

### Επανάκληση αριθμού

Για να καλέσετε ξανά τον τελευταίο αριθμό, πατήστε το πλήκτρο 🦳 (Αποστολή/Απάντηση) δύο φορές.

### Κλήση επαφής

Μπορείτε να καλέσετε έναν αριθμό που έχετε αποθηκεύσει στη λίστα επαφών. Κατά την εισαγωγή του ονόματος μιας επαφής, το HP iPAQ πραγματοποιεί αναζήτηση στις λίστες Επαφές, Ιστορικό και Αριθμός μνήμης, καθώς και στην κάρτα SIM, για να εντοπίσει ένα όνομα και έναν αριθμό που να ταιριάζουν.

#### Πραγματοποίηση κλήσης από την οθόνη Σήμερα

Για να πραγματοποιήσετε κλήσεις από την οθόνη Σήμερα:

- 1. Χρησιμοποιήστε το πληκτρολόγιο για να εισαγάγετε τον αριθμό της επαφής.
- 2. Πατήστε το πλήκτρο (Απάντηση/Αποστολή) για να πραγματοποιήσετε την κλήση.

#### Πραγματοποίηση κλήσης από τις Επαφές

Μπορείτε να επιλέξετε το όνομα μιας επαφής από τη λίστα επαφών και να πατήσετε το πλήκτρο (Απάντηση/Αποστολή) για να πραγματοποιήσετε την κλήση. Εάν μια επαφή έχει περισσότερους από έναν τηλεφωνικούς αριθμούς, όπως **Εργασί**α, **Οικία** και **Φαξ**, κάντε τα εξής: Για να πραγματοποιήσετε κλήσεις από τη λίστα επαφών:

- **1.** Επιλέξτε Έναρξη > Επαφές.
- 2. Μεταβείτε στο όνομα της επαφής.
- ΥΠΟΔΕΙΞΗ Εάν η λίστα επαφών είναι μεγάλη, εισαγάγετε τα πρώτα γράμματα του ονόματος της επαφής. Το HP iPAQ πραγματοποιεί αναζήτηση σε ολόκληρη τη λίστα επαφών για να εμφανίσει το όνομα.

### Πραγματοποίηση κλήσεων έκτακτης ανάγκης

Μπορείτε να πραγματοποιήσετε κλήσεις προς αριθμούς έκτακτης ανάγκης, ακόμα και εάν η κάρτα SIM ή/και το HP iPAQ είναι κλειδωμένα.

Ο παροχέας υπηρεσιών προγραμματίζει έναν ή περισσότερους αριθμούς έκτακτης ανάγκης, όπως 100 ή 166, τους οποίους μπορείτε να καλέσετε υπό οποιεσδήποτε συνθήκες, ακόμα και όταν το HP iPAQ είναι κλειδωμένο ή όταν δεν έχετε τοποθετήσει κάρτα SIM.

Για να καλέσετε έναν αριθμό έκτακτης ανάγκης:

- 🖹 ΣΗΜΕΙΩΣΗ Για να μπορείτε να πραγματοποιήσετε κλήσεις έκτακτης ανάγκης, θα πρέπει να έχετε

ενεργοποιήσει το τηλέφωνο. Για να ενεργοποιήσετε το τηλέφωνο, πατήστε <sup>(1)</sup> και έπειτα επιλέξτε **Τηλέφωνο**.

- Χρησιμοποιήστε το πληκτρολόγιο οθόνης για να σχηματίσετε τον τοπικό αριθμό έκτακτης ανάγκης.
- ΣΗΜΕΙΩΣΗ Οι αριθμοί έκτακτης ανάγκης διαφέρουν ανάλογα με τη χώρα/περιοχή. Ο αριθμός ή οι αριθμοί έκτακτης ανάγκης που έχουν ήδη προγραμματιστεί στο HP iPAQ ενδέχεται να μην λειτουργούν σε όλες τις θέσεις και μερικές φορές, η πραγματοποίηση κλήσης έκτακτης ανάγκης δεν είναι δυνατή εξαιτίας προβλημάτων δικτύου, περιβάλλοντος ή παρεμβολών.

### Πραγματοποίηση κλήσεων με αριθμούς ταχείας κλήσης

Εκχωρώντας αριθμούς ταχείας κλήσης, μπορείτε να πραγματοποιείτε κλήσεις γρήγορα. Μπορείτε να επιλέξετε καταχωρίσεις αριθμών ταχείας κλήσης από το 2 έως το 99. Η καταχώριση αριθμού ταχείας κλήσης 1 συνήθως είναι δεσμευμένη για τη ρύθμιση ή την κλήση του φωνητικού σας ταχυδρομείου μετά την αρχική εγκατάσταση.

ΣΗΜΕΙΩΣΗ Η λειτουργία Αρ. μνήμης είναι διαθέσιμη μόνο για τηλεφωνικούς αριθμούς που έχουν αποθηκευτεί στη λίστα επαφών.

Για να δημιουργήσετε μια συντόμευση αριθμού ταχείας κλήσης:

- Πατήστε το πλήκτρο (Απάντηση/Αποστολή) > Αρ. μνήμης.
- **2.** Επιλέξτε **Μενού > Δημιουργία**.
- Επιλέξτε την επαφή, επιλέξτε έναν αριθμό ταχείας κλήσης από το 2 ως το 99 από το πλαίσιο Θέση και πατήστε ok.
- ΣΗΜΕΙΩΣΗ Επίσης, μπορείτε να εκχωρήσετε έναν αριθμό ταχείας κλήσης επιλέγοντας Έναρξη > Επαφές, επιλέγοντας μια επαφή και πατώντας Μενού > Προσθήκη αρ. μνήμης...
ΥΠΟΔΕΙΞΗ Επιπλέον, μπορείτε να εκχωρήσετε αριθμούς ταχείας κλήσεις σε διευθύνσεις web και e-mail που έχετε αποθηκεύσει στις Επαφές του HP iPAQ.

Για να πραγματοποιήσετε μια ταχεία κλήση:

- 1. Πατήστε το πλήκτρο 🦳 (Απάντηση/Αποστολή).
- 2. Στο πληκτρολόγιο οθόνης, πατήστε παρατεταμένα τον αριθμό που έχετε εκχωρήσει ως αριθμό ταχείας κλήσης. Για τους διψήφιους αριθμούς ταχείας κλήσης, πατήστε το πρώτο ψηφίο και έπειτα πατήστε παρατεταμένα το δεύτερο ψηφίο του αριθμού.

#### Φωνητικό ταχυδρομείο

Για να καλέσετε το φωνητικό ταχυδρομείο:

- Στο πληκτρολόγιο οθόνης, πατήστε παρατεταμένα τον αριθμό 1 για να καλέσετε αυτόματα το φωνητικό ταχυδρομείο.

#### Λειτουργία handsfree

Κατά τη διάρκεια μιας κλήσης, μπορείτε να ενεργοποιήσετε το μεγάφωνο για να χρησιμοποιήσετε τη λειτουργία handsfree.

Επιλέξτε Μεγάφωνο στην οθόνη για να απενεργοποιήσετε το ακουστικό.

#### Πραγματοποίηση κλήσεων δεδομένων

Χρησιμοποιήστε τις ρυθμίσεις σύνδεσης για να δημιουργήσετε συνδέσεις GPRS (Γενική υπηρεσία ραδιοεπικοινωνίας με πακέτα), μέσω τηλεφώνου, VPN (εικονικό ιδιωτικό δίκτυο), διακομιστή μεσολάβησης και Wi-Fi για να συνδέεστε στο Internet ή στο εταιρικό σας δίκτυο. Με μια σύνδεση δεδομένων, μπορείτε να περιηγηθείτε στο web, να λάβετε e-mail ή να συγχρονιστείτε με το διακομιστή χωρίς να χρησιμοποιείτε καλώδια.

ΣΗΜΕΙΩΣΗ Το HP iPAQ είναι ήδη διαμορφωμένο έτσι ώστε να σας δίνει τη δυνατότητα περιήγησης και ηλεκτρονικής συνομιλίας (chat). Για πληροφορίες σχετικά με προγράμματα Internet κινητής τηλεφωνίας, διαμόρφωση e-mail ή ασύρματο συγχρονισμό με το διακομιστή, επικοινωνήστε με τον παροχέα υπηρεσιών.

#### Σίγαση κλήσης

Κατά τη διάρκεια μιας ενεργής κλήσης, μπορείτε να πραγματοποιήσετε σίγαση του μικροφώνου. Με τη σίγαση, ο συνομιλητής σας δεν θα είναι σε θέση να ακούσει τίποτα από όσα λέτε, αλλά εσείς θα εξακολουθείτε να τον ακούτε.

Για να πραγματοποιήσετε σίγαση του μικροφώνου κατά τη διάρκεια μιας κλήσης:

- **1.** Επιλέξτε **Σίγαση** στην οθόνη **Πρόγραμμα κλήσης**.
- Για να απενεργοποιήσετε την επιλογή σίγασης, επιλέξτε Διακοπή σίγασης στην οθόνη Πρόγραμμα κλήσης.

#### Κλήση σε αναμονή

Κατά τη διάρκεια μιας κλήσης, μπορείτε να θέσετε την κλήση αυτή σε αναμονή και να καλέσετε έναν άλλο αριθμό ή να απαντήσετε σε μια εισερχόμενη κλήση. Εάν έχετε περισσότερες από μία κλήσεις στη γραμμή, μπορείτε να πραγματοποιήσετε εναλλαγή μεταξύ των κλήσεων.

- Για να θέσετε μια κλήση σε αναμονή, επιλέξτε Αναμονή.
- Για να πραγματοποιήσετε εναλλαγή μεταξύ των κλήσεων, επιλέξτε Εναλλαγή.
- ΣΗΜΕΙΩΣΗ Η λειτουργία Εναλλαγή είναι διαθέσιμη μόνο αφού ασχοληθείτε με μια κλήση που είναι σε αναμονή.

Τα κουμπιά αυτά είναι διαθέσιμα μόνο στην οθόνη Πρόγραμμα τηλεφωνικών κλήσεων.

#### Πραγματοποίηση κλήσης διάσκεψης

Για να πραγματοποιήσετε μια κλήση διάσκεψης:

- 2. Σχηματίστε τον αριθμό που θέλετε στο πληκτρολόγιο οθόνης.
- 3. Επιλέξτε Ομιλία.
- **4.** Αφού συνδεθείτε, επιλέξτε **Αναμονή**.
- 5. Σχηματίστε το δεύτερο αριθμό και επιλέξτε Ομιλία.
- 6. Αφού συνδεθείτε, επιλέξτε **Μενού > Διάσκεψη**.
- ΣΗΜΕΙΩΣΗ Για να προσθέσετε περισσότερους συνομιλητές στην κλήση διάσκεψης, σχηματίστε τον κάθε αριθμό, συνδεθείτε και επιλέξτε Μενού > Διάσκεψη.

#### Πραγματοποίηση κλήσης από αριθμό υπερσύνδεσης

Χρησιμοποιήστε έναν αριθμό με μορφή υπερσύνδεσης για να πραγματοποιήσετε γρήγορα κλήση προς έναν αριθμό από e-mail ή μήνυμα κειμένου. Ένας αριθμός με μορφή υπερσύνδεσης είναι υπογραμμισμένος όπως και μια διεύθυνση τοποθεσίας web.

Από ένα e-mail ή ένα μήνυμα κειμένου που περιέχει αριθμό με μορφή υπερσύνδεσης:

- 1. Επιλέξτε τον αριθμό.
- 2. Επιλέξτε Ομιλία για να καλέσετε τον αριθμό.

#### Κλήση διεθνούς αριθμού

Για να πραγματοποιήσετε διεθνή κλήση, εισαγάγετε τον κωδικό χώρας πριν από τον αριθμό:

- Στην οθόνη ή στο πληκτρολόγιο, πατήστε παρατεταμένα το 0 έως ότου εμφανιστεί το σύμβολο συν (+).
- Εισαγάγετε τον κωδικό χώρας και τον αριθμό τηλεφώνου.
- ΣΗΜΕΙΩΣΗ Μπορείτε επίσης να εισαγάγετε το σύμβολο συν (+) στον αριθμό τηλεφώνου μιας επαφής για γρήγορη κλήση.

## Ιστορικό κλήσεων

#### Διαχείριση κλήσεων με το ιστορικό κλήσεων

Το ιστορικό κλήσεων παρέχει την ώρα και τη διάρκεια όλων των εισερχόμενων, εξερχόμενων και αναπάντητων κλήσεων, μια σύνοψη όλων των κλήσεων και εύκολη πρόσβαση σε σημειώσεις που κάνατε κατά τη διάρκεια μιας κλήσης.

- Πατήστε το πλήκτρο (Απάντηση/Αποστολή) > Ιστορικό για να δείτε το ιστορικό όλων των εξερχόμενων και εισερχόμενων κλήσεων.
- Επιλέξτε Μενού > Φίλτρο και επιλέξτε μια διαφορετική προβολή για να αλλάξετε την προβολή του ιστορικού κλήσεων.
- ΣΗΜΕΙΩΣΗ Επιλέξτε Μενού > Μετρητές κλήσεων... για να δείτε τη διάρκεια των κλήσεων. Ο μετρητής Όλες οι κλήσεις δεν μπορεί να μηδενιστεί.
- Επιλέξτε Ιστορικό > Μενού > Διαγραφή όλων των κλήσεων για να διαγράψετε όλο το ιστορικό κλήσεων.

#### Πραγματοποίηση κλήσεων με το ιστορικό κλήσεων

Χρησιμοποιήστε το ιστορικό κλήσεων για να καλέσετε γρήγορα κάποιον που είχατε καλέσει πρόσφατα ή κάποιον που σας είχε καλέσει πρόσφατα.

Για να πραγματοποιήσετε κλήσεις χρησιμοποιώντας το ιστορικό κλήσεων:

- 2. Επιλέξτε Ιστορικό στο πληκτρολόγιο οθόνης.
- Πατήστε τον αριθμό που θέλετε δύο φορές με τη γραφίδα ή επιλέξτε Κλήση για να πραγματοποιήσετε κλήση.

#### Προβολή λεπτομερειών κλήσης

Για να δείτε τις λεπτομέρειες μιας κλήσης:

- **1.** Επιλέξτε Ιστορικό στην οθόνη.
- Επιλέξτε τον αριθμό της επαφής για να δείτε τις λεπτομέρειες.

Εμφανίζονται η ημερομηνία, η χρονική σήμανση, καθώς και η διάρκεια της κλήσης.

## Φωνητικές εντολές

Χρησιμοποιήστε τις φωνητικές εντολές για να αναζητήσετε επαφές, να καλέσετε μια επαφή λέγοντας το όνομά της, να λάβετε πληροφορίες ημερολογίου, να αναπαραγάγετε και να ρυθμίσετε τη μουσική και να εκκινήσετε εφαρμογές στο HP iPAQ.

Πατήστε το κουμπί **Voice Commander** στο αριστερό πλαίσιο (τρίτο κουμπί από πάνω) του HP iPAQ για να εκκινήσετε την εφαρμογή **Voice Commander**. Περιμένετε να ακούσετε τη φράση **Say command** (Πείτε εντολή) και ξεκινήστε εκφωνώντας την εντολή στο μικρόφωνο.

ΣΗΜΕΙΩΣΗ Επίσης, μπορείτε να εκκινήσετε το Voice Commander πατώντας το διακόπτη ακουστικού στο σετ ακουστικών-μικροφώνου του HP iPAQ.

Ενέργεια

Εντολή

| Κλήση επαφής που έχει αποθηκευτεί στη λίστα επαφών                           | <b>Call</b> (Κλήση) και έπειτα το όνομα της επαφής και home/work/<br>mobile (σπίτι/εργασία/κινητό)                                                                                                    |
|------------------------------------------------------------------------------|----------------------------------------------------------------------------------------------------|
| Εύρεση επαφής που έχει αποθηκευτεί στη λίστα επαφών                          | Find (Εύρεση) και το όνομα της επαφής                                                                                                    |
| Κλήση αριθμών που δεν έχουν αποθηκευτεί στη λίστα<br>επαφών                  | Digit Dial (Κλήση ψηφίων) και στη συνέχεια τα ψηφία του<br>αριθμού, Redial (Επανάκληση) για να καλέσετε ξανά τον<br>αριθμό και Callback (Τελευταία κλήση) για να καλέσετε τον<br>τελευταίο αριθμό που είχατε καλέσει                |
|                                                                              | <b>Σημαντικό!</b> Η λειτουργία <b>Digit Dial</b> (Κλήση ψηφίων) μπορεί<br>να μην είναι διαθέσιμη σε όλες τις χώρες/περιοχές                                                                                                    |
| Αναπαραγωγή, παύση ή/και συνέχεια μουσικής                                   | <b>Play Music/Pause/Resume</b> (Αναπαραγωγή μουσικής/<br>Παύση/Συνέχεια)                                                                                                    |
| Αναπαραγωγή υπάρχοντος αρχείου μουσικής                                      | <b>Ρίαy</b> (Αναπαραγωγή) και έπειτα το όνομα του αρχείου<br>μουσικής                                                                                                    |
| Αναπαραγωγή του προηγούμενου ή επόμενου<br>τραγουδιού στη λίστα αναπαραγωγής | Previous/Next (Προηγούμενο/Επόμενο)                                                                                                    |
| Άνοιγμα εφαρμογής                                                            | Start (Έναρξη) και έπειτα το όνομα της εφαρμογής                                                                                                    |
| Προβολή συναντήσεων                                                          | <today's appointments="" this="" tomorrow's="" week's=""><br/>(Σημερινές/Αυριανές/Εβδομαδιαίες συναντήσεις) για να<br/>εμφανιστούν οι συναντήσεις της τρέχουσας ημέρας, της<br/>επόμενης ημέρας ή της τρέχουσας εβδομάδας</today's> |
| Ανάγνωση μηνυμάτων και e-mail, έλεγχος ιστορικού<br>κλήσεων                  | <b>Read<sms e-mail="">/Call history</sms></b> (Ανάγνωση SMS/E-mail/<br>Ιστορικό κλήσεων)                                                                                                    |
| Προβολή ώρας                                                                 | <b>What time is it?</b> (Τι ώρα είναι;)                                                                                                    |
| Προβολή των διαφόρων συνόλων εντολών                                         | What can I say? (Τι μπορώ να πω;)                                                                                                    |
| Τερματισμός της εφαρμογής Voice Commander                                    | Goodbye (Avrío)                                                                                                    |
| Σύνταξη e-mail                                                               | <b>Compose E-mail To (Contact)</b> [Σύνταξη e-mail προς<br>(επαφή)]                                                                                                    |
| Σύνταξη e-mail με ήχο                                                        | Compose Audio E-mail To (Contact) [Σύνταξη e-mail με ήχο<br>προς (επαφή)] για να αρχίσετε την εγγραφή ηχητικού<br>μηνύματος                                                                                                    |
| Κλήση αριθμού με τη λειτουργία ταχείας κλήσης                                | Speed Dial (Ταχεία κλήση) και έπειτα το ψηφίο που έχει<br>αντιστοιχιστεί στον αριθμό                                                                                                    |
| Εγγραφή ηχητικής σημείωσης                                                   | Start Recording (Έναρξη εγγραφής) για να ανοίξετε το<br>πρόγραμμα εγγραφής φωνής και να ξεκινήσετε την εγγραφή                                                                                                    |
| Δημιουργία υπενθυμίσεων                                                      | Reminder (Υπενθύμιση)                                                                                                    |
| Προγραμματισμός κλήσης                                                       | Schedule A Call To (Contact) [Προγραμματισμός κλήσης<br>προς (επαφή)] για να καλέσετε μια επαφή                                                                                                    |

## Έλεγχος σύνδεσης και έντασης σήματος

Όταν τοποθετείτε την κάρτα SIM στο HP iPAQ, η μονάδα συνδέεται αυτόματα με το δίκτυο της εταιρείας κινητής τηλεφωνίας που συνεργάζεστε. Το εικονίδιο **Γ** (ένταση σήματος) υποδεικνύει ότι έχει γίνει

## Αλλαγή του κωδικού ΡΙΝ της κάρτας SIM

Για λόγους ασφάλειας, ο κωδικός PIN της κάρτας SIM προστατεύει το HP iPAQ από μη εξουσιοδοτημένη πρόσβαση. Μπορείτε να εκχωρήσετε έναν κωδικό πρόσβασης για να προστατεύσετε τη συσκευή και τις πληροφορίες σας. Ο πρώτος κωδικός PIN παρέχεται από τον παροχέα ασύρματων υπηρεσιών.

Για να αλλάξετε τον κωδικό PIN της κάρτας SIM:

- 1. Πατήστε το πλήκτρο 🦳 (Απάντηση/Αποστολή).
- 2. Επιλέξτε Μενού > Εμφάνιση επιλογών...
- 3. Στο πεδίο Τηλέφωνο, επιλέξτε Αλλαγή PIN.
- 4. Εισαγάγετε το παλιό ΡΙΝ.
- 5. Πατήστε Εισαγωγή.
- 6. Εισαγάγετε και επιβεβαιώστε το νέο PIN.
- 7. Πατήστε ok.

Για να απαιτείται η εισαγωγή κωδικού ΡΙΝ πριν από την πραγματοποίηση κλήσεων, επιλέξτε Απαίτηση ΡΙΝ κατά τη χρήση.

ΣΗΜΕΙΩΣΗ Οι κλήσεις έκτακτης ανάγκης μπορούν να γίνουν ανά πάσα στιγμή, χωρίς να απαιτείται η εισαγωγή κωδικού PIN.

Για να καταργήσετε τον κωδικό PIN της κάρτας SIM:

- 1. Εισαγάγετε το PIN για να αποκτήσετε πρόσβαση στη συσκευή.
- 2. Πατήστε το πλήκτρο 🦳 (Απάντηση/Αποστολή) στο πληκτρολόγιο.
- **3.** Επιλέξτε **Μενού > Εμφάνιση επιλογών**.
- 4. Απενεργοποιήστε το πλαίσιο επιλογής Απαίτηση PIN κατά τη χρήση και πατήστε ok.

## Αλλαγή ρυθμίσεων υπηρεσίας

#### Αλλαγή ρυθμίσεων υπηρεσίας τηλεφώνου

Αφού ρυθμιστεί η υπηρεσία τηλεφώνου από την εταιρεία κινητής τηλεφωνίας, μπορείτε να αλλάξετε τις ρυθμίσεις της υπηρεσίας στο HP iPAQ. Για παράδειγμα, μπορεί να θέλετε να μπλοκάρετε κάποιους τύπους εισερχόμενων ή/και εξερχόμενων κλήσεων, να γίνεται προώθηση των εισερχόμενων κλήσεων σε άλλο αριθμό τηλεφώνου, να ειδοποιείστε για εισερχόμενες κλήσεις όταν συνομιλείτε ή να επιτρέπετε την εμφάνιση της ταυτότητάς σας όταν πραγματοποιείτε κλήσεις.

Για να αλλάξετε τις ρυθμίσεις υπηρεσίας τηλεφώνου:

- 2. Στην οθόνη, επιλέξτε Μενού > Εμφάνιση επιλογών... > Υπηρεσίες.
- 3. Επιλέξτε την υπηρεσία που θέλετε να αλλάξετε και, στη συνέχεια, επιλέξτε Λήψη ρυθμίσεων...
- 4. Κάντε τις αλλαγές που θέλετε και πατήστε ok.

#### Προώθηση κλήσεων

Εάν δεν θέλετε να λαμβάνετε κλήσεις στο HP iPAQ, μπορείτε να προωθείτε τις κλήσεις σε κάποιον άλλο αριθμό της επιλογής σας.

Για να ρυθμίσετε την προώθηση κλήσεων:

- 2. Επιλέξτε Μενού > Εμφάνιση επιλογών... > Υπηρεσίες.
- 3. Επιλέξτε Προώθηση κλήσεων > Λήψη ρυθμίσεων...
- 4. Ενεργοποιήστε το πλαίσιο επιλογής Προώθηση όλων των εισερχόμενων κλήσεων.
- 5. Εισαγάγετε τον αριθμό τηλεφώνου στον οποίο θα λαμβάνονται οι προωθούμενες κλήσεις.

Μπορείτε να ορίσετε αριθμούς για τις ακόλουθες περιπτώσεις:

- Δεν απαντά Δεν μπορείτε να απαντήσετε στο τηλέφωνο.
- **Μη διαθέσιμο** Το τηλέφωνο είναι απενεργοποιημένο.
- **Απασχ/μένο** Η γραμμή είναι κατειλημμένη.

#### Διαμόρφωση αριθμού καλούντος

Διαμορφώστε τον αριθμό καλούντος έτσι ώστε να μπορεί το τηλεφωνικό δίκτυο να εμφανίζει την ταυτότητά σας στην οθόνη του παραλήπτη.

Για να διαμορφώσετε τον αριθμό καλούντος:

- 2. Επιλέξτε Μενού > Εμφάνιση επιλογών... > Υπηρεσίες.
- 3. Επιλέξτε Αριθμός καλούντος > Λήψη ρυθμίσεων...
- 4. Επιλέξτε σε ποιον θέλετε να εμφανίζεται η ταυτότητά σας και πατήστε ok.

Για να μην εμφανίζεται η ταυτότητά σας, επιλέξτε **Σε κανέναν**.

#### Φραγή κλήσεων

Εάν δεν θέλετε να λαμβάνετε κλήσεις από συγκεκριμένους αριθμούς, μπορείτε να ορίσετε φραγή κλήσεων για αυτούς τους αριθμούς στο HP iPAQ.

Για να ρυθμίσετε τη φραγή κλήσεων:

- 2. Επιλέξτε Μενού > Εμφάνιση επιλογών... > Υπηρεσίες.
- 3. Επιλέξτε Φραγή κλήσεων > Λήψη ρυθμίσεων...
- 4. Επιλέξτε τον τύπο των κλήσεων που θέλετε να μπλοκάρετε.

#### Ρύθμιση αριθμού φωνητικού ταχυδρομείου ή κέντρου μηνυμάτων κειμένου

Για να χρησιμοποιήσετε το φωνητικό ταχυδρομείο ή να στείλετε μηνύματα κειμένου (SMS), πρέπει να εισαγάγετε το σωστό τηλεφωνικό αριθμό φωνητικού ταχυδρομείου ή κέντρου μηνυμάτων κειμένου στις ρυθμίσεις τηλεφώνου.

ΣΗΜΕΙΩΣΗ Η αποστολή μηνυμάτων κειμένου δεν περιλαμβάνεται σε όλα τα προγράμματα υπηρεσιών δικτύου. Ρωτήστε την εταιρεία κινητής τηλεφωνίας που συνεργάζεστε εάν το πρόγραμμά σας περιλαμβάνει αυτή την υπηρεσία. Για να ρυθμίσετε τον αριθμό φωνητικού ταχυδρομείου ή κέντρου μηνυμάτων κειμένου:

- 2. Επιλέξτε Μενού > Εμφάνιση επιλογών... > Υπηρεσίες.
- 3. Επιλέξτε Φωνητικό ταχυδρομείο και SMS > Λήψη ρυθμίσεων...
- Εισαγάγετε τον αριθμό φωνητικού ταχυδρομείου ή κέντρου μηνυμάτων κειμένου στο κατάλληλο πλαίσιο.
- 5. Πατήστε ok.

Εάν δεν γνωρίζετε το σωστό τηλεφωνικό αριθμό για το φωνητικό ταχυδρομείο ή το κέντρο μηνυμάτων κειμένου, επικοινωνήστε με την εταιρεία κινητής τηλεφωνίας.

## Αλλαγή ρυθμίσεων δικτύου

#### Αλλαγή ρυθμίσεων τηλεφωνικού δικτύου

Στις ρυθμίσεις τηλεφωνικού δικτύου, μπορείτε να κάνετε τα ακόλουθα:

- Να δείτε τα διαθέσιμα ασύρματα τηλεφωνικά δίκτυα.
- Να προσδιορίσετε τη σειρά με την οποία αποκτά πρόσβαση το τηλέφωνό σας σε άλλα τηλεφωνικά δίκτυα (εάν το τρέχον δίκτυο δεν είναι διαθέσιμο).
- Να προσδιορίσετε εάν η αλλαγή δικτύου θα γίνεται αυτόματα ή όχι.

Για να αλλάξετε τις ρυθμίσεις δικτύου:

- 1. Επιλέξτε Έναρξη > Ρυθμίσεις > Προσωπικά > Τηλέφωνο > Δίκτυο.
- 2. Επιλέξτε τις επιλογές ρύθμισης δικτύου που θέλετε να αλλάξετε.
- ΣΗΜΕΙΩΣΗ Το τρέχον τηλεφωνικό δίκτυο που χρησιμοποιεί το HP iPAQ αναγράφεται στο πάνω μέρος της οθόνης και παραμένει ενεργό έως ότου το αλλάξετε, χαθεί το σήμα ή αλλάξετε κάρτα SIM.

#### Προβολή διαθέσιμων τηλεφωνικών δικτύων

Για να δείτε όλα τα δίκτυα κινητής τηλεφωνίας που είναι διαθέσιμα:

- 2. Επιλέξτε Μενού > Εμφάνιση επιλογών... > Δίκτυο.
- 3. Στη λίστα Επιλογή δικτύου, επιλέξτε Μη αυτόματα.
- Επιλέξτε Εύρεση δικτύου για να εμφανίσετε όλα τα διαθέσιμα δίκτυα κινητής τηλεφωνίας.
- 5. Πατήστε ok.

#### Ρύθμιση προτιμώμενων δικτύων

Μπορείτε να ορίσετε τα προτιμώμενα τηλεφωνικά δίκτυα με τη σειρά που θέλετε να έχει πρόσβαση σε αυτά το HP iPAQ. Για παράδειγμα, εάν δεν είναι διαθέσιμο το πρώτο προτιμώμενο δίκτυο, το HP iPAQ θα προσπαθήσει να αποκτήσει πρόσβαση στο δεύτερο προτιμώμενο δίκτυο.

Για να εκχωρήσετε προτιμήσεις δικτύου:

- 1. Πατήστε το πλήκτρο 🦳 (Απάντηση/Αποστολή).
- 2. Επιλέξτε Μενού > Εμφάνιση επιλογών... > Δίκτυο.

- 3. Επιλέξτε Ορισμός δικτύων και επιλέξτε τα προτιμώμενα δίκτυα.
- 4. Για να ορίσετε τη σειρά προτίμησης των δικτύων, επιλέξτε Μετακίνηση επάνω ή Μετακίνηση κάτω.
- 5. Πατήστε ok.
- 6. Στην οθόνη Δίκτυο, επιλέξτε τη λίστα Επιλογή δικτύου.
- **7.** Επιλέξτε **Αυτόματα**.

#### Μη αυτόματη επιλογή δικτύου

Ορισμένες φορές μπορεί να θέλετε να ελέγχετε το κόστος γνωρίζοντας πότε δεν είναι διαθέσιμη η σύνδεση στο τρέχον, επιλεγμένο δίκτυο.

Για να επιλέξετε ένα δίκτυο με μη αυτόματο τρόπο:

- 1. Πατήστε το πλήκτρο 🦳 (Απάντηση/Αποστολή).
- **2.** Επιλέξτε **Μενού > Εμφάνιση επιλογών... > Δίκτυο**.
- 3. Στη λίστα Επιλογή δικτύου, επιλέξτε Μη αυτόματα.
- 4. Επιλέξτε το δίκτυο που θέλετε να χρησιμοποιήσετε και πατήστε ok.
- 5. Εάν το τρέχον δίκτυο δεν είναι διαθέσιμο, επιλέξτε Επιλογή και, στη συνέχεια, επιλέξτε ένα άλλο δίκτυο με μη αυτόματο τρόπο.

## Αλλαγή ήχου κλήσης και τύπου κουδουνίσματος

Αλλάξτε τον ήχο κλήσης και τον τύπο κουδουνίσματος για να επιλέξετε ένα διαφορετικό ήχο ειδοποίησης εισερχόμενων κλήσεων.

Για να αλλάξετε τον ήχο κλήσης και τον τύπο κουδουνίσματος:

- 1. Πατήστε το πλήκτρο 🦳 (Απάντηση/Αποστολή).
- 2. Στην οθόνη, επιλέξτε Μενού > Εμφάνιση επιλογών... > Τηλέφωνο.
- **3.** Επιλέξτε τη λίστα **Τύπος κουδ.** ή **Κουδούν.**.
- 4. Επιλέξτε τον ήχο που θέλετε να χρησιμοποιήσετε.

## Σημειώσεις κατά τη διάρκεια κλήσης

Για να δημιουργήσετε μια σημείωση κατά τη διάρκειας μιας κλήσης:

- 1. Επιλέξτε Μενού > Δημιουργία σημείωσης στο πληκτρολόγιο οθόνης
- 2. Εισαγάγετε το κείμενό σας.

Για να αποκτήσετε πρόσβαση σε μια σημείωση που δημιουργήσατε κατά τη διάρκεια μιας κλήσης:

- 1. Πατήστε το πλήκτρο (Απάντηση/Αποστολή) > Ιστορικό στην οθόνη.
- 2. Πατήστε παρατεταμένα το όνομα ή τον αριθμό της καταχώρισης κλήσης που περιέχει τη σημείωση.
- **3.** Επιλέξτε Προβολή σημείωσης.

Η πρόσβαση σε σημείωση που δημιουργήθηκε κατά τη διάρκεια κλήσης μπορεί να γίνει και μέσω της εφαρμογής **Σημειώσεις**. Ο τίτλος της σημείωσης είναι ο αριθμός τηλεφώνου με τον οποίο ήσασταν συνδεδεμένοι κατά τη δημιουργία της σημείωσης.

## Αυτόματη επιλογή ζώνης συχνοτήτων

Το HP iPAQ διαθέτει ενσωματωμένη λειτουργία GSM/GPRS/EDGE που υποστηρίζει τέσσερις διαφορετικές ζώνες συχνοτήτων (850/900/1800/1900) για διεθνή περιαγωγή. Το HP iPAQ υποστηρίζει επίσης WCDMA/HSDPA σε τρεις διαφορετικές ζώνες συχνοτήτων (850/1900/2100). Όταν ταξιδεύετε σε άλλες χώρες ή/και αλλάζετε εταιρείες παροχής δικτύου, η λειτουργία αυτή αλλάζει αυτόματα τις ρυθμίσεις σύνδεσης για τις ζώνες συχνοτήτων, εάν δεν είναι διαθέσιμη η ζώνη της χώρας σας. Η λειτουργία αυτή είναι η προεπιλεγμένη ρύθμιση για το HP iPAQ.

Για να αποφύγετε τυχόν προβλήματα όταν βρίσκεστε στο εξωτερικό, ακολουθήστε τις παρακάτω συμβουλές πριν από την αναχώρησή σας:

- Επισκεφτείτε την τοποθεσία web της εταιρείας κινητής τηλεφωνίας με την οποία συνεργάζεστε για να δείτε εάν η υπηρεσία αυτής της εταιρείας είναι διαθέσιμη στον τόπο προορισμού σας.
- Επιβεβαιώστε εάν ο λογαριασμός του κινητού σας τηλεφώνου είναι διαμορφωμένος για διεθνή περιαγωγή και εάν ισχύουν πρόσθετες χρεώσεις.

## Αντιγραφή επαφής από κάρτα SIM σε συσκευή

Όταν χρησιμοποιείτε την κάρτα SIM σε πολλές συσκευές, μπορείτε να αντιγράψετε τις επαφές από την κάρτα SIM στη νέα συσκευή.

- **1.** Επιλέξτε Έναρξη > Επαφές.
- 2. Επιλέξτε Μενού > Copy from SIM (Αντιγραφή από SIM).
- 3. Πατήστε **ΟΚ** για να αντιγράψετε τις επαφές ή Άκυρο για να επιστρέψετε στην προηγούμενη οθόνη.
- 4. Επιλέξτε Έναρξη > Επαφές και αναζητήστε τις επαφές που έχουν προστεθεί για να επιβεβαιώσετε ότι έχει γίνει αντιγραφή των επαφών στο HP iPAQ.

## Προσθήκη λειτουργίας τηλεγραφομηχανής

## Προσθήκη λειτουργίας τηλεγραφομηχανής για κωφούς ή άτομα με προβλήματα ακοής

Τα προϊόντα HP iPAQ υποστηρίζουν τη λειτουργία τηλεγραφομηχανής, η οποία δίνει στους κωφούς ή στα άτομα με προβλήματα ακοής τη δυνατότητα να επικοινωνούν με την υπάρχουσα υποδομή τηλεφωνίας, περιλαμβανομένων των κινητών τηλεφώνων. Για να επιτευχθεί αυτό, θα πρέπει να συνδεθούν συσκευές τηλεγραφομηχανής, που αγοράζονται χωριστά, και στα δύο τηλέφωνα που χρησιμοποιούνται σε μια τηλεφωνική συνομιλία και το HP iPAQ θα πρέπει να έχει διαμορφωθεί για χρήση τηλεγραφομηχανής. Η συσκευή τηλεγραφομηχανής αποστολής εκπέμπει ένα διακριτό ήχο για κάθε υποστηριζόμενο χαρακτήρα και οι ήχοι αυτοί αποκωδικοποιούνται και μετατρέπονται πάλι σε κείμενο από τη συσκευή τηλεγραφομηχανής λήψης.

Εξαιτίας της χρήσης κωδικοποιητών-αποκωδικοποιητών συμπίεσης ήχου στα σύγχρονα ψηφιακά κινητά τηλέφωνα, αυτοί οι ήχοι τηλεγραφομηχανής ενδέχεται να παραμορφωθούν κατά την εκπομπή τους μέσω κινητών τηλεφώνων. Για το λόγο αυτό, για να μπορούν να λειτουργούν οι συσκευές τηλεγραφομηχανής σε δίκτυα κινητής τηλεφωνίας, το κινητό τηλέφωνο θα πρέπει να έχει ρυθμιστεί σε λειτουργία που βελτιστοποιεί τον κωδικοποιητή-αποκωδικοποιητή συμπίεσης έτσι ώστε να χειρίζεται ήχους τηλεγραφομηχανής αντί της ανθρώπινης φωνής.

Για να χρησιμοποιήσετε τη λειτουργία τηλεγραφομηχανής με το HP iPAQ, θα πρέπει να συνδέσετε στην υποδοχή ακουστικών του HP iPAQ έναν προαιρετικό προσαρμογέα ήχου τηλεγραφομηχανής. Αυτός ο μετατροπέας ήχου τηλεγραφομηχανής μετατρέπει την έξοδο της υποδοχής ακουστικών, η οποία έχει σχεδιαστεί για ενσύρματο ακουστικό και στερεοφωνικά ακουστικά, στην έξοδο που απαιτείται για τις

περισσότερες συσκευές τηλεγραφομηχανής. Για να αγοράσετε τον προσαρμογέα ήχου τηλεγραφομηχανής (κωδικός εξαρτήματος: FA709BAC3), επισκεφτείτε τη διεύθυνση <u>http://www.hp.com</u> > Handhelds & Calculators (Συσκευές χειρός και αριθμομηχανές) > Options and Accessories (Επιλογές και αξεσουάρ).

ΣΗΜΕΙΩΣΗ Επειδή το HP iPAQ δεν υποστηρίζει εσωτερική μετατροπή CTM (Cellular Text Telephone Modem), η συσκευή τηλεγραφομηχανής που θα χρησιμοποιήσετε πρέπει να περιλαμβάνει μετατροπή CTM ή διαφορετικά, θα πρέπει να χρησιμοποιήσετε έναν εξωτερικό προσαρμογέα CTM, ο οποίος θα συνδεθεί μεταξύ του HP iPAQ και της συσκευής τηλεγραφομηχανής.

Για πληροφορίες σχετικά με τη σύνδεση συσκευών τηλεγραφομηχανής ή προσαρμογέων CTM στο HP iPAQ, ανατρέξτε στην τεκμηρίωση του κατασκευαστή της συσκευής τηλεγραφομηχανής ή του προσαρμογέα CTM.

Η ΗΡ έχει αναλάβει τη δέσμευση να δημιουργεί προϊόντα, υπηρεσίες και πληροφορίες που παρέχουν πρόσβαση σε όλους, περιλαμβανομένων των ατόμων με αναπηρίες ή περιορισμούς λόγω ηλικίας. Για περισσότερες πληροφορίες, επισκεφτείτε τη διεύθυνση <u>http://www.hp.com/accessibility</u>.

#### Ενεργοποίηση υποστήριξης τηλεγραφομηχανής

ΣΗΜΕΙΩΣΗ Πριν ενεργοποιήσετε την υποστήριξη τηλεγραφομηχανής στο HP iPAQ, συνδέστε ένα σετ ακουστικών-μικροφώνου στην υποδοχή ακουστικών, διαφορετικά η ρύθμιση θα επιστρέψει σε απενεργοποίηση. Για παράδειγμα, συνδέστε τον προαιρετικό προσαρμογέα ήχου τηλεγραφομηχανής στην υποδοχή ακουστικού αυτιού πρώτα, όπως περιγράφεται παρακάτω. Αφού ενεργοποιήσετε την υποστήριξη τηλεγραφομηχανής, μπορείτε να αφαιρέσετε το σετ ακουστικών-μικροφώνου και η λειτουργία τηλεγραφομηχανής θα παραμείνει ενεργοποιημένη στο HP iPAQ έως ότου την απενεργοποιήσετε.

Για να ενεργοποιήσετε την υποστήριξη τηλεγραφομηχανής:

- 1. Συνδέστε τη συσκευή τηλεγραφομηχανής με τον προσαρμογέα ήχου τηλεγραφομηχανής.
- Συνδέστε τον προσαρμογέα ήχου τηλεγραφομηχανής με την υποδοχή ακουστικών στο κάτω μέρος του HP iPAQ.
- Πατήστε το πλήκτρο Απάντηση/Αποστολή στη μπροστινή πλευρά του HP iPAQ για να εκκινήσετε το πληκτρολόγιο οθόνης.
- 4. Επιλέξτε Μενού > Εμφάνιση επιλογών... > TTY.
- 5. Επιλέξτε Ενεργοποίηση.
- 6.

Πατήστε **ΟΚ**. Μετά την ενεργοποίηση, εμφανίζεται στη γραμμή πλοήγησης το εικονίδιο <sup>1</sup>. Τώρα, είστε πλέον σε λειτουργία ήχου τηλεγραφομηχανής.

- **7.** Συνδέστε το καλώδιο της προαιρετικής συσκευής τηλεγραφομηχανής με τον προσαρμογέα ήχου τηλεγραφομηχανής, όπως αναφέρεται στην τεκμηρίωση του κατασκευαστή της συσκευής.
- ΣΗΜΕΙΩΣΗ Μην ενεργοποιείτε τη λειτουργία ήχου τηλεγραφομηχανής όσο βρίσκεται σε εξέλιξη τηλεφωνική κλήση.

## Πραγματοποίηση κλήσης μέσω του HP iPAQ με ενεργοποιημένη λειτουργία τηλεγραφομηχανής

Για να πραγματοποιήσετε μια κλήση χρησιμοποιώντας το HP iPAQ με ενεργοποιημένη τη λειτουργία τηλεγραφομηχανής:

- 2. Σχηματίστε τον τηλεφωνικό αριθμό του ατόμου με το οποίο θέλετε να επικοινωνήσετε και το οποίο διαθέτει επίσης συσκευή τηλεγραφομηχανής συνδεδεμένη στο τηλέφωνό του. Σε περίπτωση που ερωτηθείτε εάν θέλετε να ενεργοποιήσετε το τηλέφωνο, επιλέξτε Ναι.
- ΣΗΜΕΙΩΣΗ Πριν πραγματοποιήσετε την πρώτη κλήση, τοποθετήστε μια κάρτα SIM.
- **3.** Αφού απαντηθεί η κλήση, αρχίστε να πληκτρολογείτε στο πληκτρολόγιο τηλεγραφομηχανής.

Τα γράμματα που πληκτρολογείτε στη συσκευή τηλεγραφομηχανής μετατρέπονται σε ηλεκτρικά σήματα, τα οποία μεταδίδοντα μέσω κανονικών τηλεφωνικών γραμμών. Όταν τα σήματα φτάσουν στον προορισμό τους (μια άλλη συσκευή τηλεγραφομηχανής), μετατρέπονται και πάλι σε γράμματα που εμφανίζονται σε μια οθόνη, εκτυπώνονται σε χαρτί ή και τα δύο.

Αφού τελειώσετε την πληκτρολόγηση της τηλεφωνικής σας συνομιλίας, ο συνομιλητής σας μπορεί να αρχίσει να πληκτρολογεί τις απαντήσεις ή τα σχόλιά του.

- 4. Για να τερματίσετε την κλήση, πατήστε παρατεταμένα το πλήκτρο 🦳 (Τερματισμός).
- ΣΗΜΕΙΩΣΗ Εάν συνδέσετε κανονικό σετ ακουστικών-μικροφώνου ενώ είναι ενεργοποιημένη η υποστήριξη τηλεγραφομηχανής, ενδέχεται να μειωθεί η ποιότητα του ήχου. Επίσης, εάν πραγματοποιήσετε κλήση χρησιμοποιώντας σετ ακουστικών-μικροφώνου Bluetooth ενώ είναι ενεργοποιημένη η λειτουργία τηλεγραφομηχανής και τοποθετήσετε ένα βύσμα στην υποδοχή σετ ακουστικών-μικροφώνου, τότε ενεργοποιείται η λειτουργία ήχου τηλεγραφομηχανής και κατά συνέπεια μειώνεται η ποιότητα των φωνητικών κλήσεων.

#### Απενεργοποίηση υποστήριξης τηλεγραφομηχανής

Για να απενεργοποιήσετε την υποστήριξη τηλεγραφομηχανής:

- 2. Επιλέξτε Μενού > Εμφάνιση επιλογών... > TTY.
- 3. Επιλέξτε Απενεργοποίηση.
- 4. Πατήστε ΟΚ.
- ΣΗΜΕΙΩΣΗ Εάν σκοπεύετε να χρησιμοποιήσετε το HP iPAQ και με τις δύο λειτουργίες ήχου, κανονική και τηλεγραφομηχανής, η HP συνιστά να απενεργοποιείτε την υποστήριξη τηλεγραφομηχανής όταν δεν χρησιμοποιείτε το HP iPAQ γι' αυτό το σκοπό, προκειμένου να επιτρέπεται η χρήση των ειδικών πόρων δικτύου από άλλους.

### Φωνητικές σημειώσεις

Η εφαρμογή φωνητικών σημειώσεων παρέχει στο χρήστη τη δυνατότητα εγγραφής ηχητικών σημειώσεων. Μπορείτε να δημιουργήσετε μια μεμονωμένη εγγραφή, δηλαδή να ηχογραφήσετε μια σημείωση χωρίς να την γράψετε, ή να προσθέσετε μια εγγραφή σε μια σημείωση.

#### Δημιουργία φωνητικών σημειώσεων

Μπορείτε να δημιουργήσετε μια μεμονωμένη εγγραφή (φωνητική σημείωση) ή να προσθέσετε μια εγγραφή σε μια σημείωση, χρησιμοποιώντας την εφαρμογή σημειώσεων.

Για να δημιουργήσετε μια μεμονωμένη εγγραφή (φωνητική σημείωση):

- 1. Επιλέξτε Έναρξη > Προγράμματα > Σημειώσεις.
- Πατήστε το κουμπί (Εγγραφή) στη λίστα σημειώσεων.
- ΣΗΜΕΙΩΣΗ Εάν δεν εμφανιστεί η γραμμή εργαλείων εγγραφής, επιλέξτε Μενού > Προβολή εργαλείων εγγραφής.
- 3. Μιλήστε στο μικρόφωνο που βρίσκεται στο κάτω μέρος της μονάδας.
- 4. Αφού ολοκληρώσετε την εγγραφή της σημείωσης, πατήστε το κουμπί (Διακοπή) στη γραμμή εργαλείων εγγραφής.

Για να προσθέσετε μια εγγραφή σε μια σημείωση:

- 1. Επιλέξτε Έναρξη > Προγράμματα > Σημειώσεις.
- ΣΗΜΕΙΩΣΗ Εάν δεν εμφανιστεί η γραμμή εργαλείων εγγραφής, επιλέξτε Μενού > Προβολή εργαλείων εγγραφής.
- Μιλήστε στο μικρόφωνο που βρίσκεται στο κάτω μέρος της μονάδας.
- 4. Αφού ολοκληρώσετε την εγγραφή της σημείωσης, πατήστε το κουμπί (Διακοπή) στη γραμμή εργαλείων εγγραφής.
- ΣΗΜΕΙΩΣΗ Εάν πραγματοποιείτε εγγραφή σε ανοιχτή σημείωση, εμφανίζεται ένα εικονίδιο στη σημείωση. Εάν δημιουργείτε μεμονωμένη εγγραφή, εμφανίζεται ένα εικονίδιο δίπλα στη σημείωση στη λίστα σημειώσεων.

Επίσης, μπορείτε να δημιουργήσετε μια φωνητική σημείωση στην εφαρμογή **HP Photosmart Mobile** και να την επισυνάψετε σε μια εικόνα.

#### Διαγραφή φωνητικών σημειώσεων

Για να διαγράψετε μια μεμονωμένη εγγραφή φωνητικής σημείωσης:

- 1. Επιλέξτε Έναρξη > Προγράμματα > Σημειώσεις.
- 2. Πατήστε παρατεταμένα τη σημείωση στη λίστα σημειώσεων.
- **3.** Επιλέξτε **Διαγραφή**.

Για να διαγράψετε μια εγγραφή από μια σημείωση:

- 1. Επιλέξτε Έναρξη > Προγράμματα > Σημειώσεις.
- 2. Ανοίξτε μια σημείωση.
- Πατήστε παρατεταμένα το εικονίδιο (Φωνητική σημείωση).
- 4. Επιλέξτε Απαλοιφή.

#### Ακρόαση φωνητικών σημειώσεων

Για να ακούσετε φωνητικές σημειώσεις:

- 1. Επιλέξτε Έναρξη > Προγράμματα > Σημειώσεις.
- 2. Πατήστε το εικονίδιο (Εγγεγραμμένη φωνητική σημείωση) για να ακούσετε τη σημείωση.

#### Μετονομασία φωνητικών σημειώσεων

Για να μετονομάσετε φωνητικές σημειώσεις:

- 1. Επιλέξτε Έναρξη > Προγράμματα > Σημειώσεις.
- Πατήστε παρατεταμένα τη σημείωση για να τη μετονομάσετε.
- 3. Επιλέξτε Μετονομασία/Μετακίνηση.
- 4. Εισαγάγετε το νέο όνομα στο πλαίσιο Όνομα.
- **5.** Πατήστε **ok**.

#### Διαμόρφωση καναλιών

Ενεργοποιήστε αυτή τη λειτουργία για να λαμβάνετε νέα και πληροφορίες σε πραγματικό χρόνο, όπως πληροφορίες για την κίνηση και δελτία καιρού. Για πληροφορίες σχετικά με τη διαθεσιμότητα στην περιοχή σας, επικοινωνήστε με τον παροχέα υπηρεσιών κινητής τηλεφωνίας.

Για να διαμορφώσετε τα κανάλια εκπομπής του τηλεφώνου:

- 1. Επιλέξτε Έναρξη > Ρυθμίσεις > Προσωπικά > Τηλέφωνο > Περισσότερα.
- 2. Ενεργοποιήστε το πλαίσιο ελέγχου Cell Broadcast (Εκπομπή κυψέλης).
- **3.** Επιλέξτε **Ρυθμίσεις...**
- 4. Επιλέξτε Προσθήκη... και, στη συνέχεια, εισαγάγετε το όνομα και τον αριθμό του καναλιού.
- 5. Πατήστε ok.

## Σημειώσεις

Στο ΗΡ iPAQ μπορείτε να αποθηκεύετε πληροφορίες με τη μορφή σημειώσεων.

#### Δημιουργία σημείωσης

Για να δημιουργήσετε μια σημείωση:

- 1. Επιλέξτε Έναρξη > Προγράμματα > Σημειώσεις.
- ΣΗΜΕΙΩΣΗ Θα πρέπει να έχετε ορίσει τη γραφή ως την προεπιλεγμένη μέθοδο εισαγωγής.
- **2.** Επιλέξτε **Δημιουργία**.
- 3. Γράψτε το κείμενο στην οθόνη.
- 4. Όταν τελειώσετε, πατήστε ok για να επιστρέψετε στη λίστα σημειώσεων.

Για να επιλέξετε χειρόγραφο κείμενο, πατήστε και κρατήστε πατημένη τη γραφίδα δίπλα στο χειρόγραφο κείμενο. Μόλις εμφανιστούν κουκίδες και πριν δημιουργήσουν έναν ολόκληρο κύκλο, σύρετε γρήγορα τη γραφίδα κατά μήκος του κειμένου.

Εάν ένα γράμμα υπερβαίνει σε μέγεθος τις τρεις γραμμές, τότε η εφαρμογή το θεωρεί σχέδιο και όχι κείμενο.

#### Δημιουργία αντιγράφου σημείωσης

Για να δημιουργήσετε αντίγραφο μιας σημείωσης:

- 1. Επιλέξτε Έναρξη > Προγράμματα > Σημειώσεις.
- 2. Επιλέξτε τη σημείωση που θέλετε να αντιγράψετε:
- 3. Επιλέξτε το κείμενο στην οθόνη και επιλέξτε Μενού > Αντιγραφή.
- 4. Ανοίξτε τη σημείωση που θέλετε από τη λίστα σημειώσεων ή δημιουργήστε μια νέα σημείωση όπου θα αντιγράψετε το επιλεγμένο περιεχόμενο.

#### 5. Επιλέξτε Μενού > Επικόλληση.

Εάν επικολλήσετε τα περιεχόμενα σε νέα σημείωση, στη λίστα σημειώσεων θα εμφανιστεί ένα αντίγραφο της σημείωσης.

## 7 Φωτογραφική μηχανή

Με την ενσωματωμένη φωτογραφική μηχανή 3 megapixel, μπορείτε να πραγματοποιήσετε εγγραφή βίντεο κλιπ και λήψη φωτογραφιών, να τα προβάλλετε και να τα αποθηκεύσετε στο HP iPAQ.

ΣΗΜΕΙΩΣΗ Η φωτογραφική μηχανή δεν είναι διαθέσιμη σε όλα τα μοντέλα.

## Χρήση φωτογραφικής μηχανής

Χρησιμοποιήστε την ενσωματωμένη φωτογραφική μηχανή του HP iPAQ για να τραβήξετε και να προβάλετε φωτογραφίες.

#### Λήψη φωτογραφιών

Μπορείτε να τραβήξετε φωτογραφίες και να τις αποθηκεύσετε στο HP iPAQ ή στην κάρτα αποθήκευσης.

ΣΗΜΕΙΩΣΗ Εάν η ισχύς της μπαταρίας είναι κάτω από 20%, δεν μπορείτε να χρησιμοποιήσετε τη φωτογραφική μηχανή.

Για να τραβήξετε φωτογραφίες:

- Πατήστε το πλήκτρο Φωτογραφική μηχανή ή επιλέξτε Έναρξη > Προγράμματα > Φωτογραφική μηχανή.
- Πατήστε το 6 στο πληκτρολόγιο για να πραγματοποιήσετε μεγέθυνση και το 4 για να πραγματοποιήσετε σμίκρυνση.
- ΣΗΜΕΙΩΣΗ Όταν χρησιμοποιείτε την κάμερα με ανάλυση 3M, δεν θα μπορείτε να χρησιμοποιείτε αυτά τα πλήκτρα για μεγέθυνση ή σμίκρυνση.
- 3. Πατήστε το 8 στο πληκτρολόγιο για να αυξήσετε τη φωτεινότητα και το 2 για να τη μειώσετε.
- 4. Πατήστε το πλήκτρο Φωτογραφική μηχανή για να πραγματοποιήσετε λήψη φωτογραφίας και να την αποθηκεύσετε αυτόματα στο φάκελο File Explorer > My Documents > Οι εικόνες μου.
- ΣΗΜΕΙΩΣΗ Πατήστε το κουμπί (Φλας) για να ενεργοποιήσετε το φλας κατά τη λήψη φωτογραφιών.

#### Προβολή φωτογραφιών

Για να προβάλετε φωτογραφίες στο HP iPAQ:

- 1. Επιλέξτε Έναρξη > HP Photosmart Mobile.
- 2. Μεταβείτε στον κατάλληλο φάκελο.
- Επιλέξτε το φάκελο για να τον ανοίξετε και επιλέξτε τη φωτογραφία που θέλετε.

## Ρυθμίσεις φωτογραφικής μηχανής

Για να διαμορφώσετε τις ρυθμίσεις της φωτογραφικής μηχανής, επιλέξτε Έναρξη > Προγράμματα > Φωτογραφική μηχανή. Πατήστε το κουμπί 🔍 (Ρυθμίσεις).

#### Βασικές ρυθμίσεις

Μπορείτε να ρυθμίσετε τις βασικές επιλογές για τη φωτογραφική μηχανή. Οι ρυθμίσεις στην καρτέλα **Βασικό** μπορούν να εφαρμοστούν τόσο κατά τη λήψη φωτογραφιών όσο και κατά την εγγραφή βίντεο κλιπ.

- Ενεργοποίηση ήχου διαφράγματος Επιλέξτε αυτή τη ρύθμιση για να ενεργοποιήσετε τον ήχο διαφράγματος κατά τη λήψη φωτογραφιών.
- Πρόθεμα αρχείου φωτογραφίας Καθορίστε ένα όνομα προθέματος για τις φωτογραφίες που τραβάτε.
- Πρόθεμα αρχείου βίντεο Καθορίστε ένα όνομα προθέματος για τα βίντεο κλιπ που εγγράφετε.
- Αποθήκευση αρχείου σε Προσδιορίστε μια τοποθεσία στο HP iPAQ όπου θέλετε να αποθηκεύονται οι φωτογραφίες και τα βίντεο.

Μπορείτε να χρησιμοποιήσετε πρόσθετες λειτουργίες, όπως Ισορροπία λευκού, Εφέ, Αντίθεση, Φωτεινότητα, Απόχρωση, Κορεσμός, Τρεμόπαιγμα και Ευκρίνεια για να βελτιώσετε την εμφάνιση των φωτογραφιών ή των βίντεο.

#### Ρυθμίσεις φωτογραφίας

Επιλέξτε την καρτέλα **Φωτογραφία** για να διαμορφώσετε τις απαιτούμενες ρυθμίσεις για τη λήψη φωτογραφιών.

- **Λειτουργία λήψης** Σας δίνει τη δυνατότητα να αλλάξετε τη λειτουργία για λήψη φωτογραφιών.
  - Κανονική Ευθυγραμμίστε το παραλληλόγραμμο εστίασης με το αντικείμενο και πατήστε το πλήκτρο Φωτογραφική μηχανή που βρίσκεται στη δεξιά πλευρά του HP iPAQ. Όταν το παραλληλόγραμμο εστίασης γίνει πράσινο, πατήστε το πλήκτρο Φωτογραφική μηχανή ξανά για να τραβήξετε τη φωτογραφία.
  - ΣΗΜΕΙΩΣΗ Αυτή είναι η προεπιλεγμένη λειτουργία λήψης φωτογραφιών.
  - Χρονόμετρο Χρησιμοποιήστε αυτή τη λειτουργία για να τραβήξετε φωτογραφία του εαυτού σας. Αφού πατήσετε το πλήκτρο Φωτογραφική μηχανή, στο παραλληλόγραμμο εστίασης θα εμφανιστεί μια χρονική καθυστέρηση 10 δευτερολέπτων.
  - Συνεχής λήψη Χρησιμοποιήστε αυτή τη λειτουργία για να τραβήξετε ένα σύνολο 5 φωτογραφιών, πατώντας παρατεταμένα το πλήκτρο Φωτογραφική μηχανή.
  - Οριζόντιο πανόραμα Χρησιμοποιήστε αυτή τη λειτουργία για να δημιουργήσετε οριζόντιες πανοραμικές εικόνες, όπως αχανή τοπία και όψεις των κτιρίων μιας πόλης από ψηλά. Πατήστε το πλήκτρο Φωτογραφική μηχανή για να αποτυπώσετε πρώτα την ακριανή, αριστερή φωτογραφία. Κατά τη λήψη της επόμενης φωτογραφίας, στην αριστερή πλευρά της οθόνης εμφανίζεται το 1/3 της προηγούμενης φωτογραφίας. Αυτό σας βοηθά να ταιριάξετε την προηγούμενη φωτογραφία κατά τη λήψη της επόμενης. Αφού ολοκληρώσετε τη λήψη όλων των φωτογραφιών, πατήστε το εικονίδιο 📰 για να τις συρράψετε.
  - Κατακόρυφο πανόραμα Χρησιμοποιήστε αυτή τη λειτουργία για να δημιουργήσετε κατακόρυφες πανοραμικές φωτογραφίες, όπως φωτογραφίες μνημείων και ψηλών κτιρίων. Πατήστε το πλήκτρο Φωτογραφική μηχανή για να τραβήξετε πρώτα την πάνω φωτογραφία. Κατά τη λήψη της επόμενης φωτογραφίας, στο πάνω μέρος της οθόνης εμφανίζεται το 1/3 της προηγούμενης φωτογραφίας. Αυτό σας βοηθά να ταιριάξετε την προηγούμενη

φωτογραφία κατά τη λήψη της επόμενης. Αφού ολοκληρώσετε τη λήψη όλων των φωτογραφιών, πατήστε το εικονίδιο 📇 για να τις συρράψετε.

- Ανάλυση Επιλέξτε μια ανάλυση για τις φωτογραφίες σας από τις διαθέσιμες επιλογές: QVGA 320 X 240, VGA – 640 X 480, 1M – 1280 X 960, 1,3M – 1280 X 1024, 2M – 1600 X 1200 και 3M – 2048 X 1536.
- Ποιότητα φωτογραφίας: Ορίστε την ποιότητα της φωτογραφίας σε Χαμηλή, Κανονική ή Υψηλή.

## Βιντεοκάμερα

#### Εγγραφή βίντεο

Μπορείτε να χρησιμοποιήσετε την ενσωματωμένη βιντεοκάμερα του HP iPAQ για να δημιουργήσετε σύντομα βίντεο και να τα μοιραστείτε με τους φίλους και την οικογένειά σας.

Για να εγγράψετε βίντεο:

- 1. Επιλέξτε Έναρξη > Προγράμματα > Φωτογραφική μηχανή.
- 2. Πατήστε το κουμπί 🚍 (Βίντεο) για να μεταβείτε σε λειτουργία βίντεο.
- Πατήστε το πλήκτρο Φωτογραφική μηχανή για να αρχίσει η εγγραφή. Πατήστε το πλήκτρο Φωτογραφική μηχανή ξανά για να σταματήσει η εγγραφή.

#### Διαμόρφωση μορφής βίντεο

Επιλέξτε Έναρξη > Προγράμματα > Φωτογραφική μηχανή και, στη συνέχεια, πατήστε το κουμπί (Ρυθμίσεις).

- Στην καρτέλα **Βίντεο** κάντε μία από τις ακόλουθες αλλαγές:
- Επιλέξτε ανάλυση από τη λίστα **Ανάλυση**. Μπορείτε να αλλάξετε τις ρυθμίσεις σε:
  - QCIF(176 X 144)
  - QVGA(320 X 240)
- ΣΗΜΕΙΩΣΗ Ενεργοποιήστε το πλαίσιο επιλογής Εγγραφή φωνής για εγγραφή φωνής κατά την εγγραφή βίντεο.

#### Ρυθμίσεις βίντεο

Επιλέξτε την καρτέλα Βίντεο για να διαμορφώσετε τις απαιτούμενες ρυθμίσεις για την εγγραφή βίντεο.

- **Μορφή βίντεο** Επιλέξτε τη μορφή βίντεο.
- Ανάλυση Επιλέξτε ανάλυση για τα βίντεό σας από τις παρακάτω επιλογές: QCIF(176 X 144) ή QVGA(320 X 240)
- Εγγραφή φωνής Ενεργοποιήστε αυτό το πλαίσιο επιλογής, έτσι ώστε παράλληλα με την εγγραφή βίντεο να γίνεται και εγγραφή φωνής.
- Προσαρμογή σε MMS Ενεργοποιήστε αυτό το πλαίσιο επιλογής για να διασφαλίσετε ότι το βίντεο που θα εγγραφεί δεν θα υπερβαίνει το μέγεθος αρχείου που μπορεί να χωρέσει ένα MMS.

## Επιλογές φωτογραφικής μηχανής και βιντεοκάμερας

|                                                                                                    | <b>Συσκευή</b> – Το εικονίδιο αυτό εμφανίζει στην πάνω αριστερή γωνία της οθόνης τον αριθμό των<br>φωτογραφιών που έχετε αποθηκεύσει στην τρέχουσα συσκευή αποθήκευσης.     |
|----------------------------------------------------------------------------------------------------|----------------------------------------------------------------------------------------------------|
|                                                                                                    |                                                                                                    |
| 40                                                                                                    | Απενεργοποίηση φλας – Πατήστε για να ενεργοποιήσετε το φλας                                                                                                    |
| 4                                                                                                    | Ενεργοποίηση φλας – Πατήστε για να απενεργοποιήσετε το φλας                                                                                                    |
| 3M                                                                                                    | Ανάλυση – Πατήστε για να αλλάξετε την ανάλυση                                                                                                    |
| ×                                                                                                    | <b>Έξοδος</b> – Πατήστε για να τερματίσετε την εφαρμογή                                                                                                    |
|                                                                                                    | HP Photosmart Mobile – Πατήστε για να εκκινήσετε το HP Photosmart Mobile και να προβάλετε<br>τις φωτογραφίες που έχετε αποτυπώσει                                           |
| and the second second s | <b>Βίντεο</b> – Πατήστε για εναλλαγή στη λειτουργία κάμερας                                                                                                    |
| 2                                                                                                    | <b>Ρυθμίσεις</b> – Πατήστε για να αλλάξετε τις ρυθμίσεις                                                                                                    |
| 0                                                                                                    | Εστίαση – Πατήστε το αριθμητικό πλήκτρο 4 ή 6 για να πραγματοποιήσετε σμίκρυνση ή μεγέθυνση<br>αντίστοιχα.                                                                  |
|                                                                                                    | ΣΗΜΕΙΩΣΗ Για να εμφανιστεί το ρυθμιστικό για την Εστίαση, θα πρέπει να πατήσετε σε κάποιο<br>σημείο της οθόνης κατά τη λήψη φωτογραφιών.                                    |
|                                                                                                    | ΣΗΜΕΙΩΣΗ Όταν χρησιμοποιείτε την κάμερα με ανάλυση 3Μ, δεν θα μπορείτε να χρησιμοποιείτε<br>αυτά τα πλήκτρα για μεγέθυνση ή σμίκρυνση.                                      |
|                                                                                                    | <b>Φωτεινότητα</b> – Πατήστε το αριθμητικό πλήκτρο 2 ή 8 για να ρυθμίσετε τη φωτεινότητα.                                                                                   |
|                                                                                                    | ΣΗΜΕΙΩΣΗ Για να εμφανιστεί το ρυθμιστικό για τη <b>Φωτεινότητα</b> , θα πρέπει να πατήσετε σε κάποιο σημείο της οθόνης κατά τη λήψη φωτογραφιών.                            |
|                                                                                                    | <b>Πανόραμα</b> – Το εικονίδιο αυτό εμφανίζεται κατά τη λήψη πανοραμικών φωτογραφιών.                                                                                       |
|                                                                                                    | <b>Συρραφή</b> – Πατήστε για να συρράψετε τη φωτογραφία σε ένα πανόραμα, αφού ολοκληρώσετε τη<br>λήψη φωτογραφιών στις λειτουργίες <b>Πανόραμα</b> .                        |
| ۵                                                                                                    | <b>Φωτογραφία</b> – Πατήστε για να επιστρέψετε στη λειτουργία λήψης και να αποτυπώσετε νέες<br>φωτογραφίες.                                                                 |
|                                                                                                    | <b>Αποστολή ως</b> – Πατήστε αυτό το εικονίδιο για να επιλέξετε ένα λογαριασμό και να στείλετε<br>φωτογραφίες με e-mail.                                                    |
| Û                                                                                                    | <b>Διαγραφή</b> – Πατήστε για να διαγράψετε την τρέχουσα φωτογραφία.                                                                                                    |
| - <b>2</b>                                                                                                    | HP Photosmart Mobile – Πατήστε για να εκκινήσετε την εφαρμογή HP Photosmart Mobile και να<br>προβάλετε τις φωτογραφίες που έχετε αποτυπώσει.                                |
| O                                                                                                    | Αναπαραγωγή – Πατήστε για να πραγματοποιήσετε αναπαραγωγή τρεχόντων βίντεο κλιπ.                                                                                            |
|                                                                                                    | Μπορείτε να πραγματοποιήσετε <b>Διακοπή, Παύση</b> ή <b>Αναπαραγωγή</b> του βίντεο πατώντας τα<br>εικονίδια ελέγχου. Η γραμμή χρόνου εμφανίζει την πρόοδο της αναπαραγωγής. |

## Μεταφορά εικόνων

#### Χρήση GPRS

Όταν ενεργοποιήσετε τον πομποδέκτη τηλεφώνου για πρώτη φορά, η εφαρμογή **HP iPAQ DataConnect** εντοπίζει την εταιρεία κινητής τηλεφωνίας και συμπληρώνει αυτόματα τις ρυθμίσεις MMS του HP iPAQ.

ΣΗΜΕΙΩΣΗ Θα πρέπει να έχετε τοποθετήσει στο HP iPAQ μια κάρτα SIM με δυνατότητα μεταφοράς δεδομένων.

Για να μεταφέρετε εικόνες μέσω MMS:

- 1. Πατήστε το αριστερό προγραμματιζόμενο πλήκτρο στην οθόνη Σήμερα > MMS.
- 2. Επιλέξτε Μενού > Δημιουργία.
- 3. Επιλέξτε την εικόνα ή το βίντεο που θέλετε να επισυνάψετε.
- 4. Επιλέξτε Αποστολή.

#### Χρήση Bluetooth

Για να μεταφέρετε εικόνες από το HP iPAQ σε άλλες συσκευές, μπορείτε να κάνετε τα εξής:

Για να μεταφέρετε εικόνες μέσω Bluetooth:

- 1. Επιλέξτε Έναρξη > HP Photosmart Mobile.
- 2. Πραγματοποιήστε κύλιση και επιλέξτε μια φωτογραφία.
- Επιλέξτε Μενού > Μεταβίβαση εικόνας... Επιλέξτε τη συσκευή και, στη συνέχεια, επιλέξτε Επιλογή για αποστολή.
  - ΣΗΜΕΙΩΣΗ Για να μεταφέρετε εικόνες, θα πρέπει να έχετε ενεργοποιήσει τη σύνδεση Bluetooth.

## 8 HP Photosmart Mobile

Μπορείτε να χρησιμοποιήσετε το HP Photosmart Mobile για να κάνετε τα εξής:

- Να προβάλετε φωτογραφίες που έχετε αποθηκεύσει στο HP iPAQ ή σε κάρτα αποθήκευσης.
- Να προσθέσετε φωνητικές σημειώσεις ή κείμενο σε φωτογραφίες.
- Να εκτυπώσετε από κάρτα αποθήκευσης.
- Να προβάλετε μια παρουσίαση.
- Να στείλετε φωτογραφίες μέσω MMS, ως συνημμένα αρχεία σε e-mail ή μέσω Bluetooth.
- Να αντιστοιχίσετε μια φωτογραφία με μια επαφή.
- Να αντιστοιχίσετε μια φωτογραφία με το φόντο της οθόνης **Σήμερα**.
- Να στείλετε μια εικόνα μέσω e-mail στο Snapfish.

### Προβολή φωτογραφιών που έχουν αποθηκευτεί στο ΗΡ iPAQ ή σε κάρτα αποθήκευσης

Μπορείτε να χρησιμοποιήσετε το HP Photosmart Mobile για να προβάλετε φωτογραφίες που έχετε αποθηκεύσει στο HP iPAQ ή σε εξωτερική κάρτα αποθήκευσης.

Για να προβάλετε φωτογραφίες:

- 1. Επιλέξτε Έναρξη > HP Photosmart Mobile.
- 2. Επιλέξτε Μενού > Άνοιγμα φακέλου
- 3. Περιηγηθείτε στο φάκελο όπου έχετε αποθηκεύσει τις φωτογραφίες.
- 4. Πατήστε OK.

### Επισύναψη φωνητικής σημείωσης σε φωτογραφία

Για να επισυνάψετε μια φωνητική σημείωση σε φωτογραφία:

- 1. Επιλέξτε Έναρξη > HP Photosmart Mobile.
- 2. Επιλέξτε τη μικρογραφία στην οποία θέλετε να προσθέσετε τη φωνητική σημείωση.
- 3. Πατήστε το κουμπί 🖼 (Ήχος).
- 5. Μιλήστε στο μικρόφωνο για να εγγράψετε τη φωνητική σημείωση και, όταν τελειώσετε, πατήστε το κουμπί
  (Διακοπή).
- Για να διαγράψετε την εγγεγραμμένη φωνητική σημείωση, πατήστε το εικονίδιο X.
- 7. Πατήστε το κουμπί 🖼 (Ήχος) ξανά για να κλείσετε τη γραμμή εργαλείων ήχου.

## Εκτύπωση από κάρτα αποθήκευσης

🖹 ΣΗΜΕΙΩΣΗ Η εκτύπωση από κάρτα αποθήκευσης δεν υποστηρίζεται από όλους τους εκτυπωτές.

Για να εκτυπώσετε φωτογραφίες από κάρτα αποθήκευσης:

- 1. Επιλέξτε Έναρξη > HP Photosmart Mobile.
- 2. Επιλέξτε τη μικρογραφία της εικόνας που θέλετε να εκτυπώσετε.
- ΣΗΜΕΙΩΣΗ Εάν το αρχείο μέσων προστατεύεται από ψηφιακή διαχείριση δικαιωμάτων (DRM), δεν θα μπορείτε να το στείλετε ή να το προωθήσετε. Η ψηφιακή διαχείριση δικαιωμάτων (DRM) είναι ένα λογισμικό που καθιστά εφικτή την ασφαλή διανομή και αποτρέπει την παράνομη διανομή φωτογραφιών, βίντεο, μουσικής, ταινιών και ήχων κλήσεων μέσων του Internet. Για περισσότερες πληροφορίες σχετικά με την ψηφιακή διαχείριση δικαιωμάτων (DRM), ανατρέξτε στην βοήθεια στην οθόνη, επιλέγοντας Έναρξη > Βοήθεια και πραγματοποιήστε αναζήτηση για DRM.
- 3. Επιλέξτε Μενού > Εκτύπωση...
- ΣΗΜΕΙΩΣΗ Η εκτύπωση από κάρτα αποθήκευσης δεν υποστηρίζεται από όλους τους εκτυπωτές.
- 4. Επιλέξτε τον αριθμό των αντιγράφων που θέλετε να εκτυπώσετε και πατήστε Αποθήκευση.

Τώρα, μπορείτε να εκτυπώσετε τις φωτογραφίες που έχετε αποθηκεύσει στην κάρτα αποθήκευσης.

ΣΗΜΕΙΩΣΗ Πριν ξεκινήσετε την εκτύπωση φωτογραφιών από κάρτα αποθήκευσης, θα πρέπει να ρυθμίσετε τον εκτυπωτή. Οι οδηγίες ρύθμισης διαφέρουν ανάλογα με τον εκτυπωτή.

## Προβολή παρουσίασης

Για να προβάλετε μια παρουσίαση:

- 1. Επιλέξτε Έναρξη > HP Photosmart Mobile.
- 3. Πατήστε στην οθόνη για να εμφανιστούν τα κουμπιά 🕑 (Μετακίνηση προς τα μπροστά), 🕑 (Μετακίνηση προς τα πίσω), ⊗ (Διακοπή) και 🖤 (Παύση).

## Αποστολή φωτογραφιών με e-mail

ΣΗΜΕΙΩΣΗ Για να στείλετε φωτογραφίες μέσω e-mail, πρέπει να διαμορφώσετε το λογαριασμό του e-mail σας.

Για να στείλετε φωτογραφίες μέσω e-mail:

- 1. Επιλέξτε Έναρξη > HP Photosmart Mobile.
- 2. Επιλέξτε τη μικρογραφία που θα στείλετε μέσω e-mail.
- ΣΗΜΕΙΩΣΗ Εάν το αρχείο μέσων προστατεύεται από ψηφιακή διαχείριση δικαιωμάτων (DRM), δεν θα μπορείτε να το στείλετε ή να το προωθήσετε. Η ψηφιακή διαχείριση δικαιωμάτων (DRM) είναι ένα λογισμικό που καθιστά εφικτή την ασφαλή διανομή και αποτρέπει την παράνομη διανομή φωτογραφιών, βίντεο, μουσικής, ταινιών και ήχων κλήσεων μέσων του Internet. Για περισσότερες πληροφορίες σχετικά με την ψηφιακή διαχείριση δικαιωμάτων (DRM), ανατρέξτε στην βοήθεια στην οθόνη, επιλέγοντας Έναρξη > Βοήθεια και πραγματοποιήστε αναζήτηση για DRM.
- 3. Επιλέξτε Μενού > Αποστολή... > Συνημμένο σε e-mail.

- **4.** Επιλέξτε τη ρύθμιση **Μείωση μεγέθους σταλμένης φωτογραφίας σε** και, στη συνέχεια, επιλέξτε τη μείωση της ανάλυσης.
- 5. Πατήστε Επόμενο.
- 6. Εισαγάγετε την κατάλληλη διεύθυνση e-mail ή χρησιμοποιήστε τις Επαφές επιλέγοντας Μενού > Προσθήκη παραλήπτη.
- 7. Εισαγάγετε άλλες κατάλληλες πληροφορίες, όπως τον τίτλο του e-mail και ένα μήνυμα.
- 8. Επιλέξτε Αποστολή.

#### Αντιστοίχιση φωτογραφίας με επαφή

Για να αντιστοιχίσετε μια φωτογραφία με μια επαφή:

- 1. Επιλέξτε Έναρξη > HP Photosmart Mobile.
- 2. Επιλέξτε τη μικρογραφία που θέλετε να αντιστοιχίσετε με μια επαφή.
- 3. Επιλέξτε Μενού > Αντιστοίχιση σε > Επαφή.
- 4. Επιλέξτε το όνομα από τη λίστα επαφών.
- 5. Πατήστε ΟΚ.

#### Αντιστοίχιση φωτογραφίας με το φόντο της οθόνης Σήμερα

Γι να αντιστοιχίσετε μια φωτογραφία με το φόντο της οθόνης Σήμερα:

- 1. Επιλέξτε Έναρξη > HP Photosmart Mobile.
- 2. Επιλέξτε τη μικρογραφία που θέλετε να αντιστοιχίσετε με την οθόνη Σήμερα.
- **3.** Επιλέξτε Μενού > Αντιστοίχιση σε > Φόντο οθόνης Σήμερα.
- **4.** Πατήστε **ΟΚ**.

### **Snapfish**

Η λειτουργία **Snapfish** σάς δίνει τη δυνατότητα να στείλετε εικόνες από το HP iPAQ στο λογαριασμό **Snapfish** που διαθέτετε μέσω του λογαριασμού σας e-mail.

- 1. Επιλέξτε Έναρξη > HP Photosmart Mobile.
- 2. Επιλέξτε τη μικρογραφία που θα στείλετε μέσω Snapfish.
- 3. Επιλέξτε Μενού > Αποστολή... > Snapfish.
- **4.** Επιλέξτε τη ρύθμιση **Μείωση μεγέθους σταλμένης φωτογραφίας σε** και, στη συνέχεια, επιλέξτε την απαιτούμενη μείωση της ανάλυσης.
- **5.** Επιλέξτε **Επόμενο**.
- Επιλέξτε τον κατάλληλο λογαριασμό e-mail στη λίστα Επιλέξτε λογαριασμό e-mail και πατήστε Αποστολή.
- ΣΗΜΕΙΩΣΗ Για περισσότερες πληροφορίες σχετικά με τη λειτουργία Snapfish, επιλέξτε Βοήθεια.

ΣΗΜΕΙΩΣΗ Εάν ο λογαριασμός e-mail που χρησιμοποιήσατε για την αποστολή της φωτογραφίας στο Snapfish δεν είναι δηλωμένος, θα λάβετε ένα e-mail με μια σύνδεση σε σελίδα web που θα σας δίνει τη δυνατότητα να δηλώσετε ένα λογαριασμό.

### Βελτίωση εγγράφων

Η λειτουργία βελτίωσης εγγράφων σάς δίνει τη δυνατότητα να επεξεργαστείτε μια εικόνα που τραβήχτηκε με φωτογραφική μηχανή και περιλαμβάνεται σε ένα έγγραφο, όπως φωτογραφίες επαγγελματικών καρτών, περιοδικών ή εφημερίδων, προκειμένου να επιτύχετε αποτελέσματα επιπέδου σαρωτή.

Για να χρησιμοποιήσετε τη λειτουργία βελτίωσης εγγράφων:

- 1. Επιλέξτε Έναρξη > HP Photosmart Mobile.
- **2.** Επιλέξτε **Μενού > Εργαλεία > Βελτίωση εγγράφου**.
- 3. Κάντε μία ή και τις δύο από τις παρακάτω επιλογές:
  - Ευθυγράμμιση και περικοπή Για να εντοπίσετε τα άκρα ενός εγγράφου και να περικόψετε το αρχικό έγγραφο σε παραλληλόγραμμο σχήμα.
  - ΣΗΜΕΙΩΣΗ Το έγγραφο πρέπει να έχει 4 καλά ορισμένα ή υψηλής αντίθεσης άκρα.
  - Διόρθωση φωτισμού και χρωμάτων Για να αφαιρέσετε τη σκίαση από την επιφάνεια του εγγράφου εξαιτίας σκιών και ανομοιόμορφου φωτισμού σε όλο το έγγραφο.
- Επιλέξτε Έναρξη για να αρχίσετε την επεξεργασία του εγγράφου.
- ΣΗΜΕΙΩΣΗ Η λειτουργία βελτίωσης εγγράφων επεξεργάζεται μόνο εικόνες JPEG.

## Ρύθμιση προστασίας οθόνης

Χρησιμοποιήστε το HP iPAQ για ορίσετε μια παρουσίαση των εικόνων σας ως οθόνη.

Για να ρυθμίσετε την προστασία οθόνης:

- 1. Επιλέξτε Έναρξη > HP Photosmart Mobile.
- 2. Επιλέξτε Μενού > Εργαλεία > Screen Saver (Προστασία οθόνης).
- 3. Ενεργοποιήστε το πλαίσιο επιλογής Show Screen Saver (Εμφάνιση προστασίας οθόνης) και καθορίστε το χρονικό διάστημα μετά το οποίο θέλετε να ενεργοποιείται η προστασία οθόνης από τη λίστα Launch Screen Saver after (Εκκίνηση προστασίας οθόνης μετά από)
- 4. Επιλέξτε την καρτέλα Εφέ και ενεργοποιήστε το πλαίσιο επιλογής Use transition effects (Χρήση εφέ μετάβασης) για να επιλέξετε ένα εφέ μετάβασης.
- 5. Επιλέξτε την καρτέλα Ημερομηνία/Ωρα για να επιλέξετε τη ρύθμιση ημερομηνίας και ώρας εμφάνισης.
- ΣΗΜΕΙΩΣΗ Εάν η συσκευή σας παραμείνει ανενεργή ενώ είναι συνδεδεμένη στον υπολογιστή και εκτελείται το λογισμικό συγχρονισμού, το HP Photosmart Mobile θα εμφανίσει αυτόματα την παρουσίαση που έχετε επιλέξει.

## Εναλλαγή σε εφαρμογή φωτογραφικής μηχανής

Μπορείτε να πραγματοποιήσετε εναλλαγή από την εφαρμογή HP Photosmart στην εφαρμογή φωτογραφικής μηχανής.

Για εναλλαγή στην εφαρμογή φωτογραφικής μηχανής:

- 1. Επιλέξτε Έναρξη > HP Photosmart Mobile.
- 2. Επιλέξτε Μενού > Switch to Camera (Εναλλαγή σε φωτογραφική μηχανή)
- ΥΠΟΔΕΙΞΗ Για εναλλαγή στην εφαρμογή φωτογραφικής μηχανής, μπορείτε επίσης να πατήσετε το εικονίδιο (Λήψη)

## Οργάνωση εικόνων

Χρησιμοποιήστε το HP iPAQ για να διαχειριστείτε ή να οργανώσετε ένα σετ εικόνων, μετακινώντας, αντιγράφοντας ή διαγράφοντας μια μεμονωμένη εικόνα ή ένα σετ εικόνων.

Για να οργανώσετε τις εικόνες σας:

- 1. Επιλέξτε Έναρξη > HP Photosmart Mobile.
- 2. Επιλέξτε Μενού > Οργάνωση.
- Επιλέξτε τις εικόνες που θέλετε να οργανώσετε ή επιλέξτε Μενού > Επιλογή > Όλα για να επιλέξετε όλες τις εικόνες.
- 4. Επιλέξτε Μενού > Μετακίνηση/Αντιγραφή για επιλογές μετακίνησης ή αντιγραφής των επιλεγμένων εικόνων σε κάρτα ή σε άλλο φάκελο του HP iPAQ.
- 5. Για να επιλέξετε μια σειρά εικόνων, επιλέξτε Μενού > Επιλογή > Εύρος. Στη συνέχεια, επιλέξτε την πρώτη εικόνα και, έπειτα, επιλέξτε την τελευταία εικόνα
- 6. Για να διαγράψετε τα επιλεγμένα αρχεία, επιλέξτε Μενού > Διαγραφή.

## Αποστολή εικόνας στο πρόχειρο

Μπορείτε να αντιγράψετε μια εικόνα στο πρόχειρο για να τη χρησιμοποιήσετε σε άλλες εφαρμογές.

Για να αντιγράψετε μια εικόνα στο πρόχειρο:

- 1. Επιλέξτε Έναρξη > HP Photosmart Mobile.
- 2. Πατήστε παρατεταμένα μια μικρογραφία εικόνας.
- 3. Επιλέξτε Μετακίνηση/Αντιγραφή > Αντιγραφή στο πρόχειρο και επιλέξτε το κατάλληλο μέγεθος κλιμάκωσης.

## Υποστήριξη βίντεο

Μπορείτε να χρησιμοποιήσετε την εφαρμογή HP Photosmart για να αναπαραγάγετε βίντεο.

Για να αναπαραγάγετε βίντεο:

- 1. Επιλέξτε Έναρξη > HP Photosmart Mobile.
- 2. Επιλέξτε τη μικρογραφία βίντεο που θέλετε και πατήστε Προβολή.

## 9 Κάρτες αποθήκευσης

## Χρήση καρτών αποθήκευσης

Χρησιμοποιήστε προαιρετικές κάρτες αποθήκευσης για να κάνετε τα εξής:

- Να επεκτείνετε τη μνήμη του HP iPAQ
- Να αποθηκεύσετε φωτογραφίες, βίντεο κλιπ, μουσική και εφαρμογές
- ΣΗΜΕΙΩΣΗ Οι κάρτες αποθήκευσης δεν περιλαμβάνονται στο ΗΡ iPAQ και πρέπει να αγοραστούν ξεχωριστά.

Για περισσότερες πληροφορίες σχετικά με τις κάρτες αποθήκευσης, επισκεφτείτε τη διεύθυνση <u>http://www.hp.com/go/ipaqaccessories</u>.

## Τοποθέτηση κάρτας αποθήκευσης

Για να τοποθετήσετε μια κάρτα αποθήκευσης:

- 1. Πατήστε παρατεταμένα το πλήκτρο Λειτουργία για να απενεργοποιήσετε το HP iPAQ.
- Αφαιρέστε το κάλυμμα της μπαταρίας, σύρετε το κάλυμμα της υποδοχής αποθήκευσης προς τα πίσω και ανασηκώστε το.

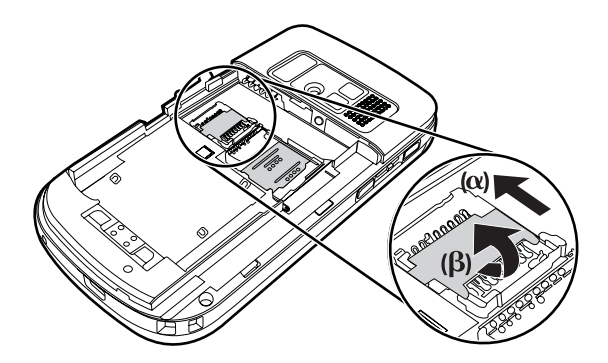

3. Τοποθετήστε την κάρτα στη θήκη κάρτας αποθήκευσης, με τη μεταλλική περιοχή μπροστά.

4. Σύρετε τη θήκη της κάρτας αποθήκευσης πίσω έως ότου ασφαλίσει στη θέση της.

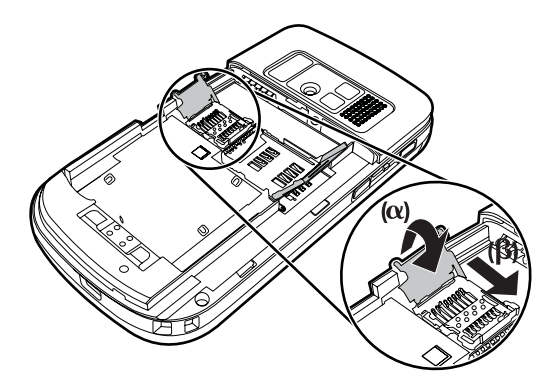

Αν αντιμετωπίζετε προβλήματα κατά την τοποθέτηση μιας κάρτας αποθήκευσης, δοκιμάστε τα ακόλουθα:

- Βεβαιωθείτε ότι δεν τοποθετείτε την κάρτα υπό γωνία.
- Βεβαιωθείτε ότι εισαγάγετε πρώτα την περιοχή επαφής (τη μεταλλική περιοχή).

### Αφαίρεση κάρτας αποθήκευσης

Για να αφαιρέσετε μια κάρτα αποθήκευσης micro Secure Digital (SD) από την υποδοχή αποθήκευσης του HP iPAQ:

- 1. Κλείστε όλα τα προγράμματα που χρησιμοποιούν την κάρτα αποθήκευσης.
- 2. Πατήστε παρατεταμένα το πλήκτρο Λειτουργία για να απενεργοποιήσετε το HP iPAQ.
- 3. Αφαιρέστε τη μπαταρία.
- 4. Σύρετε το κάλυμμα της υποδοχής αποθήκευσης προς τα πίσω και ανασηκώστε το.

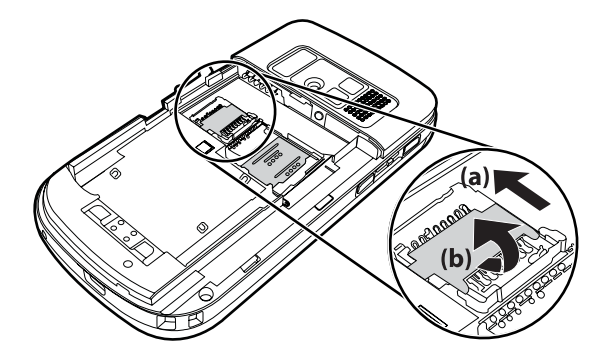

5. Αφαιρέστε την κάρτα αποθήκευσης από την υποδοχή της.

## Προβολή περιεχομένων κάρτας αποθήκευσης

Χρησιμοποιήστε την εφαρμογή File Explorer για να προβάλετε τα αρχεία που υπάρχουν στην προαιρετική κάρτα αποθήκευσης που διαθέτετε.

Για να προβάλετε τα περιεχόμενα ενός αρχείου αποθήκευσης:

- 1. Επιλέξτε Έναρξη > Προγράμματα > File Explorer.
- Επιλέξτε Επάνω και, στη συνέχεια, επιλέξτε το φάκελο της κάρτας αποθήκευσης για να δείτε μια λίστα αρχείων και φακέλων.

Εάν το HP iPAQ δεν αναγνωρίζει την κάρτα αποθήκευσης, δοκιμάστε να κάνετε τα εξής:

- Βεβαιωθείτε ότι έχετε εγκαταστήσει τυχόν προγράμματα οδήγησης που συνόδευαν την κάρτα αποθήκευσης.
- Επαναφέρετε το HP iPAQ χρησιμοποιώντας τη γραφίδα για να πατήσετε ελαφρά το κουμπί Επαναφορά.
- ΣΗΜΕΙΩΣΗ Πριν πραγματοποιήσετε την επαναφορά, βεβαιωθείτε ότι έχετε αποθηκεύσει τα δεδομένα σας στην κάρτα αποθήκευσης.

## 10 Συγχρονισμός

## Λογισμικό συγχρονισμού

Εάν ο υπολογιστής σας διαθέτει Windows XP ή παλαιότερη έκδοση, η διαχείριση των ρυθμίσεων συγχρονισμού γίνεται από το Microsoft ActiveSync. Το Microsoft ActiveSync 4.5 είναι διαθέσιμο στο *Getting Started* CD. Για περισσότερες πληροφορίες ή για να πραγματοποιήσετε λήψη του Microsoft ActiveSync, μπορείτε επίσης να επισκεφτείτε τη διεύθυνση <u>http://www.microsoft.com/windowsmobile</u>.

Εάν ο υπολογιστής σας διαθέτει Windows Vista, η διαχείριση των ρυθμίσεων συγχρονισμού γίνεται από το Windows Mobile Device Center (WMDC). Το WMDC 6.1 είναι διαθέσιμο στο *Getting Started* CD. Για να πραγματοποιήσετε λήψη του WMDC, μπορείτε επίσης να επισκεφτείτε τη διεύθυνση <a href="http://www.microsoft.com/windowsmobile">http://www.microsoft.com/windowsmobile</a>.

## Αντιγραφή αρχείων

Μπορείτε να χρησιμοποιήσετε το ActiveSync για να αντιγράψετε αρχεία από και προς τον υπολογιστή.

Για να διαμορφώσετε το HP iPAQ χρησιμοποιώντας τον οδηγό ορισμού ρυθμίσεων συγχρονισμού Pocket PC:

- Συνδέστε το HP iPAQ στον υπολογιστή με το καλώδιο συγχρονισμού mini-USB και περιμένετε να γίνει εκκίνηση του λογισμικού συγχρονισμού (WMDC για Windows Vista και ActiveSync για Windows XP).
- 2. Όταν εμφανιστεί ο οδηγός ορισμού ρυθμίσεων συγχρονισμού Pocket PC, επιλέξτε Επόμενο.
- Μπορείτε να κάνετε μία από τις παρακάτω επιλογές:
  - Ενεργοποιήστε το πλαίσιο επιλογής Απευθείας συγχρονισμός με διακομιστή στον οποίο εκτελείται το Microsoft Exchange Server. Για να γίνει αυτό τώρα, πρέπει να έχετε στη διάθεσή σας τη διεύθυνση του διακομιστή και τα διαπιστευτήρια σύνδεσης και πατήστε Επόμενο. Εάν θέλετε να διαμορφώσετε το λογαριασμό του e-mail σας με το Exchange Server, εισαγάγετε τις απαιτούμενες πληροφορίες στην οθόνη.
  - Εάν θέλετε να συγχρονίσετε το HP iPAQ με το λογαριασμό e-mail του Outlook στον υπολογιστή σας, απενεργοποιήστε το πλαίσιο επιλογής Απευθείας συγχρονισμός με διακομιστή στον οποίο εκτελείται το Microsoft Exchange Server. Για να γίνει αυτό τώρα, πρέπει να έχετε στη διάθεσή σας τη διεύθυνση του διακομιστή και τα διαπιστευτήρια σύνδεσης και πατήστε Επόμενο.
- 4. Επιλέξτε το στοιχείο από το οποίο θέλετε να γίνει ο συγχρονισμός από τη λίστα Τύπος πληροφοριών και επιλέξτε Windows PC (Αυτό το PC) ή επιλέξτε Microsoft Exchange από τη λίστα Προέλευση.
- 5. Πατήστε Επόμενο και, στη συνέχεια, πατήστε Τέλος για να ολοκληρώσετε τη ρύθμιση.

Για να αντιγράψετε αρχεία με το ActiveSync, χωρίς να χρησιμοποιήσετε τον οδηγό ορισμού ρυθμίσεων συγχρονισμού Pocket PC:

- Συνδέστε το HP iPAQ στον υπολογιστή με το καλώδιο συγχρονισμού mini-USB και περιμένετε να γίνει εκκίνηση του λογισμικού συγχρονισμού (WMDC για Windows Vista και ActiveSync για Windows XP).
- 2. Αφού εκκινηθεί ο οδηγός ορισμού ρυθμίσεων συγχρονισμού Pocket PC, πατήστε Άκυρο για να προχωρήσετε στην αντιγραφή αρχείων χωρίς να κάνετε χρήση του οδηγού.
- 3. Στον υπολογιστή, επιλέξτε Έναρξη > Προγράμματα > Microsoft ActiveSync.
- 4. Στο παράθυρο ActiveSync, επιλέξτε Εξερεύνηση.
- 5. Κάντε διπλό κλικ στην επιλογή Η συσκευή μου με Windows Mobile και επιλέξτε τα αρχεία που θα αντιγραφούν από ή προς τον υπολογιστή σας.
- 6. Ανοίξτε την Εξερεύνηση των Windows στον υπολογιστή σας και εντοπίστε τα αρχεία που θα αντιγραφούν από ή προς το HP iPAQ.
- 7. Μεταφέρετε και αποθέστε τα αρχεία από το HP iPAQ στον προσωπικό υπολογιστή ή αντίστροφα. Το ActiveSync μετατρέπει τα αρχεία έτσι ώστε να μπορούν να χρησιμοποιηθούν από τα προγράμματα του Office Mobile, εάν χρειαστεί.
- ΣΗΜΕΙΩΣΗ Δεν μπορείτε να αντιγράψετε προεγκατεστημένα αρχεία ή αρχεία συστήματος.

Για να αντιγράψετε αρχεία με το WMDC:

- 1. Συνδέστε το HP iPAQ στον υπολογιστή και περιμένετε να εκκινηθεί αυτόματα το WMDC.
- Επιλέξτε File Management (Διαχείριση αρχείων) για να ανοίξετε το φάκελο Mobile Device (Φορητή συσκευή) για τη συσκευή σας.
- 3. Στο φάκελο Mobile Device (Φορητή συσκευή), περιηγηθείτε και επιλέξτε το αρχείο που θέλετε να αντιγράψετε στη συσκευή ή στον υπολογιστή.

Μεταφέρετε τα αρχεία απευθείας στο φάκελο My Documents του HP iPAQ (ή σε κάποιο φάκελο μέσα στο φάκελο My Documents).

#### Μετεγκατάσταση δεδομένων από Palm Desktop σε Microsoft Windows Mobile 6

Εάν χρησιμοποιούσατε συσκευή με λειτουργικό σύστημα Palm πριν αγοράσετε το HP iPAQ, θα πρέπει να μεταφέρετε τα δεδομένα σας από το λογισμικό Palm Desktop στο Microsoft Windows Mobile 6. Για να πραγματοποιήσετε μετεγκατάσταση δεδομένων από Palm Desktop σε Microsoft Windows Mobile 6:

- Βεβαιωθείτε ότι έχετε εγκαταστήσει στον υπολογιστή σας το Microsoft Outlook 98 ή νεότερη έκδοση.
- 2. Για να πραγματοποιήσετε εναλλαγή του συγχρονισμού από το Palm Desktop στο Outlook, τοποθετήστε το αρχικό CD που συνοδεύει τη συσκευή Palm στη μονάδα CD ROM του υπολογιστή σας. Στην οθόνη Discover Your Handheld (Εντοπισμός συσκευής χειρός), επιλέξτε Install Microsoft Outlook Conduits (Εγκατάσταση αγωγών του Microsoft Outlook). Εναλλακτικά, μπορείτε να εγκαταστήσετε ξανά το λογισμικό Palm Desktop και HotSynch Manager από το αρχικό CD. Κατά τη διαδικασία διαμόρφωσης, επιλέξτε I want to sync with Microsoft Outlook (Θέλω συγχρονισμό με το Microsoft Outlook).
- ΣΗΜΕΙΩΣΗ Για να γίνει σωστά ο συγχρονισμός με το λογισμικό Palm Desktop, το Microsoft Outlook πρέπει να έχει οριστεί ως το προεπιλεγμένο πρόγραμμα e-mail. Εάν πρέπει να αλλάξετε τις ρυθμίσεις σας, ανοίξτε το Microsoft Outlook, επιλέξτε την καρτέλα Εργαλεία > Επιλογές > Άλλες και ενεργοποιήστε το πλαίσιο επιλογής To Outlook ως το προεπιλεγμένο πρόγραμμα ηλεκτρονικού ταχυδρομείου, επαφών και ημερολογίου. Επιλέξτε Εφαρμογή > OK και επανεκκινήστε τον υπολογιστή.
- 3. Χρησιμοποιήστε το λογισμικό HotSynch Manager, που περιλαμβάνεται στο αρχικό CD που συνοδεύει τη συσκευή Palm, για να συγχρονίσετε τις πληροφορίες του Palm με το Outlook. Για βοήθεια σχετικά με την εγκατάσταση ή τη χρήση του HotSynch, ανατρέξτε στις οδηγίες που συνόδευαν τη συσκευή Palm.
- 4. Όταν ολοκληρωθεί ο συγχρονισμός του Outlook με τη συσκευή Palm, καταργήστε την εγκατάσταση του Hotsynch από τον υπολογιστή. Επιλέξτε Έναρξη > Πίνακας Ελέγχου > και κάντε διπλό κλικ στην επιλογή Προσθαφαίρεση προγραμμάτων. Επιλέξτε Palm Desktop και κάντε κλικ στο κουμπί Κατάργηση. Ακολουθήστε τις οδηγίες στην οθόνη.
- 5. Τοποθετήστε το Getting Started CD στη μονάδα CD-ROM του υπολογιστή και ακολουθήστε τις οδηγίες στην οθόνη για να εγκαταστήσετε το ActiveSync στον υπολογιστή σας και να δημιουργήσετε μια συνεργασία μεταξύ του HP iPAQ και του υπολογιστή.

# Συμβουλές εξοικονόμησης κόστους ασύρματου συγχρονισμού

Ο τρόπος διαχείρισης του κόστους ασύρματου συγχρονισμού από το HP iPAQ εξαρτάται από τις προτεραιότητές σας.

| Για να                                                       | Ενέργεια                                                                                                    |
|--------------------------------------------------------------|----------------------------------------------------------------------------------------------------|
| Μειώσετε το κόστος σύνδεσης δικτύου ή μεταφοράς<br>δεδομένων | Αυξήστε το διάστημα μεταξύ των προγραμματισμένων<br>συγχρονισμών ή πραγματοποιήστε συγχρονισμό με μη<br>αυτόματο τρόπο. Ελέγξτε τις λεπτομέρειες του προγράμματος<br>για τις τιμές.                                 |
| Επεκτείνετε τη διάρκεια ζωής της μπαταρίας                   | Προγραμματίστε το συγχρονισμό λιγότερο συχνά ή<br>πραγματοποιείτε συγχρονισμό με μη αυτόματο τρόπο.                                                                                                    |
| Διατηρήσετε τις πληροφορίες σας ενημερωμένες                 | Σε περιόδους μεγάλου όγκου ταχυδρομείου, προγραμματίστε<br>το συγχρονισμό σε τακτικά αλλά συχνά διαστήματα. Σε<br>περιόδους μικρού όγκου ταχυδρομείου, προγραμματίστε το<br>συγχρονισμό με την άφιξη των στοιχείων. |

ΣΗΜΕΙΩΣΗ Ο μετρητής απενεργοποίησης της συσκευής μηδενίζεται κάθε φορά που πραγματοποιείτε συγχρονισμό. Εάν προγραμματίσετε διάστημα συγχρονισμού μικρότερο από το χρονικό διάστημα που έχει οριστεί για την αυτόματη απενεργοποίηση της συσκευής, η συσκευή δεν απενεργοποιείται ποτέ για εξοικονόμηση ενέργειας της μπαταρίας.

## Αντιμετώπιση προβλημάτων συγχρονισμού

Στη συνέχεια ακολουθεί μια λίστα συμπτωμάτων που μπορεί να συνεπάγονται προβλήματα συγχρονισμού στα Windows Vista:

• Δεν γίνεται εκκίνηση του WMDC μετά την εγκατάσταση.

Στη συνέχεια ακολουθεί μια λίστα συμπτωμάτων που μπορεί να συνεπάγονται προβλήματα συγχρονισμού στα Windows XP:

- Δεν ακούγεται ήχος από το ActiveSync (ή εμφανίζεται ένα γκρι εικονίδιο) και δεν υπάρχει καμία δραστηριότητα στο παράθυρο ActiveSync του υπολογιστή.
- Ακούγεται ήχος από το ActiveSync και το εικονίδιο του ActiveSync στον υπολογιστή μετατρέπεται σε ένα πράσινο εικονίδιο που περιστρέφεται. Στον υπολογιστή εμφανίζεται το μήνυμα Ανάκτηση ρυθμίσεων αλλά η σύνδεση του ActiveSync διακόπτεται πριν πραγματοποιηθεί η συνεργασία.
- Το ActiveSync αναζητά σύνδεση αλλά δεν μπορεί να την πραγματοποιήσει. (Το πράσινο εικονίδιο στον υπολογιστή εξακολουθεί να περιστρέφεται.)
- Πραγματοποιήθηκε συγχρονισμός μεταξύ του HP iPAQ και του υπολογιστή αλλά διακόπηκε η σύνδεση. (Το πράσινο εικονίδιο στον υπολογιστή σταματά να περιστρέφεται και γίνεται γκρι.)
- Για να αποκτήσει πρόσβαση το ActiveSync στο δίκτυο ή στο Internet, εμφανίζεται ένα πλαίσιο κειμένου του τείχους προστασίας ή άλλου λογισμικού προστασίας δικτύου.

Σε περίπτωση που αντιμετωπίζετε δυσκολίες κατά το συγχρονισμό του HP iPAQ με τον υπολογιστή, στη συνέχεια ακολουθεί μια λίστα με συμβουλές αντιμετώπισης προβλημάτων. Δοκιμάστε τις παρακάτω λύσεις για να επιλύσετε τυχόν προβλήματα συγχρονισμού:

 Πριν ξεκινήσετε το συγχρονισμό πληροφοριών μεταξύ του HP iPAQ και του υπολογιστή σας, ελέγξτε το λειτουργικό σύστημα του υπολογιστή. Η περίοδος συγχρονισμού διαφέρει ανάλογα με το λειτουργικό σύστημα που εκτελείται στον υπολογιστή.

Εάν ο υπολογιστής διαθέτει Windows XP ή παλαιότερη έκδοση, η διαχείριση των ρυθμίσεων συγχρονισμού γίνεται από το Microsoft ActiveSync. Το Microsoft ActiveSync 4.5 είναι διαθέσιμο στο *Getting Started* CD. Για περισσότερες πληροφορίες ή για να πραγματοποιήσετε λήψη του Microsoft ActiveSync, επισκεφτείτε τη διεύθυνση <u>http://www.microsoft.com/windowsmobile</u>.

Εάν ο υπολογιστής σας διαθέτει Windows Vista, η διαχείριση των ρυθμίσεων συγχρονισμού γίνεται από το Windows Mobile Device Center. Για να πραγματοποιήσετε λήψη του Windows Mobile Device Center, επισκεφτείτε τη διεύθυνση <u>http://www.microsoft.com/windowsmobile</u>.

- ΣΗΜΕΙΩΣΗ Η ΗΡ δεν εγγυάται την ακριβή λειτουργικότητα εφαρμογών τρίτων κατασκευαστών με τα Windows Vista.
- Εάν στον υπολογιστή σας εκτελείται το ActiveSync 4.5 ή νεότερη έκδοση και προσωπικό λογισμικό τείχους προστασίας, προσθέστε το ActiveSync στη λίστα εξαιρέσεων του προγράμματος τείχους προστασίας.

(Τα προγράμματα λογισμικού τείχους προστασίας, όπως το Sygate Personal Firewall, το TrendMicro PC-cillin Internet Security 2005, το Norton Personal Firewall, το McAfee Personal Firewall ή το Zone Alarm Security Suite ενδέχεται να μπλοκάρουν το συγχρονισμό.) Ανατρέξτε στην τεκμηρίωση που συνοδεύει το πρόγραμμα τείχους προστασίας για να διαπιστώστε πώς θα προσθέσετε το ActiveSync 4.5 ή νεότερη έκδοση στη λίστα εξαιρέσεων. Για περαιτέρω αντιμετώπιση προβλημάτων μιας εφαρμογής τείχους προστασίας και ενεργοποίηση του ActiveSync 4.5 ή νεότερη έκδοση, επισκεφτείτε τη διεύθυνση: <u>http://www.microsoft.com/</u> windowsmobile.

- Κατά την εγκατάσταση του ActiveSync, εάν αφήσατε ενεργοποιημένο το πλαίσιο επιλογής Microsoft Exchange Server χωρίς να το θέλετε και δεν σκοπεύετε να πραγματοποιήσετε σύνδεση σε Exchange Server, ακολουθήστε τα παρακάτω βήματα:
  - Συνδέστε το HP iPAQ στον υπολογιστή σας. Βεβαιωθείτε ότι έχει πραγματοποιηθεί σύνδεση ActiveSync.
  - Στον υπολογιστή, επιλέξτε Έναρξη > Όλα τα προγράμματα > Microsoft ActiveSync.
  - Επιλέξτε Εργαλεία > Επιλογές.
  - Καταργήστε την επιλογή των πλαισίων για τα στοιχεία συγχρονισμού που περιλαμβάνονται στην κατηγορία Ομάδα διακομιστή.
  - Ενεργοποιήστε τα πλαίσια επιλογής στην κατηγορία Ομάδα υπολογιστή για τα στοιχεία αυτά που θέλετε να συγχρονίσετε.
- Αποσυνδέστε το HP iPAQ από τον υπολογιστή σας και περιμένετε έως ότου εμφανιστεί το μήνυμα του ActiveSync που επιβεβαιώνει ότι η συσκευή σας δεν είναι πια συνδεδεμένη. Επανασυνδέστε το HP iPAQ στον υπολογιστή σας. Περιμένετε να δείτε εάν το HP iPAQ θα συνδεθεί με τον υπολογιστή.
- Στον υπολογιστή, στην εφαρμογή ActiveSync, επιλέξτε Αρχείο > Ρυθμίσεις σύνδεσης.
  Επιβεβαιώστε ότι έχετε επιλέξει το USB ως πιθανή μέθοδο σύνδεσης.
- Συνδέστε το HP iPAQ σε άλλη θύρα USB του υπολογιστή σας.

- Ελέγξτε το καλώδιο συγχρονισμού mini-USB. Χρησιμοποιήστε ένα άλλο καλώδιο συγχρονισμού mini-USB, εάν υπάρχει διαθέσιμο.
- Δοκιμάστε να πραγματοποιήσετε συγχρονισμό μέσω σύνδεσης Bluetooth. Για συγκεκριμένες οδηγίες, ανατρέξτε στην έντυπη ή ηλεκτρονική τεκμηρίωση (CD) που συνοδεύει το HP iPAQ.
- Αποσυνδέστε το HP iPAQ από τον υπολογιστή και επανασυνδέστε το.
- Καταργήστε την εγκατάσταση του ActiveSync από τον υπολογιστή και επανεγκαταστήστε το. Για να καταργήσετε την εγκατάσταση του ActiveSync από τον υπολογιστή, επιλέξτε Έναρξη > Πίνακας Ελέγχου > Προσθαφαίρεση προγραμμάτων > Microsoft ActiveSync. Στη συνέχεια, επιλέξτε Κατάργηση > Ναι.

Εάν εξακολουθείτε να αντιμετωπίζετε προβλήματα σύνδεσης και μετά την εφαρμογή των παραπάνω λύσεων, πραγματοποιήστε πλήρη επαναφορά του HP iPAQ, χρησιμοποιώντας την εφαρμογή HP iPAQ Setup Assistant.

Μετά την ολοκλήρωση της πλήρους επαναφοράς, μπορείτε να επανεγκαταστήσετε τις εφαρμογές σας στο HP iPAQ χρησιμοποιώντας το ActiveSync στον υπολογιστή. Αφού γίνει σωστός συγχρονισμός του HP iPAQ, μεταβείτε στο **ActiveSync** στον υπολογιστή σας, επιλέξτε **Εργαλεία > Προσθαφαίρεση προγραμμάτων** και, στη συνέχεια, επιλέξτε τα προγράμματα που θέλετε να επανεγκαταστήσετε.

### Προσαρμοσμένες συνδέσεις στο WMDC

Αφού συνδέσετε τη συσκευή σας σε σύστημα Windows Vista με WMDC 6.1, στην αριστερή πλευρά της οθόνης του **Windows Mobile Device Center**, θα εμφανιστεί μια εικόνα του HP iPAQ 600 Series Business Navigator. Μπορείτε να ρυθμίσετε τη συσκευή σας έτσι ώστε να πραγματοποιεί συγχρονισμό με τις επαφές του Outlook, τα e-mail και άλλες πληροφορίες που υπάρχουν στη συσκευή ή μπορείτε απλά να συνδέσετε τη συσκευή, παρακάμπτοντας τη διαδικασία ρύθμισης.

Αφού γίνει ο συγχρονισμός της συσκευής με τον υπολογιστή, εμφανίζονται στον υπολογιστή οι παρακάτω συνδέσεις:

- Programs and Services (Προγράμματα και υπηρεσίες)
- Pictures, Music, and Video (Εικόνες, μουσική και βίντεο)
- File Management (Διαχείριση αρχείων)
- Mobile Device Settings (Ρυθμίσεις φορητών συσκευών)

Για να δείτε μια λίστα με τις προσαρμοσμένες συνδέσεις, μεταβείτε στην τοποθεσία **Programs and Services** (Προγράμματα και υπηρεσίες). Επιλέξτε **more>>** (περισσότερα>>) για να εμφανιστούν περισσότερες συνδέσεις για τις διάφορες υπηρεσίες HP και επιλέξτε **<<back** (<<προηγούμενο) για να μεταβείτε στην προηγούμενη οθόνη.

## 11 Εργασίες

## Ρύθμιση ημερομηνίας έναρξης και λήξης εργασίας

Για να ρυθμίσετε ημερομηνίες για μια εργασία:

- 1. Επιλέξτε Έναρξη > Προγράμματα > Εργασίες.
- Επιλέξτε την εργασία της οποίας θέλετε να ρυθμίσετε την ημερομηνία έναρξης και λήξης.
- Επιλέξτε Επεξεργασία και κάντε ένα ή και τα δύο από τα παρακάτω:
  - Επιλέξτε Έναρξη για να εισαγάγετε ημερομηνία έναρξης για την εργασία.
  - Επιλέξτε **Λήξη** για να εισαγάγετε ημερομηνία λήξης για την εργασία.
- 4. Πατήστε ok.

# Εμφάνιση ημερομηνίας έναρξης και λήξης στη λίστα εργασιών

Για να ενεργοποιήσετε την εμφάνιση των ημερομηνιών μιας εργασίας στη λίστα εργασιών:

- 1. Επιλέξτε Έναρξη > Προγράμματα > Εργασίες.
- 2. Επιλέξτε Μενού > Επιλογές...
- 3. Ενεργοποιήστε το πλαίσιο επιλογής Εμφάνιση ημ. έναρξης και λήξης.
- 4. Πατήστε ok.

#### Ρύθμιση επιλογών εμφάνισης των εργασιών στην οθόνη Σήμερα

Εάν έχετε μεγάλο αριθμό εργασιών, μπορεί να θέλετε να καθορίσετε το είδος των εργασιών που θα εμφανίζονται στην οθόνη **Σήμερα**.

Για να ενεργοποιήσετε την εμφάνιση εργασιών στην οθόνη **Σήμερα**:

- 1. Πατήστε Έναρξη > Ρυθμίσεις > Προσωπικά > Σήμερα.
- 2. Επιλέξτε την καρτέλα Στοιχεία και, στη συνέχεια, ενεργοποιήστε το πλαίσιο επιλογής Εργασίες.
- Επιλέξτε Εργασίες για να αποκτήσετε πρόσβαση στις επιλογές και, στη συνέχεια, επιλέξτε Επιλογές...
- 4. Στο πεδίο Εμφάνιση αριθμού για, επιλέξτε τον τύπο των εργασιών που θα εμφανίζονται στην οθόνη Σήμερα.
- 5. Στη λίστα Κατηγορία, επιλέξτε εάν θέλετε να εμφανίζονται μόνο οι εργασίες που έχουν αντιστοιχιστεί σε μια συγκεκριμένη κατηγορία, μόνο εφόσον έχει γίνει αντιστοίχιση κατηγοριών, ή όλες οι εργασίες.

## Επισήμανση ολοκλήρωσης εργασίας

Για να επισημάνετε την ολοκλήρωση μιας εργασίας:

- **1.** Επιλέξτε Έναρξη > Προγράμματα > Εργασίες.
- Στη λίστα εργασιών, ενεργοποιήστε το πλαίσιο επιλογής δίπλα στην εργασία της οποίας θέλετε να επισημάνετε την ολοκλήρωση.

Για να επισημάνετε την ολοκλήρωση μιας ανοιχτής εργασίας:

- **1.** Επιλέξτε **Επεξεργασία**.
- 2. Στο πλαίσιο Κατάσταση, επιλέξτε Ολοκληρώθηκε.

## 12 Μηνύματα

## Κατανόηση μηνυμάτων

Για να στείλετε και να λάβετε e-mail σε ένα λογαριασμό e-mail, πρέπει να συνδεθείτε στο Internet ή στο εταιρικό σας δίκτυο, ανάλογα με το λογαριασμό που διαθέτετε.

Μπορείτε να στείλετε και να λάβετε:

- E-mail από λογαριασμό Outlook
- Ε-mail από λογαριασμό στο Internet μέσω ενός παροχέα υπηρεσιών Internet (ISP)
- Μηνύματα κειμένου

Μπορείτε επίσης να έχετε πρόσβαση σε e-mail από την εργασία σας μέσω σύνδεσης VPN. Για περισσότερες πληροφορίες, δείτε την ενότητα <u>Για να δημιουργήσετε μια σύνδεση διακομιστή VPN:</u> <u>στη σελίδα 93</u>.

Τα μηνύματα e-mail σε λογαριασμό e-mail του Outlook αποστέλλονται και λαμβάνονται μέσω συγχρονισμού με υπολογιστή με οποιοδήποτε λογισμικό συγχρονισμού ή μέσω ασύρματου συγχρονισμού απευθείας με Exchange Server.

Τα μηνύματα e-mail σε λογαριασμό στο Internet στέλνονται και λαμβάνονται μέσω σύνδεσης σε διακομιστή ηλεκτρονικού ταχυδρομείου POP3 (Post Office Protocol 3) ή IMAP4 (Internet Message Access Protocol 4). Όταν πραγματοποιείτε σύνδεση σε διακομιστή POP3 ή IMAP4, θα πρέπει να έχετε σύνδεση στο Internet από το φορέα GSM, GPRS ή EDGE ή σύνδεση 3G. Επίσης, η σύνδεση μπορεί να σημαίνει χρήση ασύρματης λειτουργίας Wi-Fi, σύνδεση Peer-to-Peer με υπολογιστή ή σύνδεση μέσω Bluetooth με συσκευή που είναι συνδεδεμένη στο Internet. Μπορείτε επίσης να χρησιμοποιήσετε το HP iPAQ για να συνδεθείτε, χρησιμοποιώντας κινητό τηλέφωνο με δυνατότητα μεταφοράς δεδομένων.

Τα μηνύματα κειμένου αποστέλλονται και λαμβάνονται μέσω του παροχέα ασύρματων υπηρεσιών, χρησιμοποιώντας έναν αριθμό τηλεφώνου ως διεύθυνση του μηνύματος.

#### Τύποι φακέλων

Κάθε λογαριασμός μηνυμάτων έχει το δικό του σετ φακέλων με πέντε προεπιλεγμένους φακέλους μηνυμάτων:

- Εισερχόμενα
- Εξερχόμενα
- Διαγραμμένα
- Πρόχειρα
- Απεσταλμένα

Τα μηνύματα που λαμβάνετε και στέλνετε μέσω του λογαριασμού αποθηκεύονται σε αυτούς τους φακέλους. Μπορείτε επίσης να δημιουργήσετε επιπλέον φακέλους για κάθε λογαριασμό.
Ο τρόπος λειτουργίας των φακέλων διαφέρει ανάλογα με τον τύπο:

- Αν χρησιμοποιείτε λογαριασμό e-mail του Outlook, τα e-mail στο φάκελο Εισερχόμενα του Outlook συγχρονίζονται αυτόματα με τη συσκευή σας. Μπορείτε να επιλέξετε επιπλέον φακέλους για συγχρονισμό ορίζοντάς τους. Οι φάκελοι που δημιουργείτε και τα μηνύματα που μεταφέρετε απεικονίζονται στη συνέχεια στο διακομιστή e-mail.
- Εάν χρησιμοποιείτε λογαριασμό MMS ή λογαριασμό μηνυμάτων κειμένου, τα μηνύματα αποθηκεύονται στο φάκελο Εισερχόμενα.
- Εάν χρησιμοποιείτε λογαριασμό POP3 και μεταφέρετε τα e-mail σας σε ένα φάκελο που έχετε δημιουργήσει, η σύνδεση μεταξύ των μηνυμάτων στη συσκευή και των αντιγράφων τους στο διακομιστή e-mail διακόπτεται. Όταν συνδέεστε, ο διακομιστής e-mail εντοπίζει ότι τα μηνύματα λείπουν από το φάκελο Εισερχόμενα της συσκευής και τα διαγράφει από το διακομιστή e-mail. Με τον τρόπο αυτό αποτρέπεται η ύπαρξη διπλότυπων αντιγράφων ενός μηνύματος αλλά παράλληλα δεν έχετε πλέον πρόσβαση στα μηνύματα.
- Αν χρησιμοποιείτε λογαριασμό IMAP4, οι φάκελοι που δημιουργείτε και τα e-mail που μεταφέρετε απεικονίζονται στο διακομιστή e-mail. Έτσι, τα μηνύματα αυτά είναι διαθέσιμα από οποιαδήποτε τοποθεσία ή συσκευή. Αυτός ο συγχρονισμός φακέλων πραγματοποιείται κάθε φορά που συνδέεστε στο διακομιστή e-mail, δημιουργείτε νέους φακέλους ή μετονομάζετε/διαγράφετε φακέλους ενώ είστε συνδεδεμένοι. Μπορείτε επίσης να ρυθμίσετε διαφορετικές επιλογές λήψης για κάθε φάκελο.

### Συγχρονισμός e-mail

Όταν συγχρονίζετε το λογαριασμό e-mail του Outlook στον υπολογιστή με τη συσκευή, τα e-mail συγχρονίζονται με τον εξής τρόπο:

- Τα μηνύματα στο φάκελο Εισερχόμενα του υπολογιστή ή του Exchange Server αντιγράφονται στο φάκελο Εισερχόμενα του λογαριασμού e-mail του Outlook στη συσκευή σας.
- Τα μηνύματα στο φάκελο Εξερχόμενα της συσκευής μεταφέρονται στο Exchange Server ή στο Outlook και, στη συνέχεια, αποστέλλονται από αυτά τα προγράμματα.
- Όταν διαγράφετε ένα μήνυμα στη συσκευή, το μήνυμα αυτό θα διαγραφεί από τον υπολογιστή ή τον Exchange Server την επόμενη φορά που θα πραγματοποιηθεί συγχρονισμός.
- Σύμφωνα με τις προεπιλεγμένες ρυθμίσεις συγχρονισμού, συγχρονίζονται τα μηνύματα των τελευταίων τριών ημερών και γίνεται λήψη 0,5 KB κάθε νέου μηνύματος. Δεν πραγματοποιείται λήψη των συνημμένων αρχείων.
- ΣΗΜΕΙΩΣΗ Για περισσότερες πληροφορίες σχετικά με την έναρξη συγχρονισμού λογαριασμού e-mail του Outlook ή την αλλαγή των ρυθμίσεων συγχρονισμού, ανατρέξτε στη Βοήθεια του ActiveSync στον υπολογιστή σας.

Τα μηνύματα κειμένου δεν λαμβάνονται μέσω συγχρονισμού. Αντίθετα, αποστέλλονται στη συσκευή μέσω του παροχέα υπηρεσιών.

### Δημιουργία λογαριασμών μηνυμάτων

#### Δημιουργία λογαριασμού e-mail μέσω Exchange Server

Για να δημιουργήσετε ένα λογαριασμό e-mail μέσω του Exchange Server:

- **1.** Πατήστε το αριστερό προγραμματιζόμενο πλήκτρο > Δημ/ργία λ/σμού ηλ. ταχ.
- 2. Εισαγάγετε τη διεύθυνση του e-mail σας στο πλαίσιο Διεύθυνση ηλεκτρονικού ταχυδρομείου και επιλέξτε Επόμενο.
- 3. Απενεργοποιήστε το πλαίσιο επιλογής Προσπάθεια λήψης ρυθμίσεων ηλεκτρονικού ταχυδρομείου αυτόματα από το Internet.
- ΣΗΜΕΙΩΣΗ Η απενεργοποίηση του πλαισίου επιλογής Προσπάθεια λήψης ρυθμίσεων ηλεκτρονικού ταχυδρομείου αυτόματα από το Internet πρέπει να γίνεται μόνο όταν θέλετε να διαμορφώσετε το e-mail σας με μη αυτόματο τρόπο.
- 4. Πραγματοποιήστε κύλιση και επιλέξτε Exchange Server από τη λίστα Υπηρεσία ηλ. ταχυδρομείου.
- 5. Επιλέξτε Επόμενο για να συγχρονίσετε το Outlook με το διακομιστή ανταλλαγής e-mail της εταιρείας σας.
- 6. Στο πεδίο Διεύθυνση διακομιστή, εισαγάγετε τη διεύθυνση του διακομιστή πρόσβασης του Outlook στο web και επιλέξτε Επόμενο.
- ΣΗΜΕΙΩΣΗ Ενεργοποιήστε το πλαίσιο επιλογής Ο διακομιστής απαιτεί κρυπτ/μένη σύνδεση (SSL) για να διασφαλίσετε ότι η αποστολή των e-mail θα γίνεται πάντα από αυτό το λογαριασμό μέσω σύνδεσης SSL.
- 7. Συμπληρώστε τα πεδία Όνομα χρήστη, Κωδικός πρόσβασης και Τομέας στην οθόνη Ρυθμίσεις διακομιστή.
- Ενεργοποιήστε το πλαίσιο επιλογής για τα στοιχεία που θέλετε να συγχρονίσετε και επιλέξτε Τέλος.

#### E-mail μέσω Internet

#### Δημιουργία νέου λογαριασμού ΡΟΡ3 ή ΙΜΑΡ4

Για να μπορείτε να στέλνετε και να λαμβάνετε e-mail, θα πρέπει πρώτα να δημιουργήσετε ένα λογαριασμό e-mail που διατηρείτε σε κάποιον παροχέα υπηρεσιών Internet ή ένα λογαριασμό στον οποίο έχετε πρόσβαση μέσω σύνδεσης διακομιστή VPN (συνήθως λογαριασμός εργασίας).

Για να δημιουργήσετε ένα νέο λογαριασμό POP3 ή IMAP4:

- 1. Πατήστε το αριστερό προγραμματιζόμενο πλήκτρο > Δημ/ργία λ/σμού ηλ. ταχ....
- 2. Εισαγάγετε το όνομα του λογαριασμού και επιλέξτε Επόμενο.
- Απενεργοποιήστε το πλαίσιο επιλογής Προσπάθεια λήψης ρυθμίσεων ηλεκτρονικού ταχυδρομείου αυτόματα από το Internet.
- ΣΗΜΕΙΩΣΗ Η απενεργοποίηση του πλαισίου επιλογής Προσπάθεια λήψης ρυθμίσεων ηλεκτρονικού ταχυδρομείου αυτόματα από το Internet πρέπει να γίνεται μόνο όταν θέλετε να διαμορφώσετε το e-mail σας με μη αυτόματο τρόπο.
- 4. Πραγματοποιήστε κύλιση, επιλέξτε Internet e-mail από τη λίστα Υπηρεσία ηλ. ταχυδρομείου και, στη συνέχεια, επιλέξτε Επόμενο.

- 5. Εισαγάγετε το όνομά σας και το κατάλληλο όνομα λογαριασμού και επιλέξτε Επόμενο.
- 6. Εισαγάγετε το όνομα του διακομιστή εισερχόμενων και επιλέξτε τον κατάλληλο τύπο λογαριασμού, POP3 ή IMAP4.

Μπορείτε, επίσης, να πραγματοποιήσετε τα ακόλουθα:

- Αλλαγή των χρονικών διαστημάτων που μεσολαβούν μεταξύ των λήψεων νέων μηνυμάτων.
- Λήψη συνημμένων.
- Περιορισμό του αριθμού των μηνυμάτων που λαμβάνονται.

| Ρύθμιση                             | Περιγραφή                                                                                                    |
|-------------------------------------|----------------------------------------------------------------------------------------------------|
| Όνομα χρήστη                        | Εισαγάγετε το όνομα χρήστη που σας έχει εκχωρήσει ο<br>παροχέας υπηρεσιών Internet ή ο διαχειριστής του δικτύου.<br>Συχνά, το όνομα αυτό είναι το πρώτο κομμάτι της<br>διεύθυνσης e-mail, που εμφανίζεται πριν από το σύμβολο (@).                                                                                                    |
| Κωδικός πρόσβασης                   | Επιλέξτε έναν καλό κωδικό πρόσβασης. Μπορείτε να<br>αποθηκεύσετε τον κωδικό πρόσβασης, έτσι ώστε να μη<br>χρειάζεται να τον εισαγάγετε κάθε φορά που συνδέεστε στο<br>διακομιστή e-mail.                                                                                                    |
| Τομέας                              | Δεν απαιτείται για λογαριασμό από παροχέα υπηρεσιών<br>Internet. Ενδέχεται να απαιτείται για λογαριασμό εργασίας.                                                                                                    |
| Τύπος λογαριασμού                   | Επιλέξτε ΡΟΡ3 ή ΙΜΑΡ4.                                                                                                    |
| Όνομα λογαριασμού                   | Εισαγάγετε ένα μοναδικό όνομα για το λογαριασμό, όπως<br>Γραφείο ή Σπίτι. Το όνομα αυτό δεν μπορείτε να το αλλάξετε<br>αργότερα.                                                                                                    |
| Εισερχόμενη αλληλογραφία            | Εισαγάγετε το όνομα του διακομιστή e-mail (POP3 ή IMAP4).                                                                                                    |
| Εξερχόμενη αλληλογραφία             | Εισαγάγετε το όνομα του διακομιστή εξερχόμενων e-mail<br>(SMTP).                                                                                                    |
| Απαίτηση σύνδεσης SSL               | Επιλέξτε αυτή τη ρύθμιση για να διασφαλίσετε ότι η<br>αποστολή e-mail από αυτό το λογαριασμό θα γίνεται πάντα<br>μέσω σύνδεσης SSL. Αυτό σας δίνει τη δυνατότητα να<br>στέλνετε προσωπικές πληροφορίες με μεγαλύτερη ασφάλεια.<br>Πρέπει να έχετε υπόψη σας ότι εάν επιλέξετε αυτή τη ρύθμιση<br>και ο παροχέας υπηρεσιών Internet δεν υποστηρίζει<br>σύνδεση SSL, ενδέχεται να μην μπορείτε να στείλετε e-mail. |
| Απαίτηση ελ. ταυτ. από διακ. εξερχ. | Επιλέξτε αυτή τη ρύθμιση εάν ο διακομιστής εξερχόμενων<br>e-mail (SMTP) απαιτεί έλεγχο ταυτότητας. Χρησιμοποιείται το<br>όνομα χρήστη και ο κωδικός πρόσβασης που ορίσατε πιο<br>πάνω.                                                                                                    |
| Χρήση ξεχωριστών ρυθμίσεων          | Επιλέξτε αυτή τη ρύθμιση εάν ο διακομιστής εξερχόμενων e-<br>mail απαιτεί διαφορετικό όνομα χρήστη και κωδικό πρόσβασης<br>από αυτά που εισαγάγατε νωρίτερα.                                                                                                    |
| Ρυθμίσεις διακομιστή εξερχόμενης    |                                                                                                    |
| Όνομα χρήστη                        | Εισαγάγετε το όνομα χρήστη για το διακομιστή εξερχόμενων<br>e-mail.                                                                                                    |
| Κωδικός πρόσβασης                   | Εισαγάγετε τον κωδικό πρόσβασης για το διακομιστή<br>εξερχόμενων e-mail.                                                                                                    |

| Ρύθμιση                              | Περιγραφή                                                                                                    |
|--------------------------------------|----------------------------------------------------------------------------------------------------|
| Τομέας                               | Εισαγάγετε τον τομέα του διακομιστή εξερχόμενων e-mail.                                                                                                    |
| Απαίτηση SSL για την εξερχόμενη αλλ. | Επιλέξτε αυτή τη ρύθμιση για να διασφαλίσετε ότι η<br>αποστολή e-mail από αυτό το λογαριασμό θα γίνεται πάντα<br>μέσω σύνδεσης SSL. Αυτό σας δίνει τη δυνατότητα να<br>στέλνετε προσωπικές πληροφορίες με μεγαλύτερη ασφάλεια.<br>Πρέπει να έχετε υπόψη σας ότι εάν επιλέξετε αυτή τη ρύθμιση<br>και ο παροχέας υπηρεσιών Internet δεν υποστηρίζει<br>σύνδεση SSL, ενδέχεται να μην μπορείτε να στείλετε e-mail. |

 ΥΠΟΔΕΙΞΗ Μπορείτε να δημιουργήσετε αρκετούς λογαριασμούς e-mail επιπλέον του λογαριασμού e-mail του Outlook. Δεν μπορείτε να προσθέσετε νέο λογαριασμό όταν είστε συνδεδεμένοι. Επιλέξτε Μενού > Διακοπή αποστολής/παραλαβής για να αποσυνδεθείτε.

#### Αλλαγή επιλογών λήψης e-mail

Μπορείτε να προσαρμόσετε τις παρακάτω επιλογές λήψης για κάθε λογαριασμό e-mail που διατηρείτε σε κάποιον παροχέα υπηρεσιών Internet ή για οποιοδήποτε λογαριασμό στον οποίο έχετε πρόσβαση μέσω σύνδεσης διακομιστή VPN (συνήθως λογαριασμός εργασίας).

Μπορείτε να επιλέξετε τα εξής:

- Εάν θα γίνεται αυτόματη λήψη των μηνυμάτων.
- Τι μέρος κάθε e-mail θα λαμβάνεται.
- Εάν θα λαμβάνονται συνημμένα και πόσα (μόνο στους λογαριασμούς IMAP4).

Για να αλλάξετε τις επιλογές λήψης e-mail ενός λογαριασμού e-mail POP3 ή IMAP4:

- Πατήστε το αριστερό προγραμματιζόμενο πλήκτρο > Μενού > Επιλογές.
- 2. Επιλέξτε το λογαριασμό e-mail.
- 3. Επιλέξτε Επόμενο έως ότου φτάσετε στη ρύθμιση Πληροφορίες διακομιστή.
- 4. Πατήστε Επιλογές.
- 5. Εισαγάγετε τις αλλαγές στις επόμενες τρεις οθόνες και επιλέξτε **Τέλος**.

Για να αλλάξετε τις επιλογές λήψης e-mail ενός λογαριασμού e-mail του Outlook:

- 1. Πατήστε το αριστερό προγραμματιζόμενο πλήκτρο > Μενού > Επιλογές.
- 2. Επιλέξτε λογαριασμό από το Ηλ. ταχ. Outlook.
- Κάντε την κατάλληλη επιλογή, όπως 1 ημέρα, 3 ημέρες, 1 εβδομάδα ή 1 μήνας, από τη λίστα Λήψη των τελευταίων.
- 4. Επιλέξτε το μέγεθος των e-mail που θέλετε να λαμβάνετε από το λογαριασμό Outlook από τη λίστα Όριο μεγέθους λήψης.

ΥΠΟΔΕΙΞΗ Για να στέλνετε και να λαμβάνετε μηνύματα αυτόματα, επιλέξτε Σύνδεση, ελέγξτε εάν υπάρχουν μηνύματα και εισαγάγετε ένα χρονικό διάστημα. Η αυτόματη σύνδεση μπορεί να οδηγήσει σε μεγαλύτερες χρεώσεις σύνδεσης.

Για να εξοικονομήσετε μνήμη, περιορίστε τον αριθμό των e-mail που λαμβάνονται στη συσκευή, μειώνοντας τον αριθμό των ημερών που προβάλλονται.

Για να αλλάξετε τα δεδομένα που θέλετε να συγχρονίζονται σε ένα λογαριασμό του Outlook, επιλέξτε Έναρξη > Προγράμματα > ActiveSync > Μενού > Επιλογές.

#### Διαγραφή λογαριασμού

Για να διαγράψετε ένα λογαριασμό:

- 1. Πατήστε το αριστερό προγραμματιζόμενο πλήκτρο για να ανοίξετε την εφαρμογή μηνυμάτων.
- Επιλέξτε Μενού > Επιλογές.
- 3. Πατήστε παρατεταμένα το όνομα του λογαριασμού και επιλέξτε Διαγραφή.
- ΣΗΜΕΙΩΣΗ Δεν μπορείτε να διαγράψετε λογαριασμούς μηνυμάτων κειμένου, e-mail του Outlook, Windows Live και MMS.

#### Μηνύματα κειμένου

Τα μηνύματα κειμένου αφορούν τη μετάδοση σύντομων μηνυμάτων κειμένου από και προς ένα κινητό τηλέφωνο, μια συσκευή φαξ ή/και μια διεύθυνση ΙΡ. Ένα μήνυμα κειμένου δεν μπορείτε να υπερβαίνει τους 160 αλφαριθμητικούς χαρακτήρες ή να περιέχει εικόνες ή γραφικά.

🖹 ΣΗΜΕΙΩΣΗ Ο υποστηριζόμενος αριθμός χαρακτήρων εξαρτάται από τον παροχέα υπηρεσιών.

Η αποστολή μηνυμάτων κειμένου ενδέχεται να επιφέρει επιπλέον χρεώσεις, οι οποίες μπορεί να διαφέρουν ανάλογα με τον παροχέα υπηρεσιών.

Τα μηνύματα που υπερβαίνουν τους 160 αλφαριθμητικούς χαρακτήρες αποστέλλονται ως πολλαπλά μηνύματα κειμένου. Κατά τη σύνταξη των μηνυμάτων κειμένου (Νέο/Απάντηση/Προώθηση) εμφανίζεται ο αριθμός των χαρακτήρων. Η καταμέτρηση αυτή δείχνει επίσης πόσα μηνύματα κειμένου δημιουργούνται κατά την αποστολή του μηνύματος.

Ο αριθμός τηλεφώνου του κέντρου υπηρεσίας μηνυμάτων κειμένου παρέχεται από την εταιρεία κινητής τηλεφωνίας. Η λειτουργία μηνυμάτων κειμένου θα πρέπει να λειτουργεί σωστά μετά την ενεργοποίηση του λογαριασμού σας. Για να επιβεβαιώσετε τον αριθμό που χρησιμοποιείται για την αλλαγή του αριθμού τηλεφώνου του κέντρου υπηρεσίας μηνυμάτων κειμένου, πατήστε το πλήκτρο — (Απάντηση/ Αποστολή > Μενού > Επιλογές... > Υπηρεσίες > Φωνητικό ταχυδρομείο και SMS > Λήψη ρυθμίσεων...

#### MMS

Τα μηνύματα πολυμέσων (MMS) είναι μια μέθοδος μετάδοσης φωτογραφιών, βίντεο κλιπ, αρχείων ήχου και σύντομων μηνυμάτων κειμένου μέσω ασύρματων δικτύων.

ΣΗΜΕΙΩΣΗ Η αποστολή MMS ενδέχεται να επιφέρει επιπλέον χρεώσεις, οι οποίες μπορεί να διαφέρουν ανάλογα με τον παροχέα υπηρεσιών.

Όταν ενεργοποιήσετε τον πομποδέκτη τηλεφώνου για πρώτη φορά, η εφαρμογή **HP iPAQ DataConnect** εντοπίζει την εταιρεία κινητής τηλεφωνίας και συμπληρώνει αυτόματα τις ρυθμίσεις MMS του HP iPAQ.

Εναλλακτικά, μπορείτε να αποκτήσετε πρόσβαση σε ορισμένες ρυθμίσεις MMS πατώντας το αριστερό προγραμματιζόμενο πλήκτρο > Μενού > Επιλογές > Λογαριασμοί > MMS > Preferences

(Προτιμήσεις). Δεν συνιστάται να αλλάξετε τις ρυθμίσεις MMS που παρέχει η εταιρεία κινητής τηλεφωνίας, παρά μόνο εάν σας ζητηθεί.

#### Εφαρμογή δημιουργίας MMS

Με την εφαρμογή δημιουργίας MMS μπορείτε να δημιουργήσετε και να μοιραστείτε τα δικά σας μηνύματα MMS. Επίσης, μπορείτε να προσθέσετε στα μηνύματα MMS φωτογραφίες, βίντεο, κείμενο και ήχο.

Για να αποκτήσετε πρόσβαση στην εφαρμογή MMS, πατήστε το αριστερό προγραμματιζόμενο πλήκτρο > **MMS**.

Κάθε λογαριασμός MMS έχει το δικό του σετ φακέλων με πέντε προεπιλεγμένους φακέλους μηνυμάτων:

- Διαγραμμένα
- Πρόχειρα
- Εισερχόμενα
- Εξερχόμενα
- Απεσταλμένα

Για να δημιουργήσετε ένα μήνυμα MMS:

- Πατήστε το αριστερό προγραμματιζόμενο πλήκτρο > MMS.
- 2. Από οποιονδήποτε φάκελο MMS, επιλέξτε Μενού > Δημιουργία.
- 3. Για να προσθέσετε μια φωτογραφία ή ένα βίντεο στο μήνυμα, επιλέξτε το πεδίο Εισαγωγή εικόνας/βίντεο και, στη συνέχεια, επιλέξτε τη φωτογραφία ή το βίντεο που θέλετε να προσθέσετε.
- ΣΗΜΕΙΩΣΗ Για να δείτε το βίντεο κλιπ πριν το προσθέσετε, περιηγηθείτε στο κατάλληλο αρχείο και πατήστε το κουμπί (Αναπαραγωγή).
- 4. Για να εισαγάγετε κείμενο σε ένα μήνυμα, επιλέξτε το πεδίο Εισαγωγή κειμένου εδώ και πληκτρολογήστε το κείμενο που θέλετε.
- ΣΗΜΕΙΩΣΗ Μπορείτε επίσης να εισαγάγετε ένα χαμογελαστό εικονίδιο επιλέγοντας το εικονίδιο

🤍, μια σύνδεση σε αγαπημένη τοποθεσία στο web επιλέγοντας το εικονίδιο 💢 (Αγαπημένα) και

πρότυπα που είναι αποθηκευμένα στο φάκελο **Το κείμενό μου** επιλέγοντας το εικονίδιο (Ε) (Κείμενο).

- 5. Για να προσθέσετε ένα αρχείο ήχου στο μήνυμα, επιλέξτε Insert audio (Εισαγωγή ήχου) και, στη συνέχεια, επιλέξτε το αρχείο ήχου που θέλετε να προσθέσετε.
- ΣΗΜΕΙΩΣΗ Για να ακούσετε το αρχείο ήχου πριν το προσθέσετε, περιηγηθείτε στο κατάλληλο αρχείο και πατήστε το κουμπί (Αναπαραγωγή).
- 6. Για να κάνετε προεπισκόπηση του μηνύματος MMS, πατήστε το εικονίδιο (Αναπαραγωγή) κάτω αριστερά στην οθόνη.
- ΣΗΜΕΙΩΣΗ Για να χρησιμοποιήσετε ένα έτοιμο πρότυπο μηνύματος, επιλέξτε Μενού > Πρότυπο > New from template (Δημιουργία από πρότυπο) > OK. Ενεργοποιήστε το πλαίσιο επιλογής Always choose custom (Πάντα επιλογή προσαρμοσμένου) για να δείτε αυτόματα ένα κενό μήνυμα.

**ΣΗΜΕΙΩΣΗ** Μπορείτε επίσης να προσθέσετε φωτογραφίες, βίντεο και κείμενο μεταβαίνοντας στο κατάλληλο αρχείο και πατώντας **Επιλογή**.

#### Λήψη συνημμένων

Ένα συνημμένο το οποίο αποστέλλεται με e-mail ή λαμβάνεται από το διακομιστή, εμφανίζεται κάτω από το θέμα του μηνύματος. Επιλέγοντας το συνημμένο, αυτό είτε ανοίγει, εφόσον έχει πραγματοποιηθεί πλήρης λήψη του, είτε επισημαίνεται για λήψη την επόμενη φορά που θα στείλετε και θα λάβετε e-mail. Εάν διαθέτετε λογαριασμό e-mail Outlook ή IMAP4, μπορείτε επίσης να πραγματοποιείτε λήψη των συνημμένων αυτόματα μαζί με τα μηνύματα.

Εάν έχετε λογαριασμό e-mail στο Outlook, κάντε τα εξής:

- 1. Επιλέξτε Έναρξη > Προγράμματα > ActiveSync.
- 2. Επιλέξτε Μενού > Επιλογές...
- 3. Επιλέξτε Διεύθ. ηλ. ταχυδρομείου > Ρυθμίσεις και στη συνέχεια Συμπερίληψη συνημμένων αρχείων.

Εάν έχετε λογαριασμό e-mail IMAP4 σε έναν παροχέα υπηρεσιών Internet (ISP) ή λογαριασμό στον οποίο αποκτάτε πρόσβαση μέσω σύνδεσης διακομιστή VPN (συνήθως λογαριασμός εργασίας), κάντε τα εξής:

- 1. Πατήστε το αριστερό προγραμματιζόμενο πλήκτρο για να ανοίξετε την εφαρμογή μηνυμάτων.
- 2. Επιλέξτε Μενού > Επιλογές.
- 3. Επιλέξτε το όνομα του λογαριασμού ΙΜΑΡ4.
- 4. Επιλέξτε Επόμενο μέχρι να φτάσετε στην επιλογή Πληροφορίες διακομιστή και μετά επιλέξτε Επιλογές....
- 5. Επιλέξτε Επόμενο δύο φορές και, στη συνέχεια, επιλέξτε Λήψη πλήρους αντιγράφου μηνυμάτων και Λήψη συνημμένων με λήψη αντιγράφου.
- ΥΠΟΔΕΙΞΗ Οι ενσωματωμένες εικόνες και τα αντικείμενα δεν είναι δυνατόν να ληφθούν ως συνημμένα.

Ένα ενσωματωμένο μήνυμα μπορεί να προβληθεί ως συνημμένο όταν χρησιμοποιείται λογαριασμός IMAP4 για τη λήψη e-mail. Ωστόσο, η λειτουργία αυτή δεν λειτουργεί, εάν έχει ενεργοποιηθεί η επιλογή TNEF (Transport Neutral Encapsulation Format) προκειμένου να λαμβάνετε προσκλήσεις σε συσκέψεις.

Για να αποθηκεύσετε συνημμένα σε κάρτα αποθήκευσης και όχι στη συσκευή, πατήστε το αριστερό προγραμματιζόμενο πλήκτρο > Μενού > Επιλογές > Αποθηκευτικός χώρος και ενεργοποιήστε το πλαίσιο επιλογής Όταν υπάρχει,χρήση της κάρτας για αποθ/ση των συνημμένων.

#### Λήψη προσκλήσεων σε συσκέψεις

Εάν λαμβάνετε τα e-mail σας μέσω του ActiveSync, μπορείτε να λαμβάνετε και προσκλήσεις σε συσκέψεις. Όταν συνδέεστε απευθείας σε ένα διακομιστή e-mail, ο διακομιστής θα πρέπει να λειτουργεί με Microsoft Exchange Server 5.5 ή νεότερη έκδοση για να μπορείτε να λαμβάνετε προσκλήσεις σε συσκέψεις.

Εάν ο διακομιστής λειτουργεί με Microsoft Exchange Server 2000 ή νεότερη έκδοση, οι προσκλήσεις σε συσκέψεις λαμβάνονται αυτόματα στο φάκελο Εισερχόμενα. Ωστόσο, για να λαμβάνετε προσκλήσεις σε συσκέψεις σε Microsoft Exchange Server 5.5, κάντε τα εξής:

 Ζητήστε από το διαχειριστή του συστήματος να ενεργοποιήσει την υποστήριξη RTF (Rich Text Format) και TNEF (Transport Neutral Encapsulation Format) για το λογαριασμό σας.

Έχοντας ενεργοποιήσει την υποστήριξη TNEF, τα μηνύματα που συμπεριλαμβάνονται σε άλλα μηνύματα ως συνημμένα δεν λαμβάνονται και δεν μπορείτε να γνωρίζετε εάν ένα μήνυμα έχει συνημμένο αρχείο μέχρι να λάβετε το πλήρες αντίγραφο. Επιπλέον, ο χρόνος λήψης ενδέχεται να είναι μεγαλύτερος.

 Εάν ο λογαριασμός σας δεν έχει ρυθμιστεί για λήψη συνημμένων, αλλάξτε τις επιλογές λήψης email.

Αφού ολοκληρώσετε τις ρυθμίσεις για λήψη προσκλήσεων σε συσκέψεις, κάντε τα εξής:

- 1. Ανοίξτε την πρόσκληση σε σύσκεψη.
- 2. Επιλέξτε Αποδοχή ή Μενού > Αβέβαιος ή Μενού > Άρνηση. Αν θέλετε, μπορείτε επίσης να συμπεριλάβετε ένα μήνυμα μαζί με την απάντηση. Η απάντηση θα αποσταλεί την επόμενη φορά που θα πραγματοποιήσετε συγχρονισμό ή σύνδεση στο διακομιστή e-mail και θα ενημερωθεί το ημερολόγιο της συσκευής σας.

#### Δημιουργία ή αλλαγή υπογραφής

Για να δημιουργήσετε ή να αλλάξετε υπογραφή:

- 1. Πατήστε το αριστερό προγραμματιζόμενο πλήκτρο για να ανοίξετε την εφαρμογή μηνυμάτων.
- 2. Επιλέξτε Μενού > Επιλογές... > Υπογραφές...
- 3. Επιλέξτε το λογαριασμό για τον οποίο θέλετε να δημιουργήσετε ή να αλλάξετε υπογραφή.
- **4.** Ενεργοποιήστε το πλαίσιο επιλογής **Χρήση υπογραφής με το λογ/σμό**, εάν δεν είναι ήδη ενεργοποιημένο.
- 5. Εάν θέλετε, ενεργοποιήστε το πλαίσιο επιλογής Σε απαντήσεις και προωθήσεις.
- 6. Εισαγάγετε μια υπογραφή στο πλαίσιο.

Για να διακόψετε τη χρήση υπογραφής, απενεργοποιήστε το πλαίσιο επιλογής **Χρήση υπογραφής με** το λογ/σμό.

🔆 ΥΠΟΔΕΙΞΗ Μπορείτε να χρησιμοποιήσετε διαφορετική υπογραφή για κάθε λογαριασμό μηνυμάτων.

### Χρήση μηνυμάτων

#### Δημιουργία και αποστολή μηνυμάτων

Για να δημιουργήσετε και να στείλετε μηνύματα:

- 1. Πατήστε το αριστερό προγραμματιζόμενο πλήκτρο για να ανοίξετε την εφαρμογή μηνυμάτων.
- Επιλέξτε το λογαριασμό στον οποίο θέλετε να δημιουργήσετε το μήνυμα και, στη συνέχεια, επιλέξτε Μενού > Δημιουργία.
- 3. Εισαγάγετε τη διεύθυνση e-mail ή τη διεύθυνση μηνυμάτων κειμένου ενός ή περισσότερων παραληπτών, χωρίζοντάς τις με ερωτηματικό (;). Για να αποκτήσετε πρόσβαση σε διευθύνσεις και αριθμούς τηλεφώνων από τις Επαφές, επιλέξτε Προς ή Μενού > Προσθήκη παραλήπτη.

- 4. Πληκτρολογήστε το μήνυμά σας. Για γρήγορη προσθήκη συνηθισμένων μηνυμάτων, επιλέξτε Μενού > Το κείμενό μου και επιλέξτε το κατάλληλο μήνυμα.
- 5. Για να κάνετε ορθογραφικό έλεγχο, επιλέξτε **Μενού > Ορθογραφικός έλεγχος**.
- **6.** Επιλέξτε **Αποστολή**.
- ΥΠΟΔΕΙΞΗ Για να ορίσετε την προτεραιότητα, επιλέξτε Μενού > Επιλογές μηνύματος....

#### Απάντηση ή προώθηση μηνύματος

Για να απαντήσετε σε ένα μήνυμα ή να το προωθήσετε:

- Επιλέξτε το μήνυμα για να το ανοίξετε και, στη συνέχεια, επιλέξτε Μενού > Απάντηση, Απάντηση σε όλους ή Μενού > Προώθηση.
- Πληκτρολογήστε την απάντησή σας. Για γρήγορη προσθήκη συνηθισμένων μηνυμάτων, επιλέξτε Μενού > Το κείμενό μου και επιλέξτε το κατάλληλο μήνυμα.
- **3.** Για ορθογραφικό έλεγχο, επιλέξτε **Μενού > Ορθογραφικός έλεγχος**.
- 4. Επιλέξτε Αποστολή.
- ΣΗΜΕΙΩΣΗ Εάν θέλετε να διατηρήσετε το αρχικό κείμενο στο εξερχόμενο μήνυμα, επιλέξτε Μενού > Επιλογές και έπειτα Μήνυμα. Πρέπει να ενεργοποιήσετε την επιλογή Σώμα στην απάντηση.

#### Προσθήκη συνημμένου σε μήνυμα

Για να προσθέσετε ένα συνημμένο αρχείο σε ένα μήνυμα:

- Σε ένα ανοιχτό μήνυμα, επιλέξτε Μενού > Εισαγωγή και επιλέξτε το στοιχείο που θέλετε να επισυνάψετε: Εικόνα, Φωνητική σημείωση ή Αρχείο.
- 2. Επιλέξτε το αρχείο που θέλετε να επισυνάψετε ή ηχογραφήστε μια φωνητική σημείωση.
- 🖹 ΣΗΜΕΙΩΣΗ Τα ενσωματωμένα αντικείμενα δεν είναι δυνατό να επισυναφθούν σε μηνύματα.

#### Λήψη μηνυμάτων

Ο τρόπος λήψης των μηνυμάτων εξαρτάται από τον τύπο του λογαριασμού που διαθέτετε:

- Για αποστολή και λήψη e-mail από λογαριασμό e-mail στο Outlook, ξεκινήστε το συγχρονισμό μέσω του ActiveSync.
- Τα μηνύματα κειμένου λαμβάνονται αυτόματα, όταν είναι ενεργοποιημένη η λειτουργία τηλεφώνου του HP iPAQ. Όταν το HP iPAQ είναι απενεργοποιημένο (σε λειτουργία πτήσης), τα μηνύματα κρατούνται από τον παροχέα υπηρεσιών έως την επόμενη φορά που θα ενεργοποιήσετε το HP iPAQ.
- ΥΠΟΔΕΙΞΗ Από προεπιλογή, τα μηνύματα που στέλνετε δεν αποθηκεύονται στη συσκευή για λόγους εξοικονόμησης μνήμης. Εάν θέλετε να κρατάτε αντίγραφα των απεσταλμένων μηνυμάτων στη λίστα μηνυμάτων, επιλέξτε Μενού > Επιλογές > Μήνυμα και ενεργοποιήστε το πλαίσιο επιλογής Αντίγραφα στα "Απεσταλμένα". Εάν ο λογαριασμός σας είναι λογαριασμός e-mail του Outlook ή λογαριασμός ΙΜΑΡ4, θα πρέπει να επιλέξετε και το φάκελο Απεσταλμένα για συγχρονισμό. Για να το κάνετε αυτό, πατήστε το αριστερό προγραμματιζόμενο πλήκτρο > Ηλ. ταχ. Outlook, επιλέξτε Μενού > Εργαλεία > Διαχείριση φακέλων... και ενεργοποιήστε το πλαίσιο επιλογής που βρίσκεται δίπλα στο φάκελο Απεσταλμένα.

#### Λήψη μηνυμάτων από διακομιστή

Για να πραγματοποιήσετε λήψη μηνυμάτων από διακομιστή:

- Από οποιοδήποτε λογαριασμό, επιλέξτε Μενού > Μετάβαση και επιλέξτε το λογαριασμό που θέλετε να χρησιμοποιήσετε.
- Επιλέξτε Μενού > Αποστολή/Παραλαβή.

Πραγματοποιείται συγχρονισμός των μηνυμάτων που υπάρχουν στη συσκευή και στο διακομιστή e-mail. Λαμβάνονται νέα μηνύματα στο φάκελο Εισερχόμενα της συσκευής, αποστέλλονται τα μηνύματα που υπάρχουν στο φάκελο Εξερχόμενα της συσκευής και καταργούνται από το φάκελο Εισερχόμενα της συσκευής τα μηνύματα που έχουν διαγραφεί από το διακομιστή.

ΥΠΟΔΕΙΞΗ Για να διαβάσετε ολόκληρο το μήνυμα, επιλέξτε Μενού > Λήψη μηνύματος ενώ βρίσκεστε στο παράθυρο του μηνύματος. Εάν βρίσκεστε στη λίστα μηνυμάτων, πατήστε και κρατήστε πατημένη τη γραφίδα πάνω στο μήνυμα και μετά επιλέξτε Μενού > Λήψη μηνύματος. Το μήνυμα θα ληφθεί την επόμενη φορά που θα στείλετε και θα λάβετε e-mail. Με τον τρόπο αυτό, πραγματοποιείται και λήψη των συνημμένων, εφόσον έχετε ενεργοποιήσει αυτές τις επιλογές κατά τη ρύθμιση του λογαριασμού e-mail.

Η στήλη μεγέθους στη λίστα μηνυμάτων εμφανίζει το τοπικό μέγεθος και το μέγεθος του μηνύματος στο διακομιστή. Οι αριθμοί αυτοί μπορεί να είναι διαφορετικοί, καθώς το μέγεθος ενός μηνύματος μπορεί να διαφέρει από το διακομιστή στη συσκευή.

### Εγκατάσταση ηλεκτρονικού βιβλίου διευθύνσεων

Πολλοί διακομιστές e-mail, συμπεριλαμβανομένων των διακομιστών με Exchange Server, μπορούν να επιβεβαιώσουν ονόματα μέσω ενός ηλεκτρονικού βιβλίου διευθύνσεων που ονομάζεται υπηρεσία καταλόγου, χρησιμοποιώντας ένα πρωτόκολλο γνωστό ως LDAP (Lightweight Directory Access Protocol). Όταν δημιουργείτε ένα λογαριασμό e-mail, η υπηρεσία καταλόγου του διακομιστή e-mail προστίθεται στη **Διεύθυνση** και έχετε τη δυνατότητα να την ενεργοποιήσετε. Μετά την ενεργοποίηση, η εφαρμογή Μηνύματα ελέγχει τη λίστα επαφών και, στη συνέχεια, την υπηρεσία καταλόγου για επαλήθευση των ονομάτων που καταχωρίζετε στα πεδία **Προς**, **Κοιν.** και **Ιδιαίτ. κοιν.**. Για να ενεργοποιήσετε μια υπηρεσία καταλόγου ή εάν θέλετε να χρησιμοποιήσετε πρόσθετες υπηρεσίες, πραγματοποιήστε τα παρακάτω βήματα:

- Εάν προσθέτετε ένα νέο λογαριασμό, ρωτήστε το διαχειριστή δικτύου σας για το όνομα της υπηρεσίας καταλόγου και του διακομιστή.
- 2. Στη λίστα μηνυμάτων, επιλέξτε Μενού > Εργαλεία > Επιλογές > Διεύθυνση.
- 3. Στη λίστα Στις "Επαφές", λήψη ηλ. διευθύνσεων από:, επιλέξτε τον κατάλογο ηλεκτρονικών διευθύνσεων στον οποίο θα γίνεται η αναζήτηση από τις Επαφές. Η αναζήτηση θα ξεκινά πρώτα από τις Επαφές, εκτός εάν επιλέξετε Κανένα.
- 4. Εάν ο διακομιστής e-mail εμφανίζεται ήδη στη λίστα, ενεργοποιήστε το πλαίσιο επιλογής της υπηρεσίας καταλόγου του διακομιστή για να την ενεργοποιήσετε και πατήστε OK.
- 5. Εάν η διεύθυνση του e-mail σας δεν εμφανίζεται στη λίστα, επιλέξτε Προσθήκη...
- 6. Στα πλαίσια Όν. καταλόγου: και Διακομιστής, εισαγάγετε τα ονόματα διακομιστή και υπηρεσίας καταλόγου LDAP.

- 7. Ρωτήστε το διαχειριστή δικτύου εάν απαιτείται έλεγχος ταυτότητας για το διακομιστή. Εάν χρειάζεται, ενεργοποιήστε το πλαίσιο επιλογής Απαιτείται έλεγχος ταυτότητας σε αυτόν το διακομιστή και εισαγάγετε το όνομα χρήστη και τον κωδικό πρόσβασής σας.
- 8. Για να πραγματοποιηθεί έλεγχος αυτής της υπηρεσίας από την εφαρμογή Μηνύματα, ενεργοποιήστε το πλαίσιο επιλογής Έλεγχος ονόματος στο διακομιστή.
- ΥΠΟΔΕΙΞΗ Για να διαγράψετε μια υπηρεσία, πατήστε παρατεταμένα τη γραφίδα πάνω στην υπηρεσία και, στη συνέχεια, επιλέξτε Διαγραφή.

Όταν πραγματοποιείτε συγχρονισμό του λογαριασμού e-mail του Outlook, απενεργοποιήστε τυχόν υπηρεσίες καταλόγου που έχετε εγκαταστήσει, απενεργοποιώντας το πλαίσιο επιλογής Έλεγχος ονόματος στο διακομιστή. Με αυτόν τον τρόπο αποφεύγετε τη λήψη μηνυμάτων σφάλματος, όταν η εφαρμογή Μηνύματα προσπαθεί να επαληθεύσει ονόματα στην υπηρεσία με την οποία δεν έχει πραγματοποιηθεί σύνδεση.

## 13 Ημερολόγιο

### Πρόσβαση στο ημερολόγιο

Χρησιμοποιήστε το Ημερολόγιο για να προγραμματίσετε συναντήσεις, συμπεριλαμβανομένων συσκέψεων και άλλων γεγονότων. Τις συναντήσεις της ημέρας μπορείτε να τις δείτε στην οθόνη **Σήμερα**.

🔺 🛛 Για να αποκτήσετε πρόσβαση στο Ημερολόγιο, πατήστε το εικονίδιο 🖽 στην οθόνη Σήμερα.

### Αλλαγή προβολής εργάσιμης εβδομάδας

Μπορείτε να προσαρμόσετε το ημερολόγιό σας έτσι ώστε η εργάσιμη εβδομάδα να ξεκινάει την Κυριακή ή τη Δευτέρα. Μπορείτε να προγραμματίσετε το ημερολόγιο για πενθήμερη ή επταήμερη εβδομάδα.

Για να αλλάξετε την προβολή της εργάσιμης εβδομάδας:

- 1. Πατήστε το εικονίδιο 🖽 στην οθόνη Σήμερα.
- 2. Επιλέξτε Μενού > Εργαλεία > Επιλογές... και κάντε μία ή και τις δύο παρακάτω ενέργειες:
  - Για να προσδιορίσετε την πρώτη ημέρα της εβδομάδας, επιλέξτε Κυριακή ή Δευτέρα στο πλαίσιο Πρώτη ημέρα.
- Για να καθορίσετε τον αριθμό των ημερών που θα εμφανίζονται σε μια εργάσιμη εβδομάδα, επιλέξτε Εβδ. 5 ημερών, Εβδ. 6 ημερών ή Εβδ. 7 ημερών στο πλαίσιο Εβδομαδιαία προβολή.
- 4. Πατήστε ok.

# Ορισμός προεπιλεγμένης υπενθύμισης για όλες τις νέες συναντήσεις

Για να ενεργοποιήσετε αυτόματα μια υπενθύμιση για όλες τις νέες συναντήσεις:

- 1. Πατήστε το εικονίδιο 🖽 στην οθόνη Σήμερα.
- 2. Επιλέξτε Μενού > Εργαλεία > Επιλογές... > Συναντήσεις.
- 3. Ενεργοποιήστε το πλαίσιο επιλογής Ορισμός υπενθυμίσεων για νέα στοιχεία.
- Ρυθμίστε την ώρα εμφάνισης της υπενθύμισης.
- 5. Πατήστε ok.

### Ενημέρωση συνάντησης

Για να ενημερώσετε μια συνάντηση στο ημερολόγιο:

- 1. Πατήστε το εικονίδιο 🖽 στην οθόνη Σήμερα.
- Επιλέξτε τη συνάντηση για να την ανοίξετε και, στη συνέχεια, επιλέξτε Μενού > Επεξεργασία για να κάνετε τις αλλαγές που θέλετε.
- 3. Επιλέξτε Όλες, Μία ή Άκυρο.
- **4.** Κάντε τις αλλαγές που θέλετε και πατήστε **ok**.

### Ακύρωση συνάντησης

Όταν διαγράφετε μια συνάντηση από το Ημερολόγιο στο ΗΡ iPAQ, η συνάντηση θα διαγραφεί και από τον υπολογιστή την επόμενη φορά που θα πραγματοποιήσετε συγχρονισμό. Εάν η συνάντηση δεν έχει συγχρονιστεί με υπολογιστή, διαγράφεται μόνο από το ΗΡ iPAQ.

Για να ακυρώσετε μια συνάντηση:

- 1. Πατήστε το εικονίδιο 🖽 στην οθόνη Σήμερα.
- 2. Στην προβολή **Ατζέντα**, επιλέξτε τη συνάντηση που θέλετε να διαγράψετε.
- ΣΗΜΕΙΩΣΗ Μετακινήστε τα δάχτυλά σας από πάνω προς τα κάτω στον τροχό πλοήγησης αφής για να περιηγηθείτε στις συναντήσεις.
- **3.** Επιλέξτε **Μενού > Διαγραφή συνάντησης**.
- 4. Επιλέξτε Nai για να διαγράψετε τη συνάντηση ή Όχι για να τη διατηρήσετε.
- ΣΗΜΕΙΩΣΗ Σε άλλες προβολές εκτός από την προβολή Ατζέντα, χρησιμοποιήστε τον τροχό πλοήγησης αφής ή τον τροχό τριών κατευθύνσεων για να μεταβείτε σε μια συνάντηση και, στη συνέχεια, επιλέξτε Μενού > Διαγραφή συνάντησης.

## 14 Επαφές

### Δημιουργία επαφής

Για να δημιουργήσετε μια επαφή:

- **1.** Επιλέξτε Έναρξη > Επαφές.
- Επιλέξτε Δημιουργία και εισαγάγετε τα στοιχεία της επαφής στο πεδίο Επαφή του Outlook ή Επαφή SIM.
- **3.** Όταν τελειώσετε, επιλέξτε **ok**.
- ΣΗΜΕΙΩΣΗ Εάν η λίστα επαφών ήταν φιλτραρισμένη με βάση μια κατηγορία κατά τη δημιουργία της επαφής, τότε η κατηγορία αυτή αντιστοιχίζεται αυτόματα με τη νέα επαφή.

Εάν οι περισσότερες επαφές που δημιουργείτε έχουν αριθμούς τηλεφώνου που ξεκινούν με τον ίδιο κωδικό περιοχής, στις Επαφές, επιλέξτε Μενού > Επιλογές..., εισαγάγετε τον κωδικό περιοχής στο πλαίσιο Υπεραστικός κωδικός και πατήστε ok.

Εάν λάβετε κλήση από αριθμό που δεν περιλαμβάνεται στις επαφές σας, μπορείτε να δημιουργήσετε μια επαφή από το ιστορικό κλήσεων.

ΣΗΜΕΙΩΣΗ Για περισσότερες πληροφορίες, επιλέξτε Έναρξη > Βοήθεια από την ίδια οθόνη.

### Διαγραφή επαφής

Για να διαγράψετε μια επαφή:

- **1.** Επιλέξτε Έναρξη > Επαφές.
- 2. Πατήστε παρατεταμένα την επαφή που θέλετε να διαγράψετε.
- **3.** Επιλέξτε Διαγραφή επαφής.
- 4. Πατήστε ok.

### Αλλαγή πληροφοριών επαφής

Για να αλλάξετε τις πληροφορίες μιας επαφής:

- 1. Επιλέξτε Έναρξη > Επαφές.
- 2. Επιλέξτε την επαφή.
- 3. Επιλέξτε Μενού > Επεξεργασία και εισαγάγετε τις αλλαγές.
- **4.** Όταν τελειώσετε, επιλέξτε **ok**.

### Αντιγραφή επαφής

Για να αντιγράψετε μια επαφή:

- **1.** Επιλέξτε Έναρξη > Επαφές.
- 2. Πατήστε παρατεταμένα την επαφή που θέλετε να αντιγράψετε.
- 3. Επιλέξτε Αντιγραφή επαφής.
- 4. Επιλέξτε το αντίγραφο της επαφής.
- 5. Επιλέξτε Μενού > Επεξεργασία.
- 6. Αλλάξτε τις πληροφορίες της επαφής όπως πρέπει και πατήστε ok.
- ΣΗΜΕΙΩΣΗ Η εμφανιζόμενη κατηγορία εκχωρείται αυτόματα στη νέα επαφή.

### Εύρεση επαφής

Για να βρείτε μια επαφή:

- **1.** Επιλέξτε Έναρξη > Επαφές.
- 2. Εάν δεν είστε στην προβολή Όνομα, επιλέξτε Μενού > Προβολή κατά > Όνομα.
- 3. Κάντε ένα από τα παρακάτω:
  - Αρχίστε να εισαγάγετε το όνομα ή τον αριθμό τηλεφώνου στο παρεχόμενο πλαίσιο κειμένου έως ότου εμφανιστεί η επαφή που θέλετε. Για να εμφανιστούν όλες οι επαφές ξανά, επιλέξτε το πλαίσιο κειμένου και διαγράψτε το κείμενο ή πατήστε το πλήκτρο backspace/διαγραφής.
  - Χρησιμοποιήστε το αλφαβητικό ευρετήριο που εμφανίζεται στο πάνω μέρος της λίστας επαφών.
  - Φιλτράρετε τη λίστα ανά κατηγορίες. Στη λίστα επαφών, επιλέξτε Μενού > Φίλτρο. Στη συνέχεια, επιλέξτε μια κατηγορία που έχετε εκχωρήσει σε μια επαφή. Για να εμφανιστούν όλες οι επαφές ξανά, επιλέξτε Όλες οι επαφές.
- ΣΗΜΕΙΩΣΗ Για να αναζητήσετε μια επαφή εισάγοντας όνομα ή αριθμό ή χρησιμοποιώντας το αλφαβητικό ευρετήριο, πρέπει να είστε σε προβολή Όνομα.

### Αποστολή e-mail σε επαφή

Για να στείλετε ένα e-mail σε μια επαφή:

- 1. Επιλέξτε Έναρξη > Επαφές.
- 2. Επιλέξτε την επαφή στην οποία θέλετε να στείλετε μήνυμα.
- Επιλέξτε τη διεύθυνση στην οποία θέλετε να στείλετε μήνυμα.
- 4. Επιλέξτε το λογαριασμό από τον οποίο θέλετε να στείλετε το μήνυμα.
- ΣΗΜΕΙΩΣΗ Για να προσθέσετε γρήγορα τη διεύθυνση μιας επαφής σε ένα νέο μήνυμα, επιλέξτε τη γραμμή Προς, Κοιν. ή Ιδιαιτ. Κοιν. και, στη συνέχεια, επιλέξτε Μενού > Προσθήκη παραλήπτη. Επιλέξτε την επαφή στην οποία θέλετε να στείλετε το μήνυμα και επιλέξτε τη διεύθυνση, εάν είναι απαραίτητο.

### Αποστολή μηνύματος κειμένου σε επαφή

Για να στείλετε ένα μήνυμα κειμένου σε μια επαφή:

- 1. Στη λίστα μηνυμάτων, επιλέξτε Μενού > Μετάβαση και επιλέξτε το λογαριασμό.
- 2. Επιλέξτε Μενού > Δημιουργία.
- Εισαγάγετε τις διευθύνσεις μηνυμάτων κειμένου ενός ή περισσότερων παραληπτών, χωρίζοντάς τις με ερωτηματικό (;). Για πρόσβαση στις διευθύνσεις και στους αριθμούς τηλεφώνου από τις Επαφές, επιλέξτε Προς.
- Πληκτρολογήστε το μήνυμά σας. Για γρήγορη προσθήκη συνηθισμένων μηνυμάτων, επιλέξτε
  Μενού > Το κείμενό μου και επιλέξτε το κατάλληλο μήνυμα.
- ΣΗΜΕΙΩΣΗ Για να εισαγάγετε σύμβολα, πατήστε το Shift από το πληκτρολόγιο οθόνης.
- 5. Για να κάνετε ορθογραφικό έλεγχο, επιλέξτε Μενού > Ορθογραφικός έλεγχος.
- ΣΗΜΕΙΩΣΗ Για να ορίσετε την προτεραιότητα, επιλέξτε Μενού > Επιλογές μηνύματος....
- 6. Επιλέξτε Αποστολή.

Εάν στέλνετε ένα μήνυμα κειμένου και θέλετε να γνωρίζετε εάν θα παραληφθεί, πριν στείλετε το μήνυμα, επιλέξτε **Μενού > Εργαλεία > Επιλογές…** Επιλέξτε **Λογαριασμοί > SMS** και ενεργοποιήστε το πλαίσιο επιλογής **Αίτηση ειδοποιήσεων παράδοσης**.

### Προσθήκη ή αφαίρεση εικόνας

Για να προσθέσετε μια εικόνα στις πληροφορίες επαφής:

- **1.** Επιλέξτε Έναρξη > Επαφές.
- 2. Επιλέξτε την επαφή.
- 3. Επιλέξτε Μενού > Επεξεργασία.
- **4.** Επιλέξτε **Εικόνα**.
- 5. Κάντε ένα από τα παρακάτω:
  - Επιλέξτε την εικόνα που θέλετε να προσθέσετε.
  - Επιλέξτε Φωτογραφική μηχανή και βγάλτε μια φωτογραφία.

Για να καταργήσετε μια εικόνα από τις πληροφορίες επαφής:

- **1.** Επιλέξτε Έναρξη > Επαφές.
- 2. Επιλέξτε την επαφή.
- **3.** Επιλέξτε Μενού > Επεξεργασία.
- 4. Επιλέξτε Μενού > Κατάργηση εικόνας.

### Χρήση της λίστας επαφών

Υπάρχουν διάφοροι τρόποι για να χρησιμοποιήσετε και να προσαρμόσετε τη λίστα επαφών. Μπορείτε επίσης να πραγματοποιήσετε κλήση ή να στείλετε ένα μήνυμα από μια ανοικτή επαφή.

Για να προσαρμόσετε τη λίστα επαφών:

- **1.** Επιλέξτε Έναρξη > Επαφές.
- 2. Στη λίστα επαφών, κάντε ένα από τα παρακάτω:
  - Για να αναζητήσετε μια επαφή εισάγοντας ένα όνομα ή αριθμό ή χρησιμοποιώντας το αλφαβητικό ευρετήριο, εισαγάγετε το όνομα στο πλαίσιο Εισαγάγετε ένα όνομα....
  - Για να δείτε μια λίστα επαφών που χρησιμοποιείται από ένα συγκεκριμένο όνομα ή εταιρεία, επιλέξτε Μενού > Προβολή κατά > Όνομα ή Εταιρεία.
  - Για να δείτε μια σύνοψη πληροφοριών σχετικά με μια επαφή, επιλέξτε την επαφή. Από αυτό το σημείο, μπορείτε επίσης να πραγματοποιήσετε κλήση ή να στείλετε ένα μήνυμα.
  - Για να δείτε μια λίστα με τις διαθέσιμες ενέργειες για μια επαφή, πατήστε παρατεταμένα την επαφή.

ΣΗΜΕΙΩΣΗ Για να εμφανίσετε μεγαλύτερο αριθμό επαφών στην οθόνη, επιλέξτε Μενού > Επιλογές..., ενεργοποιήστε το πλαίσιο επιλογής Εμφάνιση μόνο των ονομάτων επαφών και απενεργοποιήστε το πλαίσιο επιλογής Εμφάνιση αλφαβητικού ευρετηρίου.

## 15 Συνδέσεις

Μπορείτε να χρησιμοποιήσετε το HP iPAQ για σύνδεση και ανταλλαγή πληροφοριών με άλλες συσκευές χειρός, υπολογιστές και δίκτυα. Η σύνδεση μπορεί να γίνει μέσω:

- Wi-Fi
- Bluetooth
- GPRS/EDGE/HSDPA/WCDMA

Μπορείτε να συνδεθείτε επιλέγοντας Έναρξη > Ρυθμίσεις > Συνδέσεις.

### Χρήση Ασύρματης Διαχείρησης

Μέσω της Ασύρματης Διαχείρησης μπορείτε εύκολα να ενεργοποιείτε/απενεργοποιείτε τις λειτουργίες μιας σύνδεσης Wi-Fi, Bluetooth, καθώς και τις λειτουργίες του τηλεφώνου.

ΣΗΜΕΙΩΣΗ Όταν η λειτουργία του τηλεφώνου είναι απενεργοποιημένη, δεν μπορείτε να λαμβάνετε ή να πραγματοποιείτε κλήσεις, ούτε κλήσεις έκτακτης ανάγκης. Για να λάβετε ή να πραγματοποιήσετε μια κλήση, ενεργοποιήστε τη λειτουργία τηλεφώνου και τη δυνατότητα ραδιοσυχνοτήτων (RF) του τηλεφώνου.

Για να χρησιμοποιήσετε τη διαχείριση ασύρματων συνδέσεων, επιλέξτε Έναρξη > Ρυθμίσεις > Συνδέσεις > Ασύρμ. Διαχείρ..

| Επιλογή   | Περιγραφή                                                                                                    |
|-----------|----------------------------------------------------------------------------------------------------|
| Όλα       | Επιλέξτε Όλα για να ενεργοποιήσετε/απενεργοποιήσετε τις λειτουργίες Wi-Fi, Bluetooth και Τηλέφωνο.                            |
| Wi-Fi     | Επιλέξτε <b>Wi-Fi</b> για να ενεργοποιήσετε/απενεργοποιήσετε τη σύνδεση <b>Wi-Fi</b> .                                        |
| Bluetooth | Επιλέξτε το κουμπί <b>Bluetooth</b> για να ενεργοποιήσετε/απενεργοποιήσετε τις λειτουργίες της σύνδεσης<br><b>Bluetooth</b> . |
| Τηλέφωνο  | Επιλέξτε το κουμπί <b>Τηλέφωνο</b> για να ενεργοποιήσετε/απενεργοποιήσετε το <b>Τηλέφωνο</b> .                                |

Η λειτουργία πτήσης είναι μια κατάσταση κατά την οποία όλες οι ασύρματες συνδέσεις του HP iPAQ είναι απενεργοποιημένες.

Για να ενεργοποιήσετε/απενεργοποιήσετε ταυτόχρονα όλες τις ασύρματες συνδέσεις:

- Για να χρησιμοποιήσετε την Ασύρματη Διαχείρηση, επιλέξτε Έναρξη > Ρυθμίσεις > Συνδέσεις > Ασύρμ. Διαχείρ.
- Επιλέξτε Όλα για να ενεργοποιήσετε/απενεργοποιήσετε όλες τις ασύρματες συνδέσεις.

#### Wi-Fi

Με την ασύρματη πρόσβαση δεν χρειάζεται να χρησιμοποιήσετε καλώδια για να συνδέσετε το HP iPAQ στο Internet. Αντιθέτως, σημεία πρόσβασης μεταβιβάζουν δεδομένα προς και από την ασύρματη συσκευή. Το HP iPAQ μπορεί να συνδεθεί μέσω σύνδεσης Wi-Fi 802.11b/g ή απευθείας με άλλες συσκευές που διαθέτουν δυνατότητα Wi-Fi.

Με τη σύνδεση Wi-Fi μπορείτε να πραγματοποιήσετε:

- Πρόσβαση στο Internet.
- Αποστολή και λήψη e-mail.
- Πρόσβαση σε πληροφορίες εταιρικού δικτύου.
- Χρήση ιδιωτικών εικονικών δικτύων (VPN) για ασφαλή απομακρυσμένη πρόσβαση.
- Χρήση ενεργών σημείων για ασύρματη συνδεσιμότητα.

#### Επιλέξτε Έναρξη > Ρυθμίσεις > Συνδέσεις > Wi-Fi

ΣΗΜΕΙΩΣΗ Η χρήση ασύρματων δικτύων ή δικτύων μέσω τηλεφώνου για την πρόσβαση σε εταιρικά δίκτυα, e-mail ή άλλες ασύρματες επικοινωνίες, όπως συσκευές Bluetooth, ενδέχεται να απαιτεί τη χρήση ξεχωριστού εξοπλισμού, καθώς και μια υποδομή Wi-Fi και ένα συμβόλαιο υπηρεσιών.

Απευθυνθείτε στον παροχέα υπηρεσιών για πληροφορίες διαθεσιμότητας και κάλυψης του δικτύου στην περιοχή σας. Ενδέχεται να μην είναι διαθέσιμο όλο το περιεχόμενο web. Κάποιο περιεχόμενο web ενδέχεται να απαιτεί εγκατάσταση πρόσθετου λογισμικού.

#### Ορολογία Wi-Fi

Συνιστάται να εξοικειωθείτε με την παρακάτω ορολογία για τη χρήση της σύνδεσης Wi-Fi.

| Όρος                                | Ορισμός                                                                                                    |
|-------------------------------------|----------------------------------------------------------------------------------------------------|
| Πρότυπο 802.11                      | Εγκεκριμένη προδιαγραφή προτύπου ασύρματης τεχνολογίας από το Ινστιτούτο<br>ηλεκτρολόγων και ηλεκτρονικών μηχανικών (ΙΕΕΕ) που χρησιμοποιείται για ασύρματα τοπικά<br>δίκτυα (Wi-Fi).                                                                                                    |
| Συσκευή προς υπολογιστή ή<br>ad-hoc | Λειτουργία που δεν χρησιμοποιεί σημεία πρόσβασης. Παρέχει ανεξάρτητη συνδεσιμότητα<br>μεταξύ ισότιμων υπολογιστών σε ασύρματο LAN.                                                                                                    |
| Σύστημα ονομάτων τομέα<br>(DNS)     | Ο τρόπος με τον οποίο τα ονόματα των τομέων Internet εντοπίζονται και μεταφράζονται σε<br>διευθύνσεις IP. Είναι ένα εύκολο όνομα μιας διεύθυνσης Internet. Κάθε τοποθεσία web έχει<br>τη δική της διεύθυνση IP στο Internet.                                                                                                    |
| Κρυπτογράφηση                       | Αλφαριθμητική (γράμματα ή/και αριθμοί) διαδικασία μετατροπής δεδομένων που<br>χρησιμοποιούνται κυρίως για την προστασία από μη εξουσιοδοτημένους χρήστες.                                                                                                    |
| Ενεργά σημεία                       | Δημόσιες ή ιδιωτικές περιοχές, όπου μπορείτε να αποκτήσετε πρόσβαση σε μια υπηρεσία<br>Wi-Fi. Αυτές οι ασύρματες συνδέσεις μπορούν να βρίσκονται, για παράδειγμα, σε μια<br>βιβλιοθήκη, σε ένα Internet cafe, σε ξενοδοχεία, σε μια αίθουσα αεροδρομίου ή σε ένα<br>συνεδριακό κέντρο. Αυτή η υπηρεσία ενδέχεται να παρέχεται δωρεάν, αλλά σε ορισμένες<br>περιπτώσεις χρεώνεται. |
| Υποδομή                             | Αυτός ο τρόπος σύνδεσης χρησιμοποιεί σημεία ασύρματης πρόσβασης για τη σύνδεση σε<br>δίκτυα.                                                                                                    |

#### Άνοιγμα ρυθμίσεων Wi-Fi

Για να ανοίξετε τις ρυθμίσεις Wi-Fi:

- 1. Επιλέξτε Έναρξη > Ρυθμίσεις > Συνδέσεις > Ασύρμ. Διαχείρ..
- 2. Επιλέξτε Μενού > Ρυθμίσεις Wi-Fi.

#### Αυτόματη σύνδεση σε δίκτυο Wi-Fi

Όταν επιχειρείτε σύνδεση σε δίκτυο Wi-Fi, το HP iPAQ εντοπίζει αυτόματα τα δίκτυα Wi-Fi που μεταδίδουν το σήμα τους. Εάν το δικό σας δίκτυο Wi-Fi δεν έχει οριστεί ώστε να μεταδίδει σήμα, θα πρέπει να το συνδέσετε με μη αυτόματο τρόπο. Εάν κατά την προσπάθεια σύνδεσης σε δίκτυο Wi-Fi, απαιτηθεί έλεγχος ταυτότητας, επικοινωνήστε με το διαχειριστή του δικτύου σας για τα στοιχεία και εισάγετε τις κατάλληλες πληροφορίες ελέγχου ταυτότητας.

Για να συνδεθείτε αυτόματα σε ένα δίκτυο Wi-Fi:

- 1. Επιλέξτε Έναρξη > Ρυθμίσεις > Συνδέσεις > Ασύρμ. Διαχείρ. > Wi-Fi.
- Μόλις το HP iPAQ εντοπίσει ένα δίκτυο Wi-Fi, θα σας ζητηθεί να επιλέξετε εάν θέλετε να συνδεθείτε. Επιλέξτε το δίκτυο με το οποίο θέλετε να συνδεθείτε και πατήστε Σύνδεση.

#### Μη αυτόματη σύνδεση σε δίκτυο Wi-Fi

Μπορείτε να διαμορφώσετε με μη αυτόματο τρόπο ένα ασύρματο δίκτυο εισάγοντας τις απαιτούμενες πληροφορίες ρυθμίσεων.

Για να συνδεθείτε μη αυτόματα σε ένα δίκτυο Wi-Fi:

- 1. Επιλέξτε Έναρξη > Ρυθμίσεις > Συνδέσεις > Wi-Fi.
- 2. Επιλέξτε Ασύρματο > Προσθήκη νέου....
- 3. Εισαγάγετε το όνομα δικτύου.
- 4. Επιλέξτε To Internet για να πραγματοποιήσετε σύνδεση στο Internet μέσω του παροχέα υπηρεσιών Internet (ISP) ή επιλέξτε Εργασία για να πραγματοποιήσετε σύνδεση σε ένα εταιρικό δίκτυο από τη λίστα Σύνδεση με.
- ΣΗΜΕΙΩΣΗ Πρέπει να επιλέξετε Εργασία εάν το δίκτυο απαιτεί διακομιστή μεσολάβησης.
- Πατήστε Επόμενο.
  - Για να χρησιμοποιήσετε έλεγχο ταυτότητας, επιλέξτε μέθοδο ελέγχου ταυτότητας από τη λίστα Έλεγχος ταυτότητας.
  - Για να χρησιμοποιήσετε κρυπτογράφηση δεδομένων, επιλέξτε μέθοδο κρυπτογράφησης από τη λίστα Κρυπτογράφηση δεδομένων.
  - Για να χρησιμοποιηθεί αυτόματα ένα κλειδί δικτύου, ενεργοποιήστε το πλαίσιο επιλογής
    Αυτόματη παροχή κλειδιού, διαφορετικά εισαγάγετε το Κλειδί δικτύου και το Ευρετήριο κλειδιών.

#### Εύρεση διεύθυνσης ΙΡ

Πρέπει να ορίσετε τη διεύθυνσή σας IP προκειμένου να εκχωρηθεί μια διεύθυνση στο δίκτυο και το HP iPAQ να αποκτήσει πρόσβαση στο δίκτυο.

Για να βρείτε μια διεύθυνση ΙΡ:

- Συνδεθείτε αυτόματα ή μη αυτόματα σε ένα δίκτυο επιλέγοντας Έναρξη > Ρυθμίσεις > Συνδέσεις > Wi-Fi > Προσαρμογείς.
- Επιλέξτε προσαρμογέα από τη λίστα Προσαρμογέας για αλλαγή των ρυθμίσεων. Η διεύθυνση IP του Wi-Fi εμφανίζεται στο πλαίσιο Διεύθυνση IP.

#### Διαγραφή δικτύου Wi-Fi

Μπορείτε να διαγράψετε τα δίκτυα που έχετε εισαγάγει μη αυτόματα. Ωστόσο, δεν μπορείτε να διαγράψετε τα δίκτυα που έχουν εντοπιστεί αυτόματα.

Για να διαγράψετε ένα υπάρχον ή ένα διαθέσιμο ασύρματο δίκτυο:

- 1. Επιλέξτε Έναρξη > Ρυθμίσεις > Συνδέσεις > Wi-Fi.
- 2. Πατήστε Ασύρματο.
- 3. Στο πλαίσιο Παράμετροι ασύρματων δικτύων επιλέξτε το δίκτυο Wi-Fi που θέλετε να διαγράψετε.
- 4. Επιλέξτε Μενού > Κατάργηση ρυθμίσεων.

### **Bluetooth**

#### Ορολογία Bluetooth

Συνιστάται να εξοικειωθείτε με τους ακόλουθους όρους καθώς ξεκινάτε τη χρήση της τεχνολογίας Bluetooth.

| Όρος                                  | Ορισμός                                                                                                    |
|---------------------------------------|----------------------------------------------------------------------------------------------------|
| Έλεγχος ταυτότητας                    | Επαλήθευση ενός αριθμητικού κλειδιού πρόσβασης πριν την<br>ολοκλήρωση μιας σύνδεσης ή δραστηριότητας.                                                                                                    |
| Εξουσιοδότηση                         | Έγκριση μιας σύνδεσης, πρόσβασης ή δραστηριότητας, πριν<br>την ολοκλήρωση της.                                                                                                    |
| Συνεργασία (συζευγμένες συσκευές)     | Δημιουργία μιας αξιόπιστης σύνδεσης μεταξύ της συσκευής<br>σας και μιας άλλης συσκευής. Αφού δημιουργηθεί μια<br>συνεργασία, γίνεται ζεύξη των δύο συσκευών. Μια συζευγμένη<br>συσκευή δε χρειάζεται έλεγχο ταυτότητας ή εξουσιοδότηση. |
| Διεύθυνση συσκευής                    | Η μοναδική ηλεκτρονική διεύθυνση μιας συσκευής Bluetooth.                                                                                                    |
| Εντοπισμός συσκευής                   | Εντοπισμός και αναγνώριση μια άλλης συσκευής Bluetooth.                                                                                                    |
| Αναγνωριστικό συσκευής                | Το όνομα που εμφανίζει μια συσκευή Bluetooth, όταν<br>εντοπίζεται από μια άλλη συσκευή.                                                                                                    |
| Κρυπτογράφηση                         | Μέθοδος προστασίας δεδομένων.                                                                                                    |
| Κλειδί πρόσβασης                      | Ο κωδικός που εισάγετε για να ελέγξετε την ταυτότητα της<br>σύνδεσης ή των δραστηριοτήτων που απαιτούνται από άλλες<br>συσκευές.                                                                                                    |
| Διαχείριση προσωπικών στοιχείων (PIM) | Ένα σύνολο προγραμμάτων που χρησιμοποιείται για τη<br>διαχείριση καθημερινών επαγγελματικών εργασιών (για<br>παράδειγμα: Επαφές, Ημερολόγιο και Εργασίες).                                                                              |
| Προφίλ                                | Ένα σύνολο από ρυθμίσεις Bluetooth.                                                                                                    |
| Εντοπισμός υπηρεσιών                  | Ο καθορισμός των προγραμμάτων που έχετε από κοινού με<br>άλλες συσκευές.                                                                                                    |

#### Άνοιγμα ρυθμίσεων Bluetooth

Για να ανοίξετε τις ρυθμίσεις Bluetooth:

- 1. Επιλέξτε Έναρξη > Ρυθμίσεις > Συνδέσεις > Ασύρμ. Διαχείρ..
- 2. Επιλέξτε Μενού > Ρυθμίσεις Bluetooth.

#### Σύνδεση με υπολογιστή μέσω Bluetooth

Για βέλτιστα αποτελέσματα, συνδέστε το HP iPAQ με τον υπολογιστή μέσω USB για να πραγματοποιήσετε συγχρονισμό προτού πραγματοποιήσετε σύνδεση μέσω Bluetooth.

Για να πραγματοποιήσετε σύνδεση με υπολογιστή μέσω Bluetooth με τη χρήση του ActiveSync:

- Ακολουθήστε τις οδηγίες της βοήθειας του λογισμικού συγχρονισμού στον υπολογιστή για να διαμορφώσετε το Bluetooth του υπολογιστή ώστε να υποστηρίζει το ActiveSync.
- 2. Στο HP iPAQ επιλέξτε Έναρξη > Προγράμματα > ActiveSync.
- Επιλέξτε Μενού > Σύνδεση μέσω Bluetooth. Βεβαιωθείτε ότι η συσκευή και ο υπολογιστής βρίσκονται εντός εμβέλειας μεταξύ τους.
- 4. Εάν αυτή είναι η πρώτη φορά που συνδέεστε με τον υπολογιστή μέσω Bluetooth, ολοκληρώστε τον οδηγό Bluetooth στο HP iPAQ και δημιουργήστε μια συνεργασία Bluetooth με τον υπολογιστή.
- 5. Επιλέξτε **Συγχρ/σμός**.
- 6. Όταν ολοκληρωθεί, επιλέξτε Μενού > Αποσύνδεση Bluetooth.
- 🔆 ΥΠΟΔΕΙΞΗ Για να διατηρήσετε την ενέργεια της μπαταρίας, απενεργοποιήστε το Bluetooth.

Για να συνδεθείτε με έναν υπολογιστή μέσω Bluetooth με τη χρήση του WMDC:

- Ακολουθήστε τις οδηγίες της βοήθειας του λογισμικού συγχρονισμού στον υπολογιστή για να διαμορφώσετε το Bluetooth.
- 2. Στο HP iPAQ επιλέξτε Έναρξη > Προγράμματα > ActiveSync.
- Επιλέξτε Μενού > Σύνδεση μέσω Bluetooth. Βεβαιωθείτε ότι η συσκευή και ο υπολογιστής βρίσκονται εντός εμβέλειας μεταξύ τους.
- 4. Όταν σας ζητηθεί, εάν θέλετε να δημιουργήσετε μια συνεργασία, επιλέξτε Nai.
- 5. Στον υπολογιστή, όταν ειδοποιηθείτε ότι μια συσκευή Bluetooth επιχειρεί να συνδεθεί με τον υπολογιστή, κάντε κλικ στην επιλογή To allow this connection (Να επιτραπεί αυτή η σύνδεση).
- 6. Για να αποσυνδεθείτε, επιλέξτε **Μενού > Αποσύνδεση**.

#### Δημιουργία, τερματισμός και αποδοχή συνεργασίας Bluetooth

Μπορείτε να ανταλλάξετε πληροφορίες ανάμεσα στο HP iPAQ και μια άλλη συσκευή με δυνατότητα Bluetooth. Για το σκοπό αυτό, πρέπει πρώτα να δημιουργήσετε μια συνεργασία Bluetooth μεταξύ των δύο συσκευών.

ΣΗΜΕΙΩΣΗ Για να ανταλλάξετε πληροφορίες ανάμεσα σε δύο συσκευές με δυνατότητα Bluetooth, βεβαιωθείτε ότι η λειτουργία Bluetooth είναι ενεργοποιημένη και στις δύο συσκευές. Η λειτουργία εντοπισμού πρέπει να είναι ενεργοποιημένη και στις δύο συσκευές. Για να δημιουργήσετε μια συνεργασία Bluetooth:

- 1. Επιλέξτε Έναρξη > Ρυθμίσεις > Συνδέσεις > Bluetooth.
- Επιλέξτε Προσθήκη νέας συσκευής.... Το HP iPAQ θα αναζητήσει άλλες συσκευές με δυνατότητα Bluetooth και θα τις εμφανίσει στη λίστα.
- **3.** Πληκτρολογήστε το όνομα της άλλης συσκευής και πατήστε **Επόμενο**.
- 4. Εάν θέλετε να ορίσετε κωδικό πρόσβασης, κάτι που συνιστάται για περισσότερη ασφάλεια, εισάγετε έναν αλφαριθμητικό κωδικό πρόσβασης από 1 έως 16 χαρακτήρες στο πλαίσιο Κωδικός πρόσβασης και πατήστε Επόμενο. Διαφορετικά, αφήστε το πλαίσιο του κωδικού πρόσβασης κενό και πατήστε Επόμενο.
- ΣΗΜΕΙΩΣΗ Για τη δημιουργία συνεργασίας με κινητά τηλέφωνα, είναι υποχρεωτικό να ορίσετε έναν αριθμητικό κωδικό πρόσβασης.
- 5. Εισάγετε τον ίδιο κωδικό πρόσβασης και στην άλλη συσκευή.
- 6. Επιλέξτε **Τέλος**.
- 7. Για να δώσετε στη συνεργασία ένα όνομα με περισσότερο νόημα για εσάς, πατήστε παρατεταμένα το όνομα της συσκευής στην ενότητα Οι συντομεύσεις μου και έπειτα επιλέξτε Μετονομασία.

Για να τερματίσετε μια συνεργασία Bluetooth:

- 1. Επιλέξτε Έναρξη > Ρυθμίσεις > Συνδέσεις > Bluetooth.
- 2. Πατήστε παρατεταμένα τη συνεργασία την οποία θέλετε να τερματίσετε.
- **3.** Επιλέξτε **Διαγραφή**.

Για να αποδεχτείτε μια συνεργασία Bluetooth:

- Βεβαιωθείτε ότι το HP iPAQ έχει ενεργοποιημένη τη λειτουργία εντοπισμού και βρίσκεται σε κοντινή εμβέλεια με τη συσκευή ζεύξης.
  - Επιλέξτε Έναρξη > Ρυθμίσεις > Συνδέσεις > Bluetooth > Λειτουργία.
  - Ενεργοποιήστε το πλαίσιο ελέγχου Να είναι η συσκευή ορατή σε άλλες συσκευές.
- Όταν σας ζητηθεί να αποδεχτείτε μια συνεργασία με τη συσκευή που ζητά τη σχέση, επιλέξτε Ναι.
- 3. Αν σας ζητηθεί κλειδί πρόσβασης, πληκτρολογήστε ένα αλφαριθμητικό κλειδί πρόσβασης μεταξύ 1 και 16 χαρακτήρων στο πλαίσιο Κλειδί πρόσβασης και επιλέξτε Επόμενο. Πληκτρολογήστε το ίδιο κλειδί πρόσβασης στη συσκευή που ζητά τη συνεργασία. Η χρήση κλειδιού πρόσβασης παρέχει μεγαλύτερη ασφάλεια.
- **4.** Επιλέξτε **Τέλος**.

Αν δεν μπορείτε να ανακαλύψετε άλλη συσκευή, δοκιμάστε τα παρακάτω:

- Βεβαιωθείτε ότι η λειτουργία Bluetooth είναι ενεργοποιημένη.
- Μετακινηθείτε πιο κοντά στη συσκευή.
- Βεβαιωθείτε ότι η συσκευή με την οποία προσπαθείτε να συνδεθείτε είναι ενεργοποιημένη και με δυνατότητα εντοπισμού από άλλες συσκευές.

#### Επεξεργασία συνεργασίας Bluetooth

Για να μετονομάσετε μια συνεργασία Bluetooth:

- 1. Επιλέξτε Έναρξη > Ρυθμίσεις > Συνδέσεις > Bluetooth.
- 2. Πατήστε παρατεταμένα τη συνεργασία την οποία θέλετε να επεξεργαστείτε.
- 3. Επιλέξτε Επεξεργασία.
- 4. Στο πλαίσιο Εμφανιζόμενο όνομα εισάγετε ένα νέο όνομα για τη συνεργασία.
- **5.** Επιλέξτε **Αποθήκευση**.

#### Χρήση του HP iPAQ ως ασύρματο μόντεμ με Bluetooth

Μπορείτε να χρησιμοποιήσετε το HP iPAQ ως ασύρματο μόντεμ για να συνδεθεί ο υπολογιστής σας με Bluetooth στο Internet.

Για να χρησιμοποιήσετε το HP iPAQ ως ασύρματο μόντεμ με Bluetooth:

- 1. Ενεργοποιήστε τη λειτουργία Bluetooth στο HP iPAQ και στον υπολογιστή.
- 2. Βεβαιωθείτε ότι το HP iPAQ έχει τη λειτουργία εντοπισμού ενεργοποιημένη.
  - Επιλέξτε Έναρξη > Ρυθμίσεις > Συνδέσεις > Bluetooth > Λειτουργία.
  - Ενεργοποιήστε το πλαίσιο ελέγχου Να είναι η συσκευή ορατή σε άλλες συσκευές.
- Επιλέξτε το HP iPAQ από τη λίστα και εκτελέστε τα απαραίτητα βήματα για τη σύζευξη των συσκευών μέσω Bluetooth.
- 4. Μόλις οι συσκευές συζευχθούν, εντοπίστε τις διαθέσιμες υπηρεσίες Bluetooth που προσφέρει το ΗΡ iPAQ και επιλέξτε Δίκτυο μέσω τηλεφώνου.
- 5. Στο HP iPAQ επιλέξτε Αποδοχή, εφόσον σας ζητηθεί, για να ολοκληρωθεί η σύνδεση.
- 6. Στον υπολογιστή εμφανίζεται ένα όνομα χρήστη και ένα κωδικός πρόσβασης. Επικοινωνήστε με τον παροχέα υπηρεσιών κινητής τηλεφωνίας με τον οποίο συνεργάζεστε για να λάβετε το κατάλληλο όνομα χρήστη και κωδικό πρόσβασης.
- 7. Εισάγετε \*99 στο πεδίο κλήσης και πατήστε Ομιλία.
- ΣΗΜΕΙΩΣΗ Ο υπολογιστής υποδεικνύει αρχικά ότι το HP iPAQ πραγματοποιεί την κλήση. Έπειτα από λίγο εμφανίζει το δίκτυο, επιβεβαιώνοντας το όνομα χρήστη και τον κωδικό πρόσβασης. Στη συνέχεια, ο υπολογιστής δηλώνεται στο δίκτυο και πραγματοποιεί τη σύνδεση.

Το ΗΡ iPAQ εμφανίζει μια ειδοποίηση σχετικά με ενεργή σύνδεση.

ΣΗΜΕΙΩΣΗ Εάν πατήσετε στο εικονίδιο, η ειδοποίηση εμφανίζεται ξανά και σας επιτρέπει να αποσυνδεθείτε ή να αποκρύψετε ξανά την ειδοποίηση. Το εικονίδιο GPRS δεν θα αλλάξει για να υποδείξει πότε είστε σε σύνδεση.

#### Προφίλ συσκευής Bluetooth

Οι λειτουργίες που υποστηρίζει η τεχνολογία Bluetooth ονομάζονται υπηρεσίες ή προφίλ. Μπορείτε να επικοινωνήσετε μόνο με συσκευές Bluetooth που υποστηρίζουν τουλάχιστον ένα από τα ακόλουθα προφίλ:

- ActiveSync μέσω Bluetooth (ActiveSync)
- Advanced Audio Distribution Profile (A2DP)

- Audio Video Remote Control Profile (AVRCP)
- Generic Access Profile (GAP)
- Hands Free Profile (HFP)
- Headset Support Profile (HSP)
- Human Interface Device Profile (HID)
- Generic Object Exchange Profile (GOEP)
- Object Push Protocol (OPP)
- Personal Area Networking Profile (PAN)
- Serial Port Profile (SPP)
- Dial-up Networking Profile (DUN)

#### Υπηρεσίες πρόσβασης

Εάν επιλέξετε να ζητηθεί έλεγχος ταυτότητας για την πρόσβασης σε υπηρεσίες, θα πρέπει να εξουσιοδοτείτε κάθε σύνδεση. Το HP iPAQ σας ρωτά πάντα εάν επιτρέπετε τη σύνδεση.

Για να ορίσετε εξουσιοδότηση για πρόσβαση σε υπηρεσίες:

- 1. Επιλέξτε Έναρξη > Ρυθμίσεις > Συνδέσεις > Ασύρμ. Διαχείρ..
- 2. Επιλέξτε Μενού > Ρυθμίσεις Bluetooth.
- 3. Επιλέξτε την υπηρεσία που θέλετε να ενεργοποιήσετε: Συσκευές, Λειτουργία, Θύρες COM.

#### Ορισμός κοινόχρηστου φακέλου Bluetooth

Μπορείτε να ορίσετε ένα φάκελο στον οποίο άλλες συσκευές θα έχουν πρόσβαση όταν συνδέονται με το HP iPAQ.

- 1. Επιλέξτε Έναρξη > Ρυθμίσεις > Συνδέσεις > Ασύρμ. Διαχείρ..
- 2. Επιλέξτε Μενού > Ρυθμίσεις Bluetooth.
- 3. Επιλέξτε Μεταφορά αρχείων.
- 4. Στο πλαίσιο Root directory (Ριζικός κατάλογος) εισάγετε το όνομα του φακέλου στον οποίο θέλετε να αποθηκευτούν τα μεταφερόμενα αρχεία.
- 5. Πατήστε οκ.

#### Ορισμός θύρας COM Bluetooth εισερχομένων ή εξερχομένων

Για να ορίσετε μια θύρα COM Bluetooth εισερχομένων ή εξερχομένων:

- 1. Βεβαιωθείτε ότι το HP iPAQ είναι συνδεδεμένο στην άλλη συσκευή μέσω Bluetooth.
- 2. Επιλέξτε Έναρξη > Ρυθμίσεις > Συνδέσεις > Ασύρμ. Διαχείρ..
- 3. Επιλέξτε Μενού > Ρυθμίσεις Bluetooth.
- 4. Επιλέξτε Θύρες COM.
- 5. Επιλέξτε Νέα εισερχόμενη θύρα ή Νέα εξερχόμενη θύρα.
- ΣΗΜΕΙΩΣΗ Η επιλογή Νέα εξερχόμενη θύρα είναι διαθέσιμη μόνο εάν τουλάχιστον μία συσκευή Bluetooth υποστηρίζει σειρακή (COM) σύνδεση.

- 6. Επιλέξτε μια θύρα COM με αριθμό από τη λίστα.
- ΣΗΜΕΙΩΣΗ Εάν η δημιουργία της θύρας δεν είναι δυνατή, τότε η θύρα είναι σε χρήση. Επιλέξτε μια άλλη θύρα με αριθμό.
- 7. Για να περιορίσετε την επικοινωνία σε αυτή τη θύρα COM μόνο στις συσκευές με τις οποίες το HP iPAQ έχει συνεργασία Bluetooth, επιλέξτε το πλαίσιο ελέγχου Ασφαλής σύνδεση.
- 8. Επιλέξτε Τέλος.

### **GPRS/EDGE/HSDPA**

#### **GPRS/EDGE**

Η τεχνολογία GPRS/EDGE παρέχει σύνδεση στο δίκτυο κινητής τηλεφωνίας για περιήγηση στο web, ανταλλαγή μηνυμάτων MMS ή πρόσβαση σε εταιρικά δίκτυα.

ΣΗΜΕΙΩΣΗ Η τεχνολογία EDGE είναι βελτιωμένη τεχνολογία GPRS και παρέχει γρηγορότερες ταχύτητες για συνδέσεις δεδομένων από τη GPRS. Αυτό σημαίνει πιο γρήγορες δυνατότητες πολυμέσων στο τηλέφωνο, όπως αποστολή και λήψη μηνυμάτων SMS/MMS και διαμοιρασμό βίντεο κλιπ. Επικοινωνήστε με τον παροχέα υπηρεσιών σας για να μάθετε εάν υποστηρίζει την τεχνολογία EDGE. Εάν ο παροχέας υπηρεσιών σας δεν υποστηρίζει δίκτυο EDGE, το HP iPAQ ορίζει ως προεπιλογή το GPRS.

#### **HSDPA**

To High Speed Download Packet Access (HSDPA) αποτελεί βελτίωση του Wideband Code Division Multiple Access (WCDMA), το οποίο βασίζεται στην τεχνολογία 3G και παρέχει καλύτερη συμπίεση δεδομένων. Το HP iPAQ υποστηρίζει HSDPA 3,6 έως 7,2 mbps το οποίο χρησιμοποιεί WCDMA για γρήγορες ταχύτητες λήψης. Το HP iPAQ υποστηρίζει επίσης WCDMA μέσω τριών διαφορετικών ζωνών συχνότητας (850/1900/2100). Όταν είναι διαθέσιμο το WCDMA ή το HSDPA, η συσκευή χρησιμοποιεί την τεχνολογία και επιστρέφει σε GSM/GPRS/EDGE εάν το WCDMA ή το HSDPA δεν είναι διαθέσιμο. ΤΟ HP iPAQ υποστηρίζει επίσης WCDMA ή το HSDPA δεν είναι διαθέσιμο. ΤΟ HP iPAQ υποστηρίζει διαφορετικές ζώνες συχνότητας (850/1900/2100).

#### Διαφορές μεταξύ τεχνολογίας GSM και GPRS/EDGE/WCDMA/3G

Η τεχνολογία GSM συνήθως χρησιμοποιείται για φωνητικές κλήσεις και μηνύματα κειμένου, ενώ η τεχνολογία GPRS/EDGE/WCDMA/3G παρέχει σύνδεση στο δίκτυο κινητής τηλεφωνίας για χρήση περιήγησης στο web, υπηρεσίες μηνυμάτων πολυμέσων (MMS) ή πρόσβαση σε εταιρικά δίκτυα.

ΣΗΜΕΙΩΣΗ Για τη χρήση των υπηρεσιών δεδομένων GPRS/EDGE/WCDMA/3G συνήθως υπάρχει πρόσθετη χρέωση από την τυπική υπηρεσία κινητής τηλεφωνίας. Επικοινωνήστε με τον παροχέα υπηρεσιών κινητής τηλεφωνίας σχετικά με τις υπηρεσίες δεδομένων και το κόστος τους.

#### Διαμόρφωση ρυθμίσεων δικτύου GPRS

Την πρώτη φορά που χρησιμοποιείτε την κάρτα SIM, η εφαρμογή **HP iPAQ DataConnect** εντοπίζει αυτόματα το τηλεφωνικό δίκτυο και τον παροχέα και διαμορφώνει για εσάς τις πληροφορίες σύνδεσης GPRS. Μπορείτε να αλλάξετε τις ρυθμίσεις αυτές ανάλογα με τις προτιμήσεις σας ή να δημιουργήσετε τις δικές σας ρυθμίσεις δικτύου.

Για να διαμορφώσετε τις ρυθμίσεις δικτύου GPRS:

- 1. Πατήστε Έναρξη > Ρυθμίσεις > Συνδέσεις > ΗΡ iPAQ DataConnect.
- 2. Εάν το όνομα του παροχέα υπηρεσιών σας εμφανίζεται στην αναπτυσσόμενη λίστα Φορέας εκμετάλλευσης, συνιστάται να χρησιμοποιήσετε αυτή τη σύνδεση και, εάν είναι απαραίτητο, να επεξεργαστείτε τις προεπιλεγμένες ρυθμίσεις.

#### Επεξεργασία σύνδεσης στο Internet

Για να επεξεργαστείτε μια σύνδεση στο Internet:

- 1. Επιλέξτε Έναρξη > Ρυθμίσεις > Συνδέσεις > Συνδέσεις > Για προχωρημένους > Επιλογή δικτύων.
- 2. Επιλέξτε iPAQ GPRS από τη λίστα Τα προγράμματα που συνδέονται αυτόματα στο Internet πρέπει να συνδέονται μέσω:.
- **3.** Επιλέξτε **Επεξεργασία... > Μόντεμ**.
- 4. Επιλέξτε τον απαιτούμενο ISP από την εμφανιζόμενη λίστα και πατήστε Επεξεργασία...
- 5. Εισαγάγετε το όνομα του παροχέα υπηρεσιών στο πλαίσιο Εισαγάγετε το όνομα της σύνδεσης και πατήστε Επόμενο.
- 6. Εισαγάγετε ένα όνομα για το σημείο πρόσβασης του διακομιστή με τον οποίο επιχειρείτε να συνδεθείτε στο πλαίσιο Όνομα σημείου πρόσβασης και πατήστε Επόμενο.
- 7. Εισαγάγετε το όνομα χρήστη και τον κωδικό πρόσβασης.
- 8. Εισαγάγετε το όνομα τομέα εάν παρέχεται από τον ISP.
- 9. Επιλέξτε Τέλος.

Εναλλακτικά, μπορείτε επίσης να ακολουθήσετε τα βήματα που παρέχονται παρακάτω για την επεξεργασία μιας σύνδεσης στο Internet:

- 1. Επιλέξτε Έναρξη > Ρυθμίσεις > Συνδέσεις > Συνδέσεις > Για προχωρημένους > Επιλογή δικτύων.
- 2. Επιλέξτε iPAQ GPRS από τη λίστα Τα προγράμματα που συνδέονται αυτόματα στο Internet πρέπει να συνδέονται μέσω:.
- **3.** Επιλέξτε **Δημιουργία... > Μόντεμ**.
- 4. Εισαγάγετε ένα όνομα για τις ρυθμίσεις. Το όνομα αυτό χρησιμεύει ως αναφορά.
- 5. Επιλέξτε **Μόντεμ > Δημιουργία**...
- 6. Εισαγάγετε το όνομα του παροχέα υπηρεσιών στο πλαίσιο Εισαγάγετε το όνομα της σύνδεσης.
- 7. Επιλέξτε το κατάλληλο μόντεμ από τη λίστα Επιλέξτε ένα μόντεμ.

Για να διαμορφώσετε τις ρυθμίσεις χρησιμοποιώντας έναν αριθμό τηλεφώνου:

- **α.** Επιλέξτε **Γραμμή κινητής τηλεφωνίας** από τη λίστα **Επιλέξτε ένα μόντεμ**.
- **β.** Πατήστε **Επόμενο**.
- γ. Εισαγάγετε την κατάλληλη χώρα/περιοχή και τους κωδικούς περιοχής.
- δ. Εισαγάγετε έναν αριθμό τηλεφώνου στο πλαίσιο Αριθμός τηλεφώνου και πατήστε Επόμενο.

Για να διαμορφώσετε τις ρυθμίσεις με τη χρήση σημείων πρόσβασης:

- α. Επιλέξτε Γραμμή κινητής τηλεφωνίας (GPRS, 3G) από τη λίστα Επιλέξτε ένα μόντεμ.
- **β.** Πατήστε **Επόμενο**.
- **γ.** Εισαγάγετε ένα όνομα για το σημείο πρόσβασης του διακομιστή με τον οποίο επιχειρείτε να συνδεθείτε στο πλαίσιο Όνομα σημείου πρόσβασης και πατήστε Επόμενο.
- 8. Εισαγάγετε το όνομα χρήστη και τον κωδικό πρόσβασης.
- 9. Εισαγάγετε το όνομα τομέα εάν παρέχεται από τον ISP.

#### Επεξεργασία ρυθμίσεων MMS

Για να επεξεργαστείτε μια σύνδεση στο Internet:

- 1. Επιλέξτε Έναρξη > Ρυθμίσεις > Συνδέσεις > Συνδέσεις > Για προχωρημένους > Επιλογή δικτύων.
- 2. Επιλέξτε iPAQ MMS από τη λίστα Τα προγράμματα που συνδέονται αυτόματα στο Internet πρέπει να συνδέονται μέσω:.
- 3. Επιλέξτε Επεξεργασία... > Μόντεμ.
- 4. Επιλέξτε τον απαιτούμενο ISP από την εμφανιζόμενη λίστα και πατήστε Επεξεργασία...
- 5. Εισαγάγετε το όνομα του παροχέα υπηρεσιών στο πλαίσιο Εισαγάγετε το όνομα της σύνδεσης και πατήστε Επόμενο.
- 6. Εισαγάγετε ένα όνομα για το σημείο πρόσβασης του διακομιστή με τον οποίο επιχειρείτε να συνδεθείτε στο πλαίσιο Όνομα σημείου πρόσβασης και πατήστε Επόμενο.
- 7. Εισαγάγετε το όνομα χρήστη και τον κωδικό πρόσβασης.
- 8. Εισαγάγετε το όνομα τομέα εάν παρέχεται από τον ISP.
- 9. Επιλέξτε Τέλος.

Εναλλακτικά, μπορείτε επίσης να ακολουθήσετε τα βήματα που παρέχονται παρακάτω για την επεξεργασία μιας σύνδεσης στο Internet:

- 1. Επιλέξτε Έναρξη > Ρυθμίσεις > Συνδέσεις > Συνδέσεις > Για προχωρημένους > Επιλογή δικτύων.
- 2. Επιλέξτε iPAQ MMS από τη λίστα Τα προγράμματα που συνδέονται αυτόματα στο Internet πρέπει να συνδέονται μέσω:.
- 3. Επιλέξτε Δημιουργία... > Μόντεμ.
- 4. Εισαγάγετε ένα όνομα για τις ρυθμίσεις. Το όνομα αυτό χρησιμεύει ως αναφορά.
- 5. Επιλέξτε **Μόντεμ > Δημιουργία**...
- 6. Εισαγάγετε το όνομα του παροχέα υπηρεσιών στο πλαίσιο Εισαγάγετε το όνομα της σύνδεσης.
- **7.** Επιλέξτε το κατάλληλο μόντεμ από τη λίστα Επιλέξτε ένα μόντεμ.

Για να διαμορφώσετε τις ρυθμίσεις χρησιμοποιώντας έναν αριθμό τηλεφώνου:

- α. Επιλέξτε **Γραμμή κινητής τηλεφωνίας** από τη λίστα **Επιλέξτε ένα μόντεμ**.
- **β.** Πατήστε Επόμενο.

- γ. Εισαγάγετε την κατάλληλη χώρα/περιοχή και τους κωδικούς περιοχής.
- Εισαγάγετε έναν αριθμό τηλεφώνου στο πλαίσιο Αριθμός τηλεφώνου και πατήστε Επόμενο.

Για να διαμορφώσετε τις ρυθμίσεις με τη χρήση σημείων πρόσβασης:

- α. Επιλέξτε Γραμμή κινητής τηλεφωνίας (GPRS, 3G) από τη λίστα Επιλέξτε ένα μόντεμ.
- **β.** Πατήστε **Επόμενο**.
- **γ.** Εισαγάγετε ένα όνομα για το σημείο πρόσβασης του διακομιστή με τον οποίο επιχειρείτε να συνδεθείτε στο πλαίσιο **Όνομα σημείου πρόσβασης** και πατήστε **Επόμενο**.
- 8. Εισαγάγετε το όνομα χρήστη και τον κωδικό πρόσβασης.
- 9. Εισαγάγετε το όνομα τομέα εάν παρέχεται από τον ISP.

#### Επεξεργασία ρυθμίσεων πληροφοριών WAP

Για να επεξεργαστείτε μια σύνδεση στο Internet:

- 1. Επιλέξτε Έναρξη > Ρυθμίσεις > Συνδέσεις > Συνδέσεις > Για προχωρημένους > Επιλογή δικτύων.
- 2. Επιλέξτε iPAQ WAP από τη λίστα Τα προγράμματα που συνδέονται αυτόματα στο Internet πρέπει να συνδέονται μέσω:.
- **3.** Επιλέξτε Επεξεργασία... > Μόντεμ.
- 4. Επιλέξτε τον απαιτούμενο ISP από την εμφανιζόμενη λίστα και πατήστε Επεξεργασία...
- 5. Εισαγάγετε το όνομα του παροχέα υπηρεσιών στο πλαίσιο Εισαγάγετε το όνομα της σύνδεσης και πατήστε Επόμενο.
- 6. Εισαγάγετε ένα όνομα για το σημείο πρόσβασης του διακομιστή με τον οποίο επιχειρείτε να συνδεθείτε στο πλαίσιο Όνομα σημείου πρόσβασης και πατήστε Επόμενο.
- 7. Εισαγάγετε το όνομα χρήστη και τον κωδικό πρόσβασης.
- 8. Εισαγάγετε το όνομα τομέα εάν παρέχεται από τον ISP.
- 9. Επιλέξτε Τέλος.

Εναλλακτικά, μπορείτε επίσης να ακολουθήσετε τα βήματα που παρέχονται παρακάτω για την επεξεργασία μιας σύνδεσης στο Internet:

- 1. Επιλέξτε Έναρξη > Ρυθμίσεις > Συνδέσεις > Συνδέσεις > Για προχωρημένους > Επιλογή δικτύων.
- 2. Επιλέξτε iPAQ WAP από τη λίστα Τα προγράμματα που συνδέονται αυτόματα στο Internet πρέπει να συνδέονται μέσω:.
- **3.** Επιλέξτε **Δημιουργία... > Μόντεμ**.
- 4. Εισαγάγετε ένα όνομα για τις ρυθμίσεις. Το όνομα αυτό χρησιμεύει ως αναφορά.
- 5. Επιλέξτε Μόντεμ > Δημιουργία...
- 6. Εισαγάγετε το όνομα του παροχέα υπηρεσιών στο πλαίσιο Εισαγάγετε το όνομα της σύνδεσης.
- 7. Επιλέξτε το κατάλληλο μόντεμ από τη λίστα Επιλέξτε ένα μόντεμ.

Για να διαμορφώσετε τις ρυθμίσεις χρησιμοποιώντας έναν αριθμό τηλεφώνου:

- **α.** Επιλέξτε **Γραμμή κινητής τηλεφωνίας** από τη λίστα **Επιλέξτε ένα μόντεμ**.
- **β.** Πατήστε **Επόμενο**.
- γ. Εισαγάγετε την κατάλληλη χώρα/περιοχή και τους κωδικούς περιοχής.
- δ. Εισαγάγετε έναν αριθμό τηλεφώνου στο πλαίσιο Αριθμός τηλεφώνου και πατήστε Επόμενο.

Για να διαμορφώσετε τις ρυθμίσεις με τη χρήση σημείων πρόσβασης:

- α. Επιλέξτε Γραμμή κινητής τηλεφωνίας (GPRS, 3G) από τη λίστα Επιλέξτε ένα μόντεμ.
- **β.** Πατήστε **Επόμενο**.
- **γ.** Εισαγάγετε ένα όνομα για το σημείο πρόσβασης του διακομιστή με τον οποίο επιχειρείτε να συνδεθείτε στο πλαίσιο Όνομα σημείου πρόσβασης και πατήστε Επόμενο.
- 8. Εισαγάγετε το όνομα χρήστη και τον κωδικό πρόσβασης.
- 9. Εισαγάγετε το όνομα τομέα εάν παρέχεται από τον ISP.

#### Αντιμετώπιση προβλημάτων αυτόματου εντοπισμού

Εάν η ρύθμιση αυτόματου εντοπισμού αποτύχει, εκτελέστε μία ή περισσότερες από τις παρακάτω ενέργειες:

- Ελέγξτε εάν η κάρτα SIM είναι τοποθετημένη στο HP iPAQ. Εάν δεν είναι, τοποθετήστε την και εκκινήστε ξανά την εφαρμογή.
- Βεβαιωθείτε ότι οι μεταλλικές επαφές στην κάρτα SIM και στην υποδοχή της SIM δεν εμποδίζονται από ξένα σώματα ή σκόνη.
- Στην εφαρμογή HP iPAQ DataConnect επιλέξτε την κατάλλλη χώρα και το όνομα του φορέα εκμετάλλευσης και πατήστε ok. Οι ρυθμίσεις ενημερώνονται αυτόματα.
- Στην εφαρμογή HP iPAQ DataConnect εάν δεν εμφανίζεται το όνομα του φορέα εκμετάλλευσης στην αναπτυσσόμενη λίστα, πρέπει να το προσθέσετε με μη αυτόματο τρόπο, πατώντας στο κάτω βέλος του πλαισίου Φορέας εκμετάλλευσης και επιλέγοντας Δημιουργία νέου.

### Ρυθμίσεις για προχωρημένους

#### Σύνδεση σε διευθύνσεις URL Intranet

Για να πραγματοποιήσετε σύνδεση σε τοποθεσίες Intranet που έχουν τελείες στις διευθύνσεις URL τους (για παράδειγμα, intranet.companyname.com), προσθέστε τις στη λίστα **Εξαιρέσεις URL εργασίας**.

Για να συνδεθείτε σε διευθύνσεις URL Intranet:

- 1. Επιλέξτε Έναρξη > Ρυθμίσεις > Συνδέσεις > Συνδέσεις > Για προχωρημένους > Εξαιρέσεις...
- 2. Επιλέξτε Προσθήκη νέου URL...
- **3.** Στο **URL εργασίας** εισαγάγετε το URL του Intranet.
- ΣΗΜΕΙΩΣΗ Αν χρησιμοποιείτε πολλές διευθύνσεις URL που μοιράζονται το ίδιο ριζικό όνομα εταιρείας, αποφύγετε τη μεμονωμένη εισαγωγή τους, εισάγοντας \*.companyname.com.

#### Αλλαγή URL Intranet

Για να αλλάξετε μια διεύθυνση URL Intranet:

- 1. Επιλέξτε Έναρξη > Ρυθμίσεις > Συνδέσεις > Συνδέσεις > Για προχωρημένους > Εξαιρέσεις.
- Επιλέξτε την εξαίρεση URL του Intranet που θέλετε να αλλάξετε και, στη συνέχεια, πραγματοποιήστε τις απαιτούμενες αλλαγές.
- ΣΗΜΕΙΩΣΗ Για να διαγράψετε μια εξαίρεση URL εργασίας, πατήστε και κρατήστε την πατημένη στη λίστα και, στη συνέχεια, επιλέξτε Διαγραφή.

#### Ρύθμιση αυτόματης επιλογής για συνδέσεις

Αν έχετε ήδη δημιουργήσει πάνω από μία συνδέσεις, μπορείτε να ρυθμίσετε το HP iPAQ να συνδέεται αυτόματα στην καλύτερη δυνατή σύνδεση.

Για να ρυθμίσετε μια αυτόματη επιλογή για συνδέσεις:

- 1. Επιλέξτε Έναρξη > Ρυθμίσεις > Συνδέσεις > Συνδέσεις > Εργασίες.
- 2. Στην περιοχή Ο ISP μου ή στην περιοχή Το δίκτυο εργασίας μου επιλέξτε Προσθήκη νέας σύνδεσης μόντεμ για να δημιουργήσετε μια νέα σύνδεση.
- 3. Αφού δημιουργήσετε μια νέα σύνδεση, στην περιοχή Ο ISP μου ή στην περιοχή Το δίκτυο εργασίας μου, επιλέξτε Διαχείριση υφιστάμενων συνδέσεων.
- **4.** Επιλέξτε **Αυτόματη επιλογή**.
- ΣΗΜΕΙΩΣΗ Για να είναι διαθέσιμη η επιλογή Αυτόματη επιλογή απαιτούνται περισσότερες από μία συνδέσεις.

#### Ρύθμιση πύλης WAP

Για να αποκτήσετε πρόσβαση σε τοποθεσίες ασύρματου σημείου πρόσβασης (WAP) μέσω του Internet Explorer, διαμορφώστε τη συσκευή ώστε να χρησιμοποιεί μια πύλη WAP.

Πριν ξεκινήσετε, λάβετε τις ακόλουθες πληροφορίες από τον ISP ή το διαχειριστή δικτύου σας:

- Όνομα χρήστη
- Κωδικό πρόσβασης
- Αριθμό τηλεφώνου διακομιστή ISP
- ΙΡ διακομιστή πύλης WAP
- Αριθμό θύρας

Για να ορίσετε μια πύλη WAP:

- Επιλέξτε Έναρξη > Ρυθμίσεις > Συνδέσεις > Συνδέσεις > Για προχωρημένους > Επιλογή δικτύων > Επεξεργασία... για να επεξεργαστείτε το iPAQ WAP από τη λίστα Τα προγράμματα που συνδέονται αυτόματα στο Internet πρέπει να συνδέονται μέσω:. Εάν δεν έχει οριστεί διακομιστής μεσολάβησης, επιλέξτε Δημιουργία...
- 2. Στην καρτέλα Ρυθμίσεις διακομιστή μεσολάβησης ενεργοποιήστε τα πλαίσια ελέγχου Το δίκτυο αυτό συνδέεται στο Internet και Το δίκτυο χρησιμοποιεί διακομιστή μεσολάβησης για τη σύνδεση.
- Εάν είναι απαραίτητο, στο πλαίσιο Διακομιστής εισαγάγετε το όνομα του διακομιστή μεσολάβησης.

- 4. Επιλέξτε Για προχωρημένους > WAP.
- 5. Στο πλαίσιο Διακομιστής, εισαγάγετε το όνομα του διακομιστή μεσολάβησης της πύλης WAP. Στην ενότητα Θύρα εισαγάγετε τον αριθμό θύρας. Ο πιο συνηθισμένος αριθμός θύρας WAP είναι ο 9201.
- 6. Εισαγάγετε τα στοιχεία σύνδεσης που απαιτούνται από το διακομιστή της πύλης WAP.

#### Διαμόρφωση ρυθμίσεων διακομιστή μεσολάβησης για προχωρημένους

Για να διαμορφώσετε τις ρυθμίσεις για προχωρημένους του διακομιστή μεσολάβησης

- Επιλέξτε Έναρξη > Ρυθμίσεις > Συνδέσεις > Συνδέσεις > Για προχωρημένους > Επιλογή δικτύων > Επεξεργασία... για να επεξεργαστείτε το iPAQ WAP από τη λίστα Τα προγράμματα που συνδέονται αυτόματα στο Internet πρέπει να συνδέονται μέσω:. Εάν δεν έχει οριστεί διακομιστής μεσολάβησης, επιλέξτε Δημιουργία...
- 2. Στην καρτέλα Ρυθμίσεις διακομιστή μεσολάβησης ενεργοποιήστε τα πλαίσια ελέγχου Το δίκτυο αυτό συνδέεται στο Internet και Το δίκτυο χρησιμοποιεί διακομιστή μεσολάβησης για τη σύνδεση.
- Εάν είναι απαραίτητο, στο πλαίσιο Διακομιστής εισαγάγετε το όνομα του διακομιστή μεσολάβησης.
- 4. Για τον κατάλληλο τύπο διακομιστή, εισαγάγετε το όνομα και τη θύρα του διακομιστή μεσολάβησης.
- 5. Εάν χρειάζεται, εισαγάγετε τα διαπιστευτήρια για σύνδεση με το διακομιστή μεσολάβησης.
- 6. Επιλέξτε Για προχωρημένους > Socks.
- 7. Επιλέξτε Socks 4 ή Socks 5. Εάν χρησιμοποιείτε Socks 5, εισαγάγετε τα διαπιστευτήρια για σύνδεση με το διακομιστή μεσολάβησης.

#### Ρυθμίσεις σύνδεσης για προχωρημένους

Για να ορίσετε συνδέσεις για προχωρημένους:

- Για να συνδεθείτε σε ένα δίκτυο, επιλέξτε Έναρξη > Ρυθμίσεις > Συνδέσεις > Συνδέσεις > Για προχωρημένους > Επιλογή δικτύων.
- 2. Επιλέξτε Ο ISP μου για να πραγματοποιήσετε σύνδεση στο Internet μέσω ενός παροχέα υπηρεσιών Internet (ISP) ή επιλέξτε Το δίκτυο εργασίας μου για σύνδεση σε εταιρικό δίκτυο. Επιλέξτε My Work Network (Το δίκτυο εργασίας μου) εάν το δίκτυο απαιτεί διακομιστή μεσολάβησης. Εάν πρέπει να αλλάξετε ή να δημιουργήσετε ένα νέο όνομα δικτύου διαχείρισης, επιλέξτε Επεξεργασία... ή Δημιουργία... και πατήστε ok.
- 3. Στην οθόνη Συνδέσεις επιλέξτε Για προχωρημένους > Κανόνες κλήσης.
- 4. Για να αποφύγετε τη δημιουργία νέας σύνδεσης για κάθε τοποθεσία, ενεργοποιήστε το πλαίσιο ελέγχου Χρήση κανόνων κλήσης.
- ΣΗΜΕΙΩΣΗ Μπορείτε να επεξεργαστείτε έναν κανόνα κλήσης επιλέγοντας Επεξεργασία στην οθόνη Κανόνες κλήσης. Για να το κάνετε αυτό εισαγάγετε λεπτομέρειες, όπως Όνομα, Κωδικός χώρας και Υπεραστικός κωδικός.
- Για να δημιουργήσετε εξαιρέσεις URL, επιλέξτε Εξαιρέσεις > Προσθήκη νέου URL και πατήστε ok.

#### Για να δημιουργήσετε μια σύνδεση διακομιστή VPN:

Μια σύνδεση εικονικού ιδιωτικού δικτύου (VPN) επιτρέπει την ασφαλή σύνδεση σε διακομιστές, όπως εταιρικό δίκτυο, μέσω του Internet.

Πριν ξεκινήσετε, λάβετε τις ακόλουθες πληροφορίες από το διαχειριστή δικτύου:

- Όνομα χρήστη
- Κωδικό πρόσβασης
- Όνομα τομέα
- Ρυθμίσεις TCP/IP
- Το όνομα κεντρικού υπολογιστή ή τη διεύθυνση IP του διακομιστή VPN

Για να δημιουργήσετε μια σύνδεση διακομιστή VPN:

- 1. Επιλέξτε Έναρξη > Ρυθμίσεις > Συνδέσεις > Συνδέσεις > Εργασίες.
- 2. Στο πεδίο Το δίκτυο εργασίας μου επιλέξτε Προσθήκη νέας σύνδεσης VPN διακομιστή και ακολουθήστε τις οδηγίες του οδηγού δημιουργίας σύνδεσης.
- 3. Στις περισσότερες περιπτώσεις, δεν χρειάζεται να αλλάξετε καμία ρύθμιση για προχωρημένους. Ωστόσο, χρειάζεται να αλλάξετε τις ρυθμίσεις για προχωρημένους όταν:
  - Ο διακομιστής με τον οποίο συνδέεστε δεν χρησιμοποιεί διευθύνσεις δυναμικής εκχώρησης και πρέπει να εισάγετε τις δικές σας ρυθμίσεις TCP/IP.
  - Πρέπει να αλλάξετε τις ρυθμίσεις DNS ή WINS του διακομιστή.

Αν ισχύει οποιαδήποτε από αυτές τις περιπτώσεις, στην οθόνη Η σύνδεση VPN μου πατήστε το κουμπί Για προχωρημένους και συμπληρώστε τις κατάλληλες πληροφορίες. Επιλέξτε ok για να αποθηκεύσετε τις αλλαγές και να επιστρέψετε στην οθόνη Η σύνδεση VPN μου.

4. Για να δείτε πρόσθετες πληροφορίες για οποιαδήποτε οθόνη στον οδηγό ή ενώ αλλάζετε ρυθμίσεις, επιλέξτε **Βοήθεια**.

#### Αλλαγή ονόματος ομάδας σύνδεσης

Η συσκευή έχει ήδη ρυθμιστεί με δύο ομάδες ρυθμίσεων σύνδεσης: **Ο ISP μου** και **Το δίκτυο εργασίας** μου. Μπορείτε επίσης να αλλάξετε το όνομα των ομάδων αυτών. Για παράδειγμα, αν τοποθετήσετε όλες τις εταιρικές σας ρυθμίσεις στην ενότητα **My Work Network Connections** (Οι συνδέσεις εταιρικού δικτύου μου), μπορείτε να αλλάξετε το όνομα στο όνομα της εταιρείας σας.

Για να αλλάξετε το όνομα μιας ομάδας σύνδεσης:

- 1. Επιλέξτε Έναρξη > Ρυθμίσεις > Συνδέσεις > Συνδέσεις.
- 2. Στην περιοχή Ο ISP μου ή στην περιοχή Το δίκτυο εργασίας μου επιλέξτε Προσθήκη νέας σύνδεσης μόντεμ για να δημιουργήσετε μια νέα σύνδεση.
- 3. Αφού δημιουργήσετε μια νέα σύνδεση, στην περιοχή Ο ISP μου ή στην περιοχή Το δίκτυο εργασίας μου, επιλέξτε Διαχείριση υφιστάμενων συνδέσεων.
- 4. Επιλέξτε Γενικά.
- 5. Εισαγάγετε ένα όνομα για την ομάδα ρυθμίσεων και πατήστε **ok**.

#### Τερματισμός σύνδεσης

Συνιστάται να αποσυνδέετε τις ενεργές συνδέσεις στο HP iPAQ όταν δεν τις χρησιμοποιείτε. Με αυτό τον τρόπο εξοικονομείτε χρεώσεις σύνδεσης.

- Όταν είστε συνδεδεμένοι μέσω καλωδίου, αποσυνδέστε το καλώδιο από το HP iPAQ.
- Όταν είστε συνδεδεμένοι μέσω Bluetooth, επιλέξτε Έναρξη > Ρυθμίσεις > Συνδέσεις > Ασύρμ.
  Διαχείρ.. Έπειτα επιλέξτε Bluetooth για να απενεργοποιήσετε τη σύνδεση Bluetooth.

## 16 Google Maps™ για κινητό

To Google Maps είναι μια δωρεάν εφαρμογή χαρτογράφησης που παρέχει η Google, η οποία χρησιμοποιείται από πολλές υπηρεσίες χαρτών. Παρέχει χάρτες δρόμων, σχεδιασμό διαδρομής και πρόγραμμα εντοπισμού αστικών επιχειρήσεων σε πολλές χώρες σε όλο τον κόσμο.

To Google Maps περιλαμβάνει τις παρακάτω λειτουργίες, οι οποίες σας βοηθούν να βελτιώσετε την εμπειρία ταξιδιού σας:

- Κυκλοφοριακή κίνηση σε πραγματικό χρόνο Εντοπίστε τους δρόμους στους οποίους υπάρχει κυκλοφοριακή κίνηση και υπολογίστε τις σχετικές καθυστερήσεις σε περισσότερες από 30 μεγάλες μητροπολιτικές περιοχές των Η.Π.Α.
- Αναλυτικές οδηγίες κατεύθυνσης Εμφανίστε χάρτες με λεπτομερείς οδηγίες κατεύθυνσης είτε είστε πεζός, είτε σε όχημα.
- Ενσωματωμένα αποτελέσματα αναζήτησης Εμφανίστε τοποθεσίες επιχειρήσεων στην περιοχή καθώς και πληροφορίες επικοινωνίας, όλα από μια τοποθεσία, ενσωματωμένα στο χάρτη σας.
- Εύκολα μετακινούμενοι χάρτες Δυνατότητα μεγέθυνσης ή σμίκρυνσης των χαρτών και μετακίνηση προς κάθε κατεύθυνση σε αυτούς, ώστε να προσανατολίζεστε εύκολα οπτικά.
- **Δορυφορικές εικόνες** Δείτε "αφ'υψηλού" την τοποθεσία που θέλετε.
- ΣΗΜΕΙΩΣΗ Η Google προσφέρει δωρεάν χάρτες για κινητά, ωστόσο οι παροχείς υπηρεσιών μπορεί να χρεώνουν τις υπηρεσίες δεδομένων για τη λήψη και χρήση της εφαρμογής στα περιορισμένα προγράμματα υπηρεσιών δεδομένων ή εάν ο χρήστης δεν διαθέτει πρόγραμμα υπηρεσιών δεδομένων. Επικοινωνήστε με τον παροχέα υπηρεσιών κινητής τηλεφωνίας με τον οποίο συνεργάζεστε, για να προμηθευτείτε ένα απεριόριστο πρόγραμμα υπηρεσιών δεδομένων, το οποίο συνήθως παρέχεται έναντι μηνιαίου παγίου.

### Εκκίνηση και πλοήγηση στο Google Maps

Για να εκκινήσετε το Google Maps:

- **1.** Επιλέξτε Έναρξη > Google Maps.
- 2. Στην οθόνη Terms and Conditions (Όροι και προϋποθέσεις) επιλέξτε Accept (Αποδοχή).
- **3.** Στην οθόνη **About** (Πληροφορίες) επιλέξτε **ok**.

Για πλοήγηση στο Google Maps:

- **1.** Επιλέξτε Έναρξη > Google Maps.
- **2.** Επιλέξτε **Menu** (Μενού) > **Directions...** (Οδηγίες).
- Εισαγάγετε την τρέχουσα θέση σας στο πλαίσιο From Location (Τοποθεσία προέλευσης) και τον προορισμό σας στο πλαίσιο To Location (Τοποθεσία προορισμού).
- **4.** Επιλέξτε **ok** για να ξεκινήσει η αναζήτηση.

ΣΗΜΕΙΩΣΗ Για περισσότερες πληροφορίες σχετικά με το Google maps, επιλέξτε Έναρξη > Google Maps > Menu (Μενού) > Help (Βοήθεια) > Tips (Συμβουλές).

### Αναζήτηση Google

To Google Mobile Web Search σας επιτρέπει να αναζητάτε τοποθεσίες web, ειδικά σχεδιασμένες για κινητά τηλέφωνα και φορητές συσκευές.

#### Εκκίνηση της Αναζήτησης Google

Για να εκκινήσετε την Αναζήτηση Google:

- **1.** Επιλέξτε Έναρξη > Αναζήτηση Google.
- 2. Εισαγάγετε τα κριτήρια αναζήτησης στο πλαίσιο Αναζήτηση.
- 3. Επιλέξτε Αναζήτηση για να ξεκινήσει η αναζήτηση.
# 17 Χρήση του GPS στο HP iPAQ

- 1. Εγκαταστήστε και διαμορφώστε τις ρυθμίσεις του HP iPAQ.
- Βεβαιωθείτε ότι διαθέτετε πρόσβαση στο Internet από το HP iPAQ δοκιμάζοντας να επισκεφτείτε μια τοποθεσία web, όπως η <u>http://www.hp.com</u>.
- 3. Ελέγξτε ότι η ημερομηνία και η ώρα στο HP iPAQ είναι σωστές.
- 4. Μεταβείτε στην τοποθεσία όπου βρίσκεται ο χάρτης GPS (π.χ. στη συσκευή ή σε μια κάρτα μνήμης) και εκκινήστε την εφαρμογή πλοήγησης.
  - ΣΗΜΕΙΩΣΗ Ανατρέξτε στις αναλυτικές οδηγίες του κατασκευαστή του λογισμικού πλοήγησης για πληροφορίες σχετικά με τη χρήση της εφαρμογής, καθώς διαφέρουν ανάλογα με τη χώρα/περιοχή.
- ΠΡΟΕΙΔ/ΣΗ! Όταν χρησιμοποιείτε σε ένα όχημα βοηθήματα πλοήγησης σε μορφή υλικού ή λογισμικού, αποτελεί αποκλειστικά δική σας ευθύνη η τοποθέτηση, ασφάλιση και χρήση αυτών των βοηθημάτων με τρόπο που να μην προκαλούν ατυχήματα, προσωπικό τραυματισμό, καταστροφή περιουσίας ή που να μην εμποδίζουν τη θέα. Θεωρείστε ο μοναδικός υπεύθυνος για την τήρηση των ασφαλών πρακτικών οδήγησης. Μην χρησιμοποιείτε το προϊόν αυτό ενώ οδηγείτε. Σταθμεύστε πρώτα το όχημα. Η λύση πλοήγησης GPS του HP iPAQ προορίζεται για χρήση σε οχήματα μόνο.

Εάν πρόκειται να χρησιμοποιήσετε την πλοήγηση GPS στο όχημά σας για μεγάλη χρονική διάρκεια, φορτίστε το HP iPAQ χρησιμοποιώντας ένα τροφοδοτικό αυτοκινήτου.

ΣΗΜΕΙΩΣΗ Συνιστάται να κάνετε λήψη όλων των χαρτών GPS σε μια κάρτα μνήμης συμβατή με το ΗΡ iPAQ που διαθέτετε. Με αυτό τον τρόπο θα αποφύγετε την απώλεια δεδομένων χαρτών εξαιτίας απώλειας τροφοδοσίας ή στην περίπτωση που χρειαστεί να πραγματοποιήσετε πλήρη επαναφορά του HP iPAQ.

| Τύπος παρεμβολής                                                                                                    | Τρόπος αποφυγής                                                                                                    |
|----------------------------------------------------------------------------------------------------|----------------------------------------------------------------------------------------------------|
| Οχήματα με θερμαινόμενα παράθυρα και παρμπρίζ                                                                                                    | Τοποθετήστε το HP iPAQ σε ένα σημείο με ανοιχτή θέα στον<br>ουρανό ή τοποθετήστε το στον πίνακα οργάνων ενός<br>οχήματος χωρίς θερμαινόμενα παράθυρα. |
| Κινητά τηλέφωνα ή άλλος εξοπλισμός που εκπέμπει<br>ραδιοσυχνότητες (RF) ή ηλεκτρομαγνητική ακτινοβολία. Για<br>παράδειγμα, φούρνοι μικροκυμάτων, ασύρματα τηλέφωνα<br>υψηλής ισχύος, ραδιόφωνα CB, Walkie-talkie, εξοπλισμός<br>HAM ή μηχανήματα ακτίνων Χ και μαγνητικής τομογραφίας. | Απομακρυνθείτε από την πηγή παρεμβολής ή<br>απενεργοποιήστε την πηγή παρεμβολής.                                                                      |
| Ψηλά κτίρια, μεγάλα δέντρα και πολύ συννεφιασμένος<br>ουρανός.                                                                                                    | Απομακρυνθείτε από την πηγή παρεμβολής ώστε να υπάρχει<br>ανοιχτή θέα προς τον ουρανό.                                                                |

Συνηθισμένες αιτίες παρεμβολών κατά τη χρήση λογισμικού GPS είναι οι εξής:

# 18 Εφαρμογές

Απολαύστε το HP iPAQ ακούγοντας την αγαπημένη σας μουσική MP3 με το Windows Media Player. Επίσης, μπορείτε να ηχογραφείτε φωνητικά κλιπ και να τα αποστέλλετε ως συνημμένα σε συγγενείς και φίλους. Χρησιμοποιήστε τις εφαρμογές Office Mobile για την προβολή παρουσιάσεων, λογιστικών φύλλων και εγγράφων.

## Εφαρμογές ΗΡ

## **HP Help and Support**

Η εφαρμογή **HP Help and Support** αυξάνει τις δυνατότητες προβολής, πρόσβασης και χρήσης του HP iPAQ.

Για πρόσβαση στην εφαρμογή HP Help and Support:

- 1. Επιλέξτε Έναρξη > Προγράμματα > HP Help and Support.
- Για προβολή περισσότερων πληροφοριών, επιλέξτε τους κατάλληλους συνδέσμους HTML.
  - Αριθμός σειράς και μοντέλου εμφανίζει τον αριθμό σειράς, το αναγνωριστικό μοντέλου, το αναγνωριστικό προϊόντος και τον αριθμό ΙΜΕΙ του προϊόντος.
  - ΗP iPAQ Quick Tips ενεργοποιεί την εφαρμογή HP iPAQ Tips, η οποία θα εμφανίσει συμβουλές για την εκτέλεση λειτουργιών στο HP iPAQ γρήγορα και αποτελεσματικά.
  - Θέματα βοήθειας εμφανίζει την οθόνη Θέματα βοήθειας. Κάθε θέμα βοήθειας θα προσφέρει πληροφορίες σχετικά με λειτουργίες και βήματα για την εκτέλεση εργασιών.
  - Υποστήριξη πελατών ανοίγει τον πίνακα Εύρεση περισσότερων πληροφοριών. Ο πίνακας αυτός εμφανίζει τίτλους θεμάτων βοήθειας και τις αντίστοιχες τοποθεσίες όπου μπορείτε να βρείτε περισσότερες πληροφορίες σχετικά με τα θέματα.
  - Λεπτομέρειες συστήματος ενεργοποιεί την εφαρμογή HP Asset Viewer, η οποία εμφανίζει πληροφορίες όπως κατασκευαστής, έκδοση υλικολογισμικού, έκδοση προγράμματος οδήγησης, καθώς και έκδοση λογισμικού για το σύστημα, τις ενσωματωμένες ενότητες και τα προσαρτημένα εξαρτήματα.
  - ΣΗΜΕΙΩΣΗ Επιλέξτε Πληροφορίες για την προβολή της ονομασίας της εφαρμογής, του αριθμού έκδοσης και των πληροφοριών πνευματικής ιδιοκτησίας.

### **HP VoiceReply**

Η εφαρμογή **HP VoiceReply** σάς δίνει τη δυνατότητα να δημιουργείτε ή να απαντάτε σε μηνύματα ηλεκτρονικού ταχυδρομείου χρησιμοποιώντας τη φωνή σας.

Η εφαρμογή HP VoiceReply μπορεί επίσης να χρησιμοποιηθεί για:

- Απάντηση σε αποστολέα
- Απάντηση σε όλους τους παραλήπτες
- Προώθηση μηνύματος

Επίσης, έχετε δυνατότητα πρόσβασης στην εφαρμογή HP VoiceReply με τρεις διαφορετικές προβολές:

- List View (Προβολή λίστας) Κατά τον έλεγχο μιας λίστας μηνυμάτων στο φάκελο Εισερχόμενα.
- Read View (Προβολή ανάγνωσης) Κατά την ανάγνωση ενός συγκεκριμένου μηνύματος από τη λίστα μηνυμάτων στο φάκελο Εισερχόμενα.
- Compose View (Προβολή δημιουργίας) Κατά τη δημιουργία ενός νέου μηνύματος ηλεκτρονικής αλληλογραφίας, την απάντηση σε ένα μήνυμα ηλεκτρονικής αλληλογραφίας ή την προώθηση ενός μηνύματος ηλεκτρονικής αλληλογραφίας.

Η εφαρμογή HP VoiceReply μπορεί να χρησιμοποιηθεί με λογαριασμούς Outlook, λογαριασμό POP3 ή με λογαριασμούς iMAP4 από το HP iPAQ.

Για να χρησιμοποιήσετε την εφαρμογή HP VoiceReply:

- Κατά τη δημιουργία ενός νέου μηνύματος ηλεκτρονικής αλληλογραφίας ή την απάντηση ή προώθηση ενός μηνύματος, πατήστε Μενού > HP VoiceReply για να επιλέξετε μία από τις ακόλουθες επιλογές:
  - Απάντηση στον αποστολέα Για αποστολή της απάντησής σας μόνο στον παραλήπτη που σας έστειλε αρχικά το μήνυμα ηλεκτρονικής αλληλογραφίας.
  - Απάντηση σε όλους Για αποστολή της απάντησής σας σε όλους τους παραλήπτες του αρχικού μηνύματος ηλεκτρονικής αλληλογραφίας.
  - Προώθηση Για προώθηση του αρχικού μηνύματος ηλεκτρονικής αλληλογραφίας με την απάντησή σας σε οποιονδήποτε παραλήπτη.
  - ΣΗΜΕΙΩΣΗ Οι τρεις επιλογές του υπομενού: Οι επιλογές Απάντηση στον αποστολέα, Απάντηση σε όλους και Προώθηση διατίθενται στις προβολές Λίστας και Ανάγνωσης.
- 2. Έπειτα, στο παράθυρο ηχογράφησης, επιλέξτε το κουμπί (Ηχογράφηση) για να ηχογραφήσετε το μήνυμά σας.
- Πατήστε το κουμπί (Διακοπή) όταν ολοκληρώσετε την ηχογράφηση του μηνύματος.
- 4. Το ηχογραφημένο μήνυμα επισυνάπτεται αυτόματα στο μήνυμα ηλεκτρονικής αλληλογραφίας.
- 5. Πληκτρολογήστε οποιοδήποτε μικρό μήνυμα κειμένου εάν απαιτείται. Επίσης, μπορείτε να κάνετε αλλαγές στα επεξεργάσιμα πεδία του μηνύματος ηλεκτρονικής αλληλογραφίας.
- 6. Πατήστε **Αποστολή** για να αποστείλετε το μήνυμα στον παραλήπτη.

#### HP iPAQ Setup Assistant

Χρησιμοποιήστε την εφαρμογή **HP iPAQ Setup Assistant** για να απλοποιήσετε τη διαμόρφωση των ρυθμίσεων στο HP iPAQ.

Η εφαρμογή **HP iPAQ Setup Assistant** σάς δίνει τη δυνατότητα να αποθηκεύετε τις ρυθμίσεις στον υπολογιστή σας. Αυτό μπορεί να σας βοηθήσει στην επαναφορά των ρυθμίσεων διαμόρφωσης στο HP iPAQ ανά πάσα στιγμή. Η εφαρμογή **HP iPAQ Setup Assistant** σάς επιτρέπει, επίσης, να πραγματοποιείτε επαναφορά εργοστασιακών ρυθμίσεων στο HP iPAQ και να προβάλετε λεπτομερείς πληροφορίες του προϊόντος.

Χρησιμοποιώντας το **HP iPAQ Setup Assistant**, μπορείτε να διαχειρίζεστε πολλές διαμορφώσεις και να τις εφαρμόζετε γρήγορα στο HP iPAQ. Μπορείτε να δημιουργείτε μια νέα διαμόρφωση, να τροποποιείτε τις υπάρχουσες ρυθμίσεις, να διαγράφετε μια επιλεγμένη διαμόρφωση ή να εφαρμόζετε επιλεγμένες ρυθμίσεις στο HP iPAQ.

#### ΣΗΜΕΙΩΣΗ Θα πρέπει να εγκαταστήσετε στον υπολογιστή σας την εφαρμογή HP iPAQ Setup Assistant που διατίθεται στο CD Getting Started.

Επιλέξτε τις ακόλουθες καρτέλες για να διαμορφώσετε τις ρυθμίσεις:

- Πληροφορίες κατόχου Πληκτρολογήστε τις πληροφορίες και σημειώσεις αναγνώρισής σας για να περιγράψετε τον εαυτό σας και το HP iPAQ. Αυτό μπορεί να σας φανεί χρήσιμο σε περίπτωση που χάσετε το HP iPAQ.
- Ασύρματο δίκτυο Οι ρυθμίσεις ασύρματου δικτύου περιγράφουν τη διαμόρφωση που απαιτείται για τη σύνδεση στο δίκτυο της εργασίας σας, της οικίας σας ή σε άλλο ασύρματο δίκτυο.
- Διακομιστής μεσολάβησης Οι διακομιστές μεσολάβησης βρίσκονται ανάμεσα σε δύο δίκτυα και χρησιμοποιούνται για την αποτροπή εισβολέα από ιδιωτικό δίκτυο. Μπορείτε να εισαγάγετε ρυθμίσεις διακομιστή μεσολάβησης για να ορίσετε τη διαμόρφωση του διακομιστή μεσολάβησης για το δίκτυό σας.
- E-mail Οι ρυθμίσεις ηλεκτρονικού ταχυδρομείου περιγράφουν τη διαμόρφωση που απαιτείται για τη σύνδεση και τον έλεγχο των λογαριασμών ηλεκτρονικού ταχυδρομείου σας.
- Exchange Server Ο Exchange Server χρησιμοποιείται για την πρόσβαση σε ηλεκτρονικό ταχυδρομείο, ημερολόγια, επαφές, εργασίες και άλλα περιεχόμενα του γραμματοκιβωτίου ενώ βρίσκεστε εν κινήσει. Μπορείτε να ρυθμίσετε στο HP iPAQ το Outlook ώστε να συγχρονίζεται απευθείας με τον Exchange Server της εταιρείας σας.
- Αριθμός μνήμης Η εφαρμογή HP iPAQ Setup Assistant σάς βοηθά να δημιουργείτε και να διαχειρίζεστε μια λίστα αριθμών ταχείας κλήσης για το HP iPAQ.
- ΣΗΜΕΙΩΣΗ Η πρώτη καταχώριση ταχείας κλήσης χρησιμοποιείται συνήθως για το φωνητικό ταχυδρομείο από τον παροχέα υπηρεσιών του τηλεφώνου σας, ενώ ο παροχέας υπηρεσιών μπορεί επίσης να χρησιμοποιήσει μία καταχώριση για περίπτωση έκτακτης ανάγκης.
- Αγαπημένο προγράμματος περιήγησης Χρησιμοποιήστε την εφαρμογή HP iPAQ Setup Assistant για να δημιουργήσετε και να διαχειρίζεστε μια λίστα με τα αγαπημένα σας URL. Έχετε δυνατότητα πρόσβασης σε αυτά τα URL χρησιμοποιώντας τον Internet Explorer στο HP iPAQ.
- Τέλος Σε περίπτωση νέας διαμόρφωσης, αφού κάνετε κλικ στην επιλογή Τέλος, πληκτρολογήστε ένα όνομα διαμόρφωσης και ένα προαιρετικό κωδικό πρόσβασης και, στη συνέχεια, κάντε κλικ στο OK για την αποθήκευση της διαμόρφωσης. Εάν πρόκειται για ήδη υπάρχουσα διαμόρφωση, θα χρησιμοποιηθεί το όνομα και ο κωδικός πρόσβασης που υπάρχουν.

## **HP Shortcuts**

#### Χρήση του HP Shortcuts

Χρησιμοποιήστε την εφαρμογή **HP Shortcuts** για πρόσβαση σε λίστα συντομεύσεων για τις αγαπημένες σας εφαρμογές ή λειτουργίες στο HP iPAQ.

Για χρήση του HP Shortcuts:

- 1. Επιλέξτε Έναρξη > Προγράμματα > HP Shortcuts.
- ΣΗΜΕΙΩΣΗ Επίσης, έχετε δυνατότητα πρόσβασης στο HP Shortcuts από την οθόνη Σήμερα πατώντας το δεξί προγραμματιζόμενο πλήκτρο.
- Μεταβείτε στην εφαρμογή που θέλετε να χρησιμοποιήσετε και επιλέξτε τη.

ΣΗΜΕΙΩΣΗ Επίσης, έχετε δυνατότητα πρόσβασης στην εφαρμογή πατώντας τον αριθμό που εμφανίζεται δίπλα στο όνομα της εφαρμογής. Διαφορετικά, χρησιμοποιήστε τον τροχό πλοήγησης αφής για να μεταβείτε στην εφαρμογή και, στη συνέχεια, πατήστε το πλήκτρο στο πληκτρολόγιο.

#### Επεξεργασία του HP Shortcuts

Μπορείτε να επεξεργάζεστε τη λίστα προεπιλεγμένων συντομεύσεων ή να δημιουργείτε νέες συντομεύσεις και να τις αποθηκεύετε στην ήδη υπάρχουσα λίστα.

Για την επεξεργασία μίας συντόμευσης:

- Μεταβείτε στη συντόμευση που θέλετε να επεξεργαστείτε στη λίστα HP Shortcuts και επιλέξτε Μενού > Επεξεργασία.
- 2. Για να αλλάξετε τις προεπιλεγμένες συντομεύσεις σε άλλες εφαρμογές, επιλέξτε Επιλογή νέου προορισμού.
- 3. Επιλέξτε Εργασίες, Προγράμματα, Συνδέσεις web ή Αρχείο και πατήστε Επιλογή.
- 4. Επιλέξτε μια εφαρμογή για την οποία θέλετε να δημιουργήσετε συντόμευση.
- 5. Η επιλεγμένη εφαρμογή εμφανίζεται στο πλαίσιο Όνομα συντόμευσης. Πατήστε Αποθήκευση για να αποθηκεύσετε τη συντόμευση της εφαρμογής στη λίστα συντομεύσεων.
- ΣΗΜΕΙΩΣΗ Για να τροποποιήσετε το όνομα, ορίστε ένα νέο όνομα στο πλαίσιο Όνομα συντόμευσης και πατήστε Αποθήκευση για να αποθηκεύσετε το τροποποιημένο όνομα.

#### HP iPAQ DataConnect

Την πρώτη φορά που χρησιμοποιείτε την κάρτα SIM, η εφαρμογή **HP iPAQ DataConnect** εντοπίζει αυτόματα το τηλεφωνικό δίκτυο και την εταιρεία και διαμορφώνει τις ρυθμίσεις GPRS/EDGE.

Για να διαμορφώσετε τις ρυθμίσεις δεδομένων δικτύου με μη αυτόματο τρόπο:

- 1. Πατήστε Έναρξη > Ρυθμίσεις > Συνδέσεις > ΗΡ iPAQ DataConnect.
- Επιλέξτε χώρα και εταιρεία και, στη συνέχεια, πατήστε Επιλογή για να διαμορφώσετε τις ρυθμίσεις δικτύου για την επιλεγμένη εταιρεία.
- Κάθε φορά που επιχειρείτε να συνδεθείτε στο Internet μέσω GPRS, θα γίνεται ανάκτηση των ρυθμίσεων δεδομένων.
- ΠΡΟΣΟΧΗ Η επεξεργασία των παραμέτρων δικτύου δεν συνιστάται, παρά μόνο εάν έχετε τη βοήθεια της εταιρείας κινητής τηλεφωνίας.

#### **HP Asset Viewer**

Χρησιμοποιώντας την εφαρμογή **HP Asset Viewer** μπορείτε να προβάλετε πληροφορίες σχετικά με το σύστημα, τις ενσωματωμένες ενότητες και τα προσαρτημένα εξαρτήματα.

Για πρόσβαση στην εφαρμογή HP Asset Viewer:

- 1. Πατήστε Έναρξη > Ρυθμίσεις > Σύστημα > HP Asset Viewer.
- 2. Για προβολή περισσότερων πληροφοριών συστήματος, επιλέξτε τις κατάλληλες καρτέλες.
  - Η καρτέλα Αναγνωριστικό εμφανίζει τον αριθμό σειράς και τις πληροφορίες χρήστη.
  - Η καρτέλα Μνήμη εμφανίζει το μέγεθος για τις μνήμες ROM και RAM στο HP iPAQ. Επίσης, εμφανίζει πληροφορίες σχετικά με τον τύπο chip flash και το μέγεθος μπλοκ flash.

- Η καρτέλα Έκδοση- εμφανίζει αριθμούς έκδοσης για τα ROM, OS, BootLoader και XIP.
- Η καρτέλα Οθόνη εμφανίζει ρυθμίσεις, όπως χρώμα, μέγεθος και βάθος χρώματος οθόνης, τύπος οθόνης και τύπος πλαισίου.
- Η καρτέλα Σύστημα εμφανίζει πληροφορίες σχετικά με τον κατασκευαστή, το αναγνωριστικό προϊόντος, το αναγνωριστικό μοντέλου, τον τύπο επεξεργαστή, τη γλώσσα και τον κωδικό χώρας.
- Η καρτέλα Φωτ. Μηχανή εμφανίζει στοιχεία της φωτογραφικής μηχανής, όπως ανάλυση και προγράμματα οδήγησης της φωτογραφικής μηχανής.
- Η καρτέλα Πληκτρολόγιο εμφανίζει την έκδοση υλικού και τα προγράμματα οδήγησης του πληκτρολογίου.
- Η καρτέλα Bluetooth εμφανίζει την κατάσταση ασύρματης λειτουργίας του Bluetooth, την έκδοση υλικολογισμικού, την έκδοση προγραμμάτων οδήγησης, την έκδοση λογισμικού και τη διεύθυνση MAC.
- Η καρτέλα WLAN εμφανίζει την κατάσταση ασύρματης λειτουργίας του WLAN, την έκδοση υλικολογισμικού, την έκδοση προγραμμάτων οδήγησης, την έκδοση λογισμικού και τη διεύθυνση MAC.
- Η καρτέλα GSM εμφανίζει την κατάσταση τηλεφώνου του GSM, την έκδοση υλικολογισμικού της ασύρματης λειτουργίας και τον αριθμό IMEI.
- Η καρτέλα GPS εμφανίζει την κατάσταση ασύρματης λειτουργίας του εσωτερικού GPS και του εξωτερικού GPS, τον κατασκευαστή, την έκδοση υλικολογισμικού, την έκδοση προγράμματος οδήγησης και την έκδοση λογισμικού.
- Η καρτέλα Εκτεταμένη ROM εμφανίζει στοιχεία του λογισμικού προσαρμογής του iPAQ που βρίσκεται στην εκτεταμένη ROM (δεν ισχύει για όλες τις συσκευές).

### **HP CertEnroller**

Το **HP CertEnroller** είναι μια βελτιωμένη λειτουργία ασφάλειας για την ανάκτηση και εγγραφή νέων πιστοποιητικών. Η εφαρμογή σάς δίνει τη δυνατότητα να ζητάτε πιστοποιητικό χρήστη από διακομιστή πιστοποιητικών.

ΣΗΜΕΙΩΣΗ Το HP CertEnroller συλλέγει τύπους πιστοποιητικών από την υπηρεσία καταλόγου Active Directory καθώς και από τη φύλαξη δεδομένων συσκευών. Για την ανάκτηση του πιστοποιητικού πρέπει να πληκτρολογήσετε ένα όνομα διακομιστή και, εάν απαιτείται, ένα έγκυρο όνομα χρήστη και κωδικό πρόσβασης.

Για πρόσβαση στο **HP CertEnroller**:

- 1. Επιλέξτε Έναρξη > Ρυθμίσεις > Σύστημα > HP CertEnroller.
- 2. Χρησιμοποιήστε το πληκτρολόγιο στην οθόνη για να εισάγετε το όνομα διακομιστή, το όνομα χρήστη και τον κωδικό πρόσβασης. Επιλέξτε Ανάκτηση για να ξεκινήσετε τη διαδικασία λήψης του πιστοποιητικού από το διακομιστή.
- **3.** Αφού ανακτηθεί το πιστοποιητικό, επιλέξτε **Μενού > Άκυρο** για έξοδο.
- ΣΗΜΕΙΩΣΗ Επιλέξτε Μενού > Πληροφορίες για να προβληθεί μια σύντομη περιγραφή της εφαρμογής, του ονόματος εφαρμογής, του αριθμού έκδοσης και της δήλωσης πνευματικών δικαιωμάτων. Στην οθόνη Εγγραφή πιστοποιητικών, επιλέξτε Έναρξη > Βοήθεια για περισσότερες πληροφορίες σχετικά με την εφαρμογή Certificate Enroller.

## HP iPAQ Tips

Η εφαρμογή **HP iPAQ Tips** εμφανίζει συμβουλές για την πραγματοποίηση λειτουργιών στο HP iPAQ γρήγορα και αποτελεσματικά. Κάθε φορά που ενεργοποιείτε το HP iPAQ εμφανίζεται μια συμβουλή στην οθόνη. Πατήστε **Μενού > Επόμενο** για να εμφανιστεί η επόμενη συμβουλή. Για να τερματίσετε την εφαρμογή, πατήστε **Ματαίωση**. Μπορείτε, επίσης, να αποκτήσετε πρόσβαση στο **HP iPAQ Tips** επιλέγοντας Έναρξη > Προγράμματα > HP Help and Support > HP iPAQ Quick Tips.

ΥΠΟΔΕΙΞΗ Μπορείτε, επίσης, να αποκτήσετε πρόσβαση στην εφαρμογή HP iPAQ Tips πατώντας
 Έναρξη > Προγράμματα > HP iPAQ Tips.

#### HP iPAQ Mobile Broadband Connect

Χρησιμοποιήστε το **HP iPAQ Mobile Broadband Connect** για να συνδέσετε τον υπολογιστή σας στο Internet μέσω του iPAQ με δυνατότητα δεδομένων και λειτουργίας Wi-Fi. Επισκεφτείτε τη διεύθυνση <u>http://hp.com/go/mobilebroadbandconnect</u> για λήψη της εφαρμογής και των οδηγιών.

#### **HP Enterprise Mobility Agent**

Η εφαρμογή Strephone HP Enterprise Mobility Agent αποτελεί τμήμα του HP Enterprise Mobility Suite που σας βοηθά να διαμορφώνετε και να διαχειρίζεστε το HP iPAQ απομακρυσμένα. Η εφαρμογή

ΗP Enterprise Mobility Agent πρέπει να ενεργοποιείται απομακρυσμένα από αδειοδοτημένο διακομιστή HP Enterprise Mobility που διατίθεται ξεχωριστά. Επισκεφθείτε τη διεύθυνση http://www.hp.com/go/ems για περισσότερες πληροφορίες ή επικοινωνήστε με το διαχειριστή IT για να διαπιστώσετε εάν η εταιρεία σας χρησιμοποιεί το HP Enterprise Mobility Suite. Η εφαρμογή HP Enterprise Mobility Suite παρέχει δυνατότητα απομακρυσμένης διαμόρφωσης υπηρεσιών κινητής τηλεφωνίας, διάγνωσης της συσκευής, προσθαφαίρεσης εφαρμογών και κλειδώματος/ξεκλειδώματος/ διαγραφής της συσκευής σε περίπτωση απώλειας ή κλοπής.

#### **HP iPAQ File Store**

Μπορείτε να εγκαταστήσετε προγράμματα και να αποθηκεύσετε αρχεία στο φάκελο iPAQ File Store. Η πρόσβαση μπορεί να γίνει μέσω του **File Explorer** στο HP iPAQ. Τα προγράμματα και τα αρχεία που έχουν αποθηκευτεί στο φάκελο του iPAQ File Store δεν διαγράφονται ακόμη κι αν πραγματοποιήσετε πλήρη επαναφορά του HP iPAQ.

Για την αποθήκευση αρχείων στο HP iPAQ File Store:

- 1. Αντιγράψτε τα αρχεία προς αποθήκευση στο φάκελο του iPAQ File Store.
- 2. Πατήστε Έναρξη > Προγράμματα > File Explorer > iPAQ File Store.
- 3. Πατήστε Επεξεργασία > Επικόλληση.
- ΠΡΟΣΟΧΗ Το iPAQ File Store μπορεί να περιέχει έναν ειδικό φάκελο με την ονομασία hp για την αποθήκευση αρχείων συστήματος. Μην αποθηκεύετε νέα αρχεία και μην τροποποιείτε ήδη υπάρχοντα αρχεία στο φάκελο hp.
- ΣΗΜΕΙΩΣΗ Πριν την αποθήκευση αρχείων στο φάκελο iPAQ File Store, καλό είναι να καθορίσετε το μέγεθος της μνήμης που διατίθεται στο φάκελο. Για να προβάλετε το μέγεθος της μνήμης, πατήστε Έναρξη > Ρυθμίσεις > Σύστημα > Μνήμη > Κάρτα αποθήκευσης και, στη συνέχεια, επιλέξτε iPAQ File Store από τη λίστα.

## HP iPAQ Ring Tone Manager

Με την εφαρμογή **HP iPAQ Ring Tone Manager**, μπορείτε να προσθέτετε και να καταργείτε ήχους κλήσης στο HP iPAQ.

Για την προσθήκη ενός ήχου κλήσης:

- 1. Πατήστε Έναρξη > Ρυθμίσεις > Σύστημα > Κουδουνίσματα > Προσθήκη.
- 2. Στην οθόνη iPAQ Ring Tones, στην ενότητα Επιλέξτε κουδουνίσματα για προσθήκη στη συσκευή:, εμφανίζονται όλα τα αρχεία \*.wav, \*.mid και \*.mp3 που είναι αποθηκευμένα στη συσκευή.
- 3. Επιλέξτε τους απαιτούμενους ήχους κλήσης και πατήστε Προσθήκη.

Για αναπαραγωγή των ήχων κλήσης που μόλις προστέθηκαν, πατήστε το κουμπί 上 (Αναπαραγωγή). Χρησιμοποιήστε το κουμπί ■ (Διακοπή) για να διακόψετε την τρέχουσα αναπαραγωγή ήχου κλήσης.

Για την κατάργηση ενός ήχου κλήσης:

- 1. Επιλέξτε Έναρξη > Ρυθμίσεις > Σύστημα > Κουδουνίσματα > Κατάργηση.
- 2. Στην οθόνη iPAQ Ring Tones και στη λίστα Επιλέξτε κουδουνίσματα για κατάργηση από τη συσκευή επιλέξτε τους απαιτούμενους ήχους κλήσης.
- **3.** Επιλέξτε Κατάργηση.
- ΣΗΜΕΙΩΣΗ Μπορείτε να χρησιμοποιείτε την εφαρμογή HP iPAQ Ring Tone Manager μόνο για να προσθέτετε και να καταργείτε ήχους κλήσης. Η εφαρμογή δεν διαθέτει τη δυνατότητα ορισμού οποιουδήποτε αρχείου ως τρέχοντος ήχου κλήσης.

## Διαχείριση πιστοποιητικών

Για τη διαχείριση πιστοποιητικών:

- 1. Πατήστε Έναρξη > Ρυθμίσεις > Σύστημα > Πιστοποιητικά.
- Επιλέξτε την καρτέλα ενός πιστοποιητικού.
  - Η καρτέλα Προσωπικά εμφανίζει τα προσωπικά πιστοποιητικά σας.
  - Η καρτέλα Ενδιάμεσο εμφανίζει τις ενδιάμεσες αρχές πιστοποίησης.
  - Η καρτέλα **Ρίζας** εμφανίζει τις ριζικές αρχές πιστοποίησης.
  - ΣΗΜΕΙΩΣΗ Για την προβολή στοιχείων του πιστοποιητικού, επιλέξτε το απαιτούμενο πιστοποιητικό σε κάθε καρτέλα.

## iPAQ Audio

Ή εφαρμογή **iPAQ Audio** σάς δίνει τη δυνατότητα να ορίζετε, να ρυθμίζετε και να αποθηκεύετε ρυθμίσεις για την έξοδο ήχου και το μικρόφωνο.

Για τη διαμόρφωση των ρυθμίσεων εξόδου ήχου:

- 1. Πατήστε Έναρξη > Ρυθμίσεις > Σύστημα > iPAQ Audio > Έξοδος ήχου.
- 2. Μετακινήστε τα ρυθμιστικά Ενίσχυσης μπάσων για να κάνετε αλλαγές στο επίπεδο των μπάσων και Ρύθμισης πρίμων για να προσαρμόσετε το εφέ των πρίμων.
- 3. Επιλέξτε Επαναφορά προεπιλογών για εναλλαγή στις αρχικές ρυθμίσεις.

Για πρόσβαση στις ρυθμίσεις μικροφώνου:

- 1. Πατήστε Έναρξη > Ρυθμίσεις > Σύστημα > iPAQ Audio > Μικρόφωνο.
- Στην οθόνη Μικρόφωνο, απενεργοποιήστε το πλαίσιο επιλογής Ενεργοποίηση AGC για να ενεργοποιήσετε τις ρυθμίσεις μικροφώνου.
- ΣΗΜΕΙΩΣΗ Εάν ενεργοποιήσετε τη λειτουργία αυτόματου ελέγχου και παραλαβής (AGC), το σύστημα θα διαχειρίζεται το επίπεδο παραλαβής.
- 3. Επιλέξτε μία από τις προκαθορισμένες λειτουργίες: Σιγανή, Κανονική ή Θορυβώδης.
- 4. Χρησιμοποιήστε το ρυθμιστικό για προσαρμόσετε την τιμή ορισμού για κάθε λειτουργία.

## Κλείδωμα πλήκτρων

Η εφαρμογή **Κλείδωμα πλήκτρων** απενεργοποιεί την οθόνη αφής και τα πλήκτρα του iPAQ για την αποφυγή τυχαίας ενεργοποίησης της συσκευής ή οποιωνδήποτε λειτουργιών της.

Για να ενεργοποιήσετε την εφαρμογή Κλείδωμα πλήκτρων, επιλέξτε Έναρξη > Ρυθμίσεις > Προσωπικά > Κουμπιά > Κλείδωμα > Ενεργοποίηση κλειδώματος πλήκτρων > ok.

ΣΗΜΕΙΩΣΗ Μόλις η συσκευή εισέλθει σε λειτουργία αναμονής, το κλείδωμα πλήκτρων ενεργοποιείται αυτόματα.

Για να απενεργοποιήσετε την εφαρμογή Κλείδωμα πλήκτρων, απενεργοποιήστε το πλαίσιο ελέγχου Ενεργοποίηση κλειδώματος πλήκτρων και πατήστε ok.

Τα κουμπιά της συσκευής δεν λειτουργούν και η οθόνη αφής παραμένει ανενεργή έως ότου ολοκληρώσετε τη διαδικασία που απαιτείται για το ξεκλείδωμα των πλήκτρων. Για το ξεκλείδωμα της εφαρμογής, ακολουθήστε τη διαδικασία απενεργοποίησης που περιγράφεται στην οθόνη.

ΣΗΜΕΙΩΣΗ Κατά τη λήψη μιας κλήσης, το κλείδωμα πλήκτρων παραμένει ενεργό και σας επιτρέπει να απαντήσετε στην κλήση.

**ΣΗΜΕΙΩΣΗ** Για να καλέσετε αριθμό έκτακτης ανάγκης όταν το κλείδωμα πλήκτρων είναι ενεργό, εισαγάγετε τον αριθμό έκτακτης ανάγκης χρησιμοποιώντας το πληκτρολόγιο και πατήστε το πλήκτρο (Απάντηση/Αποστολή).

## **Voice Commander**

Χρησιμοποιήστε την εφαρμογή **Voice Commander** για να αναζητήσετε επαφές, να καλέσετε μια επαφή λέγοντας το όνομά της, να λάβετε πληροφορίες ημερολογίου, να αναπαραγάγετε και να ρυθμίσετε τη μουσική σας, καθώς και να εκκινήσετε εφαρμογές στο HP iPAQ. Για περισσότερες πληροφορίες, δείτε <u>Φωνητικές εντολές στη σελίδα 27</u>.

ΥΠΟΔΕΙΞΗ Επίσης, μπορείτε να αποκτήσετε πρόσβαση στην εφαρμογή Voice Commander πατώντας Έναρξη > Προγράμματα > Voice Commander ή μπορείτε, επίσης, να πατήσετε το πλήκτρο Voice Commander στο δεξί πλαίσιο του HP iPAQ.

## **Internet Explorer**

Μπορείτε να εκκινήσετε την εφαρμογή **Internet Explorer** από το μενού Έναρξη. Η εφαρμογή εμφανίζει μια προσαρμοσμένη αρχική σελίδα για το iPAQ με τις ακόλουθες επιλογές:

- iPAQ Software Λήψη λογισμικού και παιχνιδιών για τη κινητή συσκευή σας. Περιηγηθείτε στην τοποθεσία για να βρείτε τις νεότερες ενημερώσεις και εφαρμογές λογισμικού.
- iPAQ Mobile Χρησιμοποιήστε αυτή την τοποθεσία για να βρείτε προϊόντα, υποστήριξη και άλλες πληροφορίες για το iPAQ.
- Windows Mobile Μάθετε περισσότερα για το λογισμικό Windows Mobile
- iPAQ Accessories Αγορά αξεσουάρ για το HP iPAQ απευθείας από το κατάστημα HP Home & Home Office Store.
- HP Shopping Για την αγορά επιτραπέζιων υπολογιστών, φορητών υπολογιστών, εκτυπωτών, ψηφιακών φωτογραφικών μηχανών, τηλεοράσεων καθώς και δοχείων μελάνης και γραφίτη απευθείας από την HP.
- ΣΗΜΕΙΩΣΗ Οι επιλογές αυτές διαφέρουν ανά χώρα/περιοχή.

Το κάθε εικονίδιο είναι συνδεδεμένο με την αντίστοιχη τοποθεσία Web. Επομένως, η κατάλληλη σελίδα Web ανοίγει όταν επιλέξετε το επιθυμητό εικονίδιο.

# Απομακρυσμένη επιφάνεια εργασίας για φορητές συσκευές

Χρησιμοποιήστε την εφαρμογή **Απομακρυσμένη επιφάνεια εργασίας για φορητές συσκευές** για να συνδεθείτε σε διακομιστή τερματικού Windows Terminal Server. Αυτή η δυνατότητα σάς επιτρέπει να χρησιμοποιείτε όλα τα προγράμματα που είναι εγκατεστημένα στο διακομιστή.

Για να συνδεθείτε σε διακομιστή τερματικού:

- Πατήστε Έναρξη > Προγράμματα > Απομακρυσμένη επιφάνεια εργασίας για φορητές συσκευές.
- Στο πλαίσιο Υπολογιστής, πληκτρολογήστε το όνομα του διακομιστή τερματικού ή τη διεύθυνση TCP/IP.
- Πληκτρολογήστε το όνομα χρήστη, τον κωδικό πρόσβασης και τον τομέα σας στα αντίστοιχα πλαίσια.
- 4. Επιλέξτε Σύνδεση.

Πατήστε Επιλογές > Εμφάνιση για να ορίσετε τις επιλογές χρωμάτων, 256 χρώματα ή Πολλά χρώματα (16 bit). Μπορείτε να προβάλετε την Εμφάνιση απομακρυσμένης επιφάνειας εργασίας σε λειτουργία πλήρους οθόνης ή μπορείτε να επιλέξετε την προσαρμογή της απομακρυσμένης επιφάνειας εργασίας στην οθόνη του iPAQ.

ΣΗΜΕΙΩΣΗ Αφού συνδεθείτε σε διακομιστή τερματικού, πατήστε το Δεξί προγραμματιζόμενο πλήκτρο για να ενεργοποιήσετε την επιλογή Πλήρης οθόνη.

Πατήστε Επιλογές > Ήχος για να ορίσετε τον Ήχο απομακρυσμένης επιφάνειας εργασίας. Μπορείτε να επιλέξετε τη σίγαση του ήχου, την αναπαραγωγή του ήχου στον απομακρυσμένο υπολογιστή ή την αναπαραγωγή του ήχου στη συσκευή σας.

## Windows media player

Χρησιμοποιήστε το Windows Media Player για να απολαμβάνετε τα ψηφιακά σας μέσα με ένα νέο τρόπο τόσο στο σπίτι όσο και στο δρόμο. Χρησιμοποιώντας το Windows Media Player μπορείτε να αναπαραγάγετε αρχεία ήχου και βίντεο που είναι αποθηκευμένα στον υπολογιστή ή την κάρτα μνήμης σας.

Πατήστε Έναρξη > Προγράμματα > Windows Media για να ανοίξετε την εφαρμογή Windows Media Player.

Για μια πλήρη λίστα των δυνατοτήτων και ακόμη περισσότερα, επισκεφθείτε τη διεύθυνση <u>http://www.microsoft.com/windowsmedia</u>.

ΣΗΜΕΙΩΣΗ Τα προστατευμένα αρχεία είναι αρχεία ψηφιακών μέσων που έχουν ασφαλιστεί με άδεια προκειμένου να αποφευχθεί η μη εξουσιοδοτημένη χρήση ή αναπαραγωγή. Οι άδειες δημιουργούνται και διαχειρίζονται μέσω της τεχνολογίας DRM. Το HP iPAQ υποστηρίζει την έκδοση DRM κλειδώματος προώθησης OMA 1.0.

### Διαγραφή της λίστας τρέχουσας αναπαραγωγής

Πατήστε Έναρξη > Προγράμματα > Windows Media και επιλέξτε Τρέχουσα αναπαραγωγή.

Η λίστα **Τρέχουσα αναπαραγωγή** εμφανίζει το αρχείο που αναπαράγεται τη δεδομένη στιγμή καθώς και οποιαδήποτε αρχεία βρίσκονται σε αναμονή για να αναπαραχθούν στη συνέχεια. Μπορείτε να καταργήσετε γρήγορα όλα τα στοιχεία από τη λίστα αναπαραγωγής διαγράφοντας τη λίστα **Τρέχουσα αναπαραγωγή**.

Για να διαγράψετε τη λίστα Τρέχουσα αναπαραγωγή:

- Εάν βρίσκεστε στην οθόνη Βιβλιοθήκη, επιλέξτε την κατηγορία Τρέχουσα αναπαραγωγή για να προβληθεί η οθόνη Τρέχουσα αναπαραγωγή. Εάν βρίσκεστε στην οθόνη Αναπαραγωγή, επιλέξτε την κατηγορία Τρέχουσα αναπαραγωγή για να προβληθεί η οθόνη Τρέχουσα αναπαραγωγή.
- Στην οθόνη Τρέχουσα αναπαραγωγή, επιλέξτε Μενού > Διαγραφή τρέχουσας αναπαραγωγής.

## Ενημέρωση βιβλιοθήκης

Στις περισσότερες περιπτώσεις, το Windows Media Player Mobile ενημερώνει αυτόματα τις βιβλιοθήκες σας. Ωστόσο, μπορείτε να ενημερώσετε μια βιβλιοθήκη με μη αυτόματο τρόπο για να εξασφαλίσετε ότι διαθέτει συνδέσμους προς οποιαδήποτε νέα αρχεία που ίσως αντιγράψατε πρόσφατα στο HP iPAQ ή σε αφαιρούμενη κάρτα αποθήκευσης.

Ενημέρωση βιβλιοθήκης

- 1. Εάν δεν βρίσκεστε ήδη στην οθόνη Βιβλιοθήκη, επιλέξτε Μενού > Βιβλιοθήκη...
- 2. Στην οθόνη Βιβλιοθήκη, επιλέξτε Μενού > Ενημέρωση βιβλιοθήκης...
- 3. Περιμένετε να γίνει η προσθήκη των αρχείων και, στη συνέχεια, επιλέξτε Done (Τέλος).

## Χρήση του Voice Commander για την αναπαραγωγή αρχείων μέσων

Μπορείτε να αναπαράγετε αρχεία μέσων χρησιμοποιώντας την εφαρμογή Voice Commander στο HP iPAQ.

- 1. Πατήστε το πλήκτρο Voice Commander στο HP iPAQ.
- Κρατήστε το HP iPAQ σε απόσταση 10 cm από το πρόσωπό σας και πείτε Αναπαραγωγή μουσικής (Όνομα αρχείου μέσων) για να αναπαραχθεί το αρχείο μέσων.
- ΣΗΜΕΙΩΣΗ Η φωνητική εντολή Αναπαραγωγή μουσικής θα αναπαράγει μόνο αρχεία μέσων που υπάρχουν σε λίστα αναπαραγωγής.

**ΣΗΜΕΙΩΣΗ** Πατήστε το πλήκτρο Voice Commander και πείτε Παύση/Συνέχεια μουσικής για διακοπή ή συνέχιση του αρχείου μέσων.

# Εφαρμογές Office Mobile

### **Word Mobile**

Μπορείτε να δημιουργείτε και να επεξεργάζεστε έγγραφα και πρότυπα στο **Word Mobile**. Επίσης, μπορείτε να αποθηκεύετε τα έγγραφα και τα πρότυπα ως αρχεία .doc, .rtf, .txt και .dot.

Με το Word Mobile μπορείτε:

- Να επεξεργάζεστε έγγραφα και πρότυπα του Word που έχουν δημιουργηθεί στον υπολογιστή σας.
- Να ανοίγετε και να επεξεργάζεστε έγγραφα Pocket Word (\*.psw)
- ΣΗΜΕΙΩΣΗ Εάν επεξεργαστείτε ένα αρχείο, θα πρέπει να το αποθηκεύσετε σε μορφή .doc, .rtf, .txt ή .dot.

Για την πρόσβαση στο Word Mobile, επιλέξτε Έναρξη > Office Mobile > Word Mobile.

Οι επιλογές που διατίθενται όταν πατάτε Μενού σάς δίνουν τη δυνατότητα να:

- Δημιουργείτε ένα νέο έγγραφο ή να επεξεργάζεστε ένα ήδη υπάρχον έγγραφο.
- Να διαμορφώνετε ένα έγγραφο.
- Να πραγματοποιείτε έλεγχο ορθογραφίας και καταμέτρηση λέξεων σε ένα έγγραφο.
- Να αποθηκεύετε, να μετακινείτε, να μετονομάζετε ή να διαγράφετε ένα έγγραφο.
- Να αποστέλλετε ένα έγγραφο μέσω e-mail ή Bluetooth.

#### **Excel Mobile**

Μπορείτε να δημιουργείτε και να επεξεργάζεστε βιβλία εργασίας και πρότυπα στο HP iPAQ με το **Excel Mobile**.

Με το Excel Mobile, μπορείτε:

- Να προβάλετε, να επεξεργάζεστε και να δημιουργείτε γραφήματα και γραφικά, τα οποία μπορούν να είναι ενσωματωμένα ως αντικείμενα σε ένα φύλλο εργασίας ή να είναι τοποθετημένα σε ξεχωριστό φύλλο εργασίας.
- Να εισαγάγετε τύπους και συναρτήσεις και έπειτα να φιλτράρετε δεδομένα για να δείτε το υποσύνολο των πληροφοριών που χρειάζεστε.

- Να διαχωρίζετε τμήματα του παραθύρου για να προβάλετε διαφορετικά τμήματα ενός φύλλου εργασίας ταυτόχρονα.
- Να σταθεροποιείτε το επάνω και τα αριστερά τμήματα του παραθύρου σε ένα φύλλο εργασίας προκειμένου να παραμένουν ορατοί οι τίτλοι γραμμών και στηλών ή άλλα δεδομένα καθώς πραγματοποιείτε κύλιση μέσα σε ένα φύλλο.

Για την πρόσβαση στο Excel Mobile, επιλέξτε Έναρξη > Office Mobile > Excel Mobile.

Για την πρόσβαση σε επιλογές οργάνωσης και διαμόρφωσης ενός φύλλου εργασίας, ανοίξτε ένα φύλλο εργασίας και επιλέξτε **Μενού**. Εκτός των επιλογών **Αποκοπή**, **Αντιγραφή** και **Επικόλληση**, υπάρχουν στο **Μενού** επιλογές που σας επιτρέπουν να:

- Επικολλάτε κελιά χρησιμοποιώντας την Ειδική επικόλληση...
- Διαγράφετε τα περιεχόμενα των κελιών και τη μορφοποίηση που έχει εφαρμοστεί.
- Εισαγάγετε νέα κελιά, γραφήματα, σύμβολα και συναρτήσεις καθώς και να ορίζετε ονόματα σε ένα βιβλίο εργασίας.
- Ορίζετε διαστάσεις για γραμμές και στήλες. Ευθυγραμμίζετε κελιά, ορίζετε γραμματοσειρά και στυλ για το κείμενο καθώς και να ορίζετε περιγράμματα κελιών.
- Δημιουργείτε νέα φύλλα εργασίας και να αποθηκεύετε, μετονομάζετε ή διαγράφετε ήδη υπάρχοντα φύλλα εργασίας.
- Αποστέλλετε ένα φύλλο εργασίας μέσω e-mail ή Bluetooth.

#### **PowerPoint Mobile**

Χρησιμοποιήστε το **PowerPoint Mobile** για να ανοίγετε και να προβάλετε παρουσιάσεις που έχουν δημιουργηθεί στον υπολογιστή σας.

Με το PowerPoint Mobile, μπορείτε:

- Να ανοίγετε μια παρουσίαση από μήνυμα e-mail.
- Να λαμβάνετε μια παρουσίαση από κοινόχρηστα αρχεία ή από το Internet.
- Να αντιγράφετε μια παρουσίαση στο HP iPAQ μέσω κάρτας αποθήκευσης.
- ΣΗΜΕΙΩΣΗ Παρουσιάσεις που έχουν δημιουργηθεί σε μορφή \*.ppt ή \*.pps με το PowerPoint '97 και μεταγενέστερες εκδόσεις μπορούν να προβληθούν στη συσκευή σας.

Οι λειτουργίες του PowerPoint που δεν υποστηρίζονται στο HP iPAQ περιλαμβάνουν:

- Σημειώσεις: Οι σημειώσεις που έχουν γραφτεί για τις παρουσιάσεις δεν είναι ορατές.
- Αναδιάταξη ή επεξεργασία παρουσιάσεων: Το PowerPoint Mobile είναι μόνο πρόγραμμα προβολής.

Για την πρόσβαση στο PowerPoint Mobile, επιλέξτε Έναρξη > Office Mobile > PowerPoint Mobile.

Οι επιλογές που διατίθενται όταν πατάτε Μενού σάς δίνουν τη δυνατότητα να:

- Να δημιουργείτε μια παρουσίαση.
- Να μετονομάζετε, να μετακινείτε, να διαγράφετε ή να αντιγράφετε μια παρουσίαση.
- Να αποστέλλετε μια παρουσίαση μέσω e-mail ή Bluetooth.

# Παιχνίδια

## **Bubble Breaker**

Σκοπός του **Bubble Breaker** είναι η διαγραφή μπαλών (περισσότερων από μία) του ίδιου χρώματος από την οθόνη. Όσο λιγότερες μπάλες αφήνετε πίσω, τόσο υψηλότερη είναι η βαθμολογία σας.

Για την έναρξη νέου παιχνιδιού:

- 1. Πατήστε Έναρξη > Προγράμματα > Παιχνίδια > Bubble Breaker.
- 2. Πατήστε Νέο παιχνίδι για να ξεκινήσετε νέα παρτίδα.

🖹 ΣΗΜΕΙΩΣΗ Μπορείτε να συνεχίσετε μια ήδη υπάρχουσα παρτίδα.

- 3. Πατήστε Μενού > Στατιστικά για να επιλέξετε τρόπο προβολής σχετικών συμμετοχών.
- Πατήστε Μενού > Επιλογές... για να επεξεργαστείτε τις ρυθμίσεις του παιχνιδιού.
- ΣΗΜΕΙΩΣΗ Για να επανακτήσετε τις μπάλες που διαγράψατε, επιλέξτε Μενού > Αναίρεση κίνησης.

Για να παίξετε μια παρτίδα:

- 1. Πατήστε Έναρξη > Προγράμματα > Παιχνίδια > Bubble Breaker.
- 2. Πατήστε Νέο παιχνίδι για να ξεκινήσετε νέα παρτίδα.
- 3. Επιλέξτε μια μπάλα που έχει το ίδιο χρώμα με τις υπόλοιπες μπάλες τριγύρω.
- 4. Κάντε διπλό κλικ στις μπάλες που έχουν παρόμοιο χρώμα για να τις διαγράψετε από την οθόνη.

## Πασιέντζα

Σκοπός της Πασιέντζας είναι να χρησιμοποιηθούν όλες οι κάρτες της τράπουλας για να δημιουργηθούν τέσσερις στοίβες ίδιων χρωμάτων σε αύξουσα σειρά, ξεκινώντας από τους άσσους. Κερδίζετε το παιχνίδι όταν βρεθούν όλα τα χαρτιά σε στοίβες ίδιων χρωμάτων.

Για να παίξετε μια παρτίδα:

- 1. Επιλέξτε Έναρξη > Προγράμματα > Παιχνίδια > Πασιέντζα.
- Πατήστε Μενού > Νέο παιχνίδι για να ξεκινήσετε νέα παρτίδα.
- Πατήστε παρατεταμένα το φύλλο που θέλετε να μετακινήσετε και σύρετε το στη στοίβα όπου θέλετε να το τοποθετήσετε.
- 4. Μετακινήστε όσους άσσους υπάρχουν στις επτά στοίβες στις τέσσερις ελεύθερες θέσεις που βρίσκονται στο πάνω μέρος της οθόνης και, στη συνέχεια, προβείτε στις υπόλοιπες διαθέσιμες κινήσεις.
- 5. Κάντε διπλό κλικ σε ένα φύλλο για να το μετακινήσετε στις τέσσερις στοίβες που βρίσκονται στην επάνω δεξιά γωνία της οθόνης εάν ανήκει εκεί. Το φύλλο που είναι ανοικτό στις τέσσερις στοίβες είναι πάντα διαθέσιμο για χρήση.
- 6. Όταν ολοκληρώσετε όλες τις διαθέσιμες κινήσεις, πατήστε Μοίρασμα για να τραβήξετε φύλλα.

# Κοινή χρήση Internet

Μπορείτε να χρησιμοποιήσετε το HP iPAQ ως ασύρματο μόντεμ. Το λογισμικό Κοινή χρήση Internet στο HP iPAQ σάς καθοδηγεί κατά τη διαδικασία σύνδεσης. Εισαγάγετε στο HP iPAQ μια

κάρτα SIM με δυνατότητα μεταφοράς δεδομένων πριν την εγκατάσταση της εφαρμογής Koivή χρήση Internet. Μπορεί, επίσης, να απαιτηθεί η εγκατάσταση των προγραμμάτων οδήγησης του λογισμικού (βρίσκονται στο CD *Getting Started*) στο laptop σας. Πριν ξεκινήσετε την Koivή χρήση Internet, βεβαιωθείτε ότι διαθέτετε σύνδεση κινητής τηλεφωνίας. Εάν δεν διαθέτετε ενεργή σύνδεση, τότε δεν θα μπορέσετε να εκκινήσετε την εφαρμογή Koivή χρήση Internet.

### Για να συνδεθείτε με laptop μέσω σύνδεσης δεδομένων USB

Μπορεί να απαιτηθεί η εγκατάσταση του προγράμματος οδήγησης του USB πριν συνδεθείτε με τον υπολογιστή σας. Εάν ο υπολογιστής σας έχει προσθέσει αυτόματα το HP iPAQ ως νέο μόντεμ, μπορείτε να παραλείψετε τα ακόλουθα βήματα:

- Συνδέστε το HP iPAQ στον υπολογιστή με το καλώδιο συγχρονισμού mini-USB (WMDC για Windows Vista και ActiveSync για Windows XP). Ο υπολογιστής σας ενδέχεται να σας ειδοποιήσει για το πρόγραμμα οδήγησης του ασύρματου USB με την οθόνη του Οδηγού προσθήκης νέου υλικού. Διαφορετικά, προβείτε στο To set up a USB modem connection (Εγκατάσταση σύνδεσης μόντεμ USB).
- 2. Κάντε κλικ στο κουμπί Επόμενο στην οθόνη υποδοχής του Οδηγού εγκατάστασης.
- 3. Κάντε κλικ στην επιλογή Search for a suitable driver for my device (recommended) (Αναζήτηση κατάλληλου προγράμματος οδήγησης για τη συσκευή (συνιστάται)).
- 4. Επιλέξτε Specify a Location (Καθορισμός τοποθεσίας) και περιηγηθείτε στο φάκελο της μονάδας C:\ που περιέχει το πρόγραμμα οδήγησης του USB.
- ΣΗΜΕΙΩΣΗ Κάντε κλικ στο κουμπί Επόμενο για να επιτρέψετε στον υπολογιστή σας να αναζητήσει αυτόματα και να λάβει το αρχείο του προγράμματος οδήγησης του USB.
- 5. Κάντε κλικ στο κουμπί Τέλος.
- 6. Αφού εγκαταστήσετε το πρόγραμμα οδήγησης, το Smartphone USB Modem θα προστεθεί στη λίστα συσκευών της Διαχείρισης Συσκευών.
- 7. Στη συνέχεια, αποσυνδέστε το HP iPAQ από τον υπολογιστή.
- ΣΗΜΕΙΩΣΗ Τα μόντεμ 56 Κ έχουν δυνατότητα λήψης 56 Kbps από συμβατό παροχέα υπηρεσιών. Οι πραγματικές ταχύτητες θα διαφέρουν ανάλογα με τις συνθήκες των γραμμών.

Για να δημιουργήσετε μια σύνδεση μόντεμ USB:

- 1. Βεβαιωθείτε ότι το HP iPAQ δεν είναι συνδεδεμένο στον υπολογιστή σας.
- 2. Πατήστε Έναρξη > Προγράμματα > Κοινή χρήση Internet.
- 3. Πραγματοποιήστε κύλιση και επιλέξτε USB από τη λίστα Σύνδεση ηλεκτρονικού υπολογιστή.
- Πραγματοποιήστε κύλιση και επιλέξτε τον τύπο της σύνδεσης GPRS που θέλετε να χρησιμοποιήσετε από τη λίστα Σύνδεση δικτύου.
- 5. Συνδέστε το HP iPAQ στον υπολογιστή χρησιμοποιώντας το καλώδιο συγχρονισμού mini-USB.

### Σύνδεση με laptop χρησιμοποιώντας σύνδεση δεδομένων Bluetooth

Για βέλτιστα αποτελέσματα, συνδέστε το HP iPAQ στον υπολογιστή χρησιμοποιώντας καλώδιο mini-USB (WMDC για Windows Vista και ActiveSync για Windows XP) για να πραγματοποιήσετε σχέση συγχρονισμού προτού συνδεθείτε μέσω Bluetooth.

 Ακολουθήστε τις οδηγίες της βοήθειας του λογισμικού συγχρονισμού για να διαμορφώσετε το Bluetooth στον υπολογιστή σας. Για να δημιουργήσετε μια σύνδεση μόντεμ Bluetooth:

- 1. Βεβαιωθείτε ότι το HP iPAQ δεν είναι συνδεδεμένο στον υπολογιστή σας.
- 2. Πατήστε Έναρξη > Προγράμματα > Κοινή χρήση Internet.
- Πραγματοποιήστε κύλιση και επιλέξτε Bluetooth PAN από τη λίστα Σύνδεση ηλεκτρονικού υπολογιστή.
- 4. Πραγματοποιήστε κύλιση και επιλέξτε τον τύπο της σύνδεσης GPRS που θέλετε να χρησιμοποιήσετε από τη λίστα Σύνδεση δικτύου.
- 5. Καταστήστε το HP iPAQ ορατό και ανισχνεύσιμο. Συνδέστε το Bluetooth PAN στον υπολογιστή και δημιουργήστε μια συνεργασία μεταξύ τους.
- 6. Πατήστε **Σύνδεση** αφού δημιουργηθεί η συνεργασία.

## **Internet Explorer**

Χρησιμοποιήστε το Internet Explorer Mobile για την προβολή και λήψη σελίδων Web καθώς και για την περιήγηση σε σελίδες Web μέσω συγχρονισμού ή όταν είστε συνδεδεμένοι στο Internet. Η εφαρμογή HP iPAQ DataConnect ανιχνεύει τις ρυθμίσεις δικτύου και σας δίνει τη δυνατότητα να συνδέστε σε τοποθεσίες Web.

Για να ανοίξετε ένα σύνδεσμο χρησιμοποιώντας μια σελίδα από τα αγαπημένα:

- 1. Πατήστε Έναρξη > Internet Explorer για να ανοίξετε το Internet Explorer Mobile.
- 2. Επιλέξτε τη λίστα Αγαπημένα και κάντε κλικ για να ανοίξετε τον απαιτούμενο σύνδεσμο.
- 3. Επιλέξτε Μενού > Αγαπημένα... για να εμφανιστεί η λίστα όλων των αγαπημένων σας τοποθεσιών και πατήστε Μενού > Προσθήκη στα Αγαπημένα... για να προσθέσετε ένα νέο URL στη λίστα των αγαπημένων σας.
- 4. Πατήστε Μένου > Ιστορικό... για να προβληθεί το ιστορικό.

ΣΗΜΕΙΩΣΗ Πατήστε Μενού > Εργαλεία > Επιλογές... για να αλλάξετε τις γενικές ρυθμίσεις, ρυθμίσεις μνήμης και ρυθμίσεις ασφάλειας.

**ΣΗΜΕΙΩΣΗ** Μπορείτε να αποστείλετε οποιοδήποτε URL ως μήνυμα ηλεκτρονικής αλληλογραφίας επιλέγοντας **Μενού > Εργαλεία > Αποστολή...** 

Μπορείτε να μάθετε περισσότερα σχετικά με τον Internet Explorer πατώντας Έναρξη > Βοήθεια > Περιεχόμενα > Αναζήτηση στο Web.

## Windows Live Messenger

Μπορείτε να χρησιμοποιήσετε το Windows Live Messenger στο τηλέφωνο για την αποστολή άμεσων μηνυμάτων. Το Windows Live Messenger παρέχει το ίδιο περιβάλλον ηλεκτρονικής συνομιλίας με το Windows Live Messenger του υπολογιστή σας.

Με την εφαρμογή Windows Live Messenger, μπορείτε:

- Να αποστέλλετε και να λαμβάνετε άμεσα μηνύματα.
- Να αλλάζετε την κατάστασή σας ή να βλέπετε την κατάσταση αυτών που βρίσκονται στη λίστα σας.
- Να προσκαλείτε άλλους για ηλεκτρονική συνομιλία.
- Να απαγορεύετε σε συγκεκριμένες επαφές να βλέπουν την κατάστασή σας ή να σας αποστέλλουν μηνύματα.

Πατήστε Έναρξη > Προγράμματα > Messenger για να ανοίξετε την εφαρμογή Windows Live Messenger.

Για να χρησιμοποιήσετε το Windows Live Messenger, πρέπει να έχετε ένα λογαριασμό Microsoft.NET Passport, εκτός αν διαθέτετε ήδη ένα λογαριασμό Hotmail. Για να δημιουργήσετε ένα λογαριασμό Microsoft.NET Passport, μεταβείτε στη διεύθυνση <u>http://www.passport.net</u>. Αφού αποκτήσετε λογαριασμό, μπορείτε πλέον να χρησιμοποιήσετε την εφαρμογή Windows Live Messenger.

### Είσοδος και έξοδος από το messenger

Πατήστε Έναρξη > Προγράμματα > Messenger για να ανοίξετε την εφαρμογή Windows Live Messenger.

Για να συνδεθείτε στο Messenger:

- 1. Επιλέξτε Είσοδος αφού πρώτα επιλέξετε μια απαιτούμενη κατάσταση εισόδου.
- Πληκτρολογήστε τα στοιχεία σας στα πλαίσια Είσοδος και Κωδικός πρόσβασης. Πατήστε Είσοδος.

Για έξοδο από το Windows Live Messenger:

Πατήστε Μενού > Έξοδος για να εξέλθετε από το Windows Live Messenger.

Εάν δεν πραγματοποιήσετε έξοδο από το Windows Live Messenger, παραμένετε σε σύνδεση δεδομένων, γεγονός που μπορεί να επιφέρει περαιτέρω χρεώσεις από τον παροχέα υπηρεσιών. Η περίοδος λειτουργίας δεν θα λήξει ούτε θα τερματιστεί αν δεν συμβεί κάποιο από τα εξής:

- Η περίοδος λειτουργίας του instant messenger τερματίζεται από το χρήστη
- Ο χρήστης αποδέχεται εισερχόμενη φωνητική κλήση
- Πραγματοποιείται εξερχόμενη φωνητική κλήση
- Η συσκευή απενεργοποιείται ή τίθεται εκτός δικτύου

#### Αποστολή άμεσων μηνυμάτων

Μπορείτε να αποστέλλετε άμεσα μηνύματα από το Windows Live Messenger σε επαφές που βρίσκονται στη λίστα του messenger.

Για την αποστολή άμεσων μηνυμάτων:

- 1. Επιλέξτε το άτομο στο οποίο θέλετε να αποστείλετε άμεσο μήνυμα και πατήστε Αποστολή.
- 2. Πληκτρολογήστε το μήνυμα και πατήστε Αποστολή.

Επίσης, μπορείτε να διαχειρίζεστε τις επαφές σας και να ελέγχετε τον τρόπο εμφάνισής τους.

Για να διαχειριστείτε επαφές στο Windows Live Messenger:

- Πατήστε Μενού > Προσθήκη νέων επαφών για να δημιουργήσετε μια νέα επαφή.
- Πατήστε Μενού > Επιλογές επαφής > Διαγραφή για να διαγράψετε μια υπάρχουσα επαφή.
- Πατήστε Μενού > Μπλοκάρισμα/Ξεμπλοκάρισμα για να απαγορεύετε ή να επιτρέπετε στην επιλεγμένη επαφή να βλέπει την κατάστασή σας και να σας αποστέλλει άμεσα μηνύματα.

ΣΗΜΕΙΩΣΗ Πατήστε Μενού > Το κείμενό μου για να προσθέσετε συνηθισμένα μηνύματα κατά τη δημιουργία άμεσων μηνυμάτων). Πατήστε Μενού > Πρόσκληση για να προσκαλέσετε μια επαφή σε ηλεκτρονική συνομιλία που βρίσκεται σε εξέλιξη. Επίσης, μπορείτε να δείτε με ποιους βρίσκεστε ήδη σε συνομιλία ή να εναλλάσσετε μεταξύ συνομιλιών πατώντας Μενού > Ηλεκτρονικές συνομιλίες.

## Αλλαγή κατάστασης χρήστη

Μπορείτε να αλλάξετε την κατάστασή σας στο Windows Live Messenger ανάλογα με τις ανάγκες σας. Για αλλαγή της κατάστασής σας:

- 1. Πατήστε και επιλέξτε το όνομά σας στη λίστα επαφών.
- Πατήστε Μενού > Change Appearances (Αλλαγή εμφάνισης) και μεταβείτε στην απαιτούμενη κατάσταση.

## Εκπομπή κυψέλης SMS

Η εκπομπή κυψέλης της υπηρεσίας σύντομων μηνυμάτων (Short Message Service Cell Broadcast, SMS-CB) επιτρέπει τη λήψη μηνυμάτων σε πολλά κινητά τηλέφωνα ταυτόχρονα. Η αποστολή μηνυμάτων είναι δυνατή σε συγκεκριμένες κυψέλες ή σε συγκεκριμένες γεωγραφικές περιοχές.

## **SIM Toolkit**

To SIM Toolkit (STK) αποτελείται από μια σειρά εντολών οι οποίες έχουν προγραμματιστεί στην κάρτα SIM. Το toolkit προσδιορίζει τον τρόπο με τον οποίο θα πρέπει να αλληλεπιδρά η κάρτα με τον εξωτερικό κόσμο επεκτείνει το πρωτόκολλο επικοινωνίας μεταξύ της κάρτας και της συσκευής. Υποστηρίζει διάφορες υπηρεσίες προστιθέμενης αξίας που παρέχονται από την ίδια την εταιρεία ή τρίτους.

## SIM manager

To SIM Manager υποστηρίζει διάφορες λειτουργίες της κάρτας SIM και παρέχει στο χρήστη πρόσβαση σε πληροφορίες της κάρτας SIM. Επίσης, επιτρέπει στους χρήστες να διαχειρίζονται τις λειτουργίες ασφάλειας και τις επαφές της κάρτας SIM.

## Τροφοδοσία

Χρησιμοποιώντας την εφαρμογή **Τροφοδοσία** μπορείτε να βλέπετε το υπόλοιπο ισχύος της μπαταρίας. Η εφαρμογή **Τροφοδοσία** σάς δίνει, επίσης, τη δυνατότητα να ορίζετε την περίοδο αναμονής, τη διάρκεια μέχρι την αποσύνδεση και την ταχύτητα φόρτισης USB για το HP iPAQ.

Για να αλλάξετε τις ρυθμίσεις τροφοδοσίας:

- 1. Πατήστε Έναρξη > Ρυθμίσεις > Σύστημα > Τροφοδοσία.
- 2. Επιλέξτε την καρτέλα Για προχωρημένους και επιλέξτε το χρονικό διάστημα που το HP iPAQ θα παραμένει ενεργοποιημένο με χρήση μπαταρίας ή τροφοδοσίας AC.
- 3. Πατήστε **Φόρτιση USB** και επιλέξτε το πλαίσιο ελέγχου **Χρήση φόρτισης USB** για να ενεργοποιήσετε τη φόρτιση USB.

Πατήστε μία από τις ακόλουθες επιλογές:

- Γρήγορη φόρτιση
- Αργή φόρτιση

## Οπισθοφωτισμός

Η εφαρμογή **Οπισθοφωτισμός** σάς δίνει τη δυνατότητα να βλέπετε και να αλλάζετε τις επιλογές οπισθοφωτισμού, όπως η φωτεινότητα του HP iPAQ. Για να αλλάξετε τις ρυθμίσεις οπισθοφωτισμού:

- 1. Πατήστε Έναρξη > Ρυθμίσεις > Σύστημα > Οπισθοφωτισμός.
- 2. Επιλέξτε Τροφοδοσία μπαταρίας ή Εξωτερική τροφοδοσία. Επιλέξτε το πλαίσιο ελέγχου Απενεργοποίηση οπισθοφωτισμού για μη χρηση για και επιλέξτε τη διάρκεια από τη λίστα.

Πατήστε Έναρξη > Ρυθμίσεις > Σύστημα > Οπισθοφωτισμός > Φωτεινότητα. Στη συνέχεια, μετακινήστε το ρυθμιστικό στην οθόνη Οπισθοφωτισμός προς τα πάνω ή προς τα κάτω για να ρυθμίσετε το απαιτούμενο επίπεδο φωτεινότητας.

ΥΠΟΔΕΙΞΗ Επίσης, μπορείτε να χρησιμοποιήσετε τον τροχό τριών κατευθύνσεων ή τον τροχό πλοήγησης αφής για να μετακινήσετε το ρυθμιστικό.

# 19 Προδιαγραφές προϊόντος

# Προδιαγραφές συστήματος

ΣΗΜΕΙΩΣΗ Δεν είναι διαθέσιμα όλα τα μοντέλα που περιγράφονται σε όλες τις χώρες/περιοχές. Για περισσότερες πληροφορίες σχετικά με τις προδιαγραφές του συγκεκριμένου μοντέλου, στο HP iPAQ επιλέξτε Έναρξη > Ρυθμίσεις > Σύστημα > HP Asset Viewer.

| Χαρακτηριστικό συστήματος | Περιγραφή                                                                                                    |  |
|---------------------------|----------------------------------------------------------------------------------------------------|--|
| Επεξεργαστής              | Marvell PXA270, 520 MHz                                                                                                    |  |
| Λειτουργικό σύστημα       | Microsoft® Windows Mobile 6 Professional                                                                                                    |  |
| Μνήμη                     | 128 MB SDRAM/256 MB Flash ROM                                                                                                    |  |
| Εξωτερική τροφοδοσία      | Τροφοδοτικό: είσοδος 100–240 Vac, 200 mA, 50 έως 60 Hz<br>και έξοδος +5 Vdc, 1 A                                                               |  |
|                           | Φορτιστής USB: 5 Vdc, 100/500 mA                                                                                                    |  |
| Εμφάνιση                  | TFT LCD 2,8" 240x320 με οθόνη αφής                                                                                                    |  |
| Υποδοχή SD                | Υποστηρίζει μνήμη MicroSD                                                                                                    |  |
| Υποδοχή ακουστικών        | Είσοδος μικροφώνου σε συνδυασμό με υποδοχή ακουστικών                                                                                          |  |
| Κεραία                    | Εσωτερική κεραία Wi-Fi και κεραία Bluetooth                                                                                                    |  |
|                           | ΣΗΜΕΙΩΣΗ Το στοιχείο αυτό δεν είναι ορατό εξωτερικά.                                                                                           |  |
| Μπαταρία                  | Αφαιρούμενη/επαναφορτιζόμενη μπαταρία πολυμερών<br>λιθίου 1590 mAh                                                                             |  |
| Bluetooth                 | Εμβέλεια 10 m (περίπου 33 πόδια) – ασύρματη επικοινωνία<br>υψηλής ταχύτητας, χαμηλής ισχύος, κοντινής εμβέλειας με<br>άλλες συσκευές Bluetooth |  |
| Wi-Fi                     | IEEE 802.11b/g                                                                                                    |  |
| Φωτογραφική μηχανή        | 3 Megapixel                                                                                                    |  |
|                           | <ul> <li>Αυτόματη εστίαση (10 cm έως το άπειρο)</li> </ul>                                                                                     |  |
|                           | <ul> <li>Ψηφιακό ζουμ 4x</li> </ul>                                                                                                    |  |
|                           | <ul> <li>Εγγραφή βίντεο με ήχο (μεγ. QVGA)</li> </ul>                                                                                          |  |
|                           | ΣΗΜΕΙΩΣΗ Η φωτογραφική μηχανή δεν είναι διαθέσιμη σε<br>όλα τα μοντέλα.                                                                        |  |

## Φυσικές διαστάσεις

|        | Н.П.А.      | Μετρικό σύστημα |
|--------|-------------|-----------------|
| Μήκος  | 4,61 ίντσες | 117 mm          |
| Πλάτος | 2,37 ίντσες | 60,3 mm         |

|       | Н.П.А.                                          | Μετρικό σύστημα                              |  |
|-------|-------------------------------------------------|----------------------------------------------|--|
| Πάχος | 0,69 ίντσες                                     | 17,5 mm                                      |  |
| Βάρος | <ul> <li>Με τη μπαταρία: 5,1 oz</li> </ul>      | <ul> <li>Με τη μπαταρία: 145 g</li> </ul>    |  |
|       | <ul> <li>Χωρίς τη μπαταρία: 4,021 oz</li> </ul> | <ul> <li>Χωρίς τη μπαταρία: 114 g</li> </ul> |  |

# Περιβάλλον λειτουργίας

|                 |                   | Н.П.А.        | Μετρικό σύστημα |
|-----------------|-------------------|---------------|-----------------|
| Θερμοκρασία     | Σε λειτουργία     | 14° έως 131°F | -10° έως 55°C   |
|                 | Εκτός λειτουργίας | 4° έως 140°F  | -20° έως 60°C   |
| Σχετική υγρασία | Σε λειτουργία     | 85 % RH       | 85 % RH         |
|                 | Εκτός λειτουργίας | 90 % RH       | 90 % RH         |

# 20 Σημειώσεις κανονισμών

# Σημείωση Ομοσπονδιακής Επιτροπής Επικοινωνιών

This equipment has been tested and found to comply with the limits for a Class B digital device, pursuant to Part 15 of the FCC Rules. These limits are designed to provide reasonable protection against harmful interference in a residential installation. This equipment generates, uses, and can radiate radio frequency energy and, if not installed and used in accordance with the instructions, may cause harmful interference to radio communications. However, there is no guarantee that interference will not occur in a particular installation.

If this equipment does cause harmful interference to radio or television reception, which can be determined by turning the equipment off and on, the user is encouraged to try to correct the interference by one or more of the following measures:

- Reorient or relocate the receiving antenna.
- Increase the separation between the equipment and receiver.
- Connect the equipment to an outlet on a circuit different from that to which the receiver is connected.
- Consult the dealer or an experienced radio or television technician for help.

## Τροποποιήσεις

The FCC requires the user to be notified that any changes or modifications made to this device that are not expressly approved by HP may void the user's authority to operate the equipment.

#### Καλώδια

To maintain compliance with FCC Rules and Regulations, connections to this device must be made with shielded cables having metallic RFI/EMI connector hoods.

# Δήλωση συμμόρφωσης για προϊόντα που φέρουν το λογότυπο FCC (μόνο για τις Ηνωμένες Πολιτείες)

This device complies with Part 15 of the FCC Rules. Operation is subject to the following 2 conditions:

- 1. This device may not cause harmful interference.
- 2. This device must accept any interference received, including interference that may cause undesired operation.

If you have questions about the product that are not related to this declaration, write to

Hewlett-Packard Company

P. O. Box 692000, Mail Stop 530113

Houston, TX 77269-2000

or call 1-800-HP-INVENT (1-800-474-6836)

For questions regarding this FCC declaration, write to

Hewlett-Packard Company

P. O. Box 692000, Mail Stop 510101

Houston, TX 77269-2000

or call HP at 281-514-3333

To identify your product, refer to the part, series, or model number located on the product.

## Σημείωση για τον Καναδά

This Class B digital apparatus meets all requirements of the Canadian Interference-Causing Equipment Regulations.

## **Avis Canadien**

Cet appareil numérique de la classe B respecte toutes les exigences du Règlement sur le matériel brouilleur du Canada.

## Σημείωση για την Ευρωπαϊκή Ένωση

Τα προϊόντα που φέρουν το σήμα CE συμμορφώνονται με τις παρακάτω Οδηγίες της Ε.Ε.:

- Οδηγία χαμηλής τάσης 2006/95/ΕΚ
- Οδηγία ηλεκτρομαγνητικής συμβατότητας 2004/108/ΕΚ

Η συμμόρφωση CE αυτού του προϊόντος ισχύει μόνο εφόσον τροφοδοτείται με το κατάλληλο τροφοδοτικό που φέρει το σήμα CE και παρέχεται από την HP.

Εάν το προϊόν αυτό έχει τηλεπικοινωνιακή λειτουργία, συμμορφώνεται επίσης με τις ουσιαστικές απαιτήσεις της παρακάτω Οδηγίας της Ε.Ε.:

Οδηγία περί ραδιοεξοπλισμού και τηλεπικοινωνιακού τερματικού εξοπλισμού 1999/5/ΕΚ

Η συμμόρφωση με αυτές τις οδηγίες συνεπάγεται συμφωνία με τα εναρμονισμένα ευρωπαϊκά πρότυπα που αναφέρονται στη Δήλωση συμμόρφωσης Ε.Ε. που εκδίδει η ΗΡ για αυτό το προϊόν ή αυτή την

οικογένεια προϊόντων. Η συμμόρφωση υποδεικνύεται από ένα από τα παρακάτω σήματα συμφωνίας που τοποθετούνται στο προϊόν.

 Αυτό το σήμα CE ισχύει για προϊόντα που δεν αφορούν τις τηλεπικοινωνίες και προϊόντα που αφορούν τις τηλεπικοινωνίες και είναι εναρμονισμένα με τα πρότυπα της Ε.Ε., όπως το Bluetooth®.

# CE

 Αυτό το σήμα CE ισχύει για προϊόντα που αφορούν τις τηλεπικοινωνίες και δεν είναι εναρμονισμένα με τα πρότυπα της E.E.

CEXXXX\*①

\*Εάν υπάρχει, χρησιμοποιείται ο αριθμός ενός διακοινωμένου οργανισμού. Ανατρέξτε στην ετικέτα κανονισμών του προϊόντος.

Hewlett-Packard GmbH, HQ-TRE, Herrenberger Strasse 140, D-71034 Böblingen, Germany

Η τηλεπικοινωνιακή λειτουργία αυτού του προϊόντος μπορεί να χρησιμοποιηθεί στις παρακάτω χώρες της Ε.Ε. και της ΕΖΕΣ:

Αυστρία, Βέλγιο, Βουλγαρία, Κύπρος, Δημοκρατία της Τσεχίας, Δανία, Εσθονία, Φινλανδία, Γαλλία, Γερμανία, Ελλάδα, Ουγγαρία, Ισλανδία, Ιρλανδία, Ιταλία, Λετονία, Λιχτενστάιν, Λιθουανία, Λουξεμβούργο, Μάλτα, Ολλανδία, Νορβηγία, Πολωνία, Πορτογαλία, Ρουμανία, Δημοκρατία της Σλοβακίας, Σλοβενία, Ισπανία, Σουηδία, Ελβετία και Ηνωμένο Βασίλειο.

## Προϊόντα με συσκευές ασύρματου LAN 2.4-GHz

#### Γαλλία

L'utilisation de cet equipement (2.4 GHz Wireless LAN) est soumise a certaines restrictions: Cet equipement peut être utilisé a l'interieur d'un batiment en utilisant toutes les frequences de 2400 a 2483.5 MHz (Chaîne 1-13). Pour une utilisation en environement exterieur, les frequences comprises entre 2400-2454 MHz (Chaîne 1-9) peuvent être utilisé. Pour les dernieres restrictions, voir <u>http://www.arcep</u>.

Η λειτουργία ασύρματου LAN 2,4 GHz αυτού του προϊόντος υπόκειται σε ορισμένους περιορισμούς: Το προϊόν αυτό μπορεί να χρησιμοποιείται σε εσωτερικούς χώρους σε ολόκληρη τη ζώνη συχνοτήτων 2400-2483,5 MHz (κανάλια 1-13). Για χρήση σε εξωτερικούς χώρους, επιτρέπεται μόνο η χρήση της ζώνης συχνοτήτων 2400-2454 MHz (κανάλια 1-9). Για πληροφορίες σχετικά με τις πιο πρόσφατες απαιτήσεις, επισκεφτείτε τη διεύθυνση <u>http://www.arcep.fr</u>.

#### Ιταλία

E'necessaria una concessione ministeriale anche per l'uso del prodotto. Verifici per favore con il proprio distributore o direttamente presso la Direzione Generale Pianificazione e Gestione Frequenze.

Απαιτείται άδεια χρήσης. Επιβεβαιώστε με τον πωλητή ή απευθείας με τη Γενική Διεύθυνση Σχεδιασμού και Διαχείρισης Συχνοτήτων (Direzione Generale Pianificazione e Gestione Frequenze).

## Προειδοποίηση για τη μπαταρία

- ΠΡΟΕΙΔ/ΣΗ! ΜΠΑΤΑΡΙΑ Αυτό το ΗΡ iPAQ περιέχει μια επαναφορτιζόμενη μπαταρία ιόντων λιθίου. Για να μειωθεί ο κίνδυνος πυρκαγιάς ή εγκαυμάτων, μην αποσυναρμολογείτε, χτυπάτε ή τρυπάτε τη μπαταρία, μη βραχυκυκλώνετε τις εξωτερικές επαφές της και μην την απορρίπτεται σε φωτιά ή νερό. Αντικαταστήστε την μόνο με ανταλλακτική μπαταρία της ΗΡ.
- ΠΡΟΣΟΧΗ Εάν αντικαταστήσετε τη μπαταρία με λάθος τύπο μπαταρίας, υπάρχει κίνδυνος έκρηξης. Απορρίψτε τις χρησιμοποιημένες μπαταρίες σύμφωνα με τις οδηγίες.

## Ανακύκλωση μπαταρίας

Η ΗΡ ενθαρρύνει τους πελάτες να ανακυκλώνουν τον χρησιμοποιημένο ηλεκτρονικό εξοπλισμό, τα αυθεντικά δοχεία μελανιού της ΗΡ και τις επαναφορτιζόμενες μπαταρίες. Για περισσότερες πληροφορίες σχετικά με τα προγράμματα ανακύκλωσης, επισκεφτείτε τη διεύθυνση <u>http://www.hp.com/recycle</u>.

## Απόρριψη μπαταρίας

ΠΡΟΕΙΔ/ΣΗ! Όταν η μπαταρία φτάσει στο τέλος της ωφέλιμης ζωής της, μην την απορρίψετε μαζί με τα υπόλοιπα οικιακά απορρίμματα. Τηρήστε τους νόμους και τους κανονισμούς που ισχύουν στην περιοχή σας σχετικά με την απόρριψη των μπαταριών υπολογιστή.

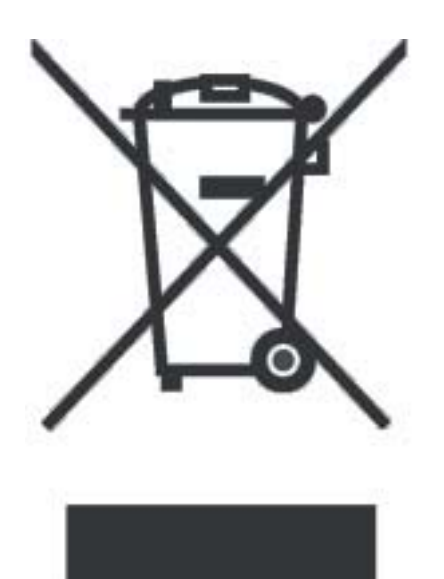

## Απόρριψη άχρηστου εξοπλισμού από χρήστες σε νοικοκυριά

Disposal of Waste Equipment by Users in Private Household in the European Union

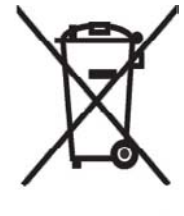

This symbol on the product or on its packaging indicates that this product must not be disposed of with your other household waste. Instead, it is your responsibility to dispose of your waste equipment by handing it over to a designated collection point for the recycling of waste electrical and electronic equipment. The separate collection and recycling of your waste equipment at the time of disposal will help to conserve natural resources and ensure that it is recycled in a manner that protects human health and the environment. For more information about where you can drop off your waste

environment. For more information about where you can drop off your waste equipment for recycling, please contact your local city office, your household waste disposal service or the shop where you purchased the product.

التخلص من مخلفات ا جهزة من قبل المستخدمين في منازلهم الخاصة في الاتحاد الأوروبي يشير هذا الرمز على المنتج أو على علبته إلى أنه يجب عم التخلص من هذا المنتج مع بقي النفايات المنزلية. عوضا عن نلك، نقع على عاتفك مسؤولية التخلص من مخلفات الأجهزة بتسليمها لمركز الجمع المعين لغرض إعادة تصنيع المخلفات من الأجهزة الكهربائية والإلكترونية. ويؤدي جمع مخلفات الأجهزة وإعادة تصنيعها، عندما يحين أوان التخلص منها، إلى مساعتك في المحافظة على الموارد الطبيعية ويضمن إعادة تصنيعها بشكل يحمي الصحة البشرية والبيئة. الحصول على معلومات حول أماكن تسليم مخلفات الأجهزة بغرض إعادة تصنيعها، يرجى المتحسل منها، برجى الاتصال بمكتب Likvidace zařízení soukromými domácími uživateli v Evropské unii

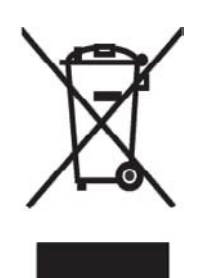

Tento symbol na produktu nebo balení označuje výrobek, který nesmí být vyhozen spolu s ostatním domácím odpadem. Povinností uživatele je předat takto označený odpad na předem určené sběrné místo pro recyklaci elektrických a elektronických zařízení. Okamžité třídění a recyklace odpadu pomůže uchovat přírodní prostředí a zajistí takový způsob recyklace, který ochrání zdraví a životní prostředí člověka. Další informace o možnostech odevzdání odpadu k recyklaci získáte na příslušném obecním nebo městském úřadě, od firmy zabývající se sběrem a svozem

odpadu nebo v obchodě, kde jste produkt zakoupili.

## Bortskaffelse af brugt udstyr hos brugere i private hjem i EU

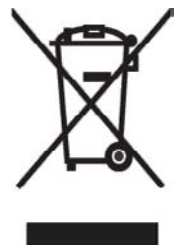

Dette symbol på produktet eller på emballagen angiver, at dette produkt ikke må bortskaffes sammen med det øvrige husholdningsaffald. I stedet er det dit ansvar at bortskaffe dit brugte udstyr ved at aflevere det ved et autoriseret indsamlingssted med henblik på genbrug af elektrisk og elektronisk udstyr. Den særskilte indsamling og genbrug af dit brugte udstyr i forbindelse med bortskaffelsen er med til at bevare naturlige ressourcer og sikre, at udstyret genbruges på en måde, som beskytter helbred og miljø. Yderligere oplysninger om steder, hvor du kan aflevere dit brugte udstyr med

henblik på genbrug, kan du få på dit lokale kommunekontor, hos renovationsfirmaet for dit lokalområde eller den butik, hvor du købte produktet.

Seadmete jäätmete kõrvaldamine eramajapidamistes Euroopa Liidus

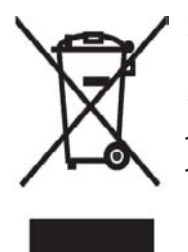

See tootel või selle pakendil olev sümbol näitab, et kõnealust toodet ei tohi koos teiste majapidamisjäätmetega kõrvaldada. Teie kohus on oma seadmete jäätmed kõrvaldada, viies need elektri- ja elektroonikaseadmete jäätmete ringlussevõtmiseks selleks ettenähtud kogumispunkti. Seadmete jäätmete eraldi kogumine ja ringlussevõtmine kõrvaldamise ajal aitab kaitsta loodusvarasid ning tagada, et ringlussevõtmine toimub viisil, mis kaitseb inimeste tervist ning keskkonda. Lisateabe saamiseks selle kohta, kuhu oma seadmete jäätmed ringlussevõtmiseks viia, võtke palun ühendust

oma kohaliku linnakantselei, majapidamisjäätmete kõrvaldamise teenistuse või kauplusega, kust Te toote ostsite.

### Laitteiden hävittäminen kotitalouksissa Euroopan unionin alueella

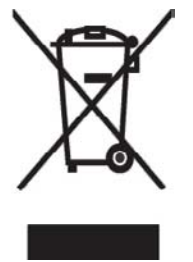

Jos tuotteessa tai sen pakkauksessa on tämä merkki, tuotetta ei saa hävittää kotitalousjätteiden mukana. Tällöin hävitettävä laite on toimitettava sähkölaitteiden ja elektronisten laitteiden kierrätyspisteeseen. Hävitettävien laitteiden erillinen käsittely ja kierrätys auttavat säästämään luonnonvaroja ja varmistamaan, että laite kierrätetään tavalla, joka estää terveyshaitat ja suojelee luontoa. Lisätietoja paikoista, joihin hävitettävät laitteet voi toimittaa kierrätettäväksi, saa ottamalla yhteyttä jätehuoltoon tai liikkeeseen, josta tuote on ostettu. Élimination des appareils mis au rebut par les ménages dans l'Union européenne

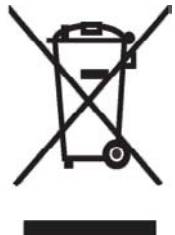

Le symbole apposé sur ce produit ou sur son emballage indique que ce produit ne doit pas être jeté avec les déchets ménagers ordinaires. Il est de votre responsabilité de mettre au rebut vos appareils en les déposant dans les centres de collecte publique désignés pour le recyclage des équipements électriques et électroniques. La collecte et le recyclage de vos appareils mis au rebut indépendamment du reste des déchets contribue à la préservation des ressources naturelles et garantit que ces appareils seront recyclés dans le respect de la santé humaine et de l'environnement. Pour obtenir plus

d'informations sur les centres de collecte et de recyclage des appareils mis au rebut, veuillez contacter les autorités locales de votre région, les services de collecte des ordures ménagères ou le magasin dans lequel vous avez acheté ce produit.

Entsorgung von Altgeräten aus privaten Haushalten in der EU

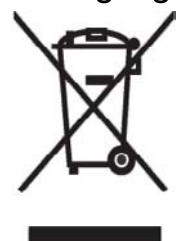

Das Symbol auf dem Produkt oder seiner Verpackung weist darauf hin, dass das Produkt nicht über den normalen Hausmüll entsorgt werden darf. Benutzer sind verpflichtet, die Altgeräte an einer Rücknahmestelle für Elektro- und Elektronik-Altgeräte abzugeben. Die getrennte Sammlung und ordnungsgemäße Entsorgung Ihrer Altgeräte trägt zur Erhaltung der natürlichen Ressourcen bei und garantiert eine Wiederverwertung, die die Gesundheit des Menschen und die Umwelt schützt. Informationen dazu, wo Sie Rücknahmestellen für Ihre Altgeräte finden, erhalten Sie bei Ihrer

Stadtverwaltung, den örtlichen Müllentsorgungsbetrieben oder im Geschäft, in dem Sie das Gerät erworben haben.

Απόρριψη άχρηστου εξοπλισμού από χρήστες σε ιδιωτικά νοικοκυριά στην Ευρωπαϊκή Ένωση

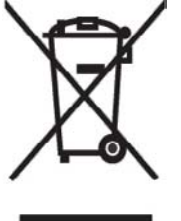

Το σύμβολο αυτό στο προϊόν ή τη συσκευασία του υποδεικνύει ότι το συγκεκριμένο προϊόν δεν πρέπει να διατίθεται μαζί με τα άλλα οικιακά σας απορρίμματα. Αντίθετα, είναι δική σας ευθύνη να απορρίψετε τον άχρηστο εξοπλισμό σας παραδίδοντάς τον σε καθορισμένο σημείο συλλογής για την ανακύκλωση άχρηστου ηλεκτρικού και ηλεκτρονικού εξοπλισμού. Η ξεχωριστή συλλογή και ανακύκλωση του άχρηστου εξοπλισμού σας κατά την απόρριψη θα συμβάλει στη διατήρηση των φυσικών πόρων και θα

την απορριψη σα συμραχεί στη οιατηρηση των φυσικών πορών και σα διασφαλίσει ότι η ανακύκλωση γίνεται με τρόπο που προστατεύει την ανθρώπινη υγεία και το περιβάλλον. Για περισσότερες πληροφορίες σχετικά με το πού

μπορείτε να παραδώσετε τον άχρηστο εξοπλισμό σας για ανακύκλωση, επικοινωνήστε με το αρμόδιο τοπικό γραφείο, την τοπική υπηρεσία διάθεσης οικιακών απορριμμάτων ή το κατάστημα όπου αγοράσατε το προϊόν. Készülékek magánháztartásban történő selejtezése az Európai Unió területén

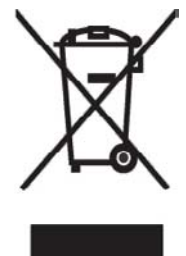

A készüléken, illetve a készülék csomagolásán látható azonos szimbólum annak jelzésére szolgál, hogy a készülék a selejtezés során az egyéb háztartási hulladéktól eltérő módon kezelendő. A vásárló a hulladékká vált készüléket köteles a kijelölt gyűjtőhelyre szállítani az elektromos és elektronikai készülékek újrahasznosítása céljából. A hulladékká vált készülékek selejtezéskori begyűjtése és újrahasznosítása hozzájárul a természeti erőforrások megőrzéséhez, valamint biztosítja a selejtezett termékek környezetre és emberi egészségre nézve biztonságos

feldolgozását. A begyűjtés pontos helyéről bővebb tájékoztatást a lakhelye szerint illetékes önkormányzattól, az illetékes szem ételtakarító vállalattól, illetve a terméket elárusító helyen kaphat.

Smaltimento delle apparecchiature da parte di privati nel territorio dell'Unione Europea

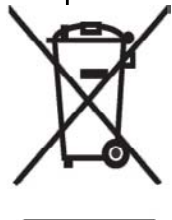

Questo simbolo presente sul prodotto o sulla sua confezione indica che il prodotto non può essere smaltito insieme ai rifiuti domestici. È responsabilità dell'utente smaltire le apparecchiature consegnandole presso un punto di raccolta designato al riciclo e allo smaltimento di apparecchiature elettriche ed elettroniche. La raccolta differenziata e il corretto riciclo delle apparecchiature da smaltire permette di proteggere la salute degli individui e l'ecosistema. Per ulteriori informazioni relative ai punti di raccolta delle apparecchiature, contattare l'ente locale per lo smaltimento dei rifiuti,

oppure il negozio presso il quale è stato acquistato il prodotto.

Vartotojų iš privačių namų ūkių įrangos atliekų šalinimas Europos Sąjungoje

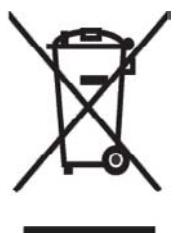

Šis simbolis ant gaminio arba jo pa kuotės rodo, kad šio gaminio šalinti kartu su kitomis namų ūkio atliekomis negalima. Šalintinas įrangos atliekas privalote pristatyti į specialią surinkimo vietą elektros ir elektroninės įrangos atliekoms perdirbti. Atskirai surenkam os ir perdirbamos šalintinos įrangos atliekos padės saugoti gamtinius išteklius ir užtikrinti, kad jos bus perdirbtos tokiu būdu, kuris nekenkia žmonių sveikatai ir aplinkai. Jeigu norite sužinoti daugiau apie tai, kur galima pristatyti perdirbtinas įrangos atliekas, kreipkitės į savo seniūniją, namų ūkio atliekų šalinimo tarnybą arba

parduotuvę, kurioje įsigijote gaminį.

Nolietotu iekārtu iznīcināšanas noteikumi lietotājiem Eiropas Savienības privātajās mājsaimniecībās

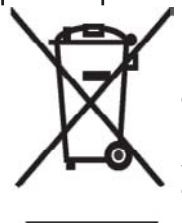

Šāds simbols uz izstrādājuma vai uz tā iesaiņojuma norāda, ka šo izstrādājumu nedrīkst izmest kopā ar citiem sadzīves atkritumiem. Jūs atbildat par to, lai nolietotās iekārtas tiktu nodotas speciāli iekārtotos punktos, kas paredzēti izmantoto elektrisko un elektronisko iekārtu savākšanai otrreizējai pārstrādei. Atsevišķa nolietoto iekārtu savākšana un otrreizējā pārstrāde palīdzēs saglabāt dabas resursus un garantēs, ka šīs iekārtas tiks otrreizēji pārstrādātas tādā veidā, lai pasargātu vidi un cilvēku veselību. Lai uzzinātu, kur nolietotās iekārtas var izmest otrreizējai

pārstrādei, jāvēršas savas dzīves vietas pašvaldībā, sadzīves atkritumu savākšanas dienestā vai veikalā, kurā izstrādājums tika nopirkts.

Verwijdering van afgedankte apparatuur door privé-gebruikers in de Europese Unie

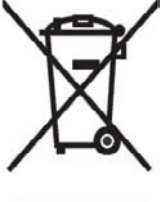

Dit symbool op het product of de verpakking geeft aan dat dit product niet mag worden gedeponeerd bij het normale huishoudelijke afval. U bent zelf verantwoordelijk voor het inleveren van uw afgedankte apparatuur bij een inzamelingspunt voor het recyclen van oude elektrische en elektronische apparatuur. Door uw oude apparatuur apart aan te bieden en te recyclen, kunnen natuurlijke bronnen worden behouden en kan het materiaal worden hergebruikt op een manier waarmee de volksgezondheid en het milieu

worden beschermd. Neem contact op met uw gemeente, het afvalinzamelingsbedrijf of de winkel waar u het product hebt gekocht voor meer informatie over inzamelingspunten waar u oude apparatuur kunt aanbieden voor recycling.

Eliminering av utstyr i privathusholdningen i Den europeiske unions medlemsland

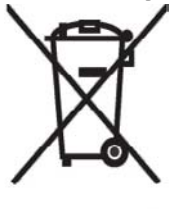

Dette symbolet på produktet eller emballasjen betyr at produktet ikke må kastes med vanlig husholdningsavfall. I stedet er du ansvarlig for at utbrukt utstyr leveres inn til et angitt innsamlingssted for resirkulering av elektrisk og elektronisk utstyr. Denne separate innsamlingen og resirkuleringen av utbrukt utstyr vil bidra til å bevare naturressursene - resirkuleringen foretas på en måte som beskytter menneskelig helse og miljø. For å få vite hvor du kan levere inn utbrukt utstyr for resirkulering, vennligst ta kontakt med det lokale kommunekontoret, renovasjonsvesenet eller forretningen der du

kjøpte produktet.

Pozbywanie się zużytego sprzętu przez użytkowników w prywatnych gospodarstwach domowych w Unii Europejskiej

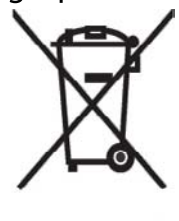

Ten symbol na produkcie lub jego opakowaniu oznacza, że produktu nie wolno wyrzucać do zwykłych pojemników na śmieci. Obowiązkiem użytkownika jest przekazanie zużytego sprzętu do wyznaczonego punktu zbiórki w celu recyklingu odpadów powstałych ze sprzętu elektrycznego i elektronicznego. Osobna zbiórka oraz recykling zużytego sprzętu pomogą w ochronie zasobów naturalnych i zapewnią ponowne wprowadzenie go do obiegu w sposób chroniący zdrowie człowieka i środowisko. Aby

uzyskać więcej informacji o tym, gdzie można przekazać zużyty sprzęt do recyklingu, należy się skontaktować z urzędem miasta, zakładem gospodarki odpadami lub sklepem, w którym zakupiono produkt.

Destruição, por Utilizadores na União Europeia, de Equipamento Usado no Lixo Doméstico

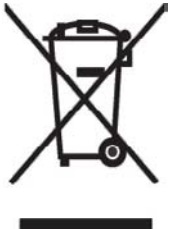

Este símbolo, no produto ou na respectiva embalagem, indica que este material não deve ser destruído com outro lixo doméstico. É da sua responsabilidade destruir o equipamento usado levando-o para um local de recolha apropriado, destinado à reciclagem de produtos eléctricos e electrónicos usados. A recolha e reciclagem separada do seu equipamento doméstico quando da destruição, ajudará a preservar os recursos naturais e a assegurar que ele é reciclado através de um processo que protege a saúde humana e o ambiente. Para obter mais informações

sobre onde pode colocar o seu equipamento usado para reciclagem, contacte a entidade responsável local, o serviço de destruição do lixo doméstico, ou a loja onde adquiriu o produto.

Утилизация оборудования владельцами частных домов в странах Европейского Союза

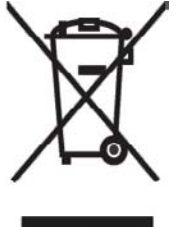

Этот символ на изделии или его упаковке означает, что изделие нельзя выбрасывать вместе с обычным бытовым мусором. Вы обязаны сдать ненужное оборудование в специальный пункт приема и утилизации электрооборудования. Отделение ненужного электрооборудования от прочего бытового мусора и его отдельная утилизация помогут сохранить природные ресурсы и обеспечить переработку отходов безопасным для здоровья человека и окружающей среды способом. За дополнительной информацией о том, куда можно сдать ненужное электрооборудование,

обращайтесь в администрацию города, местную службу утилизации отходов или магазин, где было приобретено изделие.

Bortskaffande av avfallsprodukter från användare i privathushåll inom Europeiska Unionen

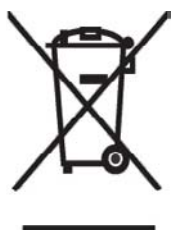

Om den här symbolen visas på produkten eller förpackningen betyder det att produkten inte får slängas på samma ställe som hushållssopor. I stället är det ditt ansvar att bortskaffa avfallet genom att överlämna det till ett uppsamlingsställe avsett för återvinning av avfall från elektriska och elektroniska produkter. Separat insamling och återvinning av avfallet hjälper till att spara på våra naturresurser och gör att avtallet återvinns på ett sätt som skyddar människors hälsa och miljön. Kontakta ditt lokala kommunkontor, din närmsta återvinningsstation för hushållsavfall eller

affären där du köpte produkten för att få mer information om var du kan lämna ditt avfall för återvinning.

Odstranjevanje odslužene opreme uporabnikov v zasebnih gospodinjstvih v Evropski uniji

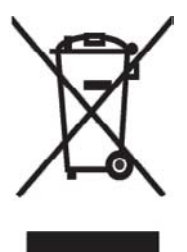

Ta znak na izdelku ali njegovi embalaži pomeni, da izdelka ne smete odvreči med gospodinjske odpadke. Nasprotno, odsluženo opremo morate predati na zbirališče, pooblaščeno za recikliranje odslužene električne in elektronske opreme. Ločeno zbiranje in recikliranje odslužene opreme prispeva k ohranjanju naravnih virov in zagotavlja recikliranje te opreme na zdravju in okolju neškodljiv način. Za podrobnejše informacije o tem, kam lahko odpeljete odsluženo opremo na recikliranje, se obrnite na pristojni organ, komunalno službo ali trgovino, kjer ste izdelek kupili.

Likvidácia vyradených zariadení v domácnostiach v Európskej únii

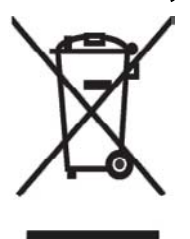

Symbol na výrobku alebo jeho balení označuje, že daný výrobok sa nesmie likvidovať s domovým odpadom. Povinnosť ou spotrebiteľ a je odovzdať vyradené zariadenie v zbernom mieste, ktoré je určené na recykláciu vyradených elektrických a elektronických zariadení. Separovaný zber a recyklácia vyradených zariadení prispieva k ochrane prírodných zdrojov a zabezpečuje, že recyklácia sa vykonáva spôsobom chrániacim ľudské zdravie a životné prostredie. Informácie o zberných miestach na recykláciu vyradených zariadení vám poskytne miestne zastupiteľstvo, spoločnosť

zabezpečujúca odvoz domového odpadu alebo obchod, v ktorom ste si výrobok zakúpili.

Eliminación de residuos de equipos eléctricos y electrónicos por parte de usuarios particulares en la Unión Europea

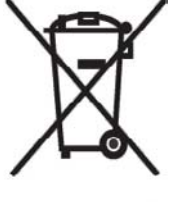

Este símbolo en el producto o en su envase indica que no debe eliminarse junto con los desperdicios generales de la casa. Es responsabilidad del usuario eliminar los residuos de este tipo depositándolos en un "punto limpio" para el reciclado de residuos eléctricos y electrónicos. La recogida y el reciclado selectivos de los residuos de aparatos eléctricos en el momento de su eliminación contribuirá a conservar los recursos naturales y a garantizar el reciclado de estos residuos de forma que se proteja el medio

ambiente y la salud. Para obtener más información sobre los puntos de recogida de residuos eléctricos y electrónicos para reciclado, póngase en contacto con su ayuntamiento, con el servicio de eliminación de residuos domésticos o con el establecimiento en el que adquirió el producto.

Avrupa Birliği'nde Hurda Donanımların Özel Konutlardaki Kullanıcılar Tarafından Elden Çıkarılması

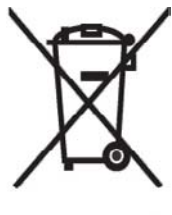

Tento Ürünün veya ambalajının üzerinde ki bu simge, bu ürünün diğer ev atıklarıyla birlikte elden çıkarılma ması gerektiğini belirtir. Hurda donanımınızın elektrikli ve elektronik hurda donanımları geri dönüştürmek için belirlenmiş toplama merkezlerine teslim edilmesi, sizin sorumluluğunuzdadır. Elden çıkardığ ınız hurda donanımınızın ayrı olarak toplanması ve geri dönüştürülmesi, doğal kaynakların korunmasına yardımcı olacak ve insan sağlığına ve çevreye zararlı olmayan bir yöntemle geri dönüştürülmesini sağlayacaktır. Hurda donanımınızı teslim

edebileceğiniz geri dönüşüm merkezleri hakkın da ayrıntılı bilgi için lütfen bölgenizdeki belediye makamlarına, ev atıklarınızı toplayan kuruluşa veya ürünü satın aldığınız mağazaya başvurun.

# Προειδοποίηση σχετικά με τον εξοπλισμό

ΠΡΟΕΙΔ/ΣΗ! Προκειμένου να μειώσετε τον κίνδυνο τραυματισμού, ηλεκτροπληξίας, πυρκαγιάς ή ζημιάς στον εξοπλισμό:

Συνδέστε το τροφοδοτικό AC σε πρίζα AC, στην οποία η πρόσβαση είναι εύκολη ανά πάσα στιγμή.

Αποσυνδέστε τον εξοπλισμό από το ρεύμα αποσυνδέοντας το τροφοδοτικό AC από την πρίζα AC ή το καλώδιο συγχρονισμού από τον κεντρικό υπολογιστή.

Μην τοποθετείτε τίποτα πάνω στο καλώδιο ρεύματος ή στα άλλα καλώδια. Τοποθετήστε τα καλώδια έτσι ώστε να μην υπάρχει κίνδυνος να τα πατήσει ή να τα τραβήξει κάποιος κατά λάθος.

Μην τραβάτε τα καλώδια. Όταν αποσυνδέετε ένα καλώδιο από την πρίζα, τραβήξτε το βύσμα ή, στην περίπτωση του τροφοδοτικού AC, πιάστε το τροφοδοτικό AC και τραβήξτε το από την πρίζα.

Μην χρησιμοποιείτε για την τροφοδοσία του HP iPAQ κιτ μετατροπέα που διατίθενται στο εμπόριο για οικιακές συσκευές.

# Προειδοποιήσεις για την ακοή

ΠΡΟΕΙΔ/ΣΗ! Η ακρόαση αυτής της συσκευής σε υψηλά επίπεδα έντασης και για μεγάλα χρονικά διαστήματα μπορεί να προκαλέσει βλάβες στην ακοή. Για να μειώσετε τον κίνδυνο πρόκλησης βλάβης στην ακοή, θα πρέπει να μειώσετε την ένταση σε ένα ασφαλές, άνετο επίπεδο και να μειώσετε τη χρονική διάρκεια ακρόασης σε υψηλά επίπεδα.

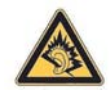

- Για την ασφάλειά σας, πριν χρησιμοποιήσετε σετ ακουστικών-μικροφώνου ή ακουστικών αυτιών, θα πρέπει πάντα να μηδενίζετε την ένταση. Μερικά ακουστικά κεφαλής έχουν πιο δυνατή ένταση από άλλα, ακόμα και αν η ρύθμιση ελέγχου της έντασης είναι η ίδια.
- Η αλλαγή των προεπιλεγμένων ρυθμίσεων ήχου ή ισοσταθμιστή μπορεί να οδηγήσει σε υψηλότερη ένταση και πρέπει να γίνεται μόνο με προσοχή.
- Τα σετ ακουστικών-μικροφώνου ή ακουστικών αυτιών με αυτή τη συσκευή πρέπει να συμμορφώνεται με τα όρια για τα ακουστικά που προβλέπει το πρότυπο EN 50332-2.
- Η ΗΡ συνιστά τη χρήση του σετ ακουστικών-μικροφώνου που παρέχεται με το iPAQ (κωδικός εξαρτήματος 455673-001) και το οποίο συμμορφώνεται με το πρότυπο EN 50332-1.

# Προϊόν LED κατηγορίας 1

# Σημείωση για τα αεροπορικά ταξίδια

Η χρήση ηλεκτρονικών συσκευών σε εμπορικά αεροσκάφη κατά τη διάρκεια της πτήσης έγκειται στη διακριτική ευχέρεια της αεροπορικής εταιρείας.

# Ιατρικός ηλεκτρονικός εξοπλισμός

Αν βρίσκεστε σε ιατρική κατάσταση που απαιτεί τη χρήση βηματοδότη, ακουστικού βοηθήματος ή οποιουδήποτε τύπου ηλεκτρονικού εξοπλισμού, συμβουλευτείτε τον κατασκευαστή του εξοπλισμού για να προσδιορίσετε αν ο ιατρικός εξοπλισμός προστατεύεται από την ενέργεια ραδιοσυχνοτήτων. Απενεργοποιείτε το HP iPAQ όταν βρίσκεστε σε εγκαταστάσεις ιατρικής περίθαλψης ή νοσοκομεία, όταν υπάρχουν αναρτημένες σχετικές απαγορεύσεις.

## Σημείωση για το SAR

Η ΣΥΣΚΕΥΗ ΑΥΤΗ ΠΛΗΡΕΙ ΤΙΣ ΔΙΕΘΝΕΙΣ ΟΔΗΓΙΕΣ ΠΕΡΙ ΕΚΘΕΣΗΣ ΣΕ ΡΑΔΙΟΚΥΜΑΤΑ.

Η φορητή συσκευή σας είναι πομπός και δέκτης ραδιοκυμάτων. Έχει σχεδιαστεί και κατασκευαστεί έτσι ώστε να μην υπερβαίνει τα όρια έκθεσης σε ραδιοσυχνότητες (RF) που συνιστούν οι διεθνείς οδηγίες (ICNIRP). Τα όρια αυτά αποτελούν μέρος συνοπτικών οδηγιών και καθιερώνουν τα επιτρεπόμενα επίπεδα ενέργειας ραδιοσυχνοτήτων για το γενικό πληθυσμό. Οι οδηγίες αυτές δημιουργήθηκαν από ανεξάρτητους επιστημονικούς οργανισμούς μέσω περιοδικής και ενδελεχούς αξιολόγησης επιστημονικών. Οι οδηγίες περιλαμβάνουν ένα σημαντικό περιθώριο ασφαλείας έτσι ώστε να διασφαλίζεται η ασφάλεια όλων των ατόμων, ανεξαρτήτως ηλικίας και κατάστασης υγείας.

Το πρότυπο περί έκθεσης για φορητές συσκευές χρησιμοποιεί μια μονάδα μέτρησης, που είναι γνωστή ως ειδικός συντελεστής απορρόφησης (SAR). Το όριο SAR που αναφέρεται στις διεθνείς οδηγίες είναι 2,0 W/kg\*. Οι δοκιμές για το συντελεστή SAR πραγματοποιούνται σε τυπικές θέσεις λειτουργίας, με τη συσκευή να εκπέμπει στο υψηλότερο πιστοποιημένο επίπεδο ισχύος σε όλες τις ελεγχόμενες ζώνες συχνοτήτων. Παρότι ο συντελεστής SAR προσδιορίζεται στο υψηλότερο πιστοποιημένο επίπεδο ισχύος, ο πραγματικός συντελεστής SAR της συσκευής κατά τη λειτουργία της μπορεί να είναι αρκετά μικρότερος από τη μέγιστη τιμή. Αυτό οφείλεται στο γεγονός ότι η συσκευή έχει σχεδιαστεί για να λειτουργεί σε πολλά επίπεδα ισχύος, έτσι ώστε να χρησιμοποιεί μόνο την ισχύ που απαιτείται για τη σύνδεση με το δίκτυο.

Γενικά, όσο πιο κοντά βρίσκεστε σε ένα σταθμό βάσης, τόσο μικρότερη είναι η έξοδος ισχύος της συσκευής. Πριν διατεθεί ένα μοντέλο τηλεφώνου προς πώληση στο κοινό, πρέπει να αποδειχτεί ότι συμμορφώνεται με την ευρωπαϊκή Οδηγία περί ραδιοεξοπλισμού και τηλεπικοινωνιακού τερματικού εξοπλισμού. Η οδηγία αυτή περιλαμβάνει ως ουσιαστική απαίτηση την προστασία της υγείας και της ασφάλειας του χρήστη και κάθε άλλου προσώπου.

Η συσκευή αυτή πληρεί τις οδηγίες περί έκθεσης σε ραδιοσυχνότητες, όταν χρησιμοποιείτε στη συνήθη θέση δίπλα στο αυτί ή σε απόσταση από το σώμα. Όταν χρησιμοποιείται θήκη μεταφοράς, κλιπ ή θήκη ζώνης, εκτός του κλιπ ζώνης της ΗΡ που παρέχεται με το προϊόν, για λειτουργία της συσκευής πάνω στο σώμα του χρήστη, τα εξαρτήματα αυτά δεν πρέπει να περιέχουν μέταλλο.

Το όριο SAR, που δεν ορίζεται από την FCC, για τις φορητές συσκευές που χρησιμοποιούνται από το κοινό είναι 2,0 watt/κιλό (W/kg) κατά μέσο όρο ανά δέκα γραμμάρια σωματικού ιστού. Οι οδηγίες ενσωματώνουν ένα σημαντικό περιθώριο ασφαλείας για λόγους πρόσθετης προστασίας του κοινού και συνυπολογισμού τυχόν διακυμάνσεων κατά τις μετρήσεις. Οι τιμές του συντελεστή SAR ενδέχεται να διαφέρουν ανάλογα με τις εθνικές απαιτήσεις αναφοράς και τη ζώνη του δικτύου.

# Σημειώσεις για την ασύρματη επικοινωνία

Σε ορισμένα περιβάλλοντα ενδέχεται να περιορίζεται η χρήση ασύρματων συσκευών. Τέτοιου είδους περιορισμοί μπορεί να ισχύουν σε αεροπλάνα, νοσοκομεία, κοντά σε εκρηκτικά, σε επικίνδυνες τοποθεσίες, κλπ. Εάν δεν είστε βέβαιοι για την πολιτική που ισχύει για τη χρήση αυτής της συσκευής, ζητήστε άδεια να τη χρησιμοποιήσετε, προτού την ενεργοποιήσετε.

### **U.S. Regulatory Wireless Notice**

Δ ΠΡΟΕΙΔ/ΣΗ! Exposure to Radio Frequency (RF) Radiation The radiated output power of this device is below the FCC radio frequency exposure limits. Nevertheless, the device should be used in such a manner that the potential for human contact during normal operation is minimized.

To avoid the possibility of exceeding the FCC radio frequency exposure limits, human proximity to the antenna should be minimized. No metallic body accessories are allowed and 1.5 cm spacing between PDA and the body must be maintained to satisfy RF Exposure. The highest non-FCC SAR value for this device when tested for use at the ear is 1.25 W/kg (1g).

This PDA has been tested and demonstrated compliance when WLAN with Bluetooth and GSM with Bluetooth are transmitting simultaneously. The highest FCC SAR value for this device when tested for use at the head is 1.47 W/kg and when tested for use at the body is 1.52 W/kg. This PDA must not be co-located or operating in conjunction with any other antenna or transmitter.

#### Σημείωση κανονισμών ασύρματης λειτουργίας για τον Καναδά

Operation is subject to the following two conditions: (1) this device may not cause interference, and (2) this device must accept any interference, including interference that may cause undesired operation of the device.

## Σημείωση για τη Βραζιλία

Este equipamento opera em caráter secundário, isto é, não tem direito a proteção contra interferência prejudicial, mesmo de estações do mesmo tipo, e não pode causar interferência a sistemas operando em caráter primário.

Este equipamento atende aos limites de Taxa de Absorção Específica referente à exposição a campos elétricos, magnéticos e eletromagnéticos de radiofreqüências adotados pela ANATEL.

### Σημείωση ασύρματης λειτουργίας για τη Σιγκαπούρη

- Switch off your cellular telephone when in an aircraft. The use of cellular telephones in an aircraft
  may be dangerous to the operation of the aircraft, disrupt the cellular network, and is illegal. Failure
  to observe this instruction may lead to suspension or denial of cellular services to the offender, or
  legal action or both.
- Users are advised not to use the equipment when at a refueling point.
- Users are reminded of the need to observe restrictions on the use of radio equipment in fuel depots, chemical plants, or where blasting operations are in progress.
- The use of the Alert device to operate a vehicle's lights or horn on public roads is not permitted.

- It is advised that a handheld microphone or telephone handset should not be used by the driver while the vehicle is moving, except in an emergency. Speak only into a fixed, neck slung or clipped-on microphone when it would not distract your attention from the road.
- As with other mobile radio transmitting equipment, users are advised that for satisfactory operation of the equipment and for the safety of personnel, it is recommended that no part of the human body be allowed to come too close to the antenna during operation of the equipment.

## Σημείωση για την Ιαπωνία

この装置は、情報処理装置等電波障害自主規制協議会(VCCI)の基 準に基づくクラスB情報技術装置です。この装置は、家庭環境で使用す ることを目的としていますが、この装置がラジオやテレビジョン受信機 に近接して使用されると、受信障害を引き起こすことがあります。 取扱説明書に従って正しい取り扱いをして下さい。

| この機器の使用周波数帯では、電子レンジ等の産業・科学・医療用機器のほか  |
|--------------------------------------|
| 工場の製造ライン等で使用されている移動体識別用の構内無線局(免許を要する |
| 無線局)及び特定小電力無線局(免許を要しない無線局)が運用されています。 |
| 1 この機器を使用する前に、近くで移動体識別用の構内無論局及び特定小電力 |
| 無線局が運用されていないことを確認して下さい。              |
| 2 万一、この機器から移動体識別用の構内無線局に対して電波干渉の事例が免 |
| 生した場合には、速やかに使用開波数を変更するか又は電波の発射を停止した  |
| 上、下記連絡先にご連絡頂き、混信回避のための処置等(例えば、パーティシ  |
| ョンの設置など〉についてご相談して下さい。                |
| 3 その他、この機器から移動体識別用の特定小電力無線局に対して電波干渉の |
| 事例が発生した場合など何かお困りのことが起きたときは、次の連絡先へお問  |
| い合わせ下さい。                             |
|                                      |
|                                      |

#### 連絡先:日本ヒューレット・パッカード株式会社 TEL:0120-014121

## Συσκευές ασύρματου LAN 802.11b

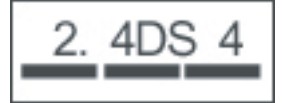

## Συσκευές ασύρματου LAN 802.11g

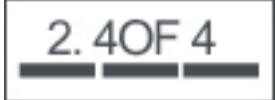

## Συσκευές Bluetooth

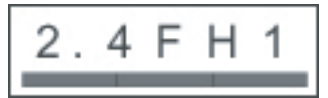

## Σημείωση DGT για την Ταϊβάν

| 低功率電 | 波輻射性電機管理辦法                                                         |
|------|--------------------------------------------------------------------|
| 第十四條 | 經型式認證合格之低功率射頻電機,非經許可,公司、<br>證號或使用者均不得擅自變更頻率、加大功率或變更原<br>證計之整件及功能,  |
| 第十七條 | 低功率射頻電機之使用不得影響飛航安全及干擾合法通<br>信:緩發現有干擾現象時,應立即停用,並改善至無干<br>援時方得繼續使用。  |
|      | 前項合法通信,指依電信規定作業之無線電信,低功率<br>射頻電機須忍受合法通信或工業、科學及醫療用電波需<br>射性電機設備之干援, |
註:

1. SAR 標準值 2.0W/Kg: 送測產品質測值為:0.791 W/Kg 2. 減少電磁波影響,請妥適使用。

### Σημείωση για την Κορέα

B급 기기 (가정용 정보통신기기) 이 기기는 가정용으로 전자파적합등록을 한 기기로서 주거지역에서는 물론 모든지역에서 사용할 수 있습니다.

### 21 Συχνές ερωτήσεις

# Αντιμετωπίζω πρόβλημα με την ενεργοποίηση του ΗΡ iPAQ. Τι πρέπει να κάνω;

Το HP iPAQ φαίνεται ότι αντιμετωπίζει πρόβλημα με τη μπαταρία. Εκτελέστε τους παρακάτω ελέγχους:

- Η μπαταρία είναι φορτισμένη; Εάν η ενδεικτική λυχνία του ΗΡ iPAQ αναβοσβήνει με κόκκινο χρώμα, η φόρτιση της μπαταρίας είναι σε χαμηλό επίπεδο. Για καλύτερα αποτελέσματα, φορτίστε πλήρως τη μπαταρία. Όταν η ενδεικτική λυχνία ανάβει σταθερά με πράσινο χρώμα, υποδεικνύει ότι η μπαταρία έχει φορτιστεί πλήρως.
- Η μπαταρία είναι σωστά τοποθετημένη; Βεβαιωθείτε ότι οι υποδοχές της μπαταρίας είναι ευθυγραμμισμένες με τις ακίδες που υπάρχουν στην υποδοχή της μπαταρίας. Για περισσότερες πληροφορίες, δείτε <u>Βήμα 2: Τοποθέτηση μπαταρίας και επανατοποθέτηση καλύμματος μπαταρίας</u> <u>στη σελίδα 9</u>.
- Βεβαιωθείτε ότι οι υποδοχές της μπαταρίας είναι ευθυγραμμισμένες με τις ακίδες που υπάρχουν στην υποδοχή της μπαταρίας. Εάν οι ακίδες αυτές φέρουν βρωμιά, επικοινωνήστε με τον αντιπρόσωπό σας για να τις καθαρίσετε.
- Δοκιμάστε να φορτίσετε τη μπαταρία χρησιμοποιώντας το τροφοδοτικό AC. Για περισσότερες πληροφορίες, δείτε <u>Βήμα 3: Φόρτιση μπαταρίας στη σελίδα 10</u>.
- Πραγματοποιήστε πλήρη επαναφορά του HP iPAQ πατώντας παρατεταμένα το κουμπί
  Λειτουργία και ταυτόχρονα πατώντας παρατεταμένα το κουμπί Επαναφορά. Βεβαιωθείτε ότι έχετε πατήσει παρατεταμένα το κουμπί Λειτουργία προτού πατήσετε παρατεταμένα το κουμπί Επαναφορά, και έπειτα ενεργοποιήστε το HP iPAQ.

# Δεν μπορώ να πραγματοποιήσω ή να λάβω κλήσεις. Πώς μπορώ να διορθώσω αυτό το πρόβλημα;

Εάν αντιμετωπίζετε πρόβλημα με την πραγματοποίηση ή τη λήψη κλήσεων, εκτελέστε τους παρακάτω ελέγχους:

- Η λήψη του σήματος από το δίκτυο είναι καλή; Ίσως βρίσκεστε μέσα σε πολύ κλειστό χώρο. Εάν ισχύει κάτι τέτοιο, μετακινηθείτε σε έναν ανοικτό χώρο ή κοντά σε ένα παράθυρο. Για περισσότερες πληροφορίες, δείτε <u>Έλεγχος σύνδεσης και έντασης σήματος στη σελίδα 28</u>.
- Είναι το δίκτυο σωστά ρυθμισμένο; Εάν χρειάζεται, δοκιμάστε να επιλέξετε το δίκτυο με μη αυτόματο τρόπο. Για περισσότερες πληροφορίες, δείτε Προβολή διαθέσιμων τηλεφωνικών δικτύων στη σελίδα 31.
- Έχετε ενεργοποιήσει τις λειτουργίες Πάγια κλήση, Προώθηση κλήσεων και Φραγή κλήσεων;
  Εάν ναι, απενεργοποιήστε τις προσωρινά.
- Χρησιμοποιείτε δύο κάρτες SIM, μία με τη λειτουργία Ενεργοποίηση PIN της SIM ενεργοποιημένη και την άλλη με τη λειτουργία Ενεργοποίηση PIN της SIM απενεργοποιημένη; Εάν ναι,

απενεργοποιήστε προσωρινά τη λειτουργία **Ενεργοποίηση ΡΙΝ της SIM**. Για περισσότερες πληροφορίες, δείτε <u>Αλλαγή του κωδικού ΡΙΝ της κάρτας SIM στη σελίδα 29</u>.

 Είναι το HP iPAQ ενεργοποιημένο στη λειτουργία πτήσης; Εάν ναι, απενεργοποιήστε την. Για περισσότερες πληροφορίες, δείτε <u>Χρήση Ασύρματης Διαχείρησης στη σελίδα 78</u>.

#### Αντιμετωπίζω πρόβλημα σύνδεσης στο Internet. Τι πρέπει να κάνω;

Εάν αντιμετωπίζετε πρόβλημα σύνδεσης στο Internet, εκτελέστε τους παρακάτω ελέγχους:

- Η λήψη του σήματος από το δίκτυο είναι καλή; Ίσως βρίσκεστε μέσα σε πολύ κλειστό χώρο. Εάν ισχύει κάτι τέτοιο, μετακινηθείτε σε έναν ανοικτό χώρο ή κοντά σε ένα παράθυρο. Για περισσότερες πληροφορίες, δείτε την ενότητα <u>Έλεγχος σύνδεσης και έντασης σήματος στη σελίδα 28</u>.
- Βεβαιωθείτε ότι διαθέτετε συνδρομή σε μια υπηρεσία δεδομένων από τον παροχέα υπηρεσιών με τον οποίο συνεργάζεστε.
- Βεβαιωθείτε ότι έχετε εισάγει τις σωστές παραμέτρους ρυθμίσεων, όπως τη διεύθυνση APN και IP κατά τη ρύθμιση του προφίλ δεδομένων.

# Δεν μπορώ να ακούσω καθαρά τη φωνή. Πώς μπορώ να διορθώσω αυτό το πρόβλημα;

Η λήψη του σήματος από το δίκτυο είναι καλή; Ίσως βρίσκεστε μέσα σε πολύ κλειστό χώρο. Εάν ισχύει κάτι τέτοιο, μετακινηθείτε σε έναν ανοικτό χώρο ή κοντά σε ένα παράθυρο. Για περισσότερες πληροφορίες, δείτε την ενότητα <u>Έλεγχος σύνδεσης και έντασης σήματος στη σελίδα 28</u>.

Εάν δεν μπορείτε να ακούσετε τη φωνή καθαρά, βεβαιωθείτε ότι δεν ενεργοποιήσατε την αποκοπή του ήχου κατά τη διάρκεια της ομιλίας.

# Όταν απαντώ σε κλήσεις από το iPAQ, ο χρήστης που με καλεί δεν μπορεί να ακούσει τη φωνή μου καθαρά. Ποιο είναι το πρόβλημα;

Κατά τη διάρκεια μιας κλήσης, εάν ο χρήστης που σας έχει καλέσει δεν μπορεί να ακούσει τη φωνή σας καθαρά, βεβαιωθείτε ότι δεν ενεργοποιήσατε την αποκοπή του ήχου κατά τη διάρκεια της ομιλίας.

# Δεν μπορώ να χρησιμοποιήσω ορισμένες λειτουργίες κλήσης. Τι πρέπει να κάνω;

Για να χρησιμοποιήσετε ορισμένες λειτουργίες κλήσης για προχωρημένους, όπως η **Προώθηση** κλήσεων και η **Φραγή κλήσεων**, ίσως χρειάζεται να εγγραφείτε σε αυτές τις υπηρεσίες μέσω του παροχέα υπηρεσιών σας.

### Γιατί ακούω φωνές στο παρασκήνιο κατά τη διάρκεια μιας τηλεφωνικής κλήσης;

Ίσως ακούτε φωνές στο παρασκήνιο εάν χρησιμοποιείτε το HP iPAQ κοντά σε ηλεκτρονικό εξοπλισμό, όπως φούρνο μικροκυμάτων, ηχεία ή τηλεόραση. Αποφύγετε τη χρήση του HP iPAQ κοντά σε τέτοιες συσκευές, καθώς έχουν αρνητική επίδραση στην ποιότητα της φωνής.

# Πώς μπορώ να αυξήσω τη χρονική διάρκεια αναμονής και ομιλίας του HP iPAQ;

Ακολουθήστε τις παρακάτω οδηγίες για να αυξήσετε το χρόνο ομιλίας και αναμονής του HP iPAQ.

- Το HP iPAQ μπορεί να καταναλώνει περισσότερη ισχύ όταν η λήψη σήματος δεν είναι καλή.
  Δοκιμάστε να μετακινηθείτε σε ανοιχτό χώρα όταν χρησιμοποιείτε το HP iPAQ.
- Εάν χρησιμοποιείτε καινούρια μπαταρία, μπορεί να χρειαστούν αρκετοί κύκλοι φόρτισης και αποφόρτισης έως ότου η μπαταρία φτάσει στην αρχική της χωρητικότητα. Χρησιμοποιήστε το ΗΡ iPAQ αφού φορτίσετε πλήρως τη μπαταρία. Όταν η ενδεικτική λυχνία ανάβει σταθερά με πράσινο χρώμα, υποδεικνύει ότι η μπαταρία έχει φορτιστεί πλήρως.
- Εάν η μπαταρία είναι πολύ παλιά, αντικαταστήστε τη με καινούργια.
- Αποφύγετε τη χρήση του HP iPAQ σε περιβάλλον με υπερβολικά υψηλή ή χαμηλή θερμοκρασία. Η απόδοση της μπαταρίας μπορεί να επηρεαστεί από ακραίες συνθήκες θερμοκρασίας. Για περισσότερες πληροφορίες σχετικά με τις θερμοκρασίες λειτουργίας του HP iPAQ, δείτε την ενότητα Περιβάλλον λειτουργίας στη σελίδα 117.

### Γιατί η λειτουργία του HP iPAQ είναι αργή κάποιες φορές;

Για να λειτουργεί αποτελεσματικά η συσκευή, θα πρέπει να έχετε τουλάχιστον 1,5 έως 2 MB ελεύθερο χώρο στη μνήμη του HP iPAQ. Για να ελέγξετε τον ελεύθερο χώρο στη μνήμη, επιλέξτε Έναρξη > Ρυθμίσεις > Σύστημα > Μνήμη.

Θυμηθείτε να διαγράφετε ή να μεταφέρετε παλιά e-mail και εικόνες από το HP iPAQ για να αποδεσμεύετε διαθέσιμο χώρο στη μνήμη. Εάν εκτελούνται πολλές εφαρμογές ταυτόχρονα στο HP iPAQ, τερματίστε κάποιες εφαρμογές για να αποδεσμεύσετε μνήμη. Για περισσότερες πληροφορίες, δείτε τις ενότητες Άνοιγμα και κλείσιμο προγραμμάτων στη σελίδα 18 και Εγκατάσταση και κατάργηση προγραμμάτων στη σελίδα 17.

# Αντιμετωπίζω πρόβλημα με τη φόρτιση της μπαταρίας. Τι πρέπει να κάνω;

Εάν αντιμετωπίζετε πρόβλημα με τη φόρτιση της μπαταρίας, εκτελέστε τους παρακάτω ελέγχους:

- Είναι σωστά συνδεδεμένος ο φορτιστής της μπαταρίας στην υποδοχή φορτιστή μπαταρίας του ΗΡ iPAQ; Για περισσότερες πληροφορίες σχετικά με τη φόρτιση της μπαταρίας, δείτε την ενότητα <u>Βήμα 3: Φόρτιση μπαταρίας στη σελίδα 10</u>
- Μήπως έχει προκληθεί βλάβη στο καλώδιο τροφοδοσίας του φορτιστή;
- Είναι πολύ παλιά η μπαταρία; Εάν ναι, αντικαταστήστε τη με καινούργια μπαταρία και δοκιμάστε ξανά.

### Δεν μπορώ να συγχρονίσω το HP iPAQ με τον υπολογιστή. Τι πρέπει να κάνω;

Για να χρησιμοποιήσετε τη λειτουργία ActiveSync σε Windows XP, αναβαθμίστε τον υπολογιστή σας στην πιο πρόσφατη έκδοση του ActiveSync. Συνιστάται να χρησιμοποιήσετε το ActiveSync 4.5 ή νεότερη έκδοση.

Για να χρησιμοποιήσετε τη λειτουργία WMDC σε Windows Vista, αναβαθμίστε τον υπολογιστή σας στην πιο πρόσφατη έκδοση του WMDC. Συνιστάται να χρησιμοποιήσετε το WMDC 6.1 ή νεότερη έκδοση. Για τις πιο πρόσφατες εκδόσεις, επισκεφτείτε τη διεύθυνση http://www.microsoft.com/downloads.

### Ποιοι παράγοντες υποβαθμίζουν το σήμα GPS και επηρεάζουν την ακρίβεια;

Το σήμα GPS επιβραδύνεται όταν:

- Αντανακλάται σε αντικείμενα όπως ψηλά κτίρια ή μεγάλες πέτρινες επιφάνειες πριν φτάσει στο δέκτη. Η απόδοση επηρεάζεται όταν η συσκευή χρησιμοποιείται μέσα σε οχήματα που διαθέτουν παρμπρίζ από θερμικό γυαλί. Το γυαλί με θερμομόνωση εμποδίζει το σήμα GPS να φτάσει στη συσκευή.
- Βρίσκεστε σε εσωτερικό χώρο, κάτω από την επιφάνεια του νερού ή κάτω από την επιφάνεια του εδάφους.
- Γίνεται εκτέλεση πολλών εφαρμογών κατά την πραγματοποίηση της σύνδεσης.

### Το HP iPAQ συνδέθηκε ενώ πραγματοποιούσα εγκατάσταση του WMDC. Ωστόσο, δεν γίνεται εκκίνηση του WMDC μετά την εγκατάσταση.

Μετά από αναβάθμιση, σε ορισμένες περιπτώσεις, θα χρειαστεί να αποσυνδέσετε και να επανασυνδέσετε τη συσκευή προκειμένου να εκκινηθεί το WMDC.

### Μπορώ να δημιουργήσω μια ενεργή σύνδεση μεταξύ του ΗΡ iPAQ και ενός υπολογιστή για πρώτη φορά χρησιμοποιώντας τη λειτουργία Bluetooth;

Όχι. Η αρχική σύνδεση μεταξύ του ΗΡ iPAQ και του υπολογιστή πρέπει να πραγματοποιηθεί μόνο μέσω καλωδίου συγχρονισμού mini-USB, χρησιμοποιώντας το ActiveSync για Windows XP και το WMDC για Windows Vista. Μετά την αρχική αυτή σύνδεση, θα μπορείτε να χρησιμοποιήσετε τη λειτουργία Bluetooth για μελλοντικές συνδέσεις.

### 22 Πληροφορίες ασφάλειας

Για να μειώσετε τον κίνδυνο σωματικού τραυματισμού, ηλεκτροπληξίας, φωτιάς και βλάβης στον εξοπλισμό, ακολουθήστε τις προφυλάξεις ασφάλειας που παρέχονται σε αυτό το έγγραφο.

### Γενικές προφυλάξεις

**Τηρείτε τις σημάνσεις επισκευής:** Εκτός και αν αναφέρεται διαφορετικά στην τεκμηρίωση του προϊόντος, μην επισκευάζετε μόνοι σας το προϊόν. Το άνοιγμα ή η αφαίρεση των καλυμμάτων που φέρουν τη σήμανση 🖄 μπορεί να σας εκθέσει σε κίνδυνο ηλεκτροπληξίας. Για πληροφορίες επισκευής των εσωτερικών εξαρτημάτων, επικοινωνήστε με την εξυπηρέτηση πελατών.

**Ζητήστε την επισκευή των προϊόντων με βλάβη:** Απενεργοποιήστε το προϊόν, αποσυνδέστε το από την τροφοδοσία ρεύματος και ζητήστε να γίνει επισκευή από έναν εξουσιοδοτημένο συνεργάτη, εάν ισχύουν οι παρακάτω συνθήκες:

- Το καλώδιο ή το βύσμα τροφοδοσίας είναι κατεστραμμένο.
- Υγρό έχει εισέλθει στο εσωτερικό του προϊόντος.
- Ένα αντικείμενο έχει πέσει στο εσωτερικό του προϊόντος.
- Το προϊόν έχει εκτεθεί στη βροχή ή σε νερό.
- Το προϊόν έχει πέσει κάτω ή έχει πάθει βλάβη.
- Υπάρχουν εμφανή σημάδια υπερθέρμανσης.
- Το προϊόν δεν λειτουργεί όπως πρέπει, παρόλο που ακολουθείτε τις οδηγίες λειτουργίας.

**Αποφύγετε την επαφή με πηγές θερμότητας:** Το προϊόν πρέπει να τοποθετείται μακριά από πηγές θερμότητες, όπως καλοριφέρ, σόμπες, φούρνο ή άλλες συσκευές εκπομπής θερμότητας (π.χ. ενισχυτές).

**Αφήστε το προϊόν να επανέλθει σε κανονικά επίπεδα θερμοκρασίας:** Αφήστε το προϊόν να επανέλθει σε κανονικά επίπεδα θερμοκρασίας προτού αφαιρέσετε τα καλύμματα και αγγίξετε τα εσωτερικά του εξαρτήματα.

Αποφύγετε την επαφή με υγρές επιφάνειες: Ποτέ μη χρησιμοποιείτε το προϊόν επάνω σε υγρή επιφάνεια.

Αποφύγετε την τοποθέτηση αντικειμένων στο εσωτερικό του προϊόντος: Μην τοποθετείτε κανένα αντικείμενο στις υποδοχές ή σε άλλα ανοίγματα του προϊόντος.

**Μην εμποδίζετε τις οπές εξαερισμού:** Οι υποδοχές και τα ανοίγματα χρησιμεύουν στον εξαερισμό. Για να αποφύγετε την υπερθέρμανση, μην φράσσετε τις οπές εξαερισμού. Η χρήση ενός υπολογιστή επάνω σε μαλακή επιφάνεια, όπως μαξιλάρι, κουβέρτα, χαλί ή χοντρό ρουχισμό, μπορεί να εμποδίσει τη ροή του αέρα.

Καθαρίζετε το προϊόν με τον ενδεδειγμένο τρόπο: Αποσυνδέστε το προϊόν από την πρίζα πριν τον καθαρισμό. Μην χρησιμοποιείτε υγρά καθαριστικά ή καθαριστικά που περιέχουν προωθητικά. Χρησιμοποιήστε ένα μαλακό ύφασμα νοτισμένο με νερό για τον εξωτερικό καθαρισμό και μην ρίχνετε ΠΟΤΕ νερό απευθείας επάνω στο προϊόν ή στην οθόνη LCD.

**Χρησιμοποιείτε τα συνιστώμενα αξεσουάρ:** Μην τοποθετείτε το προϊόν επάνω σε ασταθείς επιφάνειες, όπως μη σταθερό τραπέζι, άλλες μη κατάλληλες βάσεις, τρίποδο ή μπράτσο καθίσματος. Να τοποθετείτε το προϊόν σύμφωνα με τις οδηγίες του κατασκευαστή, χρησιμοποιώντας τα αξεσουάρ στήριξης που συνιστά ο κατασκευαστής.

**Χρησιμοποιείτε το προϊόν με εγκεκριμένο εξοπλισμό:** Χρησιμοποιείτε το προϊόν μόνο με τους υπολογιστές και τα αξεσουάρ που έχουν κριθεί ως κατάλληλα για χρήση με το προϊόν που διαθέτετε.

**Ρύθμιση της έντασης:** Μειώστε την ένταση του ήχου προτού χρησιμοποιήσετε ακουστικά ή άλλες συσκευές ήχου.

### Προφυλάξεις ασφάλειας για καλώδια και αξεσουάρ τροφοδοσίας

ΠΡΟΕΙΔ/ΣΗ! Για να μειώσετε τον κίνδυνο ηλεκτροπληξίας, πυρκαγιάς ή βλάβης στον εξοπλισμό, μην επιχειρήσετε να τροφοδοτήσετε το προϊόν χρησιμοποιώντας κιτ μετατροπής τάσης που προορίζονται για οικιακές συσκευές.

**Χρησιμοποιείτε τη σωστή εξωτερική πηγή τροφοδοσίας:** Η λειτουργία ενός προϊόντος πρέπει να γίνεται μόνο με τη χρήση της σωστής πηγής τροφοδοσίας που υποδεικνύεται στην ετικέτα τιμών ρεύματος. Εάν δεν είστε σίγουροι για τον σωστό τύπο της πηγής τροφοδοσίας, επικοινωνήστε με την εξυπηρέτηση πελατών, τον αντιπρόσωπο σέρβις σας ή την επιχείρηση ηλεκτρισμού της περιοχής σας. Για τα προϊόντα που χρησιμοποιούν μπαταρία ή άλλες πηγές τροφοδοσίας, ανατρέξτε στις οδηγίες λειτουργίας που περιλαμβάνονται με τα προϊόντα αυτά.

Αποφύγετε την υπερφόρτωση του ηλεκτρικού κυκλώματος: Μην υπερφορτώνετε τις πρίζες ρεύματος ή τα πολύπριζα. Το φορτίο σε ολόκληρο το σύστημα δεν πρέπει να υπερβαίνει το 80% της τιμής του κυκλώματος διακλάδωσης. Εάν χρησιμοποιείτε πολύπριζο, το φορτίο δεν πρέπει να υπερβαίνει το 80% της τιμής εισόδου του πολύπριζου.

**Τηρείτε τις τιμές των καλωδίων επέκτασης:** Εάν χρησιμοποιείτε πολύπριζο ή καλώδιο επέκτασης, βεβαιωθείτε ότι η τιμή ρεύματός τους είναι κατάλληλη για το προϊόν αυτό και ότι η συνολική τιμή των αμπέρ όλων των προϊόντων που είναι συνδεδεμένα σε αυτά δεν υπερβαίνει το 80% του ορίου τιμής αμπέρ τους.

**Επιλέξτε τη σωστή τάση:** Βεβαιωθείτε ότι ο διακόπτης επιλογής τάσης του προϊόντος είναι ρυθμισμένος στη σωστή θέση, ανάλογα με τον τύπο της τάσης που χρησιμοποιείτε (115 V AC ή 230 V AC).

**Χρησιμοποιείτε εγκεκριμένο τροφοδοτικό AC:** Χρησιμοποιείτε μόνο το τροφοδοτικό AC που παρέχεται με το προϊόν, το τροφοδοτικό AC αντικατάστασης που παρέχει η HP ή το τροφοδοτικό AC που προμηθεύεστε από την HP ως αξεσουάρ.

**Χρησιμοποιείτε εγκεκριμένο καλώδιο τροφοδοσίας:** Εάν μαζί με το προϊόν δεν παρέχεται καλώδιο τροφοδοσίας, πρέπει να προμηθευτείτε ένα εγκεκριμένο για χρήση στη χώρα σας.

Το καλώδιο τροφοδοσίας πρέπει να είναι κατάλληλο για το προϊόν και τις τιμές τάσης και ρεύματος που αναγράφονται στην ετικέτα ηλεκτρικών τιμών του προϊόντος. Η τιμή τάσης και ρεύματος του καλωδίου πρέπει να είναι μεγαλύτερη από αυτή του προϊόντος. Επιπλέον, η διάμετρος του καλωδίου πρέπει να είναι τουλάχιστον 0,75 mm²/18AWG και το μήκος του καλωδίου πρέπει να είναι μεταξύ 1,5 μέτρου (5 πόδια) και 2 μέτρων (6,5 πόδια). Εάν έχετε ερωτήσεις σχετικά με τον τύπο του καλωδίου ρεύματος που πρέπει να χρησιμοποιήσετε, καλέστε την εξυπηρέτηση πελατών.

**Συνδέστε το καλώδιο τροφοδοσίας με προσοχή:** Δρομολογήστε το καλώδιο τροφοδοσίας με τρόπο που να μην πατιέται, να μην εμποδίζει ώστε να υπάρχει κίνδυνος να σκοντάψετε ή να μην τσακίζεται από αντικείμενα που είναι τοποθετημένα επάνω του. Δώστε ιδιαίτερη προσοχή στο βύσμα, στην πρίζα και στο σημείο απ' όπου το καλώδιο τροφοδοσίας εξέρχεται από το προϊόν. **Συνδέστε το καλώδιο τροφοδοσίας στην κατάλληλη πρίζα:** Συνδέστε το προϊόν σε μια πρίζα, η πρόσβαση στην οποία είναι εύκολη ανά πάσα στιγμή. Εάν το προϊόν διαθέτει βύσμα 3 ακίδων, βεβαιωθείτε ότι η πρίζα διαθέτει και αυτή τη σωστή γείωση. Μην καταργήσετε τη γείωση του καλωδίου τροφοδοσίας, καθώς αποτελεί σημαντικό χαρακτηριστικό ασφάλειας.

**Αποσυνδέετε σωστά το καλώδιο τροφοδοσίας:** Αποσυνδέετε την τροφοδοσία από το προϊόν βγάζοντας το καλώδιο τροφοδοσίας από την πρίζα. Μην τραβάτε τα καλώδια. Όταν αποσυνδέετε ένα καλώδιο από την πρίζα, τραβήξτε το από το βύσμα του.

### Προφυλάξεις ασφάλειας για μπαταρίες

ΠΡΟΕΙΔ/ΣΗ! Για να μειώσετε τον κίνδυνο πυρκαγιάς ή εγκαυμάτων, μην αποσυναρμολογείτε, χτυπάτε ή τρυπάτε τη μπαταρία. Μην βραχυκυκλώνετε τις εξωτερικές επαφές της μπαταρίας και μην την απορρίπτετε στη φωτιά ή στο νερό. Μην εκθέτετε τη μπαταρία σε θερμοκρασίες άνω των 60°C (140° F). Αντικαταστήστε τη μπαταρία μόνο με μία εγκεκριμένη για τον υπολογιστή αυτό.

**ΠΡΟΕΙΔ/ΣΗ!** Υπάρχει κίνδυνος έκρηξης εάν η μπαταρία τοποθετηθεί με λάθος τρόπο. Αντικαταστήστε τη μπαταρία μόνο με μία εγκεκριμένη για το προϊόν αυτό.

ΠΡΟΕΙΔ/ΣΗ! Φυλάσσετε τις μπαταρίες μακριά από παιδιά.

Να μεταχειρίζεστε τις μπαταρίες με προσοχή: Αντικαταστήστε τη μπαταρία μόνο με μία εγκεκριμένη για το προϊόν αυτό. Για πληροφορίες σχετικά με την αφαίρεση της μπαταρίας, ανατρέξτε στην τεκμηρίωση του προϊόντος σας.

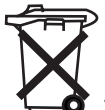

Όταν η μπαταρία φτάσει στο τέλος του κύκλου ζωής της, μην την απορρίψετε μαζί με τα υπόλοιπα οικιακά απορρίμματα. Τηρήστε τους τοπικούς κανονισμούς που ισχύουν για την περιοχή σας σχετικά με την απόρριψη των μπαταριών υπολογιστή.

Στην Ευρώπη η απόρριψη ή η ανακύκλωση των μπαταριών πρέπει να γίνεται μέσω του δημόσιου συστήματος συλλογής ή με την επιστροφή τους στην ΗΡ, στον αντιπρόσωπο σέρβις ή σε κατάλληλο φορέα.

# Προφυλάξεις ασφάλειας για συσκευές επιτραπέζιας σύνδεσης

Αποφύγετε την τοποθέτηση σε μη σταθερά σημεία στήριξης: Μην τοποθετείτε μια οθόνη με ασταθή βάση ή μια οθόνη με βάρος μεγαλύτερο από 25 κιλά (55 λίβρες) επάνω σε βάση στήριξης οθονών, εκτός και αν η βάση αυτή είναι εγκεκριμένη για χρήση με οθόνες μεγαλύτερου βάρους. Εναλλακτικά, τοποθετήστε την οθόνη σε μια επιφάνεια εργασίας δίπλα στη συσκευή επιτραπέζιας σύνδεσης.

# Προφυλάξεις ασφάλειας για προϊόντα με ασύρματες συσκευές

ΠΡΟΕΙΔ/ΣΗ! Έκθεση σε ακτινοβολία ραδιοσυχνότητας. Η ισχύς εξόδου ραδιοσυχνότητας που εκπέμπουν οι ασύρματες συσκευές είναι μικρότερη από τα όρια έκθεσης σε ραδιοσυχνότητες που ορίζει ο κανονισμός FCC. Ωστόσο, η συσκευή πρέπει να χρησιμοποιείται με τρόπο που η επαφή με τον άνθρωπο κατά την κανονική λειτουργία της να είναι η ελάχιστη δυνατή. Για να αποφύγετε την πιθανότητα υπέρβασης των ορίων έκθεσης σε ραδιοσυχνότητες που ορίζει ο κανονισμός FCC, η εγγύτητα του ανθρώπου στην κεραία δεν πρέπει να είναι μικρότερη από 20 cm (8 ίντσες) κατά τη διάρκεια κανονικής λειτουργίας της συσκευής.

### Προφυλάξεις ασφάλειας για προϊόντα με μόντεμ, τηλεπικοινωνίες ή αξεσουάρ τοπικού δικτύου

- ΠΡΟΕΙΔ/ΣΗ! Για να μειώσετε τον κίνδυνο ηλεκτροπληξίας, πυρκαγιάς ή σωματικού τραυματισμού κατά τη χρήση της συσκευής, να ακολουθείτε πάντα τις βασικές προφυλάξεις ασφάλειας, συμπεριλαμβανομένων των εξής:
  - Μην χρησιμοποιείτε το προϊόν κοντά σε νερό, όπως για παράδειγμα, κοντά σε μπανιέρα, νιπτήρα, νεροχύτη ή λεκάνες με νερό, σε υγρά υπόγεια ή κοντά σε πισίνες.
  - Αποφύγετε τη χρήση του προϊόντος κατά τη διάρκεια καταιγίδας. Υπάρχει μικρός κίνδυνος ηλεκτροπληξίας εξαιτίας των κεραυνών.
  - Μην χρησιμοποιείτε το προϊόν για να αναφέρετε διαρροή αερίου, εάν βρίσκεστε κοντά στη διαρροή.
  - Να αποσυνδέετε πάντα το καλώδιο του μόντεμ προτού ανοίξετε το περίβλημα του εξοπλισμού ή αγγίξετε ένα μη μονωμένο καλώδιο, υποδοχή ή εσωτερικό εξάρτημα μόντεμ.
  - Εάν μαζί με το προϊόν δεν παρέχεται καλώδιο τηλεφώνου, χρησιμοποιήστε μόνο ένα καλώδιο τηλεπικοινωνιών AWG αρ. 26 ή μεγαλύτερο, προκειμένου να μειώσετε τον κίνδυνο πυρκαγιάς.
  - Μην συνδέετε ένα μόντεμ ή καλώδιο τηλεφώνου στην υποδοχή RJ-45 (δικτύου).

### Προφυλάξεις ασφάλειας για προϊόντα με συσκευές λέιζερ

ΠΡΟΕΙΔ/ΣΗ! Εκτός από τις γενικές προφυλάξεις που αναφέρονται παραπάνω σε αυτή την ενότητα, να τηρείτε και τις παρακάτω προφυλάξεις κατά τη λειτουργία ενός προϊόντος που διαθέτει συσκευή λέιζερ. Τυχόν αδυναμία τήρησης αυτών των προφυλάξεων μπορεί να προκαλέσει πυρκαγιά, σωματικό τραυματισμό ή βλάβη στον εξοπλισμό.

Για πληροφορίες σχετικά με την επισκευή εξοπλισμού λέιζερ, καλέστε την εξυπηρέτηση πελατών.

Εάν το προϊόν σας διαθέτει λέιζερ, τότε αυτό συμμορφώνεται με τα κατάλληλα πρότυπα ασφάλεια, συμπεριλαμβανομένου του IEC 60825. Αναφορικά με το λέιζερ συγκεκριμένα, ο εξοπλισμός συμμορφώνεται με τα πρότυπα απόδοσης που έχουν ορίσει κυβερνητικοί φορείς για τα προϊόντα λέιζερ κατηγορίας 1. Δεν εκπέμπει επικίνδυνο φως, η ακτίνα είναι πλήρως καλυμμένη κατά τη διάρκεια όλων των λειτουργιών και των εργασιών συντήρησης που μπορεί να πραγματοποιήσει ο πελάτης.

#### Κανονισμοί CDRH

Το Κέντρο συσκευών και ραδιολογικού ελέγχου υγείας (CDRH) της Διαχείρισης τροφίμων και φαρμάκων των Η.Π.Α. εφάρμοσε κανονισμούς για τα προϊόντα λέιζερ με ισχύ από τις 2 Αυγούστου 1976. Οι κανονισμοί αυτοί ισχύουν για τα προϊόντα λέιζερ που κατασκευάζονται από την 1η Αυγούστου 1976 και μετά. Η συμμόρφωση είναι υποχρεωτική για τα προϊόντα που πωλούνται στις Ηνωμένες Πολιτείες.

ΠΡΟΕΙΔ/ΣΗ! Η χρήση στοιχείων ελέγχου ή τροποποιήσεων, ή η εκτέλεση διαδικασιών άλλων από αυτές που ορίζονται στο παρόν έγγραφο ή στον οδηγό εγκατάστασης του προϊόντος λέιζερ, μπορεί να οδηγήσει σε επικίνδυνη έκθεση σε ακτινοβολία.

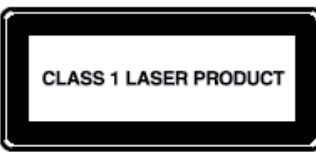

Το σύστημα αυτό ταξινομείται ως προϊόν λέιζερ κατηγορίας 1. Η ετικέτα αυτή υπάρχει επάνω στο προϊόν λέιζερ.

### 23 Οδηγίες φροντίδας και συντήρησης

Συνιστάται να ακολουθήσετε ορισμένες οδηγίες προκειμένου να διατηρήσετε το HP iPAQ σε καλή κατάσταση και να αποτρέψετε την πιθανή πρόκληση βλάβης.

### Χρήση του ΗΡ iPAQ

- Αποφύγετε τη χρήση του HP iPAQ σε περιβάλλον με σκόνη και υπερβολικά υψηλή ή χαμηλή θερμοκρασία.
- Μην ρίχνετε νερό επάνω στο HP iPAQ και μην το χρησιμοποιείτε στη βροχή.
- Αποφύγετε να αφαιρείτε τη μπαταρία χωρίς προηγουμένως να έχετε απενεργοποιήσει το HP iPAQ.
- Μην ασκείτε μεγάλη δύναμη επάνω στο HP iPAQ και μην το κουνάτε.
- Φυλάσσετε το HP iPAQ και τα αξεσουάρ του μακριά από παιδιά.
- Μην τοποθετείτε μεταλλικά αντικείμενα στη θύρα φόρτισης/επικοινωνίας του HP iPAQ. Μπορεί να βραχυκυκλώσει η μπαταρία και να προκληθεί κίνδυνος.

### Καθαρισμός του ΗΡ iPAQ

- Για τον καθαρισμό του HP iPAQ χρησιμοποιήστε ένα μαλακό, καθαρό και ελαφρώς νοτισμένο ύφασμα. Μην αφήσετε νερό να έρθει σε επαφή με το HP iPAQ.
- Μην καθαρίζετε το HP iPAQ με διαβρωτικά υγρά ή σκληρά αντικείμενα. Μπορεί να καταστρέψουν την εξωτερική επιφάνεια του HP iPAQ.

### Μεταφορά και φύλαξη του ΗΡ iPAQ

- Μην αφήνετε το HP iPAQ σε περιβάλλον με υπερβολικά υψηλή ή χαμηλή θερμοκρασία.
- Αφαιρείτε τη μπαταρία από το HP iPAQ εάν δεν πρόκειται να το χρησιμοποιήσετε για μεγάλες χρονικές περιόδους. Φυλάσσετε το HP iPAQ και τη μπαταρία του σε δροσερό, σκοτεινό και ξηρό περιβάλλον.

### Χρήση των αξεσουάρ

- Για τη φόρτιση του HP iPAQ, χρησιμοποιείτε γνήσιες μπαταρίες και φορτιστές της HP.
- Μη χρησιμοποιείτε τη μπαταρία και το φορτιστή του HP iPAQ για άλλες χρήσεις.
- Για πληροφορίες σχετικά με αξεσουάρ για το iPAQ, επισκεφτείτε τη διεύθυνση <u>http://www.hp.com/</u> go/ipaqattach.